# bullx blade chassis

User's Guide

extreme computing

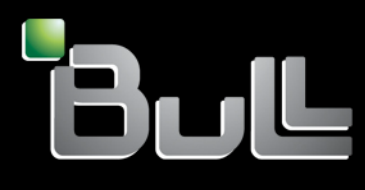

REFERENCE 86 A1 50FB 00

# extreme computing

# bullx blade chassis User's Guide

# Hardware

June 2009

BULL CEDOC 357 AVENUE PATTON B.P.20845 49008 ANGERS CEDEX 01 FRANCE **REFERENCE 86 A1 50FB 00**  The following copyright notice protects this book under Copyright laws which prohibit such actions as, but not limited to, copying, distributing, modifying, and making derivative works.

Copyright © Bull SAS 2009

Printed in France

#### Trademarks and Acknowledgements

We acknowledge the rights of the proprietors of the trademarks mentioned in this manual.

All brand names and software and hardware product names are subject to trademark and/or patent protection.

Quoting of brand and product names is for information purposes only and does not represent trademark misuse.

The information in this document is subject to change without notice. Bull will not be liable for errors contained herein, or for incidental or consequential damages in connection with the use of this material.

# Table of Contents

| Preface | e                    |                                                             | vii        |
|---------|----------------------|-------------------------------------------------------------|------------|
| Inte    | ended read           | ers                                                         | vii        |
| Hig     | hlighting            |                                                             | vii        |
| Rele    | ated public          | cations                                                     | vii        |
| Leg     | al informat          | tion                                                        |            |
|         | FCC dec              | laration of conformity                                      | viii<br>ix |
|         | Canadia<br>Laser cor | n compliance statement (Industry Canada)<br>mpliance notice | ix         |
| Saf     | ety informo          | ation                                                       | x          |
|         | Definition           | n of safety notices                                         | x          |
|         | Electrical           | l safety                                                    | xii        |
|         | Data inte            | ery mormanon<br>earity and verification                     | xiii       |
|         | Waste m              | aanagement                                                  | xiii       |
| Chapte  | er 1.                | Getting to know the bullx blade system                      | 1          |
| 1.1     | Overv                | view                                                        | 2          |
| 1.2     | What                 | t your bullx blade system offers                            |            |
| 1.3     | Relia                | bility, Availability, and Serviceability (RAS)              | 6          |
| 1.4     | Featu                | res and specifications                                      | 7          |
|         | 1.4.2                | bullx blade chassis-level platform management               | 7          |
|         | 1.4.3                | Server-level platform management                            | 7          |
|         | 1.4.4                | External connections/intertaces                             |            |
| 1.5     | Comp                 | ponents, controls, and LEDs                                 |            |
|         | 1.5.1                | Rear view                                                   |            |
| Chapte  | ər 2.                | Introducing the Chassis Hardware Console                    | 27         |
| 2.1     | Starti               | ng the Chassis Hardware Console                             |            |
| 2.2     | Chas                 | sis Hardware Console overview                               |            |
| 2.3     | Chas                 | sis Hardware Console interface and permissions              |            |
| 2.4     | Loggi                | ng off the Chassis Hardware Console                         |            |
| Chapte  | er 3.                | Using chassis power controls                                | 35         |
| 3.1     | Using                | bullx blade chassis power management features               |            |
|         | 3.1.1                | Viewing bullx blade chassis whole drawer power              |            |
|         | 3.1.2<br>3.1.2       | Powering on the bullx blade chassis                         |            |
|         | 3.1.4                | Forcibly powering off the bullx blade chassis               |            |

|                | 3.1.5<br>3.1.6 | Viewing bullx B500 compute blade information<br>Viewing IB switch module policies |     |
|----------------|----------------|-----------------------------------------------------------------------------------|-----|
| 3.2            | Appl           | ying power policies                                                               | 47  |
| 3.3            | View           | ring Ultra Capacitor Module                                                       |     |
| Chapte         | er 4.          | Monitoring the bullx blade chassis                                                | 51  |
| 4.1            | View           | ring sensor status                                                                |     |
| 4.2            | View           | ving the System Event Log (SEL)                                                   |     |
| 4.3            | View           | ving board and security messages                                                  |     |
| Chapte         | er 5.          | Configuring the bullx blade chassis                                               |     |
| . 5 1          | Conf           | iguring the general settings                                                      | .58 |
| 0.1            | 511            | Configuring the bullx blade chassis                                               |     |
|                | 512            | Configuring the CMC network                                                       |     |
|                | 5.1.3          | Configuring the BMC network                                                       | 61  |
|                | 514            | Configuring date and time                                                         | 64  |
|                | 515            | Configuring SNMP settings                                                         | 65  |
|                | 516            | Saving the message log                                                            | 68  |
|                |                | · · · ·                                                                           |     |
| 5.2            | Man            | aging Users                                                                       |     |
|                | 5.2.1          | Creating a user account                                                           |     |
|                | 5.2.2          | Modifying a user account                                                          |     |
|                | 5.2.3          | Viewing a user account                                                            |     |
|                | 5.2.4          | Deleting a user account                                                           |     |
|                | 5.2.5          | Disabling or enabling user accounts                                               |     |
|                | 5.2.6          | Creating a group                                                                  |     |
|                | 5.2./          | Viewing groups                                                                    |     |
|                | 5.2.8          | Deleting a group                                                                  |     |
|                | 5.2.9          | Setting group permissions                                                         |     |
|                | 5.2.10         | Changing group membership                                                         |     |
|                | 5.2.11         | Modifying your password                                                           |     |
| 5.3            | Conf           | figuring security management                                                      |     |
|                | 5.3.1          | Enabling encryption                                                               |     |
|                | 5.3.2          | Installing SSL Certificate                                                        |     |
|                | 5.3.3          | Configuring the logon policy                                                      |     |
|                | 5.3.4          | Configuring authentication                                                        |     |
|                | 5.3.5          | Enabling/Disabling power button                                                   | 93  |
|                | 5.3.6          | Configuring user account lockout parameters                                       |     |
| 5.4            | Conf           | figuring glerts                                                                   |     |
|                | 5.4.1          | Configuring filters                                                               |     |
|                | 5.4.2          | Configuring alert policies                                                        |     |
|                | 5.4.3          | Configuring LAN destinations                                                      |     |
|                | 5.4.4          | Configuring general alert settings                                                |     |
| Chapte         | er 6.          | Using maintenance features                                                        |     |
| <b>·</b><br>61 | View           | ving and saving embedded management board information                             | 106 |
| 6.1            | View           | ving and saving ERLL information                                                  | 107 |
| 0.2            | 1000           |                                                                                   |     |

| 6.3                                                                                                    | viewing firmware version information                                                                                                    |  |
|----------------------------------------------------------------------------------------------------|----------------------------------------------------------------------------------------------------|--|
| 6.4                                                                                                    | Viewing drawer information                                                                                                    |  |
| 6.5                                                                                                    | Upgrading Firmware                                                                                                    |  |
| 6.6                                                                                                    | Resetting the management board                                                                                                    |  |
| 6.7                                                                                                    | Enabling/Disabling LEDs                                                                                                    |  |
| 6.8                                                                                                    | Excluding hardware                                                                                                    |  |
| 6.9                                                                                                    | Managing bullx B500 compute blades                                                                                                    |  |
| 6.10                                                                                                    | Managing the CMM                                                                                                    |  |
| 6.11                                                                                                    | Managing the ESM                                                                                                    |  |
| 6.12                                                                                                    | Managing the Quad Switch Module                                                                                                    |  |
| 6.13                                                                                                    | Managing the LCP                                                                                                    |  |
| 6.14                                                                                                    | Managing Power                                                                                                    |  |
| 6.15                                                                                                    | Viewing connected users                                                                                                    |  |
| opendi<br>opendi                                                                                                    | x A. bullx blade system specifications<br>x B. Predefined alert filters description                                                                                                    |  |
| Appendi<br>Appendi<br>Appendi                                                                                       | x A. bullx blade system specifications<br>x B. Predefined alert filters description<br>x C. SEL messages description                                                                                                    |  |
| Appendi<br>Appendi<br>Appendi<br>Local                                                                              | x A. bullx blade system specifications<br>x B. Predefined alert filters description<br>x C. SEL messages description<br>Control Panel SEL messages                                                                                                    |  |
| Appendi<br>Appendi<br>Appendi<br>Local<br>Chass                                                                     | x A. bullx blade system specifications<br>x B. Predefined alert filters description<br>x C. SEL messages description<br>Control Panel SEL messages                                                                                                    |  |
| Appendi<br>Appendi<br>Appendi<br>Local<br>Chass<br>Ethern                                                           | x A. bullx blade system specifications<br>x B. Predefined alert filters description<br>x C. SEL messages description<br>Control Panel SEL messages<br>is Management Module SEL messages                                                                                                    |  |
| Appendi<br>Appendi<br>Local<br>Chass<br>Ethern<br>Quad                                                              | x A. bullx blade system specifications<br>x B. Predefined alert filters description<br>x C. SEL messages description<br>Control Panel SEL messages<br>is Management Module SEL messages<br>switch Module SEL messages                                                                                                    |  |
| Appendi<br>Appendi<br>Local<br>Chass<br>Ethern<br>Quad<br>Ultra                                                     | x A. bullx blade system specifications<br>x B. Predefined alert filters description<br>x C. SEL messages description<br>Control Panel SEL messages<br>is Management Module SEL messages<br>bet Switch Module SEL messages<br>Switch Module SEL messages<br>Capacitor Module SEL messages                                                                                                    |  |
| Appendi<br>Appendi<br>Local<br>Chass<br>Ethern<br>Quad<br>Ultra (<br>Power                                          | x A. bullx blade system specifications<br>x B. Predefined alert filters description<br>x C. SEL messages description<br>Control Panel SEL messages<br>is Management Module SEL messages<br>bet Switch Module SEL messages<br>Switch Module SEL messages<br>Capacitor Module SEL messages<br>Supply Unit module SEL messages                                                                                                    |  |
| Appendi<br>Appendi<br>Local<br>Chass<br>Ethern<br>Quad<br>Ultra<br>Power<br>Fan b                                   | x A. bullx blade system specifications<br>x B. Predefined alert filters description<br>x C. SEL messages description<br>Control Panel SEL messages<br>is Management Module SEL messages<br>bet Switch Module SEL messages<br>Switch Module SEL messages<br>Capacitor Module SEL messages<br>Supply Unit module SEL messages                                                                                                    |  |
| Appendi<br>Appendi<br>Local<br>Chass<br>Ethern<br>Quad<br>Ultra<br>Power<br>Fan b<br>bullx f                        | x A. bullx blade system specifications<br>x B. Predefined alert filters description<br>x C. SEL messages description<br>Control Panel SEL messages<br>is Management Module SEL messages<br>bet Switch Module SEL messages<br>Switch Module SEL messages<br>Capacitor Module SEL messages<br>Supply Unit module SEL messages<br>Supply Unit module SEL messages<br>Bade SEL messages                                                                  |  |
| Appendi<br>Appendi<br>Local<br>Chass<br>Ethern<br>Quad<br>Ultra<br>Power<br>Fan b<br>bullx I                        | x A. bullx blade system specifications<br>x B. Predefined alert filters description<br>x C. SEL messages description<br>Control Panel SEL messages<br>is Management Module SEL messages<br>is Management Module SEL messages<br>switch Module SEL messages<br>Switch Module SEL messages<br>Capacitor Module SEL messages<br>Supply Unit module SEL messages<br>lade SEL messages<br>3500 compute blade SEL messages<br><b>x D. Error dictionary</b> |  |
| Appendi<br>Appendi<br>Local<br>Chass<br>Ethern<br>Quad<br>Ultra<br>Power<br>Fan b<br>bullx f<br>Appendi             | x A. bullx blade system specifications<br>x B. Predefined alert filters description<br>x C. SEL messages description<br>Control Panel SEL messages<br>is Management Module SEL messages<br>witch Module SEL messages<br>Switch Module SEL messages<br>Capacitor Module SEL messages<br>Supply Unit module SEL messages                                                                                                    |  |
| Appendi<br>Appendi<br>Local<br>Chass<br>Ethern<br>Quad<br>Ultra<br>Power<br>Fan b<br>bullx f<br>Appendi<br>Glossary | x A. bullx blade system specifications<br>x B. Predefined alert filters description                                                                                                    |  |

# List of figures

| Figure 1-1.  | User label                                              | 3  |
|--------------|---------------------------------------------------------|----|
| Figure 1-2.  | Major bullx blade system components                     | 9  |
| Figure 1-3.  | Front view                                              | 10 |
| Figure 1-4.  | bullx B500 compute blade (18 in total)                  | 11 |
| Figure 1-5.  | bullx B500 compute blade                                | 12 |
| Figure 1-6.  | Fan blades                                              | 14 |
| Figure 1-7.  | Local Control Panel                                     | 15 |
| Figure 1-8.  | Rear view                                               | 16 |
| Figure 1-9.  | Power Supply Unit                                       | 17 |
| Figure 1-10. | Chassis Management Module                               | 19 |
| Figure 1-11. | Quad Switch Module                                      | 21 |
| Figure 1-12. | Ultra Capacitor Module                                  | 22 |
| Figure 1-13. | Ethernet Switch Module                                  | 24 |
| Figure 2-1.  | Authentication page                                     | 28 |
| Figure 2-2.  | Chassis Hardware Console page                           | 29 |
| Figure 2-3.  | Chassis Hardware Console overview                       | 30 |
| Figure 2-4.  | Logging off Chassis Hardware Console                    | 34 |
| Figure 3-1.  | Whole drawer power page                                 | 38 |
| Figure 3-2.  | Powering on the bullx blade chassis                     | 40 |
| Figure 3-3.  | Powering off the bullx blade chassis                    | 41 |
| Figure 3-4.  | Forcibly powering off the bullx blade chassis           | 43 |
| Figure 3-5.  | Server blade page                                       | 44 |
| Figure 3-6.  | IB switch policies                                      | 45 |
| Figure 3-7.  | Power Policy page                                       | 47 |
| Figure 3-8.  | Ultra Capacitor Module page                             | 49 |
| Figure 4-1.  | Sensor Status page                                      | 52 |
| Figure 4-2.  | System Event Log page                                   | 55 |
| Figure 4-3.  | Board & Security Messages page                          | 56 |
| Figure 5-1.  | Chassis Settings page                                   | 58 |
| Figure 5-2.  | CMC Network Settings page                               | 59 |
| Figure 5-3.  | BMC Network Settings page                               | 62 |
| Figure 5-4.  | Date/Time Settings page                                 | 64 |
| Figure 5-5.  | SNMP Settings page                                      | 66 |
| Figure 5-6.  | Board, Security & Remote Console Messages Settings page | 68 |
| Figure 5-7.  | User Management page                                    | 72 |
| Figure 5-8.  | User Creation dialog page                               | 72 |
| Figure 5-9.  | User Management page                                    | 73 |
| Figure 5-10. | User Account Modification box                           | 74 |
| Figure 5-11. | User Management page                                    | 75 |
| Figure 5-12. | Account Details box                                     | 75 |
| Figure 5-13. | User Management page                                    | 76 |
| Figure 5-14. | Deleting a User Account                                 | 77 |
| Figure 5-15. | User Management page                                    | 78 |
| Figure 5-16. | User Account Modification                               | 78 |
| Figure 5-17. | Creating a group                                        | 79 |
| Figure 5-18. | Group Creation box                                      | 80 |
| Figure 5-19. | Group Management page                                   | 81 |

| Figure 5-20. | Group Management page                     | .82 |
|--------------|-------------------------------------------|-----|
| Figure 5-21. | Deleting a Group                          | .82 |
| Figure 5-22. | Group Management page                     | .83 |
| Figure 5-23. | Group permission page                     | .84 |
| Figure 5-24. | User Management page                      | .85 |
| Figure 5-25. | User Account Modification box             | .85 |
| Figure 5-26. | Password Management page                  | .86 |
| Figure 5-27. | Encryption Management page                | .87 |
| Figure 5-28. | SSL Certificate Management page           | .88 |
| Figure 5-29. | User Logon Policy Management page         | .90 |
| Figure 5-30. | Authentication Management page            | .91 |
| Figure 5-31. | Power Button Lockout Management page      | .93 |
| Figure 5-32. | User Lockout Management page              | .94 |
| Figure 5-33. | Filters settings page                     | .97 |
| Figure 5-34. | Filter modification page                  | .98 |
| Figure 5-35. | Policy Settings page                      | 00  |
| Figure 5-36. | Policy Modification page1                 | 00  |
| Figure 5-37. | LAN destination settings page             | 02  |
| Figure 5-38. | Alert Settings: LAN Destination Edit page | 03  |
| Figure 5-39. | General Settings page                     | 04  |
| Figure 6-1.  | Management Board Information page1        | 06  |
| Figure 6-2.  | FRU Information page                      | 07  |
| Figure 6-3.  | Firmware Version Information page1        | 80  |
| Figure 6-4.  | Drawer Information page1                  | 09  |
| Figure 6-5.  | Firmware Upload page1                     | 10  |
| Figure 6-6.  | Firmware Upload page_Step21               | 11  |
| Figure 6-7.  | Successful firmware update1               | 11  |
| Figure 6-8.  | Management Board Reset page               | 13  |
| Figure 6-9.  | Identification LED Management page1       | 14  |
| Figure 6-10. | Hardware Exclusion Management page1       | 15  |
| Figure 6-11. | Sever Blade Management page               | 16  |
| Figure 6-12. | CMM Management page                       | 17  |
| Figure 6-13. | ESM Management page                       | 18  |
| Figure 6-14. | IBSW Management page1                     | 19  |
| Figure 6-15. | LCP Management page1                      | 20  |
| Figure 6-16. | Power Management page1                    | 21  |
| Figure 6-17. | Connected Users Information page1         | 24  |

# List of tables

| Table 1-1.  | Record information                                                  | 2   |
|-------------|---------------------------------------------------------------------|-----|
| Table 2-1.  | Factory-default authentication                                      | 28  |
| Table 2-2.  | Chassis Hardware Console overview                                   | 30  |
| Table 2-3.  | Chassis Hardware Console interface features and permissions         | 33  |
| Table 3-1.  | bullx blade chassis Power Management page features                  | 37  |
| Table 3-2.  | Whole drawer power page description                                 | 39  |
| Table 3-3.  | Power on features                                                   | 40  |
| Table 3-4.  | Powering Off                                                        | 42  |
| Table 3-5.  | Forcibly powering off the bullx blade chassis                       | 43  |
| Table 3-6.  | Server blade page description                                       | 44  |
| Table 3-7.  | IB switch policies                                                  | 46  |
| Table 3-8.  | Power policy description                                            | 48  |
| Table 3-9.  | UCM description                                                     | 49  |
| Table 4-1.  | Sensor status page description                                      | 53  |
| Table 4-2.  | Sensor status icons description                                     | 53  |
| Table 5-1.  | CMC Network Settings page description                               | 61  |
| Table 5-2.  | BMC Network Settings page description                               | 63  |
| Table 5-3.  | Date/Time Settings page description                                 | 65  |
| Table 5-4.  | SNMP Settings page description                                      | 67  |
| Table 5-5.  | Board, security & Remote console Messages Settings page description | 70  |
| Table 5-6.  | HTTP Encryption (HTTPS)                                             | 87  |
| Table 5-7.  | SSL Certificate Management page description                         | 89  |
| Table 5-8.  | User Logon Policy Management page description                       | 90  |
| Table 5-9.  | Authentication Management page description                          | 92  |
| Table 5-10. | Power Button lockout Management page description                    | 93  |
| Table 5-11. | User Lockout Management page description                            | 94  |
| Table 5-12. | Configurable filter modification page description                   | 99  |
| Table 5-13. | Policy Modification page description                                | 101 |
| Table 5-14. | Alert Settings: LAN Destination Edit page description               | 103 |
| Table 5-15. | General Settings page description                                   | 104 |
| Table 6-1.  | Management Board Reset page description                             | 113 |
| Table 6-2.  | Power Management page description                                   | 123 |

# Preface This guide explains how to use the Chassis Hardware Console (CHC) to manage your bullx blade system. Note The Bull Support Web site may be consulted for product information, documentation, downloads, updates and service offers: http://support.bull.com

# Intended readers

This guide is intended for use by the Administrators and Operators of bullx blade system.

# Highlighting

The following highlighting conventions are used in this guide:

Bold

Identifies the following:

- Interface objects such as menu names, labels, buttons and icons
- File directory and path names
- Keywords to which particular attention must be paid

Italics

Identifies references such as manuals or URLs

# **Related** publications

- bullx blade system Installation Guide, 86 A1 48FB 00 explains how to install the *bullx blade system*. This guide is intended for use by the qualified support personnel.
- bullx blade system Maintenance and Troubleshooting Guide, 86 A7 51FB 00 explains how to maintain, service, and upgrade the bullx blade system. This guide is intended for use by qualified support personnel.
- bullx B500 compute blade User's Guide, 86 A1 49FB 00
   explains how to use the bullx B500 compute blades. This guide is intended for use by Customer Administrators and Operators.

# Legal information

#### Regulatory declarations and disclaimers

#### Declaration of the manufacturer or importer

We hereby certify that this product is in compliance with:

- European Union EMC Directive 2004/108/EC, using standards EN55022 (Class A) and EN55024 and Low Voltage Directive 2006/95/EC, using standard EN60950
- International Directive IEC 60297 and US ANSI Directive EIA-310-E

#### Safety compliance statement

- UL 60950-1 USA
- EC 60950-1 international
- CSA 60950-1 Canada

#### European Community (EC) Council directives

This product is in conformity with the protection requirements of the following EC Council Directives:

#### Electromagnetic compatibility

• 2004/108/EC

#### Low voltage

• 2006/95/EC

#### EC conformity

• 93/68/EEC

#### **Telecommunications terminal equipment**

• 1999/5/EC

Neither the provider nor the manufacturer can accept responsibility for any failure to satisfy the protection requirements resulting from a non-recommended modification of the product.

Compliance with these directives requires:

- An EC declaration of conformity from the manufacturer
- An EC label on the product
- Technical documentation

#### Mechanical structures

- IEC 60297
- EIA-310-E

#### FCC declaration of conformity

This device complies with Part 15 of the FCC Rules. Operation is subject to the following two conditions: (1) this device may not cause harmful interference, and (2) this device must accept any interference received, including interference that may cause undesired operation.

#### Federal Communications Commission (FCC) statement

This equipment has been tested and found to comply with the limits for a Class A digital device, pursuant to Part 15 of the FCC Rules. These limits are designed to provide reasonable protection against harmful interference when the equipment is operated in a commercial environment. This equipment generates, uses, and can radiate radio frequency energy and, if not installed and used in accordance with the instruction manual, may cause harmful interference to radio communications. Operation of this equipment in a residential area is likely to cause harmful interference in which case the user will be required to correct the interference at his own expense.

Properly shielded and grounded cables and connectors must be used in order to meet FCC emission limits. Neither the provider nor the manufacturer is responsible for any radio or television interference caused by using other than recommended cables and connectors or by unauthorized changes or modifications to this equipment. Unauthorized changes or modifications could void the user's authority to operate the equipment.

Pursuant to Part 15.21 of the FCC Rules, any changes or modifications to this equipment not expressly approved by Bull SAS may cause harmful interference and void the FCC authorization to operate this equipment.

An FCC regulatory label is affixed to the equipment.

#### Canadian compliance statement (Industry Canada)

This Class A digital apparatus meets all requirements of the Canadian Interference Causing Equipment Regulations.

Cet appareil numérique de la classe A est conforme à la norme NMB-003 du Canada.

This product is in conformity with the protection requirements of the following standards:

- ICES-003
- NMB-003

#### Laser compliance notice

This product that uses laser technology complies with Class 1 laser requirements.

A CLASS 1 LASER PRODUCT label is affixed to the laser device.

Class 1 Laser Product Luokan 1 Laserlaite Klasse 1 Laser Apparat Laser Klasse 1

# Safety information

For Your Safety, this manual contains important information, required to operate the server safely. Thoroughly review the information in this manual before using the server.

Use the following safety guidelines to ensure your personal safety and to help protect your server from potential damage. Throughout this guide, blocks of text may be accompanied by an icon which needs to be followed for your safety.

#### Definition of safety notices

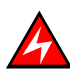

#### DANGER

A Danger notice indicates the presence of a hazard that has the potential of causing death or serious personal injury.

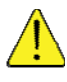

#### CAUTION

A Caution notice indicates an action that could cause damage to a program, device, system, or data. A Caution notice may also indicate the presence of a hazard that has the potential of causing moderate or minor personal injury.

Read the installation instructions before connecting the system to the power source. Hazardous current and energy levels are present in areas indicated by this label. There are no serviceable parts inside these components. If you suspect a problem with one of these parts, contact service technician.

Х

#### CAUTION

This unit is intended for installation in restricted access areas. A restricted access area can be accessed only through the use of a special tool, lock and key or other means of security. Only trained and qualified personnel should be allowed to install, replace, or service this equipment.

- This equipment must be grounded. Contact the appropriate electrical inspection authority or an electrician if you are uncertain that suitable grounding is available
- Do not overload the AC supply branch circuit that provides power to the rack. The total rack load should not exceed 80 percent of the branch circuit rating

- Use only power cables that are approved for use in the respective country. The power cable must be rated for the product and for the voltage and current marked on the product's electrical ratings label. The voltage and current rating of the cable should be greater than the ratings marked on the product
- If any of the following conditions occur, unplug the equipment from the electrical outlet and replace the part or contact your trained service technician:
  - The power cable, extension cable, or plug is damaged
  - An object has fallen into the equipment
  - The equipment has been exposed to water
  - The equipment does not operate correctly when you follow the operating instructions
- Allow the equipment to cool before removing covers or touching internal components
- Suitable disconnect device must be provided as part of the building installation. The purpose of the disconnect device is to provide an easy and accessible means for removing power from the product for servicing
- Opening or removing covers that are marked with the triangle symbol with a caution mark may expose you to risk of electrical shock. Components inside these compartments should be serviced only by a trained service technician
- Ensure that the voltage and frequency of your power source match the voltage and frequency inscribed on the equipment's electrical rating label
- Hazardous energy is present when the blade is connected to the power source. Always replace the blade cover before installing the blade
- When removing the bullx B500 compute blade/power supply, dummy bullx B500 compute blade, filler covers, do not insert your hand into the open slots. Doing so may cause electric shock
- Do not operate your equipment with any filler covers removed
- Do not push any objects into the openings of your system components. Doing so can cause fire or electric shock by shorting out interior components
- Do not use top blade handle to lift the bullx blade chassis. These are used only to install and remove the blade only
- Do not restrict airflow into the equipment by blocking any vents or air intakes
- Cleaning: Unplug your system from wall outlet before cleaning
- Do not spill food or liquids on your system components. Never operate the product in a wet environment

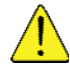

#### CAUTION

When connecting or disconnecting power to hot-pluggable power supplies observe the following guidelines:

- Install the power supply before connecting the power cable to the power supply
- Unplug the power cable before removing the power supply

- If the equipment has multiple sources of power, disconnect power from the system by unplugging all power cables from the power supplies to reduce shock hazard
- Never open the power supply module for any reason
- The power supplies in your system may produce high voltages and energy hazards. Only trained service technicians are authorized to remove the covers and access any of the components inside the system

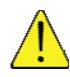

#### CAUTION

Incorrectly installing a battery or using an incompatible battery may increase the risk of fire or explosion. Replace the battery only with the same or equivalent type recommended by the manufacturer, carefully following installation instructions. Dispose of used batteries properly. Handle batteries carefully. Do not disassemble, crush, or puncture batteries.

#### **Electrical safety**

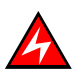

#### DANGER

The Customer is responsible for ensuring that the AC electricity supply is compliant with national and local recommendations, regulations, standards and codes of practice. An incorrectly wired and grounded electrical outlet may place hazardous voltage on metal parts of the system or the devices that attach to the system and result in an electrical shock. It is mandatory to remove power cables from electrical outlets before relocating the system.

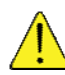

#### CAUTION

This unit has more than one power supply cable. Follow procedures for removal of power from the system when directed.

#### Laser safety information

The optical drive in this system unit is classified as a Class 1 level Laser product. The optical drive has a label that identifies its classification.

The optical drive in this system unit is certified in the U.S. to conform to the requirements of the Department of Health and Human Services 21 Code of Federal Regulations (DHHS 21 CFR) Subchapter J for Class 1 laser products. Elsewhere, the drive is certified to conform to the requirements of the International Electro technical Commission (IEC) 60825-1: 2001 and CENELEC EN 60825-1: 1994 for Class 1 laser products.

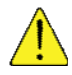

#### CAUTION

Invisible laser radiation when open. Do not stare into beam or view directly with optical instruments.

Class 1 Laser products are not considered to be hazardous. The optical drive contains internally a Class 3B gallium-arsenide laser that is nominally 30 milliwatts at 830 nanometers. The design incorporates a combination of enclosures, electronics, and redundant interlocks such that there is no exposure to laser radiation above a Class 1 level during normal operation, user maintenance, or servicing conditions.

#### Data integrity and verification

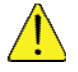

#### CAUTION

Bull product are designed to reduce the risk of undetected data corruption or loss. However, if unplanned outages or system failures occur, users are strongly advised to check the accuracy of the operations performed and the data saved or transmitted by the system at the time of outage or failure.

#### Waste management

This product has been built to comply with the Restriction of Certain Hazardous Substances (RoHS) Directive 2002/95/EC.

This product has been built to comply with the Waste Electrical and Electronic (WEEE) Directive 2002/96/EC.

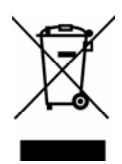

# Chapter 1. Getting to know the bullx blade system

This chapter gives an overview at the bullx blade system-level architecture and a high-level description of each of these modules.

1

# 1.1 Overview

Your bullx blade system is a high-density server system providing cluster architecture. It has 18 bullx B500 compute blade bays, making it ideally suited for High Performance Computing (HPC) cluster environment that requires a large number of high-performance servers in a small space. The bullx blade system provides common resources that are shared by the bullx B500 compute blades, such as power, cooling, system management, network connections, and I/O switch. The use of common resources the size of the bullx B500 compute blades, minimizes cabling, and also reduces the time/likelihood of idle resources.

Performance, ease of use, reliability, and expansion capabilities were key considerations during the design of the bullx blade system. These design features make it possible for you to customize the system hardware to meet your needs today, while providing flexible expansion capabilities for the future.

This guide provides information on:

- Installing the bullx blade system
- Connecting and testing the bullx blade system

This *bullx blade chassis User's Guide* and other publications that provide detailed information about your bullx blade chassis are provided in Portable Document Format (PDF) on the *bullx blade chassis Documentation and Resource CD*.

|                | bullx blade system |
|----------------|--------------------|
| Product Name   |                    |
| Product Code   |                    |
| Product Number |                    |
| Serial Number  |                    |

Record information about your bullx blade system in the following table:

Table 1-1. Record information

The serial number and part number are on a label on the top of the bullx blade chassis, as shown in the following illustration.

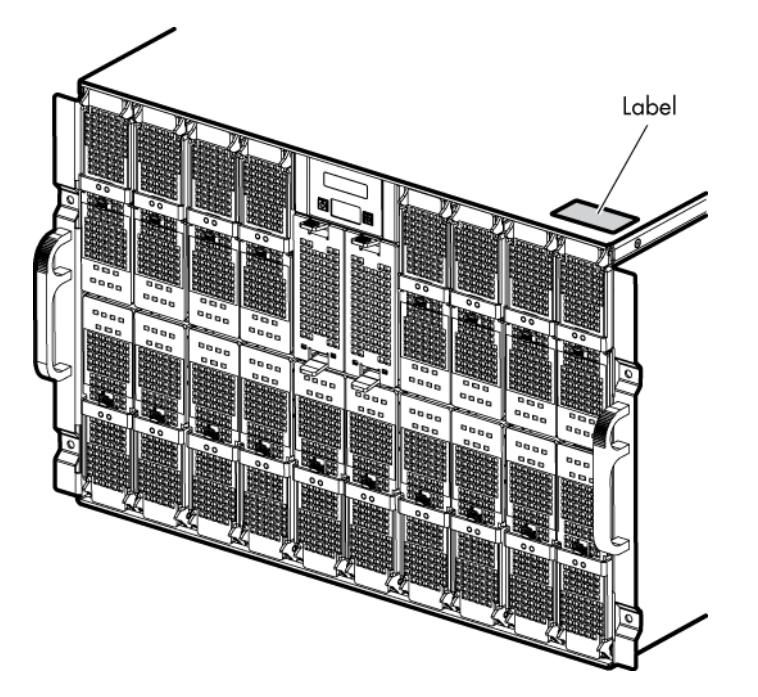

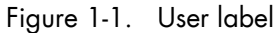

Six bullx blade systems can be simultaneously housed in a 42U cabinet. The bullx blade system houses the following key hardware components, some of which are optional:

- Eighteen dual processor (DP) bullx B500 compute blades, called Nehalem CPU blade (NCB). Each NCB includes two fans for cooling
- A Quad Switch Module
- Provision for an optional Ultra Capacitor Module (UCM)
- A Chassis Management Module (CMM)
- An optional Ethernet Switch Module (ESM)
- Front panel module Local Control Panel (LCP) providing a LCD display power button and reset button
- Up to four Power Supply Unit modules (PSU) providing N+1 redundancy on power
- Two Fan blades in the front of the bullx blade chassis, to provide cooling to the Quad Switch Module, CMM, and ESM

# 1.2 What your bullx blade system offers

The design of your bullx blade system takes advantage of advancements in server technology. It hosts up to 18 functionally separate bullx B500 compute blades and their shared resources in a single bullx blade chassis. Your bullx blade system combines:

#### Innovative technology

Proven innovative technologies to build powerful, scalable and reliable Intel®-processorbased servers.

#### **Expansion capabilities**

You can add bullx B500 compute blades to the bullx blade system as needed and it can host a maximum of 18 blades.

#### Hot-swap/Hot-plug capabilities

The front bays on the bullx blade system are hot-plug blade bays. The rear switch and management bays on the bullx blade system are hot-plug module bays. You can add, remove or replace bullx B500 compute blades, CMM in hot-plug bays without removing power from the bullx blade system by first ensuring the module is not in use by the system, which means that no active software or applications are running. The rear power supply bays on the bullx blade system are also hot-swappable. You can add, remove or replace the power or Fan blades from the bullx blade system without powering off the bullx blade system.

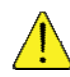

#### CAUTION

To maintain proper system cooling; each unoccupied bay must contain a filler blade or filler module.

#### **Redundancy capabilities**

The redundant components in the front and in the rear of your bullx blade system enable continued operation even if a component fails.

**PSU modules and Fan blades:** Normally, the redundant PSU modules and Fan blades share the load. If one of the power modules or Fan blades fails, the non-failing power module or Fan blade handles the entire load. You can then replace the failed Fan blades or power module without shutting down the bullx B500 compute blade.

#### Redundant network connection capabilities

The optional ESM provides redundant Ethernet interface to the blades.

#### System management capabilities

Your bullx blade system comes with a service processor in the CMM. This service processor, in conjunction with the system-management firmware that is provided with the service processor in each bullx B500 compute blade, enables you to remotely manage the bullx blade system components, and the bullx B500 compute blades. The CMM also multiplexes the USB, keyboard, mouse, and video ports across the multiple bullx B500 compute blades.

The service processor in each bullx B500 compute blade provides bullx B500 compute blade system monitoring, event recording, and alert capability.

#### Network environment support

Your bullx blade system supports up to two Ethernet Switches: One in the CMM and the second one in the ESM. These Ethernet Switch Modules can be used for bullx B500 compute blade communication with the network. Each CMM/ESM provides an internal connection to each bullx B500 compute blade and up to 18 internal connections.

# 1.3 Reliability, Availability, and Serviceability (RAS)

Three of the most important features in server design are reliability, availability, and serviceability (RAS). These factors help to ensure the integrity of the data stored on your bullx B500 compute blade; that your bullx B500 compute blade is available when you want to use it; and that should a failure occur you can easily diagnose and repair the failure with minimal inconvenience.

The following is a list of RAS features that your bullx blade system supports:

- Shared key components, such as power, cooling, and I/O
- All components serviced from the front or rear of the bullx blade chassis
- Built-in monitoring for Fan blade, power, temperature, and voltage
- Built-in monitoring for module redundancy
- Error codes and messages
- Fault-resistant startup
- Remote system management through the CMM
- Remote CMM firmware upgrade
- Remote upgrade of bullx B500 compute blade service processor microcode
- Redundant components:
  - Cooling fans blades (blowers)
  - Power Supply Unit Modules
- Hot-plug components:
  - bullx B500 compute blades
  - Chassis Management Module
  - Ethernet Switch Module
  - Quad Switch Module
  - Power Supply Unit module
- Non Hot-swappable components: Ultra Capacitor Module

# 1.4 Features and specifications

Following is a summary of the features and specifications for your bullx blade system:

- The bullx blade system, 18 server, 7U Chassis, rack-able within a standard 19 cabinet includes front panel, power supplies and Midplane
- Dual CPU socket bullx B500 compute blades using the EP family of Xeon processors from Intel  $\ensuremath{\mathbb{R}}$
- Module height 307 mm maximum
- Width 446 mm maximum
- Depth 740 mm
- Weight up to 125 kg depending on the system configuration
- Typical power consumption is about 8000 W
- AC power modules offer N+1 redundancy
- Maximum number of power modules with/without redundancy: 4/3
- Two Fan blades in front, cooling the Quad Switch Module, CMM and ESM
- LCP display in front

#### 1.4.1 Cabinet specification

- Rack mounted system, using a standard cabinet
- 480mm (19") wide
- 740mm deep chassis

#### 1.4.2 bullx blade chassis-level platform management

- Embedded web server
- Supports both Microsoft Internet Explorer and Firefox browsers
- SNMP, SMASH/CLP, and IPMI Out of Band compliant interface
- Logistic control (thermal, cooling, global power control, and power distribution)
- Hardware health monitoring and alerting

#### 1.4.3 Server-level platform management

- Embedded web server
- Supports both Microsoft Internet Explorer and Firefox browsers
- IPMI v2.0, SMASH/CLP Out of Band compliant interface
- Logistic control (thermal, local power control, and power distribution)
- Hardware health monitoring and alerting

7

### 1.4.4 External connections/interfaces

Following are external connections available in the bullx blade system:

- Eighteen IB QDR connections (QSFP connector with power) on the Quad Switch Module
- Three1Gb Ethernet ports -RJ45 connectors on the ESM
- Three1Gb Ethernet ports -RJ45 connectors and a serial COM port for maintenance purpose are present on the CMM
- There is a control panel on the front of the bullx blade chassis
- bullx blade chassis power On/Off switch
- bullx blade chassis power indicator LED
- bullx blade chassis indicator blue LEDs LCP indicator LED, CMM indicator LED at the rear
- bullx B500 compute blade indicator LEDs
- Quad Switch Module indicator LED
- Gbit Ethernet switch indicator LED
- Ultra Capacitor Module indicator LED
- CMM reset push button to reset Chassis Management Controller (CMC)

# 1.5 Components, controls, and LEDs

This section identifies the components, controls, and LEDs on the front and rear of your bullx blade system.

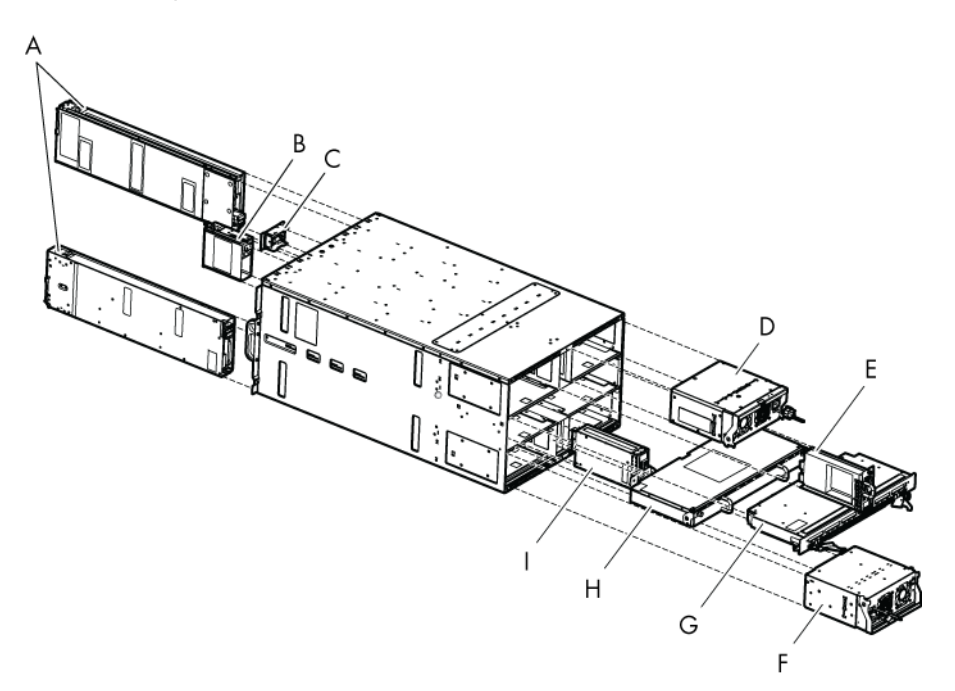

Figure 1-2. Major bullx blade system components

- A. bullx B500 compute blades
- B. Fan blade
- C. Local Control Panel
- D. Power Supply Unit module
- E. Chassis Management Module
- F. Power Supply Unit module
- G. Quad Switch Module
- H. Ultra Capacitor Module
- I. Ethernet Switch Module

Note The illustrations in this document might differ slightly from your hardware.

#### 1.5.1 Front view

С В C B.L D .... .... .... .... .... .... .... .... .... .... .... .... .... .... .... .... .... \_\_\_\_

This section identifies the components, controls, and LEDs on front of your bullx blade system.

Figure 1-3. Front view

- A. bullx B500 compute blade
- B. Local Control Panel
- C. Fan blade

#### 1.5.1.1 bullx blade chassis

In the front side, the bullx blade chassis has a LCP, 18 bays to host bullx B500 compute blades and two bays to host fan blades. The bullx blade chassis includes two handles that help in moving the bullx blade chassis. The Midplane, in the middle of the bullx blade chassis, provides interconnectivity among blades and the various modules located in the rear of the bullx blade chassis.

#### 1.5.1.2 bullx B500 compute blades

The 18 bullx B500 compute blades are distributed in two rows, with eight on top row and 10 on the bottom row. All the blades are inserted from the front of the bullx blade system and plugged vertically into the Midplane.

The bullx B500 compute blade provides the server motherboard functionality based on dual Nehalem-EP (Efficient Performance) processors from Intel®. The processor features a quad-core processing to maximize performance and performance/watt for datacenter infrastructures and highly dense deployments. Each Nehalem-EP processor interconnects with the other Nehalem-EP processor and the Tylersburg north bridge through the Intel's Quick Path Interconnect (QPI) feature. Each bullx B500 compute blade interconnects with other bullx B500 compute blades through an embedded ConnectX QDR component and the Quad Switch Module.

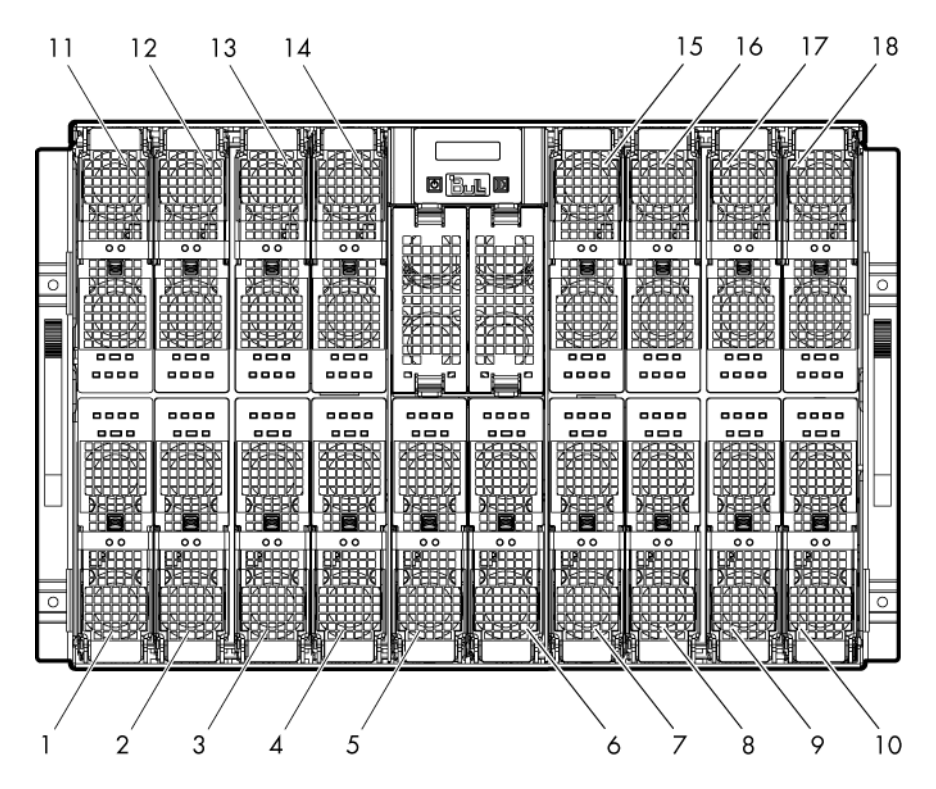

Figure 1-4. bullx B500 compute blade (18 in total)

The bullx B500 compute blade has seven LEDs, which are visible on the front bezel. These LEDs provide the visual status and indications of various functions as described below.

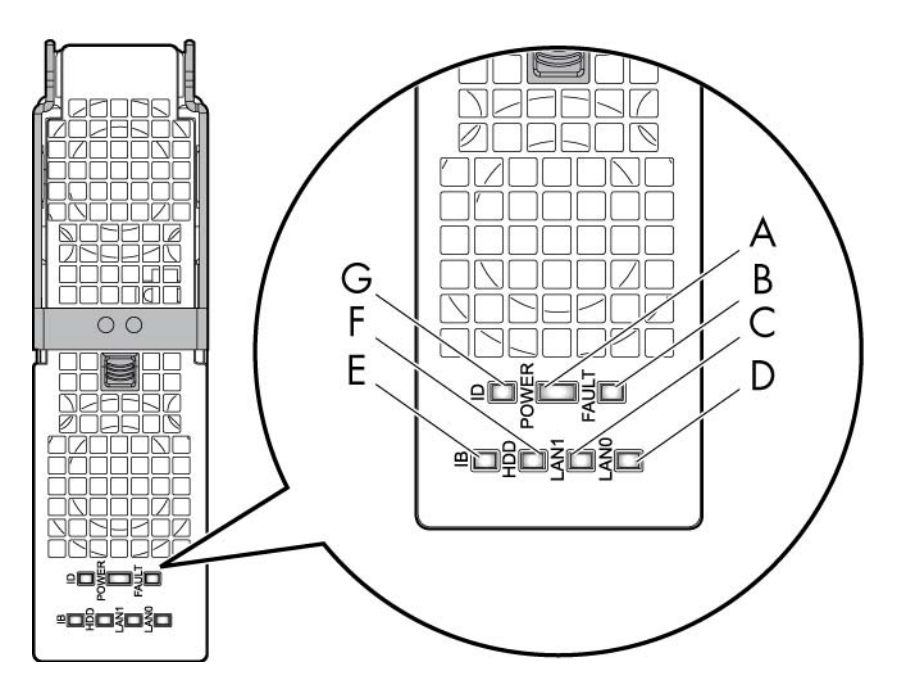

Figure 1-5. bullx B500 compute blade

- A. Power LED
- B. Fault LED
- C. LAN1 LED
- D. LANO LED
- E. IB activity LED
- F. HDD activity LED
- G. Identification LED

#### 1.5.1.3 bullx B500 compute blade specific features

The other bullx B500 compute blade features are:

- Powered down bullx B500 compute blades can be inserted and removed without disturbing operations
- Two processor sockets
- Up to two Nehalem-EP processor
- All processor SKUs supported up to 95W

- Double Data Rate 3 at 1333 or 1066 MHz
- Twelve DIMM slots (6 per socket)
- Only one DIMM per channel is supported for DDR3 1333MHz (3 per socket)
- hot plugging is supported
- No PCI Express slots
- Optional SATA drive (HDD or SSD) form factor 1.8 inch
- Sleep state four (Suspend to disk) supported on HDD/SSD when available
- LEDs in front for status indication

#### LED indicators

• Identification LED

The identification LED indicator is blue.

This indicator is a unit identifier dedicated to the maintenance operations to localize physically a bullx B500 compute blade.

The switching On/Off of this indicator is driven by the maintenance operator through the Chassis Hardware Console web interface.

#### Power LED

The power LED indicator is bicolor: amber/green.

This indicator provides the bullx B500 compute blade power state:

- Amber: 3.3V stand-by power presence (the blade is in stand by mode)
- Green: 12V main power presence

This indicator is managed by the hardware.

#### Fault LED

The fault LED indicator is red.

This indicator allows display fault detected by the integrated Baseboard Management Controller (iBMC) firmware.

This indicator is managed by the iBMC firmware.

#### LAN 0 activity LED

The LAN 0 activity LED indicator is blinking green.

This indicator flashes On and Off to indicate traffic (Tx and Rx data) on the Ethernet network channel 0 (to/from CMM) for this bullx B500 compute blade.

#### • LAN 1 activity LED

The LAN 1 activity LED indicator is blinking green.

This indicator flashes On and Off to indicate traffic (Tx and Rx data) over the Ethernet network channel 1 (to/from ESM) for this bullx B500 compute blade through the Ethernet component.

This indicator is managed by the hardware.

#### IB activity LED

The IB activity LED indicator is blinking amber

This indicator flashes On and Off to indicate traffic over the IB network channel 0 for this bullx B500 compute blade (through the ConnectX component).

This indicator is managed by the hardware

HDD activity LED

The HDD activity LED indicator is blinking amber This indicator flashes On and Off to indicate traffic over the SATA link. This indicator is managed by the hardware.

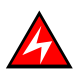

#### DANGER

Hazardous energy is present when the bullx B500 compute blade is connected to the power source. Always replace the blade cover before inserting the blades into the bullx blade chassis.

#### 1.5.1.4 Fan blade

Two Fan blades provide cooling to the Quad Switch Module, CMM, and ESM. Fan blades cannot be hot swapped.

# Smportant

Replace a failed Fan blade as soon as possible to restore cooling redundancy. See the bullx blade system Maintenance and Troubleshooting Guide on the bullx blade system Resource and Documentation CD for instructions.

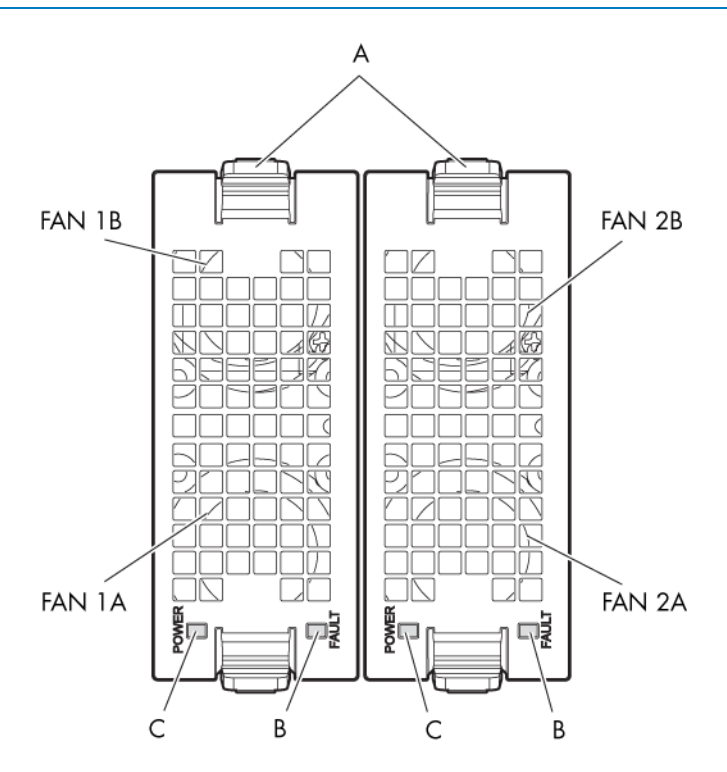

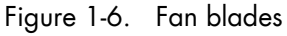

- A. Latch
- B. Fault LED
- C. Power LED

#### **LED** indicators

#### Fault LED

When the fans do not rotate as per the expected speed, the fault LED switches On: Red.

#### Power LED

When the Fans are rotating as per the expected speed, the power LED switches On.

#### 1.5.1.5 Local Control Panel

The Local Control Panel (LCP) is the panel related to the bullx blade chassis. This panel is placed in the center of the bullx blade chassis.

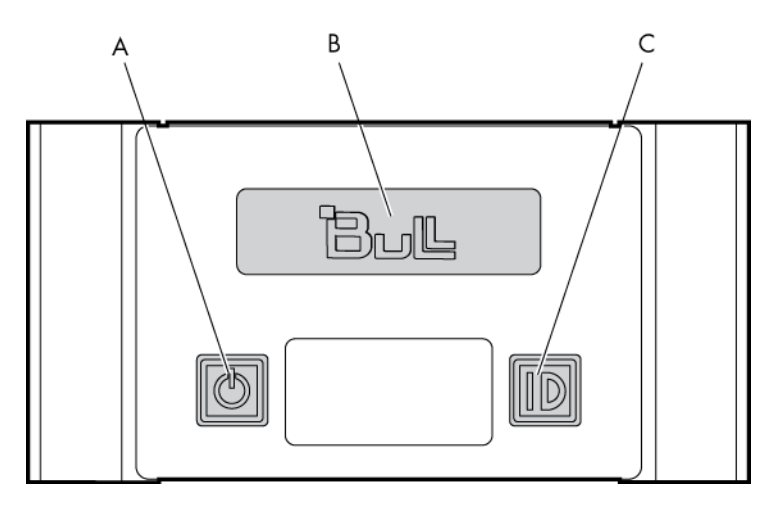

Figure 1-7. Local Control Panel

- A. Power On/Off button
- B. Display screen
- C. Identification button

#### **LED** indicators

Identification LED

The identification LED indicator is blue.

This indicator is a unit identifier dedicated to the maintenance operations to localize physically a bullx blade chassis from the front side. This LED is turned On simultaneously with the CMM identification LED indicator for the backside.

The switching On/Off of this indicator is driven by the maintenance operator through the CMC or locally through the identification button of the LCP.

Power LED

The power LED indicator is green.

This indicator indicates the 12V main power presence within the bullx blade chassis. This indicator is managed by the CMC firmware.

#### 1.5.2 Rear view

This section identifies the components and indicators on the rear of your bullx blade system.

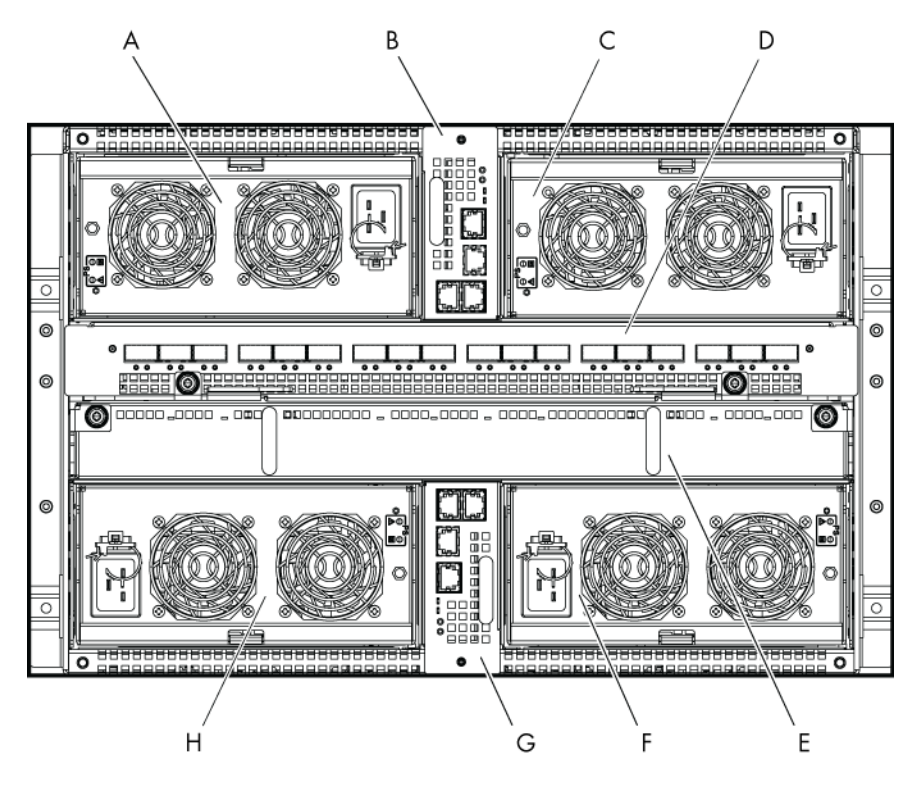

Figure 1-8. Rear view

- A. PSU3
- B. CMM
- C. PSU4
- D. Quad Switch Module
- E. UCM
- F. PSU2
- G. ESM
- H. PSU1

#### 1.5.2.1 bullx blade chassis

The rear side of the bullx blade chassis provides bays for bullx blade system PSUs, CMM, Quad Switch Module, UCM, and the ESM modules.

#### 1.5.2.2 Power Supply Unit module

There are four PSU modules in the bullx blade system, each of 2900W rating. These take in the AC input of 180VAC to 264VAC and provide 12V main and 3.3V standby outputs. The four PSU modules provide N+1 redundancy. The typical system power dissipation is around 7900W depending on the configuration and the customer's applications. The PSU modules occupy the rear of the bullx blade system.

The high-level features of the PSU module are as below:

- Power Supply 2900 W
- Has two outputs including 12V and a 3.3V stand-by
- AC input power factor corrected
- Hot swappable, up to four parallel supplies
- AC input of 180 to 264V AC
- PSMI compliant

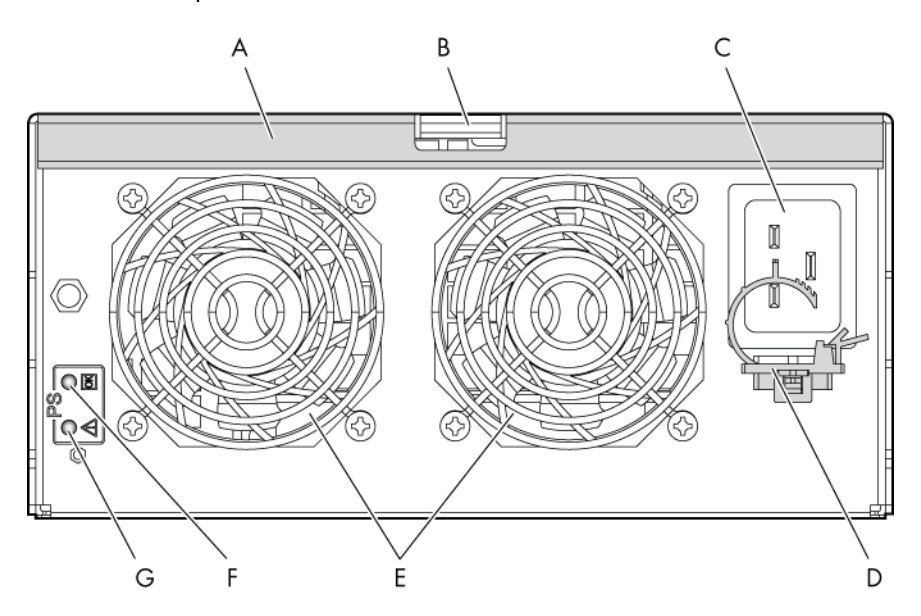

Figure 1-9. Power Supply Unit

- A. Handle
- B. Latch
- C. Power socket
- D. Cable retention
- E. Fans
- F. Power LED
- G. Fault LED

#### **LED** indicators

#### Fault LED

The Fault LED indicator is amber.

Slow blinking or Solid On state indicates that the PSU module has failed or reached a critical state warranting its replacement.

#### Power LED

The Power LED indicator is green.

Slow blinking green indicates that AC is being applied to the PSU module and also that the 3.3V stand by voltage is available. Once 12V is enabled this LED becomes steady.

#### 1.5.2.3 Chassis Management Module

The CMM's primary function is to provide the bullx blade chassis-level management functionality for the bullx blade system. This includes detection, power On/Off, management status monitoring for the bullx B500 compute blades and other hardware modules within the bullx blade chassis, PSU management status monitoring, and system fan controls. The CMM is also used to manage and display the LCD messages.

The CMM is a hot-swappable module which includes of a 24-port 1GbE Ethernet switch and an OPMA daughter card, which is used as a service processor.
The Ethernet logical connections are:

- One Ethernet port to the OPMA service processor (internal)
- Eighteen Ethernet ports to bullx B500 compute blades through backplane connector (internal)
- Three Ethernet ports to RJ45 connectors on the rear side for external access

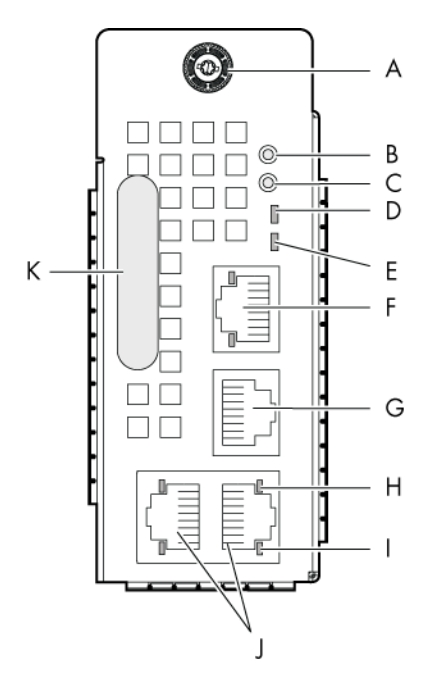

Figure 1-10. Chassis Management Module

- A. Thumb screw
- B. Reset button
- C. Default button
- D. Power and health status LED
- E. Identification LED
- F. Dynamically configurable stacking or Ethernet port
- G. Serial port
- H. Activity LED
- I. Link LED
- J. Dynamically configurable stacking or Ethernet port
- K. Handle

The other CMM features and functionalities are:

- bullx B500 compute blade execution can proceed when the CMM is down
- The Ethernet switch supports VLANs
- Has three dynamically configurable stacking or Ethernet ports
- An external COM port
- LED for status indication
- Displays status information on the LCP display panel
- Ethernet switch firmware can be loaded in-band over the Ethernet links

### **LED** indicators

Identification LED

The identification LED indicator is blue.

This indicator is a unit identifier dedicated to the maintenance operations to localize physically bullx blade chassis from the rear side. This LED is switched On simultaneously with the LCP identification LED indicator (for the front side).

The switching On/Off of this indicator is driven by the maintenance operator through the CMC (external remote SNMP command to the bullx blade chassis) or locally through the identification button of the LCP.

### Power LED

The power LED indicator is amber.

This indicator indicates the stand-by power presence as well as the CHC activity:

- Solid amber: 3.3V stand-by power presence
- Blinking amber: the CMC firmware is alive

#### • LAN activity and status LED

Two LEDs are integrated in each of the three Ethernet connectors: One for the link status, the second for the link activity.

### 1.5.2.4 Quad Switch Module

The system supports a Quad Switch Module (QSM), based on a 36 port QDR switch Board (QSB) to provide the quad switching function between the 18 blades and the external QSFP ports. The QSM plugs into the Midplane from the rear side of the bullx blade chassis.

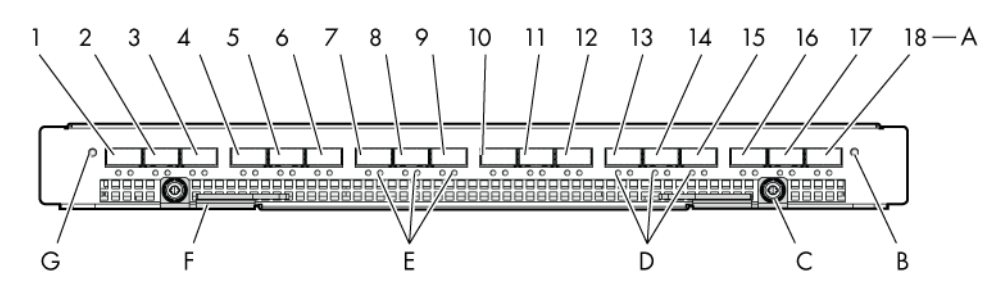

Figure 1-11. Quad Switch Module

- A. QSFP ports (1-18)
- B. Power On/AUX Power LED
- C. Thumb screw
- D. Logical link LED
- E. Physical link LED
- F. Latch
- G. Identification LED

Some of the QSM features are:

- Thirty six ports InfiniBand Switch: 18 internal and 18 external ports
- Support to QDR IB
- Ability to support passive and active cables per IB standard
- The QSM has LEDs in front for status indication
- Switch management is performed in-band on IB connections

#### **LED** indicators

Identification LED

In the CHC web interface, select Maintenance tab and click Identification LED. This gives you an option to switch On/Off the identification LED of QSM.

Power LED

The power LED indicator is bicolor: Amber/green indicating the power state:

- Amber: 3.3V stand-by power presence
- Green: 12V main power presence
- IB link activity LED

There are two LEDs:

- **Physical link** -green indicates a good physical link. Blinking indicates a problem with the physical link data activity.
- Logical link Amber blinking indicates data transfer.

### 1.5.2.5 Ultra Capacitor Module

The UCM is an optional module that can ride through AC outages of a maximum of 250ms. During normal operation, the module gets charged by the12V from the Midplane and stores the charge it in its Ultra capacitors. During outage, these capacitors discharge to provide the required power to the other modules like the NCB and the Quad Switch Module board (QSB). For 3v3 stand-by voltage, the PSU module has a hold time of 1000ms. Hence, the PSU module itself takes care of the 3v3 during the 250ms AC outage.

The UCM connects to the Midplane through bus bars. In addition, there is control and monitoring logic that is controlled by the CMM. The control/monitoring logic operates in 3v3 standby voltage from the PSU module.

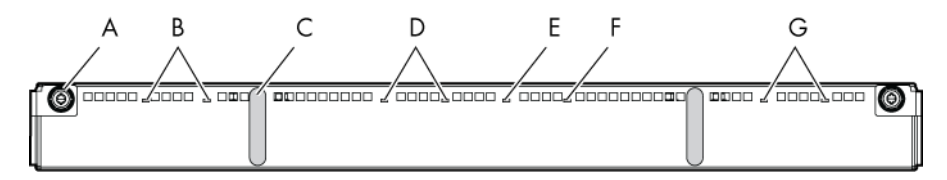

Figure 1-12. Ultra Capacitor Module

- A. Thumb screw
- B. Charge LEDs
- C. Handle
- D. Charge LEDs
- E. Identification LED
- F. Fault LED
- G. Charge LEDs

Following are the other features of the UCM:

- Able to offset power outages up to 250 ms
- Max hold-up time 480 ms

### **LED indicators**

• Identification LED

The identification LED indicator is blue.

This indicator is a unit identifier dedicated to the maintenance operations to localize physically the module.

The switching On/Off of this indicator is driven by the maintenance operator (external SNMP remote command to the bullx blade chassis).

### Charge LED

The charge LED indicators are tricolor: green, amber, and red.

The green color means that the Ultra capacitor is fully charged, the amber color that it is being charged, the red color that it is in the process of discharging.

Each Ultra capacitor stack has its own LED indicator.

These indicators are managed by the hardware.

### • Fault LED

The fault power LED indicator is amber.

This indicator indicates the detection of an Ultra capacitor failure.

This indicator is managed by the CHC firmware.

### 1.5.2.6 Ethernet Switch Module

The ESM, an optional module, is present only to provide the Ethernet switching function through the three external Ethernet ports.

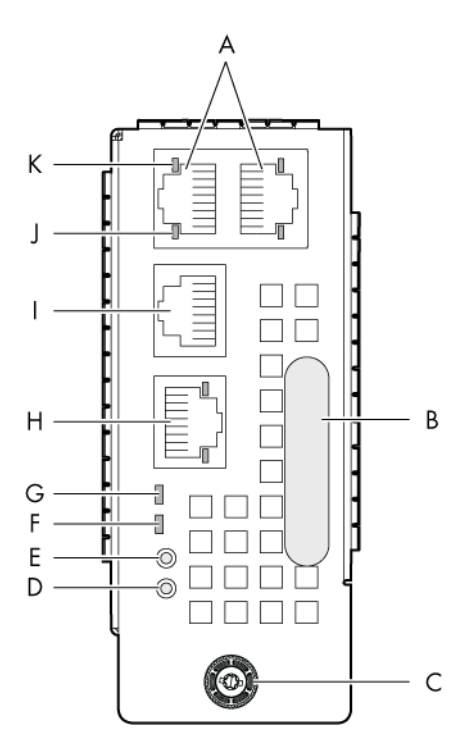

Figure 1-13. Ethernet Switch Module

- A. Dynamically configurable stacking or Ethernet ports
- B. Handle
- C. Thumb screw
- D. Reset button
- E. Default button
- F. Power and health status LED
- G. Identification LED
- H. Dynamically configurable stacking or Ethernet port
- I. Computer port
- J. Activity LED
- K. Link LED

Following are the other features of the ESM:

- Can be hot replaced
- The Ethernet switch supports VLANs
- The Ethernet has two stacking ports and a switching Ethernet port by default. Ports can be dynamically configured either as stacking ports or as GbE ports
- Has LEDs for status indication
- Ethernet switch firmware can be loaded in-band over the Ethernet links

### **LED indicators**

Identification LED

The identification LED indicator is blue.

This indicator is a unit identifier dedicated to the maintenance operations to localize physically the module.

The switching On/Off of this indicator is driven by the maintenance operator (external SNMP remote command to the bullx blade chassis).

### Power LED

The power LED indicator is amber.

This indicator indicates the presence of 3.3V stand-by power in the module.

This indicator is managed by the hardware.

### • LAN activity and status LED

Two LEDs are integrated in each of the three Ethernet connectors: One for the link status, the second for the link activity.

# **Note** The LAN activity for the buried links of the embedded Ethernet switch (between the Ethernet switch and each bullx B500 compute blade) are displayed on a LED in the front of each bullx B500 compute blade.

# Chapter 2. Introducing the Chassis Hardware Console

This chapter deals with the Chassis Hardware Console and explains how to start and stop the console from a Microsoft Internet Explorer or Mozilla Firefox browser. This chapter includes following topics:

- Starting the Chassis Hardware Console
- Chassis Hardware Console overview
- Logging off Chassis Hardware Console

# 2.1 Starting the Chassis Hardware Console

### Prerequisites

- The server is connected to the site power supply and also to the enterprise LAN
- Your web browser is configured to accept cookies

### Procedure

 Launch your web browser and enter the standard or secure IP address or host name (example: https://myconsole.mydomain), as per settings. The authentication page opens.

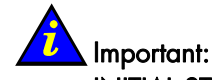

### 

Enter the IP address that you have just configured using the DHCP server.

| a chash haroware console - Microsoft Internet Explorer provided by Wipro Technologies |                  |
|---------------------------------------------------------------------------------------|------------------|
| File Edit View Favorites Tools Help                                                   | 4                |
| 🔇 tech + 🕤 + 🗷 🙆 🏠 🔎 Search 👷 Ferrotzes 🔗 🎯 - 🦣 🚃 🔂 🖓 🦓                               |                  |
| Address 🕘 http://10.101.171.39(auth.asp?redrest=yes                                   | 💌 🛃 Go 🛛 Links 🍟 |
| Chassis Hardware Console<br>Username<br>Password<br>Log On                            |                  |

Figure 2-1. Authentication page

| Chassis Hardware Console |       |  |
|--------------------------|-------|--|
| User name                | super |  |
| Password                 | bull  |  |

Table 2-1. Factory-default authentication

2. Complete the **Username** and **Password** fields and click **Log On**. Once you are authenticated, the Power Management page opens.

| and survey of some sector and some sector |                                                                              | _                                                        |                                                             |                |            |               |    |
|-------------------------------------------|------------------------------------------------------------------------------|----------------------------------------------------------|-------------------------------------------------------------|----------------|------------|---------------|----|
| sis Hardware Console                      | User :                                                                       | super                                                    |                                                             | System Control | Monitoring | Configuration | Ma |
| Management                                | nagement                                                                     |                                                          |                                                             |                |            |               |    |
| wer Policy<br>M                           | Whole draw<br>Drawer power o<br>Drawer power o<br>Start mode :<br>Eco mode : | er power (all)<br>tatus :<br>n mode :                    | the blades)<br>Light stand-by<br>Unlocked<br>Unlocked<br>No |                |            |               |    |
|                                           | Power On                                                                     | Power Off                                                | Force Power Off                                             |                |            |               |    |
|                                           | Server Blad                                                                  | 0                                                        |                                                             |                |            |               |    |
|                                           | Dewer 201                                                                    | Presence st                                              | atus Power status                                           |                |            |               |    |
|                                           | 🗔 Blade 1                                                                    | Absent                                                   | Unknown                                                     |                |            |               |    |
|                                           | 🗌 Blade 2                                                                    | Absent                                                   | Unknown                                                     |                |            |               |    |
|                                           | 🔲 Blade 3                                                                    | Absert                                                   | Unknown                                                     |                |            |               |    |
|                                           | Blade 4                                                                      | Present                                                  | Off                                                         |                |            |               |    |
|                                           | Elade 5                                                                      | Abcent                                                   | Unknown                                                     |                |            |               |    |
|                                           | Blade 6                                                                      | Absent                                                   | Unknown                                                     |                |            |               |    |
|                                           | L] Blade 7                                                                   | Absent                                                   | Unknown                                                     |                |            |               |    |
|                                           | 🛄 Blade 8                                                                    | Absect                                                   | Unknown                                                     |                |            |               |    |
|                                           | Elade 9                                                                      | Absent                                                   | Unikoown                                                    |                |            |               |    |
|                                           | E Blade 10                                                                   | Absent                                                   | Unknown                                                     |                |            |               |    |
|                                           | Elade 11                                                                     | Absent                                                   | Unicnown                                                    |                |            |               |    |
|                                           | Diade 12                                                                     | Absent                                                   | Unknown                                                     |                |            |               |    |
|                                           | D Block 13                                                                   | Absent                                                   | Unkoown                                                     |                |            |               |    |
|                                           | C. 000014                                                                    | Absent                                                   | Unknown                                                     |                |            |               |    |
|                                           | C 0908 15                                                                    | Absent                                                   | Unknown                                                     |                |            |               |    |
|                                           | Diade 17                                                                     | Absent                                                   | Unknown                                                     |                |            |               |    |
|                                           | Diade 17                                                                     | Absent                                                   | Unknown                                                     |                |            |               |    |
|                                           |                                                                              | Apsent                                                   | Unknown                                                     |                |            |               |    |
|                                           | Power On                                                                     | PowerOff                                                 | Porce Power Off                                             |                |            |               |    |
|                                           | IB switch po<br>Pre<br>Po<br>IB                                              | wer<br>sence status : /<br>wer status :<br>silent mode : | Absent<br>Unknown<br>Yes                                    |                |            |               |    |

Figure 2-2. Chassis Hardware Console page

### **M**mportant

It is strongly recommended to change factory-default authentication settings once initial setup is completed, taking care to record your new account details for subsequent connections. If you lose your account details and is unable to connect to the console, contact your Customer Service Representative.

### What to do if an incident occurs?

If you cannot connect to the console or if the web pages are displayed incorrectly, one of the following problems may be the cause:

- Network failure
- Incorrect network settings
- Incorrect browser settings

# 2.2 Chassis Hardware Console overview

The Chassis Hardware Console is a web-based administration application embedded on the Chassis Management Module (CMM). It allows you to remotely operate, monitor and configure your bullx blade system via the enterprise LAN using a Microsoft Internet Explorer or a Mozilla Firefox browser.

| Δ                                | B                         | C                                     | Γ                   | )              |                  | F                                    |
|----------------------------------|---------------------------|---------------------------------------|---------------------|----------------|------------------|--------------------------------------|
| -                                |                           | C I                                   |                     | ,              |                  | -                                    |
|                                  |                           |                                       |                     |                |                  |                                      |
|                                  |                           |                                       |                     |                |                  |                                      |
| Chassis Hardware Console         | - Microsoft Internet Expl | orer provided by Wipro Te hr          | ologies             |                |                  |                                      |
| File Edit View Favorites To      | cols Help                 |                                       |                     |                |                  |                                      |
| 🌀 Back 🔹 🐑 - 💌 🙎                 | 👔 🏠 🔎 Searc 👷 I           | Favorites 🕢 🖂 - 头 📃                   | 1 🗖 🔒 🛍             | 8              |                  |                                      |
| Address () http://10.101.171.39/ | home.asp                  |                                       |                     |                |                  | 🗸 🏹 Go Links                         |
| ீபட                              |                           | 1                                     |                     |                |                  |                                      |
| Chassis Hardware Console         |                           | User:s                                | uper                |                | System Control N | fonitoring Configuration Maintenance |
|                                  | - Rower Managan           | ant                                   |                     |                |                  |                                      |
| V Power Management               | P ower managen            | ient                                  |                     |                |                  |                                      |
| Power Policy                     |                           | - Whole drawe                         | r power (all the b  | ades)          |                  |                                      |
| COM                              |                           | Drawer power sta                      | tus: Light          | stand-by       |                  |                                      |
|                                  |                           | Start mode :                          | Unio<br>Unio        | cked           |                  |                                      |
|                                  |                           | Eco mode :                            | No                  |                |                  |                                      |
|                                  |                           | Power On                              | Power Off Fi        | orce Power Off |                  |                                      |
|                                  |                           | · · · · · · · · · · · · · · · · · · · |                     |                |                  |                                      |
|                                  |                           | Server Blade                          |                     | -              |                  |                                      |
|                                  |                           | Power                                 | Presence status     | Power status   |                  |                                      |
|                                  |                           | Blade 1                               | Absent              | Unknown        |                  |                                      |
|                                  |                           | Blade 3                               | Absent              | Unknown        |                  |                                      |
|                                  |                           | Elade 4                               | Present             | Off            |                  |                                      |
|                                  |                           | Blade 5                               | Absent              | Unknown        |                  |                                      |
|                                  |                           | 🗆 Blade 6                             | Absent              | Unknown        |                  |                                      |
|                                  |                           | 🗆 Blade 7                             | Absent              | Unknown        |                  |                                      |
|                                  |                           | Blade 8                               | Absent              | Unknown        |                  |                                      |
|                                  |                           | Blade 9                               | Absent              | Unknown        |                  |                                      |
|                                  |                           | Blade 10                              | Absent              | Unknown        |                  |                                      |
|                                  |                           | Biade 12                              | Absent              | Unknown        |                  |                                      |
|                                  |                           | Blade 13                              | Absent              | Unknown        |                  |                                      |
|                                  |                           | Blade 14                              | Absent              | Unknown        |                  |                                      |
|                                  |                           | Blade 15                              | Absent              | Unknown        |                  |                                      |
|                                  |                           | Blade 16                              | Absent              | Unknown        |                  |                                      |
|                                  |                           | Blade 17                              | Absent              | Unknown        |                  |                                      |
|                                  |                           | Blade 18                              | Absent              | Unknown        |                  |                                      |
|                                  |                           | Power On                              | Power Off Fe        | arce Power Off |                  |                                      |
|                                  |                           |                                       |                     |                |                  |                                      |
|                                  |                           | Pres                                  | ence status : Absen |                |                  |                                      |
|                                  |                           | Pow                                   | er status : Unkno   | en             |                  |                                      |
|                                  |                           | IB si                                 | lent mode : Yes     |                |                  |                                      |
|                                  |                           |                                       | ower On Power       | Off            |                  |                                      |
|                                  |                           |                                       | _                   |                |                  |                                      |
| 2 Done                           |                           |                                       |                     |                |                  | Internet                             |

Figure 2-3. Chassis Hardware Console overview

|   | Chassis Hardware console                                                                                                    |
|---|----------------------------------------------------------------------------------------------------|
| A | The navigation tree provides access to console features. Note that displayed features differ according to the tab selected.                                      |
| В | Name of the selected navigation tree menu.                                                                                                    |
| С | User logon name.                                                                                                    |
| D | The control pane displays the commands and information associated with the item selected in the navigation tree.                                                 |
| E | Four tabs allow access to four families of features accessible from the associated navigation trees: System Control, Monitoring, Configuration, and Maintenance. |

Table 2-2. Chassis Hardware Console overview

# 2.3 Chassis Hardware Console interface and permissions

The following table lists the features available from the interface and the permissions required to use them.

| Tab            | Tree node           | Features         | Permission                                                          |
|----------------|---------------------|------------------|---------------------------------------------------------------------|
| System Control | Power<br>Management | Power            | <ul><li>Viewing: All users</li><li>Operations: Root users</li></ul> |
|                |                     | Power Policy     | <ul><li>Viewing: All users</li><li>Operations: Root users</li></ul> |
|                |                     | UCM              | <ul><li>Viewing: All users</li><li>Operations: Root users</li></ul> |
| Monitoring     | Cabinet Status      | Sensor Status    | Viewing: All users                                                  |
|                | & Logs              | System Event Log | <ul><li>Viewing: All users</li><li>Operations: Root users</li></ul> |
|                |                     | Messages         | <ul><li>Viewing: All users</li><li>Operations: Root users</li></ul> |
| Configuration  | General<br>Settings | Chassis          | <ul><li>Viewing: All users</li><li>Operations: Root users</li></ul> |
|                |                     | CMC Network      | <ul><li>Viewing: All users</li><li>Operations: Root users</li></ul> |
|                |                     | BMC Network      | <ul><li>Viewing: All users</li><li>Operations: Root users</li></ul> |
|                |                     | Date-time        | <ul><li>Viewing: All users</li><li>Operations: Root users</li></ul> |
|                |                     | SNMP             | <ul><li>Viewing: All users</li><li>Operations: Root users</li></ul> |
|                |                     | Messages         | <ul><li>Viewing: All users</li><li>Operations: Root users</li></ul> |
|                | User<br>Management  | Users            | <ul><li>Viewing: All users</li><li>Operations: Root users</li></ul> |
|                |                     | Groups           | <ul><li>Viewing: All users</li><li>Operations: Root users</li></ul> |
|                |                     | Password         | <ul><li>Viewing: All users</li><li>Operations: Root users</li></ul> |

| Tab         | Tree node                 | Features                | Permission                                                          |
|-------------|---------------------------|-------------------------|---------------------------------------------------------------------|
|             | Security<br>Management    | Encryption              | <ul><li>Viewing: All users</li><li>Operations: Root users</li></ul> |
|             |                           | SSL Certificate         | <ul><li>Viewing: All users</li><li>Operations: Root users</li></ul> |
|             |                           | Access Control          | <ul><li>Viewing: All users</li><li>Operations: Root users</li></ul> |
|             |                           | User Logon Policy       | <ul><li>Viewing: All users</li><li>Operations: Root users</li></ul> |
|             |                           | Authentication          | <ul><li>Viewing: All users</li><li>Operations: Root users</li></ul> |
|             |                           | Power Button<br>Lockout | <ul><li>Viewing: All users</li><li>Operations: Root users</li></ul> |
|             |                           | User Lockout            | <ul><li>Viewing: All users</li><li>Operations: Root users</li></ul> |
|             | Alert Settings            | Filters                 | <ul><li>Viewing: All users</li><li>Operations: Root users</li></ul> |
|             |                           | Policies                | <ul><li>Viewing: All users</li><li>Operations: Root users</li></ul> |
|             |                           | LAN Destination         | <ul><li>Viewing: All users</li><li>Operations: Root users</li></ul> |
|             |                           | General                 | <ul><li>Viewing: All users</li><li>Operations: Root users</li></ul> |
| Maintenance | Hardware<br>Information   | Management<br>Board     | <ul><li>Viewing: All users</li><li>Operations: Root users</li></ul> |
|             |                           | FRU                     | <ul><li>Viewing: All users</li><li>Operation: Root users</li></ul>  |
|             |                           | Firmware                | Viewing: All users                                                  |
|             |                           | Drawer Information      | Viewing: All users                                                  |
|             | Firmware<br>Updates       | СМС                     | <ul><li>Viewing: All users</li><li>Operations: Root users</li></ul> |
|             | Maintenance<br>Operations | Unit reset              | <ul><li>Viewing: All users</li><li>Operations: Root users</li></ul> |

| Tab | Tree node | Features               | Permission                                                          |
|-----|-----------|------------------------|---------------------------------------------------------------------|
|     |           | Identification LED     | <ul><li>Viewing: All users</li><li>Operations: Root users</li></ul> |
|     |           | Hardware<br>Exclusion  | <ul><li>Viewing: All users</li><li>Operations: Root users</li></ul> |
|     |           | Server Blade<br>Change | <ul><li>Viewing: All users</li><li>Operations: Root users</li></ul> |
|     |           | CMM Change             | <ul><li>Viewing: All users</li><li>Operations: Root users</li></ul> |
|     |           | ESM Change             | <ul><li>Viewing: All users</li><li>Operations: Root users</li></ul> |
|     |           | IBSW Change            | <ul><li>Viewing: All users</li><li>Operations: Root users</li></ul> |
|     |           | LCP Change             | <ul><li>Viewing: All users</li><li>Operations: Root users</li></ul> |
|     |           | Power<br>Management    | <ul><li>Viewing: All users</li><li>Operations: Root users</li></ul> |
|     |           | Connected Users        | <ul><li>Viewing: All users</li><li>Operations: Root users</li></ul> |

Table 2-3. Chassis Hardware Console interface features and permissions

# 2.4 Logging off the Chassis Hardware Console

### Procedure

You can stop the console at any time by clicking the **Logout** link in the upper-right corner of the web page:

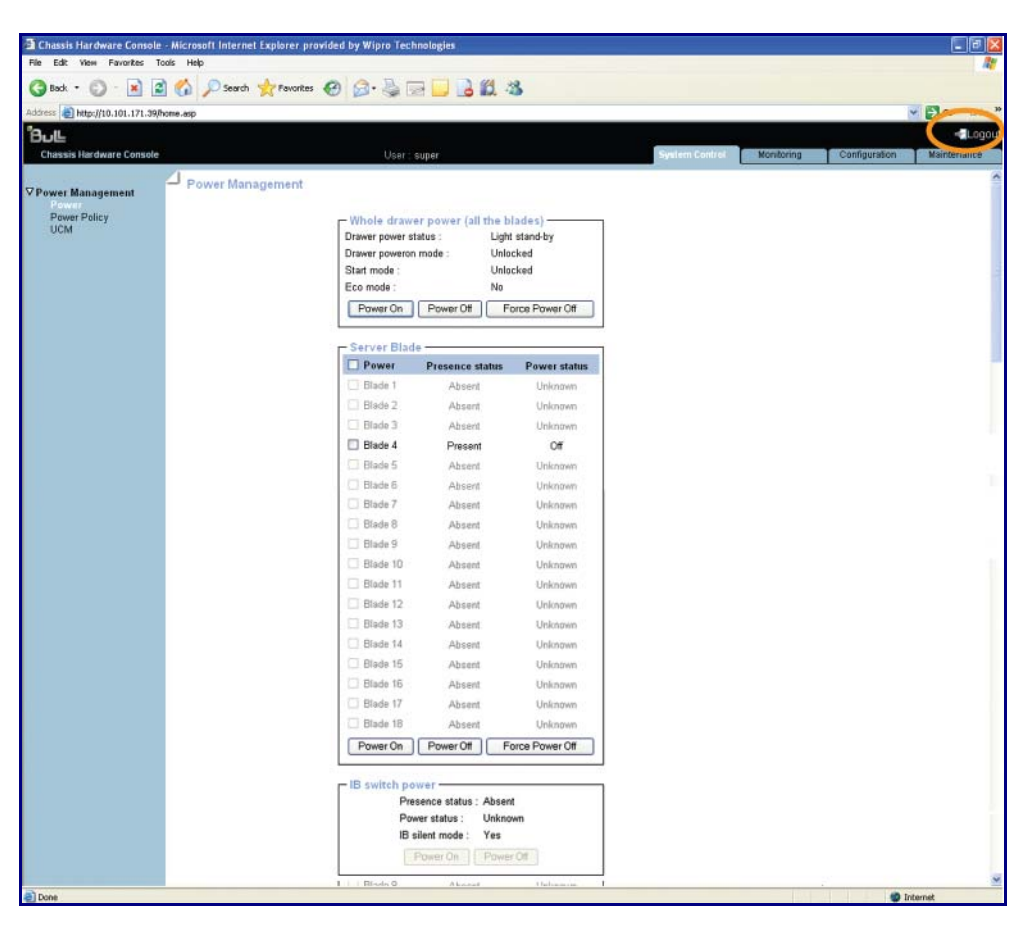

Figure 2-4. Logging off Chassis Hardware Console

# Chapter 3. Using chassis power controls

This chapter explains how to use Chassis system controls. It includes the following topics:

- Using Chassis Power Management Features
- Power
- Power policy
- UCM

# 3.1 Using bullx blade chassis power management features

The Power Management page allows you to check system power status, perform standard power on/off sequences, and to forcibly power off and/or retrieve the system after a crash or due to an emergency.

### **Prerequisites**

- Viewing: All users
- Operations: Root users

#### Procedure

From the **System Control** tab, expand **Power Management**, and click **Power** to open the Power Management page.

The Power Management page is divided into three areas:

- Whole drawer power (all the blades) is used to check system power status
- Server blade is used to perform routine power on/off sequences
- IB switch power is used to perform power on/off sequences

| Whole drawer power  |                                                                                                    |  |  |
|---------------------|----------------------------------------------------------------------------------------------------|--|--|
| Drawer power status | Provides the status of drawer power.                                                                                      |  |  |
|                     | • <b>Deep stand-by</b> : It is the lowest power consumption waking state for the drawer                                   |  |  |
|                     | • Light stand-by: It is moderate consumption working state for the drawer                                                 |  |  |
|                     | • Main power: It is the functional state of the drawer                                                                    |  |  |
| Drawer poweron mode | Provides the status of drawer poweron mode.                                                                               |  |  |
|                     | • Full power on: All the blades and other boards are powered on during the drawer powering on                             |  |  |
|                     | • <b>Unlocked</b> : All the blades and other boards are unlocked (12 V hot swap enabled) during the drawer powering on    |  |  |
| Start mode          | Provides the status of start mode.                                                                                        |  |  |
|                     | • <b>Deep Stand-by</b> : The bullx B500 compute blade stays in stand-by off state (i.e. BMC is not running)               |  |  |
|                     | • Light Stand-by: The bullx B500 compute blade state becomes stand-by on (i.e. the BMC will be running)                   |  |  |
|                     | • Unlocked Power: The bullx B500 compute blade state becomes Off (i.e. the BMC will be running and the 12V power enabled) |  |  |

|                       | Whole drawer power                                                                                                    |
|-----------------------|----------------------------------------------------------------------------------------------------|
| Eco mode              | Provides the status of Eco mode.                                                                                                    |
|                       | • Yes: This forces drawer to silent mode. (The drawer can be configured to save the energy when the bullx B500 compute blades are not extensively used. The drawer will be in awakened state with very low power consumption (deep stand-by state) as soon as blades inactivity is detected) |
|                       | No: This forces drawer to off                                                                                                    |
|                       | Server blade                                                                                                    |
| Power                 | bullx B500 compute blade number.                                                                                                    |
| Presence status       | <ul> <li>Present: The corresponding bullx B500 compute blade is<br/>present</li> </ul>                                                                                                    |
|                       | <ul> <li>Absent: Server corresponding bullx B500 compute blade<br/>is absent</li> </ul>                                                                                                    |
| Power status          | <ul> <li>Off: The corresponding bullx B500 compute blade is<br/>powered Off</li> </ul>                                                                                                    |
|                       | <ul> <li>On: The corresponding bullx B500 compute blade is<br/>powered On</li> </ul>                                                                                                    |
|                       | <ul> <li>Unknown: The corresponding bullx B500 compute blade is<br/>absent</li> </ul>                                                                                                    |
|                       | IB switch power                                                                                                    |
| Presence status       | Indicates the status of the Quad Switch Module.                                                                                                    |
|                       | Absent: The Quad Switch Module is absent                                                                                                    |
|                       | Present: The Quad Switch Module is present                                                                                                    |
| Power status          | Indicates the power status of the Quad Switch Module.                                                                                                    |
|                       | Unknown: The Quad Switch Module is absent                                                                                                    |
|                       | • Stand-by off: The Quad Switch Module is powered Off                                                                                                    |
|                       | On: The Quad Switch Module is powered On                                                                                                    |
| IB switch silent mode | Indicates the status of IB silent mode.                                                                                                    |
|                       | • Yes: The IB switch silent mode is set to silent                                                                                                    |
|                       | • No: The IB switch can be explicitly powered on/off                                                                                                    |

Table 3-1. bullx blade chassis Power Management page features

### 3.1.1 Viewing bullx blade chassis whole drawer power

bullx blade chassis power status can be checked at all times from the CHC.

#### **Prerequisites**

- Viewing: All users
- Operations: Root users

#### Procedure

From the **System Control** tab, expand **Power Management**, and click **Power** to open the Power Management page.

| http://10.101.171.39/home.asp |                                                                         |                                                                           |                                       |                | × 🦻                        |
|-------------------------------|-------------------------------------------------------------------------|---------------------------------------------------------------------------|---------------------------------------|----------------|----------------------------|
|                               |                                                                         |                                                                           |                                       |                |                            |
| Hardware Console              | User                                                                    | : super                                                                   |                                       | System Control | onitoring Configuration Ma |
| Power Mana                    | aement                                                                  |                                                                           |                                       |                |                            |
| lanagement                    |                                                                         |                                                                           |                                       |                |                            |
| r Policy                      | Whole dra<br>Drawer power<br>Drawer power<br>Start mode :<br>Eco mode : | wer power (all the b<br>r status : Ligh<br>ron mode : Unio<br>Unio<br>No  | lades)<br>t stand-by<br>cked<br>icked |                |                            |
|                               | Power On                                                                | Power Off F                                                               | orce Power Off                        |                |                            |
|                               | Server Blo                                                              | ade                                                                       |                                       |                |                            |
|                               | Power                                                                   | Presence status                                                           | Power status                          |                |                            |
|                               | 🖂 Blade 1                                                               | Absent                                                                    | Unknown                               |                |                            |
|                               | Blade 2                                                                 | Absent                                                                    | Unknown                               |                |                            |
|                               | 🗔 Blade 3                                                               | Absent                                                                    | Unknown                               |                |                            |
|                               | Blade 4                                                                 | Present                                                                   | Off                                   |                |                            |
|                               | Elade 5                                                                 | Abcent                                                                    | Unknown                               |                |                            |
|                               | Blade 6                                                                 | Absent                                                                    | Unknown                               |                |                            |
|                               | 🛄 Blade 7                                                               | Absent                                                                    | Unknown                               |                |                            |
|                               | Blade 8                                                                 | Absent                                                                    | Unknown                               |                |                            |
|                               | Blade 9                                                                 | Absent                                                                    | Unknown                               |                |                            |
|                               | Blade 10                                                                | Absent                                                                    | Unknown                               |                |                            |
|                               | Blade 11                                                                | Absent                                                                    | Unionown                              |                |                            |
|                               | Blade 12                                                                | Absent                                                                    | Unknown                               |                |                            |
|                               | Blade 13                                                                | Absent                                                                    | Unknown                               |                |                            |
|                               | Elade 14                                                                | Absent                                                                    | Unknown                               |                |                            |
|                               | Blade 15                                                                | Absent                                                                    | Unknown                               |                |                            |
|                               | Blade 16                                                                | Absent                                                                    | Unknown                               |                |                            |
|                               | Blade 17                                                                | Absent                                                                    | Unknown                               |                |                            |
|                               | Blade 1B                                                                | Absent                                                                    | Unknown                               |                |                            |
|                               | Power On                                                                | Power Off F                                                               | orce Power Off                        |                |                            |
|                               | P<br>P<br>IB switch (<br>P                                              | Presence status : Abser<br>Presence status : Unkno<br>B silent mode : Yes | a<br>wen                              |                |                            |

Figure 3-1. Whole drawer power page

| Power Information   |                                                                                                    |  |  |  |
|---------------------|----------------------------------------------------------------------------------------------------|--|--|--|
| Drawer power status | Indicates the status of drawer power.                                                                                                    |  |  |  |
|                     | • <b>Deep stand-by</b> : The Deep stand-by state is the lowest power consumption waking state for the drawer                                                                                                    |  |  |  |
|                     | • <b>Light stand-by</b> : The Light stand-by state is the moderate power consumption waking state for the drawer                                                                                                    |  |  |  |
|                     | • Main power: This state is the functional state of the drawer                                                                                                    |  |  |  |
| Drawer poweron mode | Indicates the status of drawer poweron mode.                                                                                                    |  |  |  |
|                     | • Full power on: This means all the blades and other boards are powered on when the drawer powering on is launched                                                                                                    |  |  |  |
|                     | • Unlocked: This means all the blades and other boards are unlocked (12 V hot swap enabled) when the drawer powering on is launched                                                                                                    |  |  |  |
| Start mode          | Indicates the status of start mode.                                                                                                    |  |  |  |
|                     | • <b>Deep Stand-by</b> : The bullx B500 compute blade stays in stand-by off state (i.e. BMC is not running)                                                                                                    |  |  |  |
|                     | • Light Stand-by: The bullx B500 compute blade state becomes stand-by on (i.e. the BMC will be running)                                                                                                    |  |  |  |
|                     | • Unlocked Power: The bullx B500 compute blade state becomes Off (i.e. the BMC will be running and the 12V power is enabled)                                                                                                    |  |  |  |
| Eco mode            | Indicates the status of Eco mode.                                                                                                    |  |  |  |
|                     | <ul> <li>Yes: This forces drawer to silent mode. (The drawer can be configured to save the energy when the bullx B500 compute blades are not more used. The drawer will be in awakened state with very low power consumption (deep stand-by state) as soon as blades inactivity are detected)</li> <li>No: This forces drawer to off</li> </ul> |  |  |  |

Table 3-2. Whole drawer power page description

### 3.1.2 Powering on the bullx blade chassis

The bullx blade system can be powered on from the CHC.

### **Prerequisites**

- Viewing: All users
- Operations: Root users

### Procedure

1. From the **System Control** tab, expand **Power Management**, and click **Power** to open the Whole drawer power page.

| sis Hardware Console - Microsoft Interne<br>St. View Favorkes Tools Help | Explorer provided by Wipro Technolog | ljes                      |   |                          |
|--------------------------------------------------------------------------|--------------------------------------|---------------------------|---|--------------------------|
|                                                                          | Anna 0 0. 0 - 1                      | 1 3 64 49                 |   |                          |
|                                                                          | Munare 6 100. 2 CEL                  |                           |   |                          |
| http://10.101.171.39(home.asp                                            |                                      |                           |   |                          |
|                                                                          |                                      |                           |   |                          |
|                                                                          | Oter Super                           |                           |   | monitoring Configuration |
| r Management - Power Man                                                 | agement                              |                           |   |                          |
| wer Policy                                                               | - Mileste desugere                   | tottabe bits de si        |   |                          |
| M                                                                        | Drawer power status                  | Light stand-by            |   |                          |
|                                                                          | Drawer poweron mod                   | : Unlocked                |   |                          |
|                                                                          | Start mode :                         | Unlocked                  |   |                          |
|                                                                          | Eco mode :                           | No                        |   |                          |
|                                                                          | Power On Po                          | wer Off Force Power Off   |   |                          |
|                                                                          | - Carrier Diada                      |                           | 0 |                          |
|                                                                          | Power Pr                             | sence status Power status |   |                          |
|                                                                          | Blade 1                              | Absent Unknown            |   |                          |
|                                                                          | Blade 2                              | Absent Unknown            |   |                          |
|                                                                          | E Blade 3                            | Absent Unknown            |   |                          |
|                                                                          | Blade 4                              | Present Off               |   |                          |
|                                                                          | 🗂 Blade 5                            | Absant Unknown            |   |                          |
|                                                                          | 🗔 Blade 6                            | Absent Unknown            |   |                          |
|                                                                          | Elade 7                              | Absent Unknown            |   |                          |
|                                                                          | 🛄 Blade B                            | Absent Unknown            |   |                          |
|                                                                          | 🗔 Blade 9                            | Absent Unknown            |   |                          |
|                                                                          | 🛄 Blade 10                           | Absent Unknown            |   |                          |
|                                                                          | Elade 11                             | Absent Unknown            |   |                          |
|                                                                          | Blade 12                             | Absent Unknown            |   |                          |
|                                                                          | Elade 13                             | Absent Unknown            |   |                          |
|                                                                          | Blade 14                             | Absent Unknown            |   |                          |
|                                                                          | Dade 15                              | Absent Unknown            |   |                          |
|                                                                          | Elade 16                             | Absent Unknown            |   |                          |
|                                                                          | Blade 17                             | Absent Unknown            |   |                          |
|                                                                          | Blade 18                             | Absent Unknown            |   |                          |
|                                                                          | Power On Po                          | wer Off Force Power Off   |   |                          |
|                                                                          |                                      |                           |   |                          |
|                                                                          | IB switch power                      | status - Absaul           | 1 |                          |
|                                                                          | Power st                             | atus : Unknown            |   |                          |
|                                                                          | IB silent                            | mode: Yes                 |   |                          |
|                                                                          | - Powe                               | r On Power Off            |   |                          |
|                                                                          |                                      |                           | 1 |                          |

| Figu | re 3-2. | Powering | on the | bullx | blade | chassis |
|------|---------|----------|--------|-------|-------|---------|
|      |         | 0        |        |       |       |         |

|          | Power on information                                                                                                    |  |  |  |  |  |
|----------|----------------------------------------------------------------------------------------------------|--|--|--|--|--|
| Power on | Launches the power up sequence. The final state of bullx B500 compute blades depends on the setting <b>Drawer Poweron mode</b> . |  |  |  |  |  |
|          | If the <b>Drawer Poweron mode</b> is <b>Full Power On</b> , the blade is powered up and the OS is booted.                        |  |  |  |  |  |
|          | If the <b>Drawer Poweron mode</b> is <b>Unlocked</b> , the blade reaches the Off (unlocked) power state.                         |  |  |  |  |  |

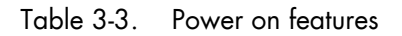

- From the Whole drawer power box, click Power On to launch the power up sequence, which may take a few minutes to complete.
   Once the power up sequence is completed, the Power State value switches from Off to On and the Power Off button is enabled.
- 3. Connect to the **Remote System Console** to follow the power on sequence.

### 3.1.3 Powering off the bullx blade chassis

The system can be powered off from the CHC.

### **Prerequisites**

- Viewing: All users
- Operations: Root users

### Procedure

1. From the **System control** tab, expand **Power Management**, and click **Power** to open the Power Management page.

| Search                       | Munana 🔬 🕅 🖉 🔚                                                                  |                                                           | ·0                                         |                   |                   |
|------------------------------|---------------------------------------------------------------------------------|-----------------------------------------------------------|--------------------------------------------|-------------------|-------------------|
| ttp://10.101.171.39/home.asp |                                                                                 |                                                           |                                            |                   | × 1               |
|                              |                                                                                 |                                                           |                                            |                   |                   |
|                              | User s                                                                          | abei.                                                     |                                            | Sector Contractor | company companyon |
| Power Mana                   | gement                                                                          |                                                           |                                            |                   |                   |
| Policy                       | Whole drawe<br>Drawer powers sta<br>Drawer powers<br>Start mode :<br>Eco mode : | r power (all the<br>tus : Lig<br>mode : Un<br>Un<br>No    | blades)<br>ht stand-by<br>locked<br>locked |                   |                   |
|                              | Power On                                                                        | Power Off                                                 | Force Power Off                            |                   |                   |
|                              |                                                                                 |                                                           |                                            |                   |                   |
|                              | Power                                                                           | Presence status                                           | Power status                               |                   |                   |
|                              | Blade 1                                                                         | Absent                                                    | Unknown                                    |                   |                   |
|                              | Elade 2                                                                         | Absent                                                    | Unknown                                    |                   |                   |
|                              | 🗌 Blade 3                                                                       | Absent                                                    | Unknown                                    |                   |                   |
|                              | Blade 4                                                                         | Present                                                   | of                                         |                   |                   |
|                              | 🗂 Blade 5                                                                       | Abcent                                                    | Unknman                                    |                   |                   |
|                              | 🛄 Blade 6                                                                       | Absent                                                    | Unknown                                    |                   |                   |
|                              | 🗔 Blade 7                                                                       | Absent                                                    | Unknown                                    |                   |                   |
|                              | 🛄 Blade B                                                                       | Absent                                                    | Unknown                                    |                   |                   |
|                              | [] Blade 9                                                                      | Absent                                                    | Unknown                                    |                   |                   |
|                              | Elade 10                                                                        | Absent                                                    | Unknown                                    |                   |                   |
|                              | Blade 11                                                                        | Absent                                                    | Unknown                                    |                   |                   |
|                              | Elade 12                                                                        | Absent                                                    | Unknown                                    |                   |                   |
|                              | I.] Blade 13                                                                    | Absent                                                    | Unknown                                    |                   |                   |
|                              | L] Blade 14                                                                     | Absent                                                    | Unknown                                    |                   |                   |
|                              | L) Blade 15                                                                     | Absent                                                    | Unknown                                    |                   |                   |
|                              | L_ Blade 16                                                                     | Absent                                                    | Unknown                                    |                   |                   |
|                              | Elade 17                                                                        | Absent                                                    | Unknown                                    |                   |                   |
|                              | Elade 18                                                                        | Absent                                                    | Unknown                                    |                   |                   |
|                              | Power On                                                                        | Power Off                                                 | Force Power Off                            |                   |                   |
|                              | IB switch pov<br>Pres<br>Pow<br>IB si                                           | ence status : Abse<br>er status : Unkr<br>lent mode : Yes | int<br>Iown                                |                   |                   |

Figure 3-3. Powering off the bullx blade chassis

|           | Power off Information                                                                   |
|-----------|-----------------------------------------------------------------------------------------|
| Power Off | The hardware is powered down from the main power mode to the Power Off (Unlocked) mode. |

Table 3-4. Powering Off

2. From the **Whole drawer power box**, click **Power Off** to launch the routine power down sequence, which may take a few minutes to complete. This powering off causes a graceful shutdown of each bullx B500 compute blade.

Once the power down sequence is completed, the **Power State** value switches from **On** to **Off**.

3. Connect to the **Remote System Console** to follow the power off sequence.

If the system remains in the Power On state after a Power Off operation, it may be due to:

- The power sequence has not completed
- The system is frozen or does not respond to the **Power Off** request (you can check the Operating System settings)

You may need to forcibly power down the system using the Force Power Off button.

### 3.1.4 Forcibly powering off the bullx blade chassis

In the event of a system crash or freeze, the system can be forcibly powered Off from the CHC.

#### **Prerequisites**

- Viewing: All users
- Operations: Root users

#### Procedure

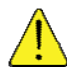

### CAUTION

The Force Power Off option should only be used if the Operating System is unable to respond to a standard power off request. These sequences may result in data loss and file corruption.

1. From the **System Control** tab, expand **Power Management**, and click **Power** to open the Power Management page.

| http://10.101.171.39/home.acp    |                |                      |                |                |            |               | - E1 |
|----------------------------------|----------------|----------------------|----------------|----------------|------------|---------------|------|
| 1 mg/// 20.101.171.09/10/06/2000 |                |                      |                |                |            |               |      |
| s Hardware Console               | User :         | super                |                | System Control | Monitoring | Configuration | Mair |
| 1                                |                |                      |                |                |            |               |      |
| Management Power Mar             | nagement       |                      |                |                |            |               |      |
| er Policy                        | Whole draw     | er power (all the b  | lades)         |                |            |               |      |
|                                  | Drawer power s | tatus : Ligh         | t stand-by     |                |            |               |      |
|                                  | Drawer poweror | n mode : Unio        | cked           |                |            |               |      |
|                                  | Eco mode :     | No                   | cked           |                |            |               |      |
|                                  | Power On       | Power Off E          | orce Power Off |                |            |               |      |
|                                  |                |                      |                |                |            |               |      |
|                                  | Server Blad    | le                   |                |                |            |               |      |
|                                  | D Power        | Presence status      | Power status   |                |            |               |      |
|                                  | 🗍 Blade 1      | Absent               | Unknown        |                |            |               |      |
|                                  | D Blade 2      | Absent               | Unknown        |                |            |               |      |
|                                  | 🔲 Blade 3      | Absent               | Unknown        |                |            |               |      |
|                                  | Blade 4        | Present              | Off            |                |            |               |      |
|                                  | Blade 5        | Abcont               | Unknown        |                |            |               |      |
|                                  | Blade 6        | Absent               | Unknown        |                |            |               |      |
|                                  | L] Blade 7     | Absent               | Unicoown       |                |            |               |      |
|                                  | L Blade 8      | Absect               | Unknown        |                |            |               |      |
|                                  | Elade 9        | Absent               | Unknown        |                |            |               |      |
|                                  | Elade 10       | Absent               | Unknown        |                |            |               |      |
|                                  | C Blade 11     | Absent               | Unionown       |                |            |               |      |
|                                  | C Diade 12     | Absent               | Unknown        |                |            |               |      |
|                                  | Disde 13       | Absent               | Unkbown        |                |            |               |      |
|                                  | C Diade 14     | Absent               | Unknown        |                |            |               |      |
|                                  | Diade 15       | Absent               | Unknown        |                |            |               |      |
|                                  | Diade 17       | Absent               | Unknown        |                |            |               |      |
|                                  | Diade 17       | Absent               | Unknown        |                |            |               |      |
|                                  |                | Apsent               | Unknown        |                |            |               |      |
|                                  | Power On       | PowerOff             | orce Power Utt |                |            |               |      |
|                                  | - IR switch to | WAR -                |                |                |            |               |      |
|                                  | Pre            | sence status : Absen | 4              |                |            |               |      |
|                                  | Po             | wer status : Unkno   | wn             |                |            |               |      |
|                                  | IB             | silent mode : Yes    |                |                |            |               |      |

Figure 3-4. Forcibly powering off the bullx blade chassis

| Force power off |                                                                                                    |
|-----------------|----------------------------------------------------------------------------------------------------|
| Force Power Off | Performs a power down sequence independently of the<br>Operating System. If the <b>Power Off</b> operation fails, you can<br>forcibly power Off by clicking the <b>Force Power Off</b> button. |

Table 3-5. Forcibly powering off the bullx blade chassis

2. From the **Whole drawer power box**, click **Force Power Off** to launch the selected sequence, which may take a few minutes to complete.

### 3.1.5 Viewing bullx B500 compute blade information

The bullx B500 compute blades information such as Power status and Presence status are displayed in this interface. Also, you can perform **Power On**, **Power Off**, and **Forcibly Power Off** tasks for the bullx B500 compute blades.

#### **Prerequisites**

• Viewing: All users

• Operations: Root users

### Procedure

1. From the **System control** tab, expand **Power Management**, and click **Power** to open the Power Management page.

In the Power Management page the second information box is the Server blade.

| 🗿 Chassis Hardware Console       | Microsoft Internet Explorer provide | ed by Wipro Tech                                                              | nologies                                                                    |                                                           |                           |                           |
|----------------------------------|-------------------------------------|-------------------------------------------------------------------------------|-----------------------------------------------------------------------------|-----------------------------------------------------------|---------------------------|---------------------------|
| File Edit View Favorites To      | olis Helip                          |                                                                               |                                                                             |                                                           |                           | At .                      |
| 🌀 Back + 🔘 - 💌 📓                 | 🏠 🔎 Search 👷 Pavorites              | ) @· \$ 5                                                                     | 7 🛄 🔒 🛍                                                                     | 13                                                        |                           |                           |
| Address 1 http://10.101.171.39/h | ome-asp                             |                                                                               |                                                                             |                                                           |                           | 🛩 🛃 Go Links 🏁            |
| Յսե                              | 575                                 |                                                                               |                                                                             |                                                           |                           | - Logout                  |
| Chassis Hardware Console         |                                     |                                                                               | super                                                                       |                                                           | System Control Monitoring | Configuration Maintenance |
|                                  | Denner Management                   | 2000 COLO                                                                     | 310647                                                                      |                                                           |                           |                           |
| <b>▽</b> Power Management        | - Fower management                  |                                                                               |                                                                             |                                                           |                           |                           |
| Power Policy<br>UCM              |                                     | Whole draw<br>Drawer power st<br>Drawer poweron<br>Start mode :<br>Eco mode : | er power (all th<br>atus : I<br>mode : I<br>I                               | e blades)<br>Light stand-by<br>Unlocked<br>Unlocked<br>No |                           |                           |
|                                  |                                     | Power On                                                                      | Power Off                                                                   | Force Power Off                                           |                           |                           |
|                                  |                                     |                                                                               |                                                                             |                                                           |                           |                           |
|                                  | 1                                   | Server Blad                                                                   |                                                                             |                                                           | i                         |                           |
|                                  |                                     | D Power                                                                       | Presence stat                                                               | us Power status                                           |                           |                           |
|                                  |                                     | Diade 1                                                                       | Absent                                                                      | Unionawin                                                 |                           |                           |
|                                  |                                     | Diade 2                                                                       | Absent                                                                      | Unknown                                                   | 1 S S                     |                           |
|                                  |                                     | E Blade A                                                                     | Percent                                                                     | Unknown                                                   |                           |                           |
|                                  |                                     | Blade 5                                                                       | Abcent                                                                      | Unknown                                                   |                           |                           |
|                                  |                                     | D Blade 6                                                                     | Absent                                                                      | Unknown                                                   | i                         | 1                         |
|                                  |                                     | Blade 7                                                                       | Absent                                                                      | Unknown                                                   |                           |                           |
|                                  |                                     | 🗆 Blade 8                                                                     | Absent                                                                      | Unknown                                                   |                           |                           |
|                                  |                                     | 🖂 Blade 9                                                                     | Absent                                                                      | Unknown                                                   |                           |                           |
|                                  |                                     | Blade 10                                                                      | Absent                                                                      | Unknown                                                   |                           |                           |
|                                  |                                     | Blode 11                                                                      | Absent                                                                      | Unknown                                                   |                           |                           |
|                                  |                                     | Blade 12                                                                      | Absent                                                                      | Unknown                                                   |                           |                           |
|                                  |                                     | Blade 13                                                                      | Absent                                                                      | Unknown                                                   |                           |                           |
|                                  |                                     | Blade 14                                                                      | Absent                                                                      | Unknown                                                   |                           |                           |
|                                  |                                     | Blade 15                                                                      | Absent                                                                      | Uniontrwn                                                 |                           |                           |
|                                  |                                     | Blade 16                                                                      | Absent                                                                      | Unknown                                                   |                           |                           |
|                                  |                                     | Blade 17                                                                      | Absent                                                                      | Unknown                                                   |                           |                           |
|                                  |                                     | Blade 18                                                                      | Absent                                                                      | Unicnown                                                  |                           |                           |
|                                  | 1                                   | Power On                                                                      | Power Off                                                                   | Force Power Off                                           |                           |                           |
|                                  |                                     | B switch po<br>Pre<br>Pow<br>IB t                                             | wer<br>sence status : Ab<br>rer status : Ur<br>illent mode : Ye<br>Power On | isent<br>iknown<br>is<br>iwer Off                         |                           |                           |
| Done                             |                                     | I I Blada O                                                                   | About                                                                       | A failement in                                            |                           | 1 Internet                |

Figure 3-5. Server blade page

|                 | Server blade                                                                                                    |
|-----------------|----------------------------------------------------------------------------------------------------|
| Power On        | Accessible only when the system is powered Off. This button powers On the corresponding bullx B500 compute blade.                                                                                |
| Power Off       | Accessible only when the system is powered On. This button powers Off the corresponding bullx B500 compute blade.                                                                                |
| Force Power Off | This button performs a power down sequence independently of the Operating System. If the <b>Power Off</b> operation fails, you can forcibly power Off by clicking <b>Force Power Off</b> button. |

Table 3-6. Server blade page description

### 3.1.6 Viewing IB switch module policies

IB switch policies provide the information of **Presence status**, **Power status**, and **IB silent mode**.

### Prerequisites

- Viewing: All users
- Operations: Root users

### Procedure

1. From the **System control** tab, expand **Power Management**, and click **Power** to open the Power Management page.

In the power management page the third box is the **IB switch power**.

| Interested       Let - apper       Opper Code/dim       Monition         Present       Power Management         Pelicy:       Power Management         Pelicy:       Whole drawer power (all the blades)         Drawer power status:       Ublacked         Set mode:       Wole drawer power (all the blades)         Drawer power status:       Ublacked         Set mode:       No         Power Off       Force Power Off         Power Off       Power tabus         Set Ver Blade       Ublacked         Blade 1       Absent       Ublacked         Blade 5       Absent       Ublacken         Blade 5       Absent       Ublacken         Blade 5       Absent       Ublacken         Blade 5       Absent       Ublacken         Blade 5       Absent       Ublacken         Blade 5       Absent       Ublacken         Blade 5       Absent       Ublacken         Blade 5       Absent       Ublacken         Blade 5       Absent       Ublacken         Blade 5       Absent       Ublacken         Blade 5       Absent       Ublacken         Blade 10       Absent       Ublacken                                                                                                    | Hardware Console<br>anagement<br>Policy | User : ·                                           | super                                                |                                          | -              |            |               |
|----------------------------------------------------------------------------------------------------|-----------------------------------------|----------------------------------------------------|------------------------------------------------------|------------------------------------------|----------------|------------|---------------|
| Pairsenant<br>Pairsenant<br>Pairse | anagement Power Manag<br>Policy         | ement                                              |                                                      |                                          | System Control | Monitoring | Configuration |
| Policy:<br>Whole drawer power (all the blades)<br>Drawer power nome : Unlocked<br>Stat mode : Unlocked<br>Stat mode : No<br>Power OR Power OR Power Off<br>Power OR Power OR Power Off<br>Stat in Absent Unknown<br>Blade 1 Absent Unknown<br>Blade 4 Peesent Off<br>Blade 5 Absent Unknown<br>Blade 5 Absent Unknown<br>Blade 8 Absent Unknown<br>Blade 8 Absent Unknown<br>Blade 9 Absent Unknown<br>Blade 10 Absent Unknown<br>Blade 11 Absent Unknown<br>Blade 12 Absent Unknown<br>Blade 13 Absent Unknown<br>Blade 13 Absent Unknown<br>Blade 10 Absent Unknown<br>Blade 13 Absent Unknown<br>Blade 13 Absent Unknown<br>Blade 13 Absent Unknown<br>Blade 13 Absent Unknown<br>Blade 15 Absent Unknown<br>Blade 15 Absent Unknown<br>Blade 15 Absent Unknown<br>Blade 15 Absent Unknown<br>Blade 15 Absent Unknown<br>Blade 15 Absent Unknown<br>Blade 15 Absent Unknown<br>Blade 16 Absent Unknown<br>Blade 16 Absent Unknown<br>Blade 17 Absent Unknown<br>Blade 18 Absent Unknown                                                                                                    | Policy                                  |                                                    | 1910-941                                             |                                          |                | 70         |               |
| Whole drawer power (all the blades)         Drawer power status:       Walcked         Bitat mode:       Unicked         Eco mode:       No         Power On:       Power Ot:         Power On:       Power Ot:         Server Blade       Server Blade         Biade 1       Absert         Biade 2       Absert         Biade 3       Absert         Biade 4       Present Of         Biade 5       Absert         Biade 6       Absert         Biade 7       Absert         Biade 8       Absert         Biade 9       Absert         Biade 9       Absert         Biade 1       Absert         Biade 1       Absert         Biade 1       Absert         Biade 3       Absert         Biade 1       Absert         Biade 10       Absert         Biade 11       Absert         Biade 13       Absert         Biade 14       Absert         Biade 15       Absert       Unknown         Biade 16       Absert       Unknown         Biade 16       Absert       Unknown         Biade 16       Absert                                                                                                    | Policy                                  |                                                    |                                                      |                                          |                |            |               |
| Econode: No<br>Power Off Power Off Force Power Off<br>Server Blade<br>Blade 1 Absert<br>Urknown<br>Blade 2 Absert<br>Urknown<br>Blade 3 Absert<br>Urknown<br>Blade 5 Absert<br>Urknown<br>Blade 7 Absert<br>Urknown<br>Blade 7 Absert<br>Urknown<br>Blade 7 Absert<br>Urknown<br>Blade 9 Absert<br>Urknown<br>Blade 10 Absert<br>Urknown<br>Blade 11 Absert<br>Urknown<br>Blade 13 Absert<br>Urknown<br>Blade 13 Absert<br>Urknown<br>Blade 14 Absert<br>Urknown<br>Blade 15 Absert<br>Urknown<br>Blade 13 Absert<br>Urknown<br>Blade 14 Absert<br>Urknown<br>Blade 15 Absert<br>Urknown<br>Blade 17 Absert<br>Urknown<br>Blade 18 Absert<br>Urknown<br>Blade 17 Absert<br>Urknown<br>Blade 18 Absert<br>Urknown<br>Blade 19 Absert<br>Urknown<br>Blade 17 Absert<br>Urknown<br>Blade 18 Absert<br>Urknown                                                                                                    |                                         | Drawer power on<br>Drawer power on<br>Start mode : | er power (all the<br>atus : Lig<br>mode : Uni<br>Uni | blades)<br>ht stand-by<br>ocked<br>ocked |                |            |               |
| Power CB       Power CB       Power CB         Server Blade <ul> <li>Power Presence status</li> <li>Power Unknown</li> <li>Bide 1</li> <li>Absert</li> <li>Unknown</li> <li>Bide 2</li> <li>Absert</li> <li>Unknown</li> <li>Bide 5</li> <li>Absert</li> <li>Unknown</li> <li>Bide 5</li> <li>Absert</li> <li>Unknown</li> <li>Bide 7</li> <li>Absert</li> <li>Unknown</li> <li>Bide 7</li> <li>Absert</li> <li>Unknown</li> <li>Bide 9</li> <li>Absert</li> <li>Unknown</li> <li>Bide 10</li> <li>Absert</li> <li>Unknown</li> <li>Bide 13</li> <li>Absert</li> <li>Unknown</li> <li>Bide 13</li> <li>Absert</li> <li>Unknown</li> <li>Bide 15</li> <li>Absert</li> <li>Unknown</li> <li>Bide 16</li> <li>Absert</li> <li>Unknown</li> <li>Bide 17</li> <li>Absert</li> <li>Unknown</li> <li>Bide 18</li> <li>Absert</li> <li>Unknown</li> <li>Bide 19</li> <li>Absert</li> <li>Unknown</li> <li>Bide 19</li> <li>Absert</li> <li>Unknown</li> <li>Bide 19</li> <li>Absert</li> <li>Unknown</li> <li>Bide 19</li> <li>Absert</li> <li>Unknown</li> <li>Bide 18</li> <li>Absert</li> <li>Unknown</li> <li>Bide 18</li> <li>Absert</li> <li>Unknown</li> <li>Bide 18</li> <li>Absert</li> <li>Unknown</li> <li>Bide 18</li> <li>Absert</li> <li>Bide 18</li> <li>Absert</li> <li>Bide 19</li> <li>Absert</li> <li>Bide 10</li> <li>Bide 10</li> <li>Bide 10</li> <li>Bide 10</li> <li>Bide 10</li> <li>Bide 10</li> <li>Bide 10</li> <li>Bide 10</li> <li>Bide 10</li> <li>Bide 10</li> <li>Bide 10</li> <li< td=""><td></td><td>Eco mode :</td><td>No</td><td></td><td></td><td></td><td></td></li<></ul>                                                                                                    |                                         | Eco mode :                                         | No                                                   |                                          |                |            |               |
| Server Blade<br>Power Presence statue Power statue<br>Blade 1 Absert Urknawn<br>Blade 2 Absert Urknawn<br>Blade 3 Absert Urknawn<br>Blade 4 Present Of<br>Blade 5 Absert Urknawn<br>Blade 5 Absert Urknawn<br>Blade 7 Absert Urknawn<br>Blade 9 Absert Urknawn<br>Blade 9 Absert Urknawn<br>Blade 10 Absert Urknawn<br>Blade 10 Absert Urknawn<br>Blade 11 Absert Urknawn<br>Blade 13 Absert Urknawn<br>Blade 13 Absert Urknawn<br>Blade 15 Absert Urknawn<br>Blade 15 Absert Urknawn<br>Blade 18 Absert Urknawn<br>Blade 18 Absert Urknawn<br>Blade 19 Absert Urknawn<br>Blade 19 Absert Urknawn<br>Blade 19 Absert Urknawn<br>Blade 19 Absert Urknawn<br>Blade 19 Absert Urknawn                                                                                                    |                                         | Power On                                           | Power Ott                                            | Force Power Off                          |                |            |               |
| Power Presence status     Power status     Bisde 1     Absert     Urknown     Bisde 2     Absert     Urknown     Bisde 3     Absert     Urknown     Bisde 4     Present     Urknown     Bisde 5     Absert     Urknown     Bisde 7     Absert     Urknown     Bisde 7     Absert     Urknown     Bisde 7     Absert     Urknown     Bisde 8     Absert     Urknown     Bisde 9     Absert     Urknown     Bisde 9     Absert     Urknown     Bisde 9     Absert     Urknown     Bisde 9     Absert     Urknown     Bisde 9     Absert     Urknown     Bisde 9     Absert     Urknown     Bisde 1     Absert     Urknown     Bisde 1     Absert     Urknown     Disde 1     Absert     Urknown     Disde 1     Absert     Urknown     Di                                                                                                    |                                         | - Server Blad                                      | e                                                    |                                          |                |            |               |
| Bidde 1       Absent       Urkinzen         Bidde 2       Absent       Urkinzen         Bidde 3       Absent       Urkinzen         Bidde 4       Present       Off         Bidde 5       Absent       Urkinzen         Bidde 6       Absent       Urkinzen         Bidde 7       Absent       Urkinzen         Bidde 7       Absent       Urkinzen         Bidde 8       Absent       Urkinzen         Bidde 9       Absent       Urkinzen         Bidde 10       Absent       Urkinzen         Bidde 11       Absent       Urkinzen         Bidde 13       Absent       Urkinzen         Bidde 14       Absent       Urkinzen         Bidde 15       Absent       Urkinzen         Bidde 15       Absent       Urkinzen         Bidde 15       Absent       Urkinzen         Bidde 15       Absent       Urkinzen         Bidde 16       Absent       Urkinzen         Bidde 18       Absent       Urkinzen         Bidde 18       Absent       Urkinzen         Bidde 18       Absent       Urkinzen         Bidde 18       Absent       Urkinzen                                                                                                    |                                         | D Power                                            | Presence status                                      | Power status                             |                |            |               |
| Bide 2       Absert       Unknown         Bide 3       Absert       Unknown         Bide 5       Absert       Unknown         Bide 5       Absert       Unknown         Bide 6       Absert       Unknown         Bide 7       Absert       Unknown         Bide 8       Absert       Unknown         Bide 9       Absert       Unknown         Bide 10       Absert       Unknown         Bide 10       Absert       Unknown         Bide 12       Absert       Unknown         Bide 13       Absert       Unknown         Bide 13       Absert       Unknown         Bide 14       Absert       Unknown         Bide 13       Absert       Unknown         Bide 14       Absert       Unknown         Bide 15       Absert       Unknown         Bide 16       Absert       Unknown         Bide 18       Absert       Unknown         Bide 18       Absert       Unknown         Bide 18       Absert       Unknown         Bide 18       Absert       Unknown         Bide 18       Absert       Unknown         Bide 19 <td< td=""><td></td><td>🔲 Blade 1</td><td>Absent</td><td>Unknown</td><td></td><td></td><td></td></td<>                                                                                                    |                                         | 🔲 Blade 1                                          | Absent                                               | Unknown                                  |                |            |               |
| Biada 3       Absent       Unknown         Biada 4       Present       Off         Biada 5       Absent       Unknown         Biada 5       Absent       Unknown         Biada 7       Absent       Unknown         Biada 8       Absent       Unknown         Biada 9       Absent       Unknown         Biada 10       Absent       Unknown         Biada 11       Absent       Unknown         Biada 13       Absent       Unknown         Biada 13       Absent       Unknown         Biada 13       Absent       Unknown         Biada 14       Absent       Unknown         Biada 15       Absent       Unknown         Biada 14       Absent       Unknown         Biada 15       Absent       Unknown         Biada 18       Absent       Unknown         Power On       Power Off       Force Power Off                                                                                                    |                                         | 🔲 Blade 2                                          | Absent                                               | Unknown                                  |                |            |               |
| Bidde 4     Present     Off       Bidde 5     Absent     Unknown       Bidde 7     Absent     Unknown       Bidde 7     Absent     Unknown       Bidde 8     Absent     Unknown       Bidde 90     Absent     Unknown       Bidde 10     Absent     Unknown       Bidde 11     Absent     Unknown       Bidde 13     Absent     Unknown       Bidde 14     Absent     Unknown       Bidde 15     Absent     Unknown       Bidde 16     Absent     Unknown       Bidde 16     Absent     Unknown       Bidde 15     Absent     Unknown       Bidde 16     Absent     Unknown       Bidde 16     Absent     Unknown       Bidde 17     Absent     Unknown       Bidde 18     Absent     Unknown       Bidde 18     Absent     Unknown       Bidde 18     Absent     Unknown       Bidde 18     Absent     Unknown       Bidde 18     Absent     Unknown       Bidde 18     Absent     Unknown       Bidde 18     Absent     Unknown       Bidde 18     Absent     Unknown       Bidde 19     Absent     Unknown       Bidde 19<                                                                                                    |                                         | 🗔 Blade 3                                          | Absent                                               | Unknown                                  |                |            |               |
| Biade 5       Absent       Utsknown         Biade 5       Absent       Utsknown         Biade 7       Absent       Utsknown         Biade 8       Absent       Utsknown         Biade 9       Absent       Utsknown         Biade 10       Absent       Utsknown         Biade 11       Absent       Utsknown         Biade 12       Absent       Utsknown         Biade 13       Absent       Utsknown         Biade 14       Absent       Utsknown         Biade 15       Absent       Utsknown         Biade 16       Absent       Utsknown         Biade 15       Absent       Utsknown         Biade 15       Absent       Utsknown         Biade 14       Absent       Utsknown         Biade 15       Absent       Utsknown         Biade 18       Absent       Utsknown         Biade 18       Absent       Utsknown         Biade 18       Absent       Utsknown         Biade 18       Absent       Utsknown         Biade 18       Absent       Utsknown         Biade 18       Absent       Utsknown                                                                                                    |                                         | Elade 4                                            | Present                                              | Off                                      |                |            |               |
| Blade 5       Absert       Urknown         Blade 7       Absert       Urknown         Blade 8       Absert       Urknown         Blade 90       Absert       Urknown         Blade 10       Absert       Urknown         Blade 11       Absert       Urknown         Blade 12       Absert       Urknown         Blade 13       Absert       Urknown         Blade 14       Absert       Urknown         Blade 15       Absert       Urknown         Blade 16       Absert       Urknown         Blade 17       Absert       Urknown         Blade 18       Absert       Urknown         Blade 19       Absert       Urknown         Blade 18       Absert       Urknown         Blade 18       Absert       Urknown         Blade 18       Absert       Urknown         Blade 18       Absert       Urknown         Blade 18       Absert       Urknown         Blade 18       Absert       Urknown         Blade 18       Absert       Urknown         Blade 19       Absert       Urknown         Blade 19       Absert       Urknown </td <td></td> <td>🛄 Blade 5</td> <td>Absent</td> <td>Unknown</td> <td></td> <td></td> <td></td>                                                                                                    |                                         | 🛄 Blade 5                                          | Absent                                               | Unknown                                  |                |            |               |
| Bidde 7       Absent       Unknown         Bidde 8       Absent       Unknown         Bidde 9       Absent       Unknown         Bidde 10       Absent       Unknown         Bidde 11       Absent       Unknown         Bidde 13       Absent       Unknown         Bidde 14       Absent       Unknown         Bidde 15       Absent       Unknown         Bidde 16       Absent       Unknown         Bidde 17       Absent       Unknown         Bidde 18       Absent       Unknown         Bidde 19       Absent       Unknown         Bidde 19       Absent       Unknown         Bidde 19       Absent       Unknown         Power On       Power Off       Force Power Off                                                                                                    |                                         | 🔲 Blade 6                                          | Absent                                               | Unknown                                  |                |            |               |
| Bidde 6       Absent       Unknown         Bidde 9       Absent       Unknown         Bidde 10       Absent       Unknown         Bidde 11       Absent       Unknown         Bidde 12       Absent       Unknown         Bidde 13       Absent       Unknown         Bidde 14       Absent       Unknown         Bidde 15       Absent       Unknown         Bidde 16       Absent       Unknown         Bidde 16       Absent       Unknown         Bidde 16       Absent       Unknown         Bidde 16       Absent       Unknown         Bidde 17       Absent       Unknown         Bidde 18       Absent       Unknown         Power On       Power Off       Force Power Off         Its witch power       Presence status: Absent       Unknown                                                                                                    |                                         | Blade 7                                            | Absent                                               | Unknown                                  |                |            |               |
| Blade 9       Absent       Unknown         Blade 10       Absent       Unknown         Blade 11       Absent       Unknown         Blade 12       Absent       Unknown         Blade 13       Absent       Unknown         Blade 14       Absent       Unknown         Blade 15       Absent       Unknown         Blade 16       Absent       Unknown         Blade 17       Absent       Unknown         Blade 18       Absent       Unknown         Blade 19       Absent       Unknown         Blade 17       Absent       Unknown         Blade 18       Absent       Unknown         Blade 19       Absent       Unknown         Blade 18       Absent       Unknown         Blade 18       Absent       Unknown         Power OB       Force Power Off       Power off                                                                                                    |                                         | 🗔 Blade 8                                          | Absent                                               | Unknown                                  |                |            |               |
| Blade 10       Absent       Unknown         Blade 11       Absent       Unknown         Blade 13       Absent       Unknown         Blade 14       Absent       Unknown         Blade 15       Absent       Unknown         Blade 16       Absent       Unknown         Blade 17       Absent       Unknown         Blade 18       Absent       Unknown         Blade 19       Absent       Unknown         Blade 17       Absent       Unknown         Blade 18       Absent       Unknown         Blade 19       Absent       Unknown         Blade 18       Absent       Unknown         Power On       Power Off       Force Power Off         Power on       Power off       Force Power Off                                                                                                    |                                         | 🖂 Blade 9                                          | Absent                                               | Unknown                                  |                |            |               |
| Blade 11       Absent       Unknown         Blade 12       Absent       Unknown         Blade 13       Absent       Unknown         Blade 14       Absent       Unknown         Blade 15       Absent       Unknown         Blade 16       Absent       Unknown         Blade 17       Absent       Unknown         Blade 18       Absent       Unknown         Power On       Power Off       Force Power Off         Ib switch power       Persence status: Absent       Unknown                                                                                                    |                                         | Blade 10                                           | Absent                                               | Unknown                                  |                |            |               |
| Biade 12     Absent     Unknown       Biade 13     Absent     Unknown       Biade 14     Absent     Unknown       Biade 15     Absent     Unknown       Biade 16     Absent     Unknown       Biade 18     Absent     Unknown       Biade 18     Absent     Unknown       Biade 18     Absent     Unknown       Biade 18     Absent     Unknown       Power Oft     Force Power Off     Force Power Off                                                                                                    |                                         | Blade 11                                           | Absent                                               | Unknown                                  |                |            |               |
| Blade 13       Absent       Uhknown         Blade 14       Absent       Uhknown         Blade 15       Absent       Uhknown         Blade 16       Absent       Uhknown         Blade 17       Absent       Uhknown         Blade 18       Absent       Uhknown         Blade 18       Absent       Uhknown         Power Oft       Force Power Off       Power off                                                                                                    |                                         | Blade 12                                           | Absent                                               | Unknown                                  |                |            |               |
| Blade 14       Absent       Unknown         Blade 15       Absent       Unknown         Blade 16       Absent       Unknown         Blade 17       Absent       Unknown         Blade 18       Absent       Unknown         Power Ott       Force Power Ott       Force Power Ott         Presence status: Absent       Unknown       Homen                                                                                                    |                                         | 🖂 Blade 13                                         | Absent                                               | Unknown                                  |                |            |               |
| Blade 15     Absent     Unknown       Blade 16     Absent     Unknown       Blade 17     Absent     Unknown       Blade 18     Absent     Unknown       Power On     Power Off     Force Power Off       IB switch power     Presence status: Absent     Unknown                                                                                                    |                                         | Blade 14                                           | Absent                                               | Unknown                                  |                |            |               |
| Blade 15 Absent Unknown     Blade 17 Absent Unknown     Blade 18 Absent Unknown     Power.On Power.Off     Power.Off     Power.Off     Power.Off     Presence status : Absent     Presence status : Absent     Presence status : Absent                                                                                                    |                                         | 🖂 Blade 15                                         | Absent                                               | Unichtwin                                |                |            |               |
| Blade 17 Absent Unknown     Blade 18 Absent Unknown     Power ON Power ON Force Power Off                                                                                                    |                                         | Blade 16                                           | Absent                                               | Unknown                                  |                |            |               |
| Blade 18 Absent Unknown     Power Oft     Power Oft     Power Oft     Power Oft     Presence status : Absent     Presence status : Absent     Presence status : Absent                                                                                                    |                                         | Blade 17                                           | Absent                                               | Unknown                                  |                |            |               |
| Power On Power Off IS switch power Presence status: Absent Presence status: Absent                                                                                                    |                                         | Blade 18                                           | Absent                                               | Unknown                                  |                |            |               |
| IB switch power<br>Presence status : Absent<br>Desence status : Lichergen                                                                                                    |                                         | Power On                                           | Power Off                                            | Force Power Off                          |                |            |               |
| Presence status : Absent<br>Presence status : Liebencen                                                                                                    |                                         |                                                    |                                                      |                                          |                |            |               |
| Presence status - Ausern                                                                                                    |                                         | B switch po                                        | wer Abre                                             |                                          |                |            |               |
| F VITEL SUBJER : MUNIMUM                                                                                                    |                                         | Pre                                                | verstatus: Abse<br>werstatus: Unkr                   | own                                      |                |            |               |

Figure 3-6. IB switch policies

|                  | IB switch policies                                    |  |  |  |
|------------------|-------------------------------------------------------|--|--|--|
| Presence status  | Indicates the status of Quad Switch Module.           |  |  |  |
|                  | Absent: The Quad Switch Module is absent              |  |  |  |
|                  | Present: The Quad Switch Module is present            |  |  |  |
| Power status     | Indicates the Power status.                           |  |  |  |
|                  | Unknown: The Quad Switch Module is absent             |  |  |  |
|                  | • Stand-by Off: The Quad Switch Module is powered Off |  |  |  |
|                  | • <b>On</b> : The Quad Switch Module is powered On    |  |  |  |
| IB switch silent | Provides the status of IB silent mode.                |  |  |  |
| mode             | • Yes: The IB switch silent mode is set to silent     |  |  |  |
|                  | • No: The IB switch can be explicitly powered on/off  |  |  |  |

Table 3-7. IB switch policies

# 3.2 Applying power policies

The Power Policies page provides the following information on Power policy and you can set the policies accordingly.

### Prerequisites

- Viewing: All users
- Operations: Root users

### Procedure

1. From the **System Control** tab, expand **Power Management**, and click **Power** Policy to open the Power Policy page.

| Chassis Hardware Console - Microsoft Internet Exp | lorer provided by Wipro Technologies                                                                                                    |                                                          |
|---------------------------------------------------|----------------------------------------------------------------------------------------------------|----------------------------------------------------------|
| File Edit View Favorites Tools Help               |                                                                                                    | 4                                                        |
| 🔇 Back • 🔘 · 🖹 🗟 🐔 🔎 Search 👷                     | Favorites 🚱 🍰 🥪 🥃 🔒 🎉 🍰                                                                                                    |                                                          |
| Address a http://10.101.171.39/home.asp           |                                                                                                    | 🛩 🛃 Go Unis                                              |
| 8⊍≝                                               |                                                                                                    | - Logo                                                   |
| Chassis Hardware Console                          | User: super                                                                                                    | System Control Monitoring Configuration Maintenance      |
| Power Management<br>Power<br>UCM<br>UCM           | Power Policies<br>Drawer Start Mode : O Light Standby<br>Drawer Eco Mode : O ON<br>Eco Traneout : O ON<br>Eco Traneout : O ON<br>B Switch Silent Mode : O ON<br>Apply Peset to defect | C Deep Standby  Unlocked Power Full PowerOn OFF C OFF #s |
| Done                                              |                                                                                                    | Dinternet                                                |

Figure 3-7. Power Policy page

| Feature              | Option                                                                                                    |
|----------------------|----------------------------------------------------------------------------------------------------|
| Drawer start mode    | • Light stand by: The Light stand-by state is the moderate power consumption waking state for the drawer (the bullx B500 compute blades are operational) |
|                      | • <b>Deep stand by</b> : The <b>Deep stand-by</b> state is the lowest power consumption waking state for the drawer                                      |
|                      | • Unlocked power: In this mode 12V is enabled at the entry of each blade                                                                                 |
| Drawer power on mode | • <b>Unlocked</b> : This means all the blades and other boards are unlocked (12 V hot swap enabled) when the drawer powering on is launched              |
|                      | • <b>Full power on</b> : This means all the blades and other boards are powered on when the drawer powering on is launched                               |

| Feature               | Option                                                                                                    |  |
|-----------------------|----------------------------------------------------------------------------------------------------|--|
| Drawer ECO mode       | <ul> <li>ON: This forces drawer to eco mode to be On. (The drawer can be configured to save the energy when the bullx B500 compute blades are not used extensively. The drawer will be in an awakened state with very low power consumption - Deep stand-by state - when blades inactivity is detected after time defined in setting eco time out. This mode forces automatically the IB switch silent mode to be ON)</li> <li>OFF: This forces drawer eco mode to be off</li> </ul> |  |
| Eco time out          | Sets the time for eco mode in seconds.                                                                                                    |  |
| IB Switch Silent Mode | <ul> <li>ON: This forces IB switch silent mode to be silent (The IB switch is implicitly powered. The IB switch is powered on when the first bullx B500 compute blade is powered on. The IB switch is powered off when the last bullx B500 compute blade is powered off)</li> <li>OFF: This forces IB switch silent mode to be not silent. (The IB switch can be explicitly powered on/off.)</li> </ul>                                                                              |  |

Table 3-8. Power policy description

- 2. Once the power policies page appears you can click the necessary information buttons to enable the bullx blade chassis.
- 3. Click **Apply** to apply the changes.

### 3.3 Viewing Ultra Capacitor Module

UCM is an optional device. The UCM information page provides information of the UCM device.

#### **Prerequisites**

- Viewing: All users
- Operations: Root users

### Procedure

From the **System Control** tab, expand **Power Management**, and click **UCM** to get Ultra Capacitor Module Information page.

| Chassis Hardware Console           | Microsoft Internet Explorer provided by Wipro Technologies                          |            |               |                |
|------------------------------------|-------------------------------------------------------------------------------------|------------|---------------|----------------|
| File Edit View Favorites Too       | als Help                                                                            |            |               | R.             |
| 3 Back • 🕥 · 💌 😰                   | 🚯 🔎 Search 👷 Favorites 🤣 🍙 - 😓 📰 🔜 🍃 🎇 🦓                                            |            |               |                |
| Address a http://10.101.171.39/ho  | me.asp                                                                              |            |               | 🛩 🔁 Go Links 🇯 |
| ீ8⊍⊫                               |                                                                                     |            |               | -Logout        |
| Chassis Hardware Console           | User : super                                                                        | Monitoring | Configuration | Maintenance    |
| ♥ Power Management<br>Power Policy | Uttra Capacitor Module Information  Presence status : Absent Power status : Unknown |            |               |                |
| Done                               |                                                                                     |            |               | Internet       |

Figure 3-8. Ultra Capacitor Module page

| Ultra Capacitor Module Information |                                                         |  |
|------------------------------------|---------------------------------------------------------|--|
| Presence status                    | Absent or present depending on the presence of the UCM. |  |
| Power status                       | Provides the power status of the UCM (On/Off).          |  |

Table 3-9. UCM description

# Chapter 4. Monitoring the bullx blade chassis

The monitoring tab provides access to CMC status, logs, and messages.

This chapter explains how to monitor server activity and view and manage event logs. It includes the following topics:

- Sensors status
- System Event Log (SEL)
- Board and Security Messages

### 4.1 Viewing sensor status

The server is equipped with various sensors that monitor:

- Power status
- Presence/absence of components
- Voltage values
- Temperature values
- Fan speed

### Procedure

1. From the **Monitoring** tab, expand **Cabinet Status & Logs**, and click **Sensor** to display the Sensor Status page.

| Chassis Hardware Console - Microsoft Internet           | t Explorer provided by Wipro Technologies                                                                                                    |                                                                                                    | E 🖲 🔀                     |
|---------------------------------------------------------|----------------------------------------------------------------------------------------------------|----------------------------------------------------------------------------------------------------|---------------------------|
| File Edit View Favorites Tools Help                     |                                                                                                    |                                                                                                    | <u>ar</u>                 |
| 🔇 Back - 🐑 · 💌 😰 🐔 🔎 Search                             | 👷 Favorites 🐵 🍙 - 🍓 🥽 🗾 🔒 🛍 🔌                                                                                                    | \$                                                                                                    |                           |
| Address a http://10.101.171.39/home.asp                 |                                                                                                    |                                                                                                    | 💌 🔂 Go Linis 🏁            |
| BUL                                                     |                                                                                                    |                                                                                                    | - Logout                  |
| Chassis Hardware Console                                | User: super                                                                                                    | System Control Municula                                                                                                    | Configuration Maintenance |
| ♥ Cabinet States & Logs<br>System Event Log<br>Messages | Status<br>Sensor Type Sensor Mann<br>O Temperature CMB_TEMP<br>O Temperature BSW_TEMP<br>Fan FANIA<br>Fan FANIB<br>Fan FANIB<br>Fan FANZA<br>Fan FANZB | Sensor Status Sensor Reading     Abre upper non-critical threshold 40 (4/- 1) degrees C     No reading     Below lower non-recoverable threshold 0 (4/- 50) RPM     Below lower non-recoverable threshold 0 (4/- 50) RPM     Below lower non-recoverable threshold 0 (4/- 50) RPM     Below lower non-recoverable threshold 0 (4/- 50) RPM     Refresh |                           |
| ê)                                                      |                                                                                                    |                                                                                                    | Internet                  |

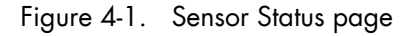

2. Click **Refresh** and check if all component icons are green.

| lcon                           | Туре         | Name                               | Status                                                                       | Reading           |
|--------------------------------|--------------|------------------------------------|------------------------------------------------------------------------------|-------------------|
|                                | Power Supply | PS_X                               | <ul><li>Device Present</li><li>Device Absent</li></ul>                       | -                 |
|                                | Power Unit   | Pwr Redundancy                     | <ul><li>No reading</li><li>Fully redundant</li><li>Redundancy Lost</li></ul> | -                 |
|                                | Power        | Pwr<br>Consumption                 | -                                                                            | Value in<br>Watts |
|                                | Processor    | PROC_X                             | No reading                                                                   | -                 |
| Green<br>Red<br>Yellow<br>Grey | Temperature  | CMB_TEMP<br>ESW_TEMP<br>IBSW_TEMP1 | <ul><li>Above upper non-critical threshold</li><li>No reading</li></ul>      | Value in °C       |
| Green<br>Red<br>Yellow<br>Grey | Fan blade    | FAN X                              | <ul> <li>Below power non<br/>recoverable threshold</li> <li>Ok</li> </ul>    | Value in RPM      |

Table 4-1. Sensor status page description

| Status Icon Description |                                                                                                    |  |
|-------------------------|----------------------------------------------------------------------------------------------------|--|
| Green                   | NORMAL                                                                                                    |  |
|                         | This component is operating correctly.                                                                                            |  |
| Yellow                  | NON-CRITICAL                                                                                                    |  |
| Red                     | CRITICAL                                                                                                    |  |
|                         | This component is not operating correctly. A problem has been detected.<br>Immediate preventive or corrective action is required. |  |
| Grey                    | NOT-AVAILABLE                                                                                                    |  |

Table 4-2. Sensor status icons description

# 4.2 Viewing the System Event Log (SEL)

The System Event log (SEL) records hardware-related events, in particular those concerning:

- Power supplies
- FANs
- Temperature sensors
- The events recorded in this log can also be transmitted via the event alerting system to a SNMP Manager or to offline personnel by email.

Note Non-hardware-related events are recorded in the Board and Security Messages log.

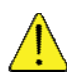

### CAUTION

The System Event Log can only store up to 512 entries at a time. Once this limit is reached, the LOG IS NOT AUTOMATICALLY EMPTIED to allow for the arrival of new events. Beyond the 512-entry limit, NEW EVENTS ARE NOT RECORDED. It is strongly recommended to empty this log regularly, using the Clear button, so that the latest events can be logged. Note that cleared entries are deleted and cannot be retrieved.

### **Prerequisites**

- Viewing: All users
- Operations: Root users
1. From the **Monitoring** tab, expand **Cabinet Status & Logs**, and click **System Event Log** to open the System Event Log page.

| Edit View Favorites To              | ols Help         |                                       |                                 |                 |               |            |
|-------------------------------------|------------------|---------------------------------------|---------------------------------|-----------------|---------------|------------|
| Atto://10.101.171.39/h              | owered           |                                       |                                 |                 |               | - D 00 U   |
| IL                                  |                  |                                       |                                 |                 |               | -0.0       |
| assis Hardware Console              |                  | User: super                           | System Contr                    | Mentering       | Configuration | Maintenanc |
| vinet Status & Logs<br>ensor Status | System Event Log |                                       |                                 |                 |               |            |
| lessages                            |                  | Clear Refresh Ause                    | l Entries: 512 / 512            |                 |               |            |
|                                     |                  | Event Type Date Time Sensor Name      | Description                     | Direction       |               |            |
|                                     |                  | SEL record 02 Pre-Init 00:00:43 FAN2B | Lower Critical going low        | Assertion Event |               |            |
|                                     |                  | SEL record 02 Pre-Init 00:00:43 FAN28 | Lower Non-critical going low    | Assertion Event |               |            |
|                                     |                  | SEL record 02 Pre-Init 00:00:43 FAN2A | Lower Non-recoverable going low | Assertion Event |               |            |
|                                     |                  | SEL record 02 Pre-Init 00:00:43 FAN2A | Lower Critical going low        | Assertion Event |               |            |
|                                     |                  | SEL record 02 Pre-Init 00:00:43 FAN2A | Lower Non-critical going low    | Assertion Event |               |            |
|                                     |                  | SEL record 02 Pre-Init 00:00:43 FAN1B | Lower Non-recoverable going low | Assertion Event |               |            |
|                                     |                  | SEL record 02 Pre-Init 00:00:43 FAN1B | Lower Critical going low        | Assertion Event |               |            |
|                                     |                  | SEL record 02 Pre-Init 00:00:43 FAN1B | Lower Non-critical going low    | Assertion Event |               |            |
|                                     |                  | SEL record 02 Pre-Init 00:00:43 FAN1A | Lower Non-recoverable going low | Assertion Event |               |            |
|                                     |                  | SEL record 02 Pre-Init 00:00:43 FAN1A | Lower Critical going low        | Assertion Event |               |            |
|                                     |                  | SEL record 02 Pre-Init 00:00:43 FAN1A | Lower Non-critical going low    | Assertion Event |               |            |
|                                     |                  | SEL record 02 Pre-Init 00:05:46 FAN2B | Lower Non-recoverable going low | Assertion Event |               |            |
|                                     |                  | SEL record 02 Pre-Init 00:05:46 FAN2B | Lower Critical going low        | Assertion Event |               |            |
|                                     |                  | SEL record 02 Pre-Init 00:05:46 FAN2B | Lower Non-critical going low    | Assertion Event |               |            |
|                                     |                  | SEL record 02 Pre-Init 00:05:46 FAN2A | Lower Non-recoverable going low | Assertion Event |               |            |
|                                     |                  | [                                     |                                 | ]               |               |            |
|                                     |                  | SEL record 02 Pre-Init 00:29:56 FAN2A | Lower Non-critical going low    | Assertion Event |               |            |
|                                     |                  | SEL record 02 Pre-Init 00:29:56 FAN1B | Lower Non-recoverable going low | Assertion Event |               |            |
|                                     |                  | SEL record 02 Pre-Init 00:29:56 FAN1B | Lower Critical going low        | Assertion Event |               |            |
|                                     |                  | SEL record 02 Pre-Init 00:29:56 FAN1B | Lower Non-critical going low    | Assertion Event |               |            |
|                                     |                  | SEL record 02 Pre-Init 00:29:56 FAN1A | Lower Non-recoverable going low | Assertion Event |               |            |
|                                     |                  | SEL record 02 Pre-Init 00:29:56 FAN1A | Lower Critical going low        | Assertion Event |               |            |
|                                     |                  | SEL record 02 Pre-Init 00:29:56 FAN1A | Lower Non-critical going low    | Assertion Event |               |            |
|                                     |                  | SEL record 02 Pre-Init 00:01:50 FAN2B | Lower Non-recoverable going low | Assertion Event |               |            |
|                                     |                  | SEL record 02 Pre-Init 00:01:50 FAN2B | Lower Critical going low        | Assertion Event |               |            |
|                                     |                  | SEL record 02 Pre-Init 00:01:50 FAN2B | Lower Non-critical going low    | Assertion Event |               |            |
|                                     |                  | SEL record 02 Pre-Init 00:01:50 FAN2A | Lower Non-recoverable going low | Assertion Event |               |            |
|                                     |                  | SEL record 02 Pre-Init 00:01:50 FAN2A | Lower Critical going low        | Assertion Event |               |            |
|                                     |                  | SEL record 02 Pre-Init 00:01:50 FAN2A | Lower Non-critical going low    | Assertion Event |               |            |
|                                     |                  | SEL record 02 Pre-Init 00:01:50 FAN1B | Lower Non-recoverable going low | Assertion Event |               |            |
|                                     |                  | SEL record 02 Pre-Init 00:01:50 FAN1B | Lower Critical going low        | Assertion Event |               |            |
|                                     |                  | SEL record 02 Pre-Init 00:01:50 FAN1B | Lower Non-critical going low    | Assertion Event |               |            |
|                                     |                  | SEL record 02 Pre-Init 00:01:50 FAN1A | Lower Non-recoverable going low | Assertion Event |               |            |
|                                     |                  | SEL record 02 Pre-Init 00:01:50 FAN1A | Lower Critical going low        | Assertion Event |               |            |
|                                     |                  | SEL record 02 Pre-Init 00:01:50 FAN1A | Lower Non-critical going low    | Assertion Event |               |            |
|                                     |                  | Clear Refresh 🛆 User                  | d Entries: 512 / 512            |                 |               |            |
|                                     |                  |                                       |                                 |                 |               |            |

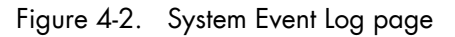

- 2. Use the **Refresh** button to update the display at any time.
- 3. Use the **Clear** button to empty the log.

# 4.3 Viewing board and security messages

The Board and Security Messages record non-hardware-related events, such as user authentication, connection to the remote console, security violation, log deletion or firmware upgrade. However, hardware-related events are recorded in the SEL.

### **Prerequisites**

- Viewing: All users
- Operations: Root users

#### Procedure

1. From the **Monitoring** tab, expand **Cabinet Status & Logs**, and click **Messages** to open the Board & Security Messages page.

| File     Edit     Verini     Favoritées     Total     Help       Image: State of the state of the state | Go Linis »<br>Logout            |
|----------------------------------------------------------------------------------------------------|---------------------------------|
| ③ Boxh - ② · N ② 公 2 South 会 Fevorites ④ 会・ ③ □ □ 3 認 3 Advent ● Http://10.101.171.39home.ap                                                                                                    | Go Unis <sup>IN</sup><br>Logout |
| Adres R Http://10.101.171.39home.exp 🗸 🖉                                                                                                    | Go Unis "<br>Logout             |
|                                                                                                    | - Logout                        |
|                                                                                                    | -Logout<br>intenance            |
|                                                                                                    | intenance                       |
| Chassis Hardware Console User: super System Control Hondoring Configuration Ma                                                                                                    |                                 |
| Roard & Sacurity Managan                                                                                                    | ^                               |
| ♥ Cabinet Status & Logs                                                                                                    |                                 |
| Sensor Status<br>Svitem Event Loo                                                                                                    |                                 |
| Messages Classification                                                                                                    |                                 |
| Clear wessages 313 Messages - Page 1 of 16 Mewer 2 2 3 4 100 Older                                                                                                    |                                 |
| Date Message Description                                                                                                    |                                 |
| 01/01/1970 01:17:08 Authentication User super logged in from IP address 10.201.51.19                                                                                                    |                                 |
| 01/01/1970 01:16:29 Authentication User * failed to log in from IP address 10.201.51.19                                                                                                    |                                 |
| 01/01/1970 01:15:02 Authentication User super logged in from IP address 10.201.51.19                                                                                                    |                                 |
| 01/01/1970 01:07:57 Authentication User 'super' logged in from IP address 10:201.51:19                                                                                                    |                                 |
| 01/01/1970 00:56:06 Authentication User 'super' logged in from IP address 10.201.51.19                                                                                                    |                                 |
| 01/01/1970 00:54:35 Authentication User super logged in from IP address 10.101.171.112                                                                                                    |                                 |
| 01/01/1970 00:17:09 Authentication User 'super' logged in from IP address 10:201.51.19                                                                                                    |                                 |
| 01/01/1970 00:15:59 Authentication User 'super' logged in from IP address 10.201.51.19                                                                                                    |                                 |
| 01/01/1970 00:12:42 Authentication User 'super' logged in from IP address 10.101.171.113                                                                                                    |                                 |
| 01/01/1970 00:12:11 Board Message Device successfully started.                                                                                                    |                                 |
| 01/01/1970 00:05:14 Authentication User 'super' logged in from IP address 10:201.51.19                                                                                                    |                                 |
| 01.01/1970 00:00:48 Board Message Device successfully started.                                                                                                    |                                 |
| 01/01/1970 00:07:13 Authentication User 'super' logged in from IP address 10.101.171.112                                                                                                    |                                 |
| 01.01/1970 00:00:45 Board Message Device successfully started.                                                                                                    |                                 |
| 01/01/1970 00:06:17 Authentication User 'super' logged in from IP address 10.101.171.112                                                                                                    |                                 |
| 01/01/1970 00:04:56 Board Message Device successfully started.                                                                                                    |                                 |
| 01/01//1970 00:05:14 Authentication User 'super' logged in from IP address 10.201.51.19                                                                                                    |                                 |
| 01/01/1970 00:00:48 Board Message Device successfully started.                                                                                                    |                                 |
| 01/01/1970 00:07:13 Authentication User 'super' logged in from IP address 10.101.171.112                                                                                                    |                                 |
| 01/01/19/0 00:00:45 Board Message Device successfully started.                                                                                                    |                                 |
| 01/01/1970 00:06:17 Authentication User 'super' logged in from IP address 10.101.171.112                                                                                                    |                                 |
| 01.01/1970 00:04:56 Board Message Device successfully started.                                                                                                    |                                 |
| 01/01/1970 00:00:45 Board Message Device successfully started.                                                                                                    |                                 |
| 01/01/1970 01:11:23 Authentication User 'super' logged in from IP address 10.101.171.112                                                                                                    |                                 |
| 01/01/1970 00:12:42 Authentication User 'super' logged in from IP address 10.201.51.19                                                                                                    |                                 |
| 01/01/1970 00:12:37 Authentication User 'super' failed to log in from IP address 10.201.51.19                                                                                                    |                                 |
| Clear Messages 313 Messages - Page 1 of 16 Newer 1 2 3 4 160 Older                                                                                                    |                                 |
|                                                                                                    |                                 |
|                                                                                                    | ×                               |

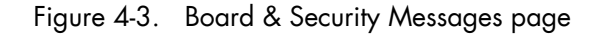

2. Browse messages, as required, using the Newer and Older buttons.

# **M**portant

This log can record up to 1,000 events. Once this limit is reached, the arrival of new messages will automatically delete the oldest messages in the log.

# Chapter 5. Configuring the bullx blade chassis

This chapter explains how you can configure the server to suit your working environment. It includes the following topics:

- Configuring the general settings
- Managing users
- Configuring security management
- Configuring alert settings

# 5.1 Configuring the general settings

The Configuration tab provides access to General Setting page.

# 5.1.1 Configuring the bullx blade chassis

The Chassis Settings page allows you to set in the bullx blade chassis name.

#### **Prerequisites**

- Viewing: All users
- Operations: Root users

#### Procedure

1. From the **Configuration** tab, expand **General Settings**, and click **Chassis** to open the Chassis Settings page.

| Chassis Hardware Console                                                                                                    | Microsoft Internet Explorer provided by Wipro Technologies |                                                     |
|----------------------------------------------------------------------------------------------------|------------------------------------------------------------|-----------------------------------------------------|
| File Edit View Favorites To                                                                                                    | ols Help                                                   | <b>N</b>                                            |
| 🔇 Back • 🕥 · 💌 🖻                                                                                                    | 🐔 🔎 Search 👷 Favorites 🧐 🎯 - 💺 🖂 🔂 🛍 🦓                     |                                                     |
| Address 2 http://10.101.171.39/h                                                                                                    | me.ssp                                                     | 💌 🄂 Go Unis 🎽                                       |
| BUL                                                                                                    |                                                            | - Logout                                            |
| Chassis Hardware Console                                                                                                    | User: super                                                | System Control Monitoring Configuration Maintenance |
| DGeneral Settings<br>CMC Network<br>BMC Network<br>Data<br>Stitution<br>State<br>State<br>Sta | Chassis Settings                                           |                                                     |
|                                                                                                    |                                                            | ×                                                   |
| £                                                                                                    |                                                            | g Internet                                          |

Figure 5-1. Chassis Settings page

2. Complete the field and click Apply.

# 5.1.2 Configuring the CMC network

The CMC Network Settings allow you to remotely connect to CMC.

- Viewing: All users
- Operations: Root users

1. From the **Configuration** tab, expand **General Settings**, and click **CMC Network** to open the CMC Network Setting page.

| Chassis Hardware Console                                                                                                    | · Microsoft Internet Explorer provided by Wipro Technologies                                                                                                    |                       |                   |                  |                 |
|----------------------------------------------------------------------------------------------------|----------------------------------------------------------------------------------------------------|-----------------------|-------------------|------------------|-----------------|
| Back + C · X                                                                                                    | No map                                                                                                    |                       |                   |                  |                 |
| Address () http://10.101.171.39/                                                                                                    |                                                                                                    |                       |                   | 2                | Go Linis *      |
| Bull                                                                                                    |                                                                                                    |                       |                   |                  | - Logout        |
| Chassis Hardware Console                                                                                                    | User: super                                                                                                    | tem Control           | Monitoring        | Configuration    | Maintenance     |
| PGeneral Settings<br>Cristis<br>BMC Network<br>Dute-Time<br>SNMP<br>Messages<br>PUser Management<br>PSecurity Management<br>PAlert Settings | CMC Network Settings<br>Charging CMC network settings may result in a loss of remote connection to the CMC. Please ensure the<br>reconnect remotely to the CMC.<br>General<br>IP Addo-Configuration DHCP W<br>Preferred Host Name (DHCP only)<br>IP Address [101177139]<br>Submet Mask [255 255 205<br>Gateway IP Address [10107711<br>Primary DNS Server IP Address [102052100<br>Advanced<br>Remote Console & HTTPS Port [43] -<br>HTTP Port [63] -<br>SEL Port [23] -<br>SSH Port [23] -<br>Enable TELNET AC<br>Enable TELNET AC<br>Enable TELNET AC<br>Disable TELNET AC<br>Secondary DNS Server IP Address Port [43] -<br>HTTP Port [63] -<br>TELNET Port [23] -<br>Enable TELNET AC<br>Disable SEN Access<br>Network Adapter Configuration<br>Current Parameters: autoregoliation on, 100 Mps, full du<br>Speed [Addredect] *<br>Duplex Mode [Addredect] * | cess "<br>s<br>ccol ' | are conset before | applying changes | so that you can |
| Ð                                                                                                    |                                                                                                    |                       |                   | 🔮 ir             | iternet         |

Figure 5-2. CMC Network Settings page

|                           | General box                                                                                                    |  |
|---------------------------|----------------------------------------------------------------------------------------------------|--|
| IP Auto-Configuration     | This drop-down list allows you to enable or disable<br>network auto-configuration via a DHCP or BOOTP<br>server: |  |
|                           | • None: Auto-configuration is disabled                                                                           |  |
|                           | • DHCP: Network settings are retrieved from a DHCP server (factory-default value)                                |  |
|                           | <ul> <li>BOOTP: Network settings are retrieved from a<br/>BOOTP server</li> </ul>                                |  |
| Preferred Host Name (DHCP | Accessible only if DHCP is selected.                                                                             |  |
| only)                     | The host name that you want to pass to the DHCP server.                                                          |  |
| IP Address                | Accessible only if auto-configuration is disabled.                                                               |  |
|                           | The static IP address you want to use (Factory-default value: 192.168.1.176).                                    |  |
| Subnet Mask               | Accessible only if auto-configuration is disabled.                                                               |  |
|                           | The subnet mask you want to use (Factory-default value: 255.255.255.0).                                          |  |

| General box                        |                                                                                                    |  |  |  |
|------------------------------------|----------------------------------------------------------------------------------------------------|--|--|--|
| Gateway IP Address                 | Accessible only if auto-configuration is disabled.<br>Your router IP address, if applicable.                                                                                                    |  |  |  |
| Primary DNS Server IP<br>Address   | Accessible only if auto-configuration is disabled.<br>Your primary DNS server IP address, if applicable.                                                                                                    |  |  |  |
| Secondary DNS Server IP<br>Address | Accessible only if auto-configuration is disabled.<br>Your secondary DNS server IP address, if applicable.                                                                                                    |  |  |  |
|                                    | Advanced Box                                                                                                    |  |  |  |
| Remote Console and HTTPs Ports     | The port number used for secure HTTPS connections and for the remote console (Factory-default: 443).                                                                                                    |  |  |  |
| HTTP Port                          | The port number used for standard HTTP connections<br>(Factory-default: 80).                                                                                                    |  |  |  |
| TELNET Port                        | The Telnet port number (Factory-default: 23).                                                                                                    |  |  |  |
| SSH Port                           | The Secure Shell (SSH) port number (Factory-default: 22).                                                                                                    |  |  |  |
| Enable TELNET Access               | Select this option to connect using a Telnet client.                                                                                                    |  |  |  |
| Enable SSH Access                  | Select this option to connect using an SSH client.                                                                                                    |  |  |  |
| Disable Setup Protocol             | Select this option to prevent the <i>psetup (Windows)/mc-setup (Linux) tool</i> , used to discover the bullx blade system on the LAN during initial setup, from redetecting this bullx blade system when installing other devices.                                                                                                    |  |  |  |
| Netwo                              | rk Adapter Configuration Box                                                                                                    |  |  |  |
| Current Parameters                 | Displays current network adapter settings.                                                                                                    |  |  |  |
| Speed                              | <ul> <li>LAN interface speed.</li> <li>Autodetect: Automatically adjusts the interface speed (factory-default value).</li> <li>10Mbps: fixed speed according to network.</li> <li>100Mbps: fixed speed according to network.</li> <li>Autodetect is selected by default. If you encounter connection problems, select the fixed speed required by your network infrastructure.</li> </ul> |  |  |  |

| General box |                                                                                                    |  |
|-------------|----------------------------------------------------------------------------------------------------|--|
| Duplex Mode | LAN interface duplex mode.                                                                                                    |  |
|             | • Autodetect: Automatically sets the duplex mode as required by your network infrastructure (Factory-default value).                           |  |
|             | <ul> <li>Half Duplex: Fixed duplex mode according to<br/>network.</li> </ul>                                                                   |  |
|             | <ul> <li>Full Duplex: Fixed duplex mode according to<br/>network.</li> </ul>                                                                   |  |
|             | Autodetect is selected by default. If you encounter connection problems, select the fixed duplex mode required by your network infrastructure. |  |

Table 5-1. CMC Network Settings page description

2. Complete the field and click **Apply**.

# Note You can set the factory-default values (stored value is equal to default) by clicking **Reset to** defaults.

### What to do if an incident occurs?

If you are unable to connect to the console from a remote computer or workstation, it may be due to one of the following problems:

- The LAN cable may be detached
- Network settings are incorrect
- Your network may be down

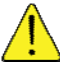

### CAUTION

Changing CMC network setting may result in a loss of remote connection to the CHC.

# 5.1.3 Configuring the BMC network

The BMC Network Settings page allows you to configure or modify network settings for remote access to the Blade Hardware Console from a computer or workstation with a web browser.

- Viewing: All users
- Operations: Root users

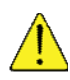

### CAUTION

Good knowledge in network administration is required to complete this page. If new network settings are incorrect, you may lose the connection to the console. You are advised to note current settings before proceeding to enter new values so that you can restore the connection to the console, if a problem arises.

### Procedure

1. From the **Configuration** tab, expand **General Settings**, and click **BMC Network** to display the BMC Network Settings page.

| Chassis Hardware Console                                                                                                    | - Microsoft Internet Explorer provided by Wipro Technologies                                                                                                    |                         |                              |
|----------------------------------------------------------------------------------------------------|----------------------------------------------------------------------------------------------------|-------------------------|------------------------------|
| File Edit View Favorites To                                                                                                    | tools Help                                                                                                    |                         | <u>ar</u>                    |
| Address a http://10.101.171.39/                                                                                                    | home-asp                                                                                                    |                         | 🎽 🔂 Go 🛛 Linis 🎽             |
| Bull                                                                                                    |                                                                                                    |                         |                              |
| Chassis Hardware Console                                                                                                    | User : super System Control                                                                                                    | Monitoring              | Nguration Maintenance        |
|                                                                                                    | BMC Network Settings                                                                                                    |                         | ^                            |
| PGeneral Settings<br>Chasis<br>CMC Network<br>Date-Time<br>SNMP<br>Messages<br>DUser Management<br>D'Security Management<br>D'Alert Settings | Changing BMC network settings may result in a loss of remote connection to the BMC. Please ensure that all the values<br>General Server Bitde Skit Number select w - Show Details P Auto-Configuration None w - Preferred Host Name (DHCP only) Preferred Host Name (DHCP only) Preferred Host | are correct before appl | ying changes so that you can |
| Done Done                                                                                                    |                                                                                                    |                         | Internet                     |

Figure 5-3. BMC Network Settings page

| General box               |                                                                                                    |  |
|---------------------------|----------------------------------------------------------------------------------------------------|--|
| Server Blade Slot Number  | This drop-down lists all the bullx B500 compute blades.                                                          |  |
|                           | <b>Show Details</b> : Provides the information of the bullx<br>B500 compute blade.                               |  |
| IP Auto-Configuration     | This drop-down list allows you to enable or disable<br>network auto-configuration via a DHCP or BOOTP<br>server: |  |
|                           | • None: Auto-configuration is disabled.                                                                          |  |
|                           | <ul> <li>DHCP: Network settings are retrieved from a<br/>DHCP server (Factory-default value).</li> </ul>         |  |
|                           | <ul> <li>BOOTP: Network settings are retrieved from a<br/>BOOTP server.</li> </ul>                               |  |
| Preferred Host Name (DHCP | Accessible only if DHCP is selected.                                                                             |  |
| only)                     | The host name that you want to pass to the DHCP server.                                                          |  |

| General box                        |                                                                                                    |  |  |
|------------------------------------|----------------------------------------------------------------------------------------------------|--|--|
| IP Address                         | Accessible only if auto-configuration is disabled.<br>The static IP address you want to use (Factory-default<br>value: 192.168.1.217). |  |  |
| Subnet Mask                        | Accessible only if auto-configuration is disabled.<br>The subnet mask you want to use (Factory-default<br>value: 255.255.255.0).       |  |  |
| Gateway IP Address                 | Accessible only if auto-configuration is disabled.<br>Your router IP address, if applicable.                                           |  |  |
| Primary DNS Server IP<br>Address   | Accessible only if auto-configuration is disabled.<br>Your primary DNS server IP address, if applicable.                               |  |  |
| Secondary DNS Server IP<br>Address | Accessible only if auto-configuration is disabled.<br>Your secondary DNS server IP address, if applicable.                             |  |  |
| Advanced Box                       |                                                                                                    |  |  |
| Remote Console and HTTPs Ports     | The port number that is used for secure HTTPS connections and for the remote console (Factory-default: 443).                           |  |  |
| HTTP Port                          | The port number that is used for standard HTTP connections (Factory-default: 80).                                                      |  |  |
| TELNET Port                        | The Telnet port number (Factory-default: 23).                                                                                          |  |  |
| SSH Port                           | The Secure Shell (SSH) port number (Factory-default: 22).                                                                              |  |  |

Table 5-2. BMC Network Settings page description

- 2. Complete the above fields to comply with your network requirements and click Apply.
- Note You can set the factory-default values (stored value is equal to default) by clicking **Reset to** defaults.

### What to do if an incident occurs?

If you are unable to connect to the console from a remote computer or workstation, it may be due to one of the following problems:

- The LAN cable may be detached
- Network settings are incorrect
- Your network may be down

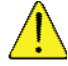

### CAUTION

Changing BMC network settings may result in a loss of remote connections to the BMC.

# 5.1.4 Configuring date and time

The Date/Time Settings page allows you to set up the bullx blade system internal clock. You can either set the clock manually or connect to a Network Time Protocol (NTP) server.

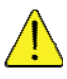

### CAUTION

If you do not use a NTP server, the date and time will not be persistent. In the event of a power cut, you will have to reset the date and time.

### **Prerequisites**

- Viewing: All users
- Operations: Root users

### Procedure

1. From the **Configuration** tab, expand **General Settings**, and click **Date-Time** to display the Date/Time Settings page.

| Chassis Hardware Console                                                                                                    | - Microsoft Internet Explorer provided by Wipro Technologies | - B 🛛                 |
|----------------------------------------------------------------------------------------------------|--------------------------------------------------------------|-----------------------|
| File Edit View Favorites Tor                                                                                                    | xxis Help                                                    | 127                   |
| 🔇 Back • 🔘 · 💌 😰                                                                                                    | ) 🐔 🔎 South 👷 Feverites 🥝 😥 😓 💬 🔒 🙇 🦓                        |                       |
| Address a http://10.101.171.39/ht                                                                                                    | ome.asp                                                      | Go Links »            |
| Bull<br>Chassis Hardware Console                                                                                                    | User super System Control Monitoring Comparison of           | Logout<br>Maintenance |
| DGeneral Settings<br>Chassis<br>CMC Network<br>BMC Network<br>Data Time<br>SNMP<br>Messages<br>D'Iter Management<br>D'Socurity Management<br>D'Alert Settings | Caneral<br>UTC Offset (                                      | ~                     |
| ð                                                                                                    | a 🖉 Sterry                                                   | ĸ                     |

Figure 5-4. Date/Time Settings page

| General        |                                                                                                    |  |
|----------------|----------------------------------------------------------------------------------------------------|--|
| UTC Offset     | UTC Offset allows you to set the difference between local and universal time.                                                      |  |
|                | You must use this drop-down list if you select<br>Synchronize with NTP Server.                                                     |  |
| User specified | This option allows you to manually set the bullx blade system internal clock.                                                      |  |
|                | You can either manually enter the date and use the<br>UTC Offset drop-down list or manually enter both the<br>date and local time. |  |

| Synchronize with NTP Server | This option allows you to enter the IP addresses of the<br>NTP servers that you want to use.<br>You must use the UTC Offset drop-down list. |
|-----------------------------|----------------------------------------------------------------------------------------------------|
| View Defaults               | Allows you to display factory-default values (Stored value is equal to the default).                                                        |

Table 5-3. Date/Time Settings page description

- 2. If required, change the UTC Offset value.
- 3. Click either **User Specified** or **Synchronize with NTP Server**, complete the appropriate fields and click **Apply**.
- Notes
   The NTP Server configuration is obtained automatically. For proper function, ensure that the BOOTP/DHCP server used by this device provides correct time server information
  - You can set the factory-default values by clicking Reset to defaults

# 5.1.5 Configuring SNMP settings

When enabled, the SNMP agent allows you to:

- Retrieve the following data from your SNMP manager:
  - Serial number
  - Firmware version
  - MAC address/IP address/Netmask/Gateway IP address
  - Power status
  - Post code
- Perform the following actions through your SNMP manager:
  - Reset to factory setting
  - Power on/off remotely
- Report the following event in your SNMP manager:
  - User logon
  - Access denied
  - Reset
  - Power on/off

- Viewing: All users
- Operations: Root users

1. From the **Configuration** tab, expand **General Settings**, and click **SNMP** to display the SNMP Settings page.

| Chassis Hardware Console                                                                                                    | Microsoft Internet Explorer provided by Winco Technologie | 6                                                                                                    |                                                                                         |                                        |
|----------------------------------------------------------------------------------------------------|-----------------------------------------------------------|----------------------------------------------------------------------------------------------------|-----------------------------------------------------------------------------------------|----------------------------------------|
| File Edit View Favorites To                                                                                                    | is Heb                                                    | 2                                                                                                    |                                                                                         | 10 000 000 000 000 000 000 000 000 000 |
| Address A http://10.101.171.39/h                                                                                                    | me-exp                                                    |                                                                                                    |                                                                                         | So Links **                            |
| BUL                                                                                                    |                                                           |                                                                                                    |                                                                                         | -Logout                                |
| Chassis Hardware Console                                                                                                    | User: super                                               |                                                                                                    | System Control Monitoring                                                               | Configuration Maintenance              |
| D'General Settings<br>Christis<br>Christis<br>BMC Retwork<br>BMC Retwork<br>Date-Time<br>Messages<br>D'User Management<br>D'Security Management<br>D Alert Settings | ShihP Settings                                            | Enable SNMP Agent     System Location     System Contact     Use SNMPA     DES Encryption @ Off @ Fore     Read Username     Write Username     Write Username     Write Vsername     Write Community     Dewnload the SNMP MIG F     Community     Dewnload the SNMP MIG F     Cepty @ Reaethodewaic thema for thema     Store was in earnal to the     Some Some Some Some Some Some Some S | ce<br>(min length 6)<br>(min length 4)<br>(min length 4)<br>The<br>ta<br>ta<br>ta<br>ta |                                        |
| Done Done                                                                                                    |                                                           |                                                                                                    |                                                                                         | 😰 Internet                             |

Figure 5-5. SNMP Settings page

|                                                                          |                                                                                  | General                                                                                                    |  |  |  |
|--------------------------------------------------------------------------|----------------------------------------------------------------------------------|----------------------------------------------------------------------------------------------------|--|--|--|
| Area 1                                                                   | Enable SNMP Ag<br>communicate with                                               | <b>ent</b> : When selected, this option allows the SNMP agent to<br>an SNMP manager.                                                           |  |  |  |
|                                                                          | System Location                                                                  | bullx blade system name.                                                                                                    |  |  |  |
| System Contact                                                           |                                                                                  | bullx blade system administrator's name or email address.                                                                                      |  |  |  |
| Area 2                                                                   | Use SNMPv3: Se                                                                   | lect this option if required by your SNMP manager.                                                                                             |  |  |  |
|                                                                          | DES Encryption                                                                   | Enables or disables the privacy provided by SNMPv3. Using privacy requires that both the SNMP manager and agent share a secret encryption key. |  |  |  |
| Read Username Name of a SNMP user who has read-only access blade system. |                                                                                  | Name of a SNMP user who has read-only access to the bullx blade system.                                                                        |  |  |  |
|                                                                          | Read Password                                                                    | Read-only user authentication password.                                                                                                    |  |  |  |
|                                                                          | Write Username Name of an SNMP user who has write access to the bubblade system. |                                                                                                    |  |  |  |
|                                                                          | Write Password Write user authentication password.                               |                                                                                                    |  |  |  |
| Area 3                                                                   | Use SNMPv1: Se                                                                   | lect this option, if required by your SNMP manager.                                                                                            |  |  |  |
|                                                                          | Read Community                                                                   | SNMP read-only community name for the bullx blade system<br>(example: public).                                                                 |  |  |  |
|                                                                          | Write<br>Community                                                               | SNMP write community name for the bullx blade system.                                                                                          |  |  |  |

| Area 4 | Download the SNMP MIB file: This link allows you to save, as a .txt file, the |
|--------|-------------------------------------------------------------------------------|
|        | bullx blade system MIB file. This file is required by your SNMP manager to    |
|        | interpret trap messages.                                                      |

Table 5-4. SNMP Settings page description

2. If required, download the Management Information Base (MIB) file by clicking **Download the SNMP MIB file** button and install on the SNMP manager.

#### Note The Bull System Manager Add-on for the bullx blade system supplies the MIB file.

- 3. Select Enable SNMP Agent.
- 4. Complete the System Location and System Contact fields.
- 5. Configure the SNMP agent depending on your SNMP manager:
  - If you select Use SNMPv3, complete the corresponding fields accordingly:
    - i. To allow data retrieval and event reporting only, complete the Read User Name and Read Password fields only.
    - ii. To allow the performance of actions only, complete the Write User Name and Write Password fields only.
    - To allow data retrieval, event reporting and the performance of actions, complete the Reader User Name, Read Password, Write User Name and Write Password.
  - If you select Use SNMPv1, complete the corresponding fields accordingly:

# Important

It is not mandatory to complete all the fields. To allow actions to be performed via a SNMP manager, complete the Write Community field.

- i. To allow data retrieval and event reporting only, complete the Read Community field only.
- ii. To allow the performance of actions only, complete the Write Community field only.
- 2. Click Apply.
- Note You can set the factory-default values (stored value is equal to default) by clicking **Reset to** defaults.

# 5.1.6 Saving the message log

This section describes how to record the Board and Security Messages log, which retrieves non-hardware-related events, such as user authentication, connection to the remote console, security violation, log deletion, or firmware upgrade.

**Note** Hardware-related events are recorded in the System Event Log. You can set up SEL messaging policies through Alert Settings.

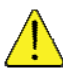

## CAUTION

By default, only the Local Messaging policy is enabled for Board and Security messages. These messages will be lost if the bullx blade chassis is powered down or if a hard reset is performed. You are strongly advised to configure and enable one or more external messaging policies (NFS, SMTP and/or SNMP).

### **Prerequisites**

- Viewing: All users
- Operations: Root users

### Procedure

1. From the **Configuration** tab, expand **General Settings**, and click **Messages** to display the Board, Security & Remote Console Messages Settings page.

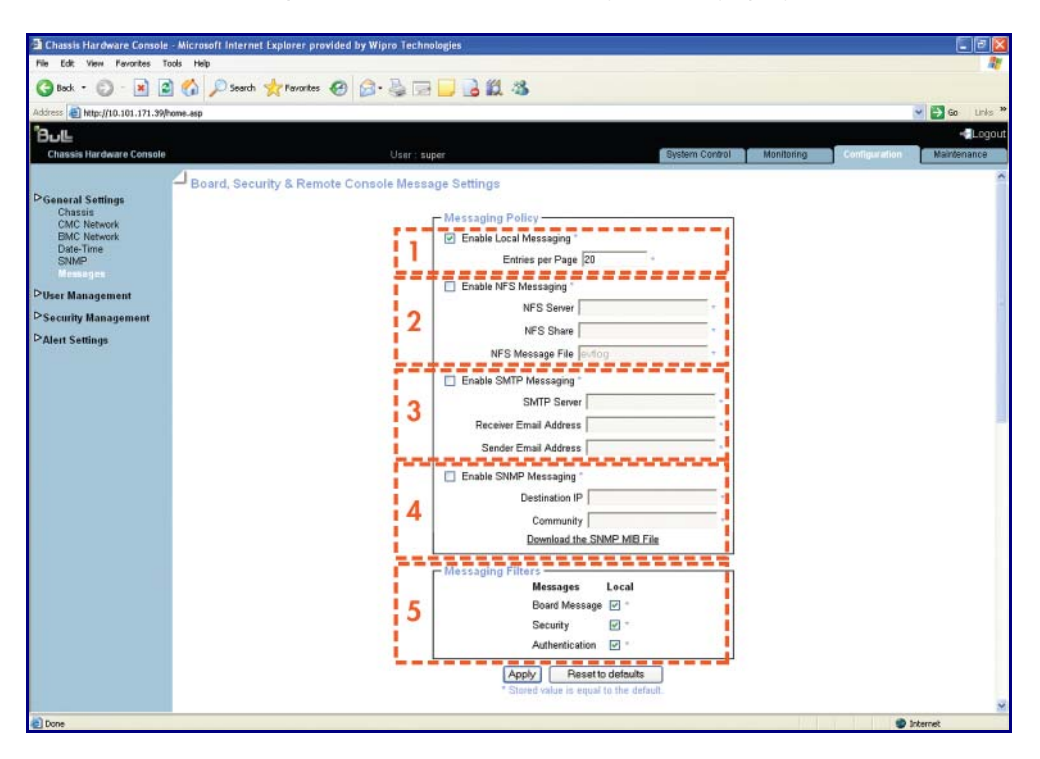

Figure 5-6. Board, Security & Remote Console Messages Settings page

|        | ١                      | Messaging Policy                                                                                                    |
|--------|------------------------|----------------------------------------------------------------------------------------------------|
| Area 1 | Enable Local Messaging | This option is selected by default and allows<br>message entries to be displayed in the <b>Board &amp;</b><br><b>Security Messages</b> page ( <b>Monitoring</b> tab).                                                                                                    |
|        | Entries per Page       | Maximum number of lines displayed in each Board<br>& Security Message page. Enter a value between 1<br>and 500.                                                                                                    |
| Area 2 | Enable NFS Messaging   | This option allows board and security messages to<br>be written to a file located on a Network File System<br>(NFS) server.                                                                                                    |
|        |                        | The size of the NFS message file is not limited: Each<br>event is appended to the end of the file indefinitely.<br>Depending on your hard disk space, you may have<br>to empty or archive the file at regular intervals.                                                                                      |
|        |                        | Do not use the same file name to write messages<br>from more than a system using the same NFS<br>shared directory.                                                                                                    |
|        | NFS Server             | NFS server hostname or IP address.                                                                                                    |
|        | NFS Shares             | Full pathname of the NFS shared directory. Note<br>that the NFS shared directory is mounted<br>immediately after you click the Apply button. To<br>avoid error messages, use a valid NFS share value.                                                                                                    |
|        | NFS Message File       | Name of the file used to save the board and security messages.                                                                                                    |
| Area 3 | Enable SMTP Messaging  | This option allows board and security messages to<br>be sent by email to specified recipients. Emails<br>contain the same description strings as the local<br>messages and the mail subject is filled with the<br>corresponding message group (Board Message,<br>Security, Remote Console or Authentication). |
|        | SMTP Server            | SMTP server IP address and port number. The SMTP server must not require authentication.                                                                                                    |
|        | Receiver Email Address | Example: administrator@mycompany.com                                                                                                    |
|        | Sender Email Address   | Example: <u>system@mycompany.com</u>                                                                                                    |
| Area 4 | Enable SNMP Messaging  | This option allows board and security messages to be sent by SNMP trap.                                                                                                    |
|        | Destination IP         | SNMP manager IP address and port number.                                                                                                    |
|        | Community              | (Optional) Example: public.                                                                                                    |

|                                                                                                    | Download the SNMP MIB<br>File | Link allowing you to save, as a .txt file, the MIB file.<br>This file is required by your SNMP manager to<br>interpret trap messages.                                                                                                    |  |  |  |  |
|----------------------------------------------------------------------------------------------------|-------------------------------|----------------------------------------------------------------------------------------------------|--|--|--|--|
|                                                                                                    | Messaging Filters             |                                                                                                    |  |  |  |  |
| This box allows you to select message type and groups.<br>The columns displayed in this box depend on the messaging policies enabled. |                               |                                                                                                    |  |  |  |  |
| Area 5                                                                                                    | Board Messages                | <ul> <li>This group consists of the following messages:</li> <li>Device successfully started</li> <li>Board Reset performed by user</li> <li>Firmware upload failed</li> <li>No firmware file uploaded</li> <li>Uploaded firmware file discarded</li> <li>Firmware validation failed</li> <li>Firmware file uploaded by user</li> <li>Firmware updated by user</li> <li>Internal log file cleared by user</li> </ul> |  |  |  |  |
|                                                                                                    | Security                      | This group consists of the Security Violation message.                                                                                                    |  |  |  |  |
|                                                                                                    | Authentication                | <ul><li>This group consists of the following messages:</li><li>Login failed</li><li>Login succeed</li></ul>                                                                                                    |  |  |  |  |

Table 5-5. Board, security & Remote console Messages Settings page description

- 2. Complete the Messaging Policy box.
- 3. If necessary, modify the Messaging Filter box.
- 4. Click Apply.
- Note You can set the factory-default values (stored value is equal to default) by clicking **Reset to** defaults.

# 5.2 Managing Users

Access to console features and data is based on users, groups and permissions. From the Configuration tab, use the User Management menu to implement a permission-based user management policy that enable users access only those features and data that they require.

## 5.2.1 Creating a user account

The bullx blade system is delivered with two predefined groups and one predefined user:

- Admin group with full permissions for full system access and a default super user
- User group with no permissions and no predefined users

You can create and manage users and associated permissions to suit your needs.

**Note** Predefined groups and users cannot be renamed or deleted, but the default super user password can be changed. Permissions for the default Admin group can not be modified. However, permissions for the default User group can be modified.

# Smportant

The bullx blade system is equipped with a host-independent processor and memory unit, which are limited in terms of processing instructions and memory space. To guarantee an acceptable response time, you are advised:

- Not to exceed 25 simultaneous user connections
- Not to exceed 150 user accounts

#### **Prerequisites**

- Viewing: All users
- Operations: Root users

**Note** If you have not created the group that the user is to be a member of, the newly created user will be attached to the predefined users group.

1. From the **Configuration** tab, expand **User Management**, and click **Users** to display the User Management page.

| Chassis Hardware Console                                                                                                    | Microsoft Internet Explorer provided by Wipro Technologies    | 3 🔀   |
|----------------------------------------------------------------------------------------------------|---------------------------------------------------------------|-------|
| File Edit View Favorites Too                                                                                                    | ds Help                                                       | 1     |
| 3 Back • 🕥 - 💌 😰                                                                                                    | 🚯 🔎 Search 👷 Favorites 🔗 🔗 - 🌺 🚍 📴 🔓 🎊 🖄                      |       |
| Address () http://10.101.171.39/ho                                                                                                    | me.asp 🔮 💟                                                    | nis N |
| ືອບ⊫                                                                                                    |                                                               | ogout |
| Chassis Hardware Console                                                                                                    | User: super System Control Monitoring Configuration Maintenan | ce i  |
| Classis<br>Chassis<br>Choice<br>Choice<br>Data-Time<br>SNMP<br>Messages<br>♥ User Management<br>Groups<br>P Socurity Management<br>P Alert Settings | User Management                                               | ~     |
| Done                                                                                                    | Internet 🔮 Internet                                           | -     |

Figure 5-7. User Management page

2. Click Create to display the User Creation box.

| File       Edit       View       Favorites       Tools       Help         Image: Start Start       Image: Start Start       Image: Start       Image: Start Start       Image: | Go Linis » 🖓 •                            |
|----------------------------------------------------------------------------------------------------|-------------------------------------------|
| Back <ul> <li></li></ul>                                                                                                    | 🔁 Go Links 🍟 🌚 🔹<br>Logoul<br>Maintenance |
| Address D http://10.101.171.38/home.esp                                                                                                    | Go Unis <sup>20</sup> 🖓 •                 |
| Chassis Hardware Console User : super Bystem Control Monitoring Comparative User : Super Control Monitoring Comparative User Management                                                                                                    | - Logou<br>Maintenance                    |
| Chassis Hardware Console User : super Bystem Control Monitoring Contigurant User Management                                                                                                    | Maintenance                               |
| User Management                                                                                                    |                                           |
| Chasis<br>Chasis<br>Chasis<br>Chasis<br>SMC Network<br>Data-Time<br>SNMP<br>Messages<br>Voer Management<br>User Structure<br>Groups<br>Password<br>Vser Uage Lockout<br>User Creation<br>User Creation<br>User Vame * Modify<br>Delote<br>User Accounts<br>Modify<br>Delote<br>User Accounts<br>Delote<br>User Creation<br>User Vame * Full User Name *<br>Password *<br>User Creation<br>User Structure<br>User Creation<br>User Vame *<br>Password *<br>Croup Membership<br>Users (defoult setting) *<br>Phone Number<br>User must change password at next logon<br>Vanton Lockout<br>User Manage<br>Phone Number<br>User must change password at next logon<br>Vanton Lockout<br>Delote<br>Create<br>Create<br>* indicate mandatory field                                                                                                    |                                           |

Figure 5-8. User Creation dialog page

- 3. Complete the fields as required.
- 4. Click Apply.

The user is created and is displayed in the User Accounts box.

# 5.2.2 Modifying a user account

You can change user account details (user name, full user name, password, email address and phone number) at any time. You might want to do this, for example, if a resource name is changed or if a resource changes roles in your organization.

**Note** You cannot change the account details of the predefined super user. However, the default super user password can be changed through the Password Management page, as detailed in section 5.2.11 Modifying your Password.

#### **Prerequisites**

- Viewing: All users
- Operations: Root users

#### Procedure

1. From the **Configuration** tab, expand **User Management**, click **Users** to display the User Management page.

| Chassis Hardware Console - N                                                                                                    | licrosoft Internet Explorer provid | led by Wipro Technologies |           |                            |                    |               |                        |
|----------------------------------------------------------------------------------------------------|------------------------------------|---------------------------|-----------|----------------------------|--------------------|---------------|------------------------|
| File Edit View Favorites Tools                                                                                                    | Help                               |                           |           |                            |                    |               | 1                      |
| 🔇 Back - 🔘 - 💌 😰 (                                                                                                    | 🏠 🔎 Search 👷 Favorites 🌾           | ð 🙆 · 🎍 🗖 🚺               | 3 12. 33  |                            |                    |               |                        |
| Address a http://10.101.171.39/hom                                                                                                    | e.aip                              |                           |           |                            |                    |               | 🖌 🛃 Go Links 1         |
| Chassis Hardware Console                                                                                                    |                                    | User ; super              |           | System                     | Control Monitoring | Configuration | - Logou<br>Maintenance |
| D'General Settings<br>Chaesis<br>CMC Network<br>BMC Network<br>Date Time<br>SNMP<br>Messages<br>Oter Management<br>Groups<br>Password<br>D'Security Management<br>D'Alert Settings | User Management                    |                           | - General | Creste<br>Modity<br>Delate |                    |               |                        |

Figure 5-9. User Management page

2. Select the user account you want to modify in the **User Accounts** list box and click **Modify** to open the User Account Modification box.

| Chassis Hardware Console                                                                                                    | Microsoft Internet Explorer p | rovided by Wipro Technol:  | ogies                           |                                       |            |                         |
|----------------------------------------------------------------------------------------------------|-------------------------------|----------------------------|---------------------------------|---------------------------------------|------------|-------------------------|
| File Edit View Favorites To                                                                                                    | xols Help                     |                            |                                 |                                       |            |                         |
| Address I http://10.101.171.49/h                                                                                                    | ome.asp                       |                            |                                 |                                       |            | Go Linis                |
| Bull                                                                                                    |                               |                            |                                 |                                       |            | +_Logout                |
| Chassis Hardware Console                                                                                                    |                               | User: supe                 | er -                            | System Control                        | Monitoring | Ronfoundion Maintenance |
| General Settings<br>Chassis<br>CMC Network<br>BMC Network<br>Data-Time<br>StNMP<br>Messages<br>Veer Management<br>Groups<br>Password | User Management               | - General -                | User Accounts<br>appli<br>super | Créder<br>Modify<br>Delete            |            |                         |
| ▷Security Management                                                                                                    |                               | - User Account Modif       | ication                         |                                       |            |                         |
| DAlert Settings                                                                                                    |                               | User Name *                | gopi                            | Full User Name * gopi                 |            | -                       |
|                                                                                                    |                               | Password *                 | (min                            | length;4) Confirm Password *          |            |                         |
|                                                                                                    |                               | Group Membership           | wipro 💌                         | · · · · · · · · · · · · · · · · · · · |            |                         |
|                                                                                                    |                               | Email Address              |                                 |                                       |            |                         |
|                                                                                                    |                               | Phone Number               | r                               |                                       |            |                         |
|                                                                                                    |                               |                            | User must change passw          | ord at next logon                     |            |                         |
|                                                                                                    |                               |                            | Account is enabled              |                                       |            |                         |
|                                                                                                    |                               |                            | Modify                          | Cancel                                |            |                         |
|                                                                                                    |                               | * indicate mandatory field |                                 |                                       |            |                         |
|                                                                                                    |                               |                            | This user is not loci           | ed out and may log on.                |            |                         |
|                                                                                                    |                               | L                          |                                 |                                       |            | ~                       |

Figure 5-10. User Account Modification box

- 3. Modify the following fields based on your requirement:
  - User Name
  - Full User Name
  - Password and Conform Password
  - Group Membership
  - Email Address
  - Phone Number
- 4. Click Modify.

User account details have been modified successfully.

# 5.2.3 Viewing a user account

For easy user management, you can display the basic details of any user account at any time. You may want to see this feature, for example, to check user account details after the creation or modification of a user account or to check whether a user is locked out or not.

- Viewing: All users
- Operations: Root users

1. From the **Configuration** tab, expand **User Management**, and click **Users**. The User Management page appears.

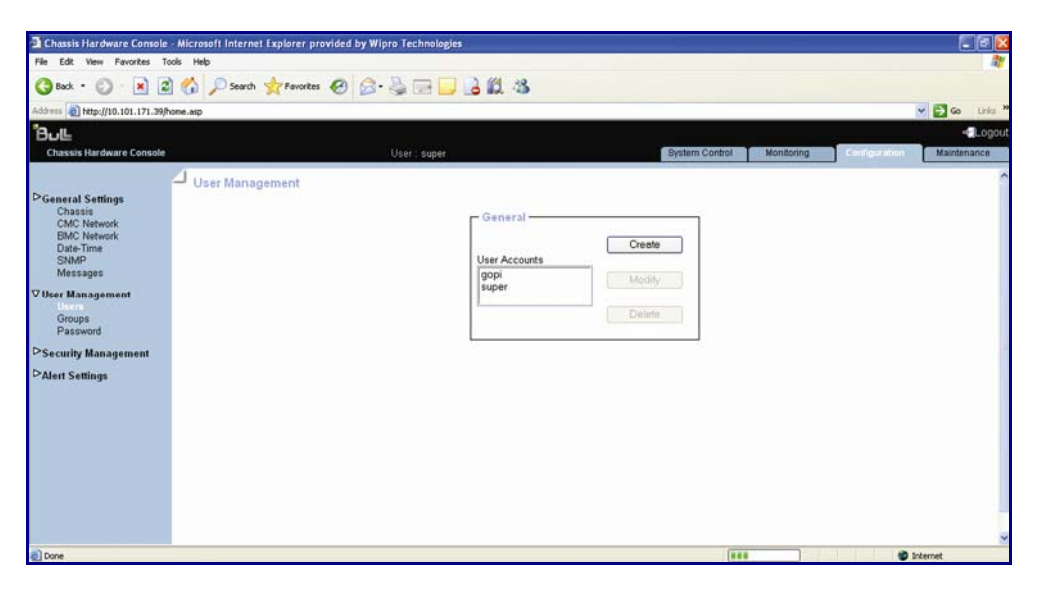

Figure 5-11. User Management page

2. In the User Accounts list, select a user to display the Account Details box.

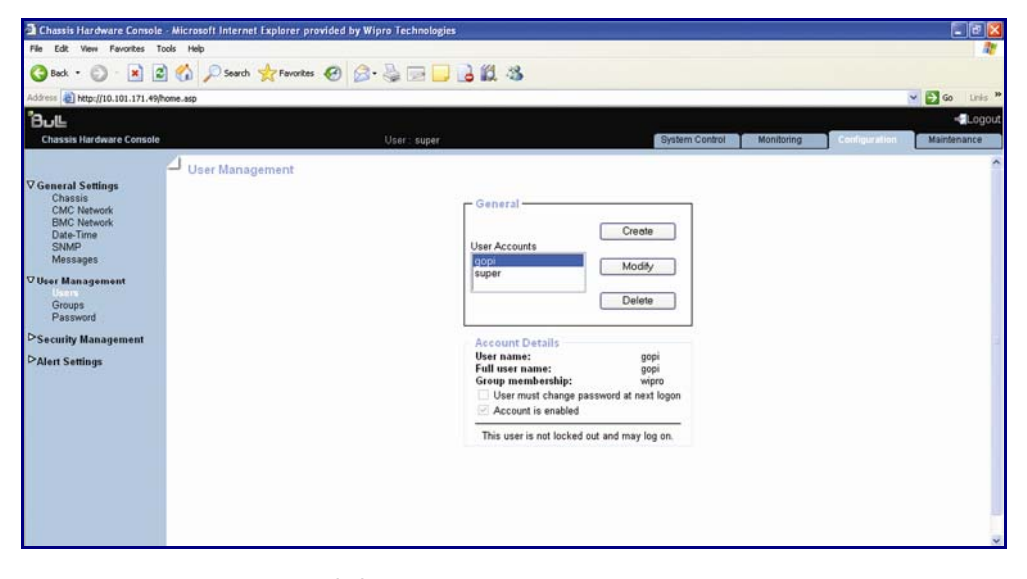

Figure 5-12. Account Details box

# 5.2.4 Deleting a user account

You can delete a user account when no longer needed. The deleted user account is removed from the associated group.

### **Prerequisites**

- Viewing: All users
- Operations: Root users

#### Procedure

1. From the **Configuration** tab, expand **User Management**, and click **Users** to display the User Management page.

| a Chassis Hardware Console                                                                                                    | - Microsoft Internet Explorer provided by Wipro Technologies                   |                        |
|----------------------------------------------------------------------------------------------------|--------------------------------------------------------------------------------|------------------------|
| File Edit View Favorites T                                                                                                    | ools Help                                                                      | <u>a</u>               |
| 🔇 Back • 🕥 · 💌 🖉                                                                                                    | 🖞 🏠 🔎 Search 👷 Favorites 🤣 😥 😓 🛄 🔒 🏭 🦓                                         |                        |
| Address a http://10.101.171.39/                                                                                                    | home.asp 🕑 🔁                                                                   | Go Linis <sup>30</sup> |
| "8⊍⊑                                                                                                    |                                                                                | - Logout               |
| Chassis Hardware Console                                                                                                    | OberAlbuper Oyaami Control Memoring Man                                        | nenance                |
| PGeneral Settings<br>Chassis<br>CMC Network<br>BMC Network<br>Date-Time<br>SNMP<br>Messages<br>♥ User Management<br>Groups<br>Password<br>PSecurity Management<br>PAlert Settings | User Management  General  User Accounts  General  Ler Accounts  Modity  Delete |                        |
| Done                                                                                                    | Bes Diternet                                                                   |                        |

Figure 5-13. User Management page

2. Select a user in the **User Account** list box and click **Delete**. The User Account Deletion box appears.

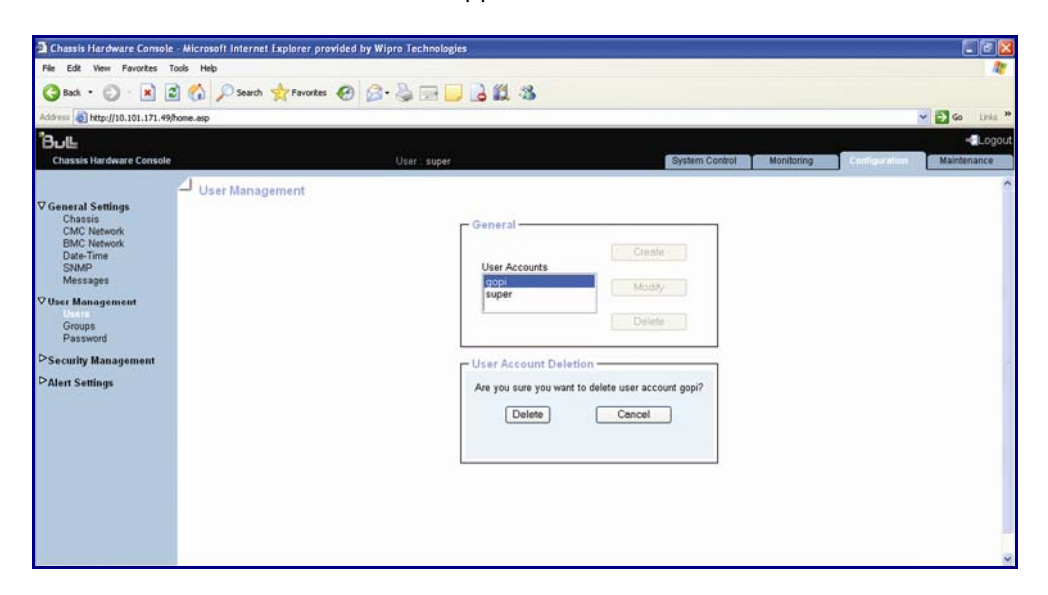

Figure 5-14. Deleting a User Account

3. Click **Delete** to confirm.

The user is removed from the list and from the associated group.

# 5.2.5 Disabling or enabling user accounts

At times, you may need to make user accounts unavailable. You may want to use this feature, for example, when a maintenance intervention is scheduled. When you disable a user account, that user's account information is maintained but the users can no longer log on. The user account remains inactive until it is re-enabled.

- Viewing: All users
- Operations: Root users

1. From the **Configuration** tab, expand **User Management**, and click **Users** to display the User Management page.

| Chassis Hardware Console                                                                                                    | - Microsoft Internet Explorer provided by Wipro Technologies    |
|----------------------------------------------------------------------------------------------------|-----------------------------------------------------------------|
| File Edit View Favorites To                                                                                                    | ools Help                                                       |
| 🔇 Back • 🔘 - 💌 💈                                                                                                    | 🖞 🏠 🔎 Search 👷 Favorites 🤣 🍙 😓 📴 📴 🔒 📖 🍪                        |
| Address () http://10.101.171.39/h                                                                                                    | home.asp 💌 🛃 Go Unis                                            |
| Bull                                                                                                    | - Logi                                                          |
| Chassis Hardware Console                                                                                                    | User: Super System Control Monitoring Configuration Maintenance |
| D'General Settings<br>Chassis<br>CMC Network<br>BMC Network<br>Date-Time<br>SNMP<br>Message<br>Ø User Hanagement<br>Groups<br>Password<br>D*Security Management<br>D*Alert Settings | User Management User Accounts User ModBy Delete                 |
| Done                                                                                                    | BBB Ditempt                                                     |

Figure 5-15. User Management page

2. Select the user account you want to modify in the **User Accounts** list box and click **Modify** to open the User Account Modification box.

| Chassis Hardware Console - Micro                                                                                                    | oft Internet Explorer provided b                      | y Wipro Technologies                                                                              |                                                      |               | _ 7 🛛       |
|----------------------------------------------------------------------------------------------------|-------------------------------------------------------|---------------------------------------------------------------------------------------------------|------------------------------------------------------|---------------|-------------|
| File Edit View Favorites Tools Hel                                                                                                    | p                                                     |                                                                                                   |                                                      |               | 1           |
| 🔇 Back 🔹 🔘 - 💌 🖉 🏠                                                                                                    | 🔎 Search 🤺 Favorites 🚱 🏻                              | 🗟 • 💺 🔳 · 📮                                                                                       | 🗱 🔒 🦓                                                |               |             |
| Address ahttp://10.101.171.38/home.asp                                                                                                    |                                                       |                                                                                                   |                                                      | 💟 🄁 Go        | Links » 🍖 • |
| BUL                                                                                                    |                                                       |                                                                                                   |                                                      |               | - Logout    |
| Chassis Hardware Console                                                                                                    | User: super                                           |                                                                                                   | System Control Monitoring                            | Configuration | Maintenance |
| CHC Network<br>Chassis<br>CMC Network<br>BMC Network<br>Date-Time<br>SNMP<br>Messages<br>♥ User Management<br>Leare<br>Groups<br>Password | General                                               | User Accounts<br>gopi<br>super                                                                    | Create<br>Modity<br>Delete                           |               |             |
| Security management                                                                                                    | User Account Modificat                                | ion                                                                                               | E.d. Dave Name *                                     | 4             |             |
| - Alen Seangs                                                                                                    | Group Membership wip<br>Email Address<br>Phone Number | (min<br>rro S<br>User must change passw<br>Account is enabled<br>[Modity]<br>This user is not loc | val User (Mine Goo<br>I length:4) Confirm Password * | n             |             |
|                                                                                                    | L                                                     | 1110 0561 15 1101 100                                                                             | nee our and may log on.                              |               |             |
| 8 Done                                                                                                    |                                                       |                                                                                                   |                                                      | 🌍 Inte        | ernet       |

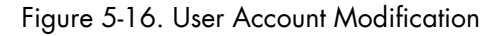

- 3. To enable/disable the account, check/uncheck the Account is enabled.
- 4. Click **Modify** to update the modification

# 5.2.6 Creating a group

The bullx blade system is delivered with two predefined groups and one predefined user:

- Admin group with full permissions for full system access and one default super user
- User group with no permissions and no predefined users

You can create and manage new groups and associated permissions to suit your needs.

# Smportant

Predefined groups and users cannot be renamed or deleted, but the default super user password can be changed. Permissions for the Admin group can not be modified. Permissions for the User group can be modified.

### **Prerequisites**

- Viewing: All users
- Operations: Root users

### Procedure

1. From the **Configuration** tab, expand **User Management**, and click **Groups** to open the Group Management page.

| 🗿 Chassis Hardware Console                                                                                                    | Microsoft Internet Explorer provided by Wipro Technologies |                           |                           |
|----------------------------------------------------------------------------------------------------|------------------------------------------------------------|---------------------------|---------------------------|
| File Edit View Favorites To                                                                                                    | is Help                                                    |                           | 27                        |
| 🔇 Back • 🕥 · 💌 🖻                                                                                                    | 🐔 🔎 Search 👷 Favorites 🚱 🎯 🍓 💬 🥃 🛃 🖏                       |                           |                           |
| Address () http://10.101.171.39/h                                                                                                    | me.asp                                                     |                           | 💌 🛃 Go Unis 🏁             |
| BUL                                                                                                    |                                                            |                           | - Logout                  |
| Chassis Hardware Console                                                                                                    | User:: super                                               | System Control Monitoring | Configuration Maintenance |
| D General Settings<br>Chassis<br>CMC Network<br>BMC Network<br>Date-Time<br>S2009<br>S2009<br>V Hese Management<br>Users<br>Password<br>D Security Management<br>D Alert Settings | Group Management                                           | Selected Group Members    |                           |
| (i)                                                                                                    |                                                            |                           | Internet                  |

Figure 5-17. Creating a group

2. Click Create to open the Group Creation box.

| -                                                                                                    |                                                                                                    |
|----------------------------------------------------------------------------------------------------|----------------------------------------------------------------------------------------------------|
| Chassis Hardware Console                                                                                                    | - Microsoft Internet Explorer provided by Wipro Technologies                                                                |
| File Edit View Favorites To                                                                                                    | ols Help 🥂                                                                                                    |
| 🌀 Back 🝷 🐑 🔺 💈                                                                                                    | 🕜 🔎 Search 👷 Favorites 🚱 🗟 - 🍓 🕋 - 📴 🇱 📴 🖏                                                                                  |
| Address 🗃 http://10.101.171.38/h                                                                                                    | ome.asp 🔽 🔁 Go Links 🎽 🍖 🗸                                                                                                  |
| ீபட                                                                                                    |                                                                                                    |
| Chassis Hardware Console                                                                                                    | User : super System Control Monitoring Configuration Maintenance                                                            |
| Deneral Settings<br>Chassis<br>CMC Network<br>BMC Network<br>Date-Time<br>SNMP<br>Messages<br>▼User Management<br>Users<br>Groups<br>Password<br>DSecurity Management<br>DAlert Settings | Group Management  General  Groups Admin users wipro  Create Permissions Delete  Group Creation New Group Name Create Cancel |
| A Done                                                                                                    |                                                                                                    |
| Sec. 10                                                                                                    |                                                                                                    |

Figure 5-18. Group Creation box

3. Enter the group name in the New Group Name field and click **Create**. The group is created and appears in the Groups box. You can now proceed to define permissions and set up users for the group.

# 5.2.7 Viewing groups

For easy group management, you can display the members of any group at any time. You may want to use this feature, for example, to check group membership after the creation or modification of a user account.

- Viewing: All users
- Operations: Root users

1. From the **Configuration** tab, expand **User Management**, and click **Groups** to open the Group Management page.

| 🕘 Chassis Hardware Console                                                                                                    | - Microsoft Internet Explorer provided by Wipro Technologies | - 7 🛛            |
|----------------------------------------------------------------------------------------------------|--------------------------------------------------------------|------------------|
| File Edit View Favorites To                                                                                                    | ools Help                                                    | A.               |
| 🌀 Back 🝷 🕥 🕤 💌 🛃                                                                                                    | 🖞 🏠 🔎 Search 🤺 Favorites 🔣 😥 - چ 😥 - 🛄 鑬 🚵                   |                  |
| Address 🕘 http://10.101.171.11/h                                                                                                    | nome.asp 🔽 🄂 Go                                              | Links » 🍖 🔹      |
| ໊Յℴℍ                                                                                                    |                                                              | <b>-</b> €Logout |
| Chassis Hardware Console                                                                                                    | User : super System Control Monitoring Configuration         | Maintenance      |
| <ul> <li>▷General Settings         Chassis         Chassis         CMC Network         BMC Network         Date-Time         SNMP         Messages         Vuser Management         Users         Groups         Password         ▷Security Management         ▷Alert Settings         </li> </ul> | Group Management                                             |                  |
| 🕘 Done                                                                                                    | S Int                                                        | ternet           |

Figure 5-19. Group Management page

In the Groups list, select a group.
 The group members appear in the Selected Group Members box.

# 5.2.8 Deleting a group

You can delete an empty group when no longer needed.

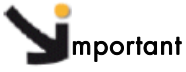

Predefined groups and users cannot be deleted.

- Viewing: All users
- Operations: Root users

1. From the **Configuration** tab, expand **User Management**, and click **Groups** to open the Group Management page.

| A Changia Haudurana Casaala                                                                                                    | Harrouft Istanost Evaluate anaddad by Warro Technologia     |               |
|----------------------------------------------------------------------------------------------------|-------------------------------------------------------------|---------------|
| Ele Edit View Envorter To                                                                                                    | - merosori internet explorer providet by wipro reennologies |               |
|                                                                                                    |                                                             |               |
| 🌀 Back 🔹 🐑 🐇 🛃                                                                                                    | 🎧 🔎 Search 🌟 Favorites 🔣 🔯 🍓 🔟 🔹 🥁 🖏                        |               |
| Address 🕘 http://10.101.171.11/ho                                                                                                    | ome.asp 🛛 💟 🔁 G                                             | o Links » 🍖 🔹 |
| <sup>1</sup> 8பட                                                                                                    |                                                             |               |
| Chassis Hardware Console                                                                                                    | User : super System Control Monitoring Configuration        | Maintenance   |
| DGeneral Settings<br>Chassis<br>CMC Network<br>BMC Network<br>Date-Time<br>SIMP<br>Messages<br>♥ User Management<br>Users<br>Croups<br>Password<br>DScurity Management<br>DAlert Settings | Group Management                                            |               |
| Done                                                                                                    |                                                             | nternet       |

Figure 5-20. Group Management page

- 2. Select the group you want to delete in the **Groups** list box and click **Delete** to open the Group Deletion box.
- Note If the selected group contains users, the Delete button is not available.

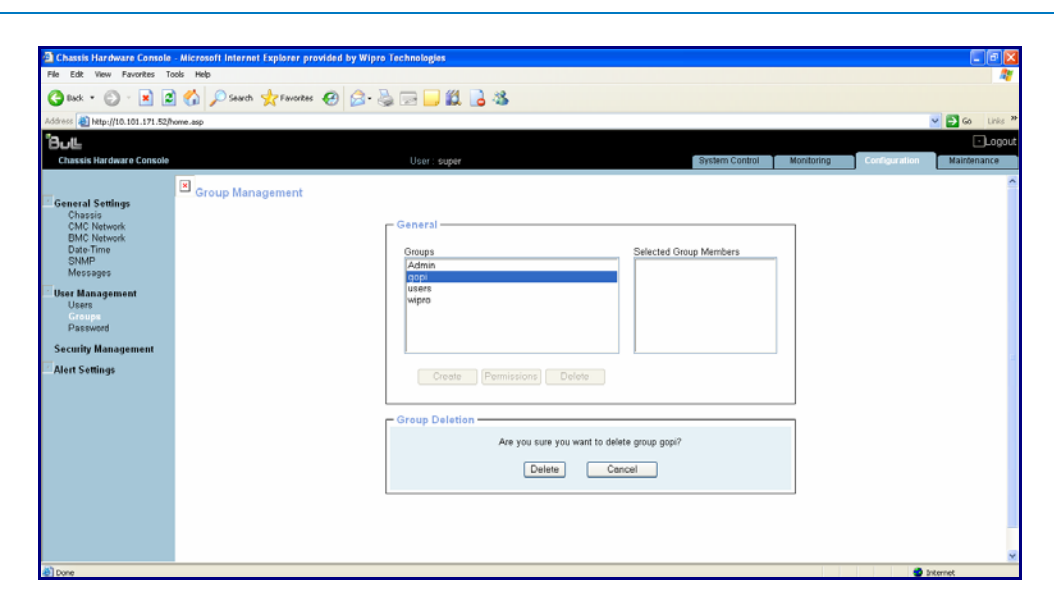

Figure 5-21. Deleting a Group

### 3. Click Delete.

The group is deleted and disappears from the Groups box.

# 5.2.9 Setting group permissions

The features accessible to a user depend on the permissions defined for the group the user belongs to. This section describes how to specify and update the permissions that apply to users associated with a group.

#### Prerequisites

- Viewing: All users
- Operations: Root users

### Procedure

1. From the **Configuration** tab, expand **User Management**, and click **Groups** to display the Group Management page.

| File Edit Vew Favorites Tods Help<br>Place Construction Tods Place<br>Place Construction Console<br>Construction Console<br>Construction Console<br>Consols<br>Consols | 🕘 Chassis Hardware Console                                                                                                    | e - Microsoft Internet Explorer provided by Wipro Technologies | _ 6 🗙                |
|----------------------------------------------------------------------------------------------------|----------------------------------------------------------------------------------------------------|----------------------------------------------------------------|----------------------|
| Cencral Settings     Chassis     Chassis <t< th=""><th>File Edit View Favorites To</th><th>Fools Help</th><th></th></t<>                                                                                                    | File Edit View Favorites To                                                                                                    | Fools Help                                                     |                      |
| Sectors http://10.101.171.11/home.esp     Classis Hardware Console User super     Classis Hardware Console User super     Concernal Settings   Chassis Chassis Hardware Console       General Settings    Chassis Hardware Console       General Settings    Croups Shufp Messages      Classis Hardware Console      Croups Shufp Messages      Classis Hardware Console  Croups Shufp Messages      Classis Hardware Console  Croups Shufp Messages      Classis Alard Settings      Classis Alard Settings      Create  Permissions     Create  Permissions                                                                                                    | 🚱 Back 🝷 🐑 🔹 🛃                                                                                                    | 💈 🏠 🔎 Search 🤺 Favorites  🧭 - چ 🔟 - 📜 🇱 🖪 🦓                    |                      |
| Chassis Hardware Console User : super System Control Monitoring Configuration Maintenance   Concal Softings   Chassis   Chassis <t< th=""><th>Address 🕘 http://10.101.171.11/h</th><th>(home.asp</th><th>🔽 🔁 Go 🛛 Links 🎽 🍖 🔹</th></t<>                                                                                                    | Address 🕘 http://10.101.171.11/h                                                                                                    | (home.asp                                                      | 🔽 🔁 Go 🛛 Links 🎽 🍖 🔹 |
| Classis Hardware Console       User : super       System Control       Monitoring       Condiguration       Maintenance                                                                                                    | <sup>1</sup> 8งแ                                                                                                    |                                                                | -Logout              |
| Chasis<br>CMC Network<br>Date Time<br>SMMP<br>Wessages<br>Viser Management<br>Verops<br>Password<br>>Security Management<br>>Alert Settings                                                                                                    | Chassis Hardware Console                                                                                                    | User : super System Control Monitoring Configu                 | uration Maintenance  |
| Dooe                                                                                                    | <ul> <li>&gt;General Settings<br/>Chassis<br/>CMC Network<br/>BMC Network<br/>Data-Time<br/>SNMP<br/>Messages</li> <li>✓ User Management<br/>Users<br/>Groups<br/>Password</li> <li>&gt;Security Management<br/>&gt;Alert Settings</li> </ul> | Create Permissions Delete                                      |                      |
| a nonde                                                                                                    | Done                                                                                                    |                                                                | 🥏 Internet           |

Figure 5-22. Group Management page

2. Select the group and click **Permissions** to display the Group Permissions page.

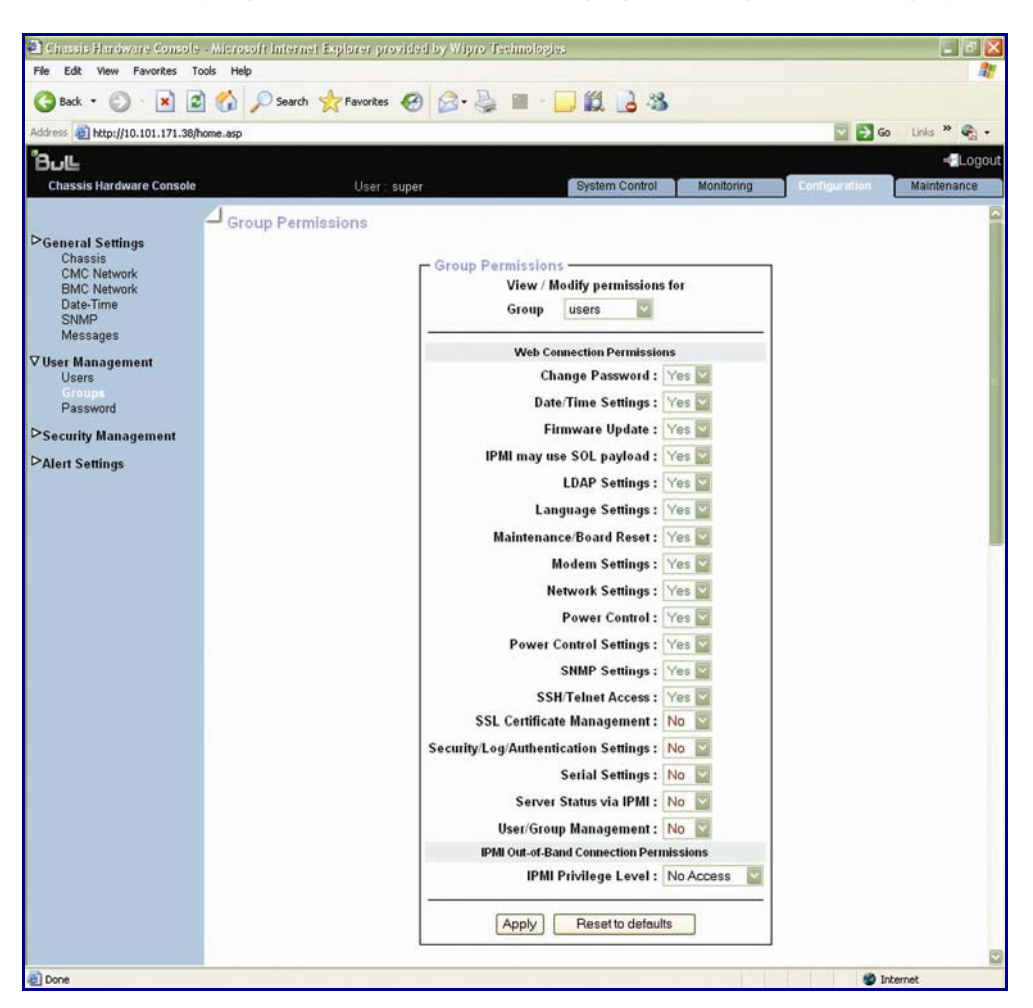

Figure 5-23. Group permission page

# 5.2.10 Changing group membership

A group is a collection of users who have the same permission requirements. Users automatically inherit the permissions of the group to which they belong. You can change permissions assigned to users by changing the group they are member of.

- Viewing: All users
- Operations: Root users

1. From the **Configuration** tab, expand **User Management**, and click **Users** to display the User Management page.

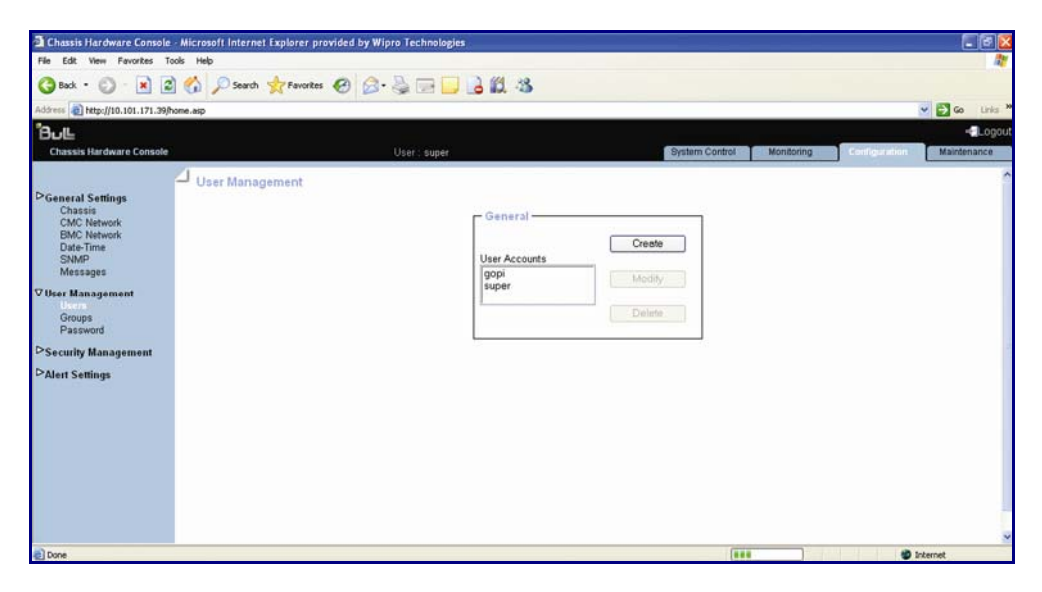

Figure 5-24. User Management page

- 2. Select the user account you want to modify in the **User Accounts** list and click **Modify** to open the User Account Modification box.
- 3. Select in the **Group Membership** drop-down list the wanted group, according to the permissions you want the user to have.

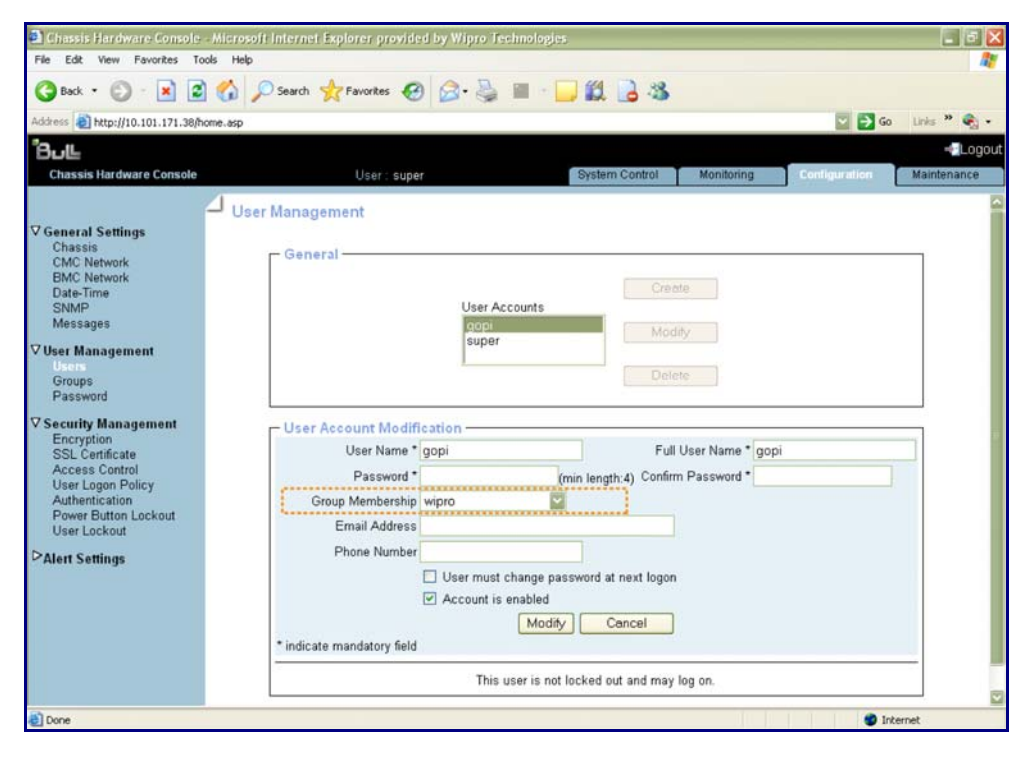

Figure 5-25. User Account Modification box

4. Click Modify to update the modification.

# 5.2.11 Modifying your password

The following procedure explains how to change your current user account password.

#### **Prerequisites**

- Viewing: All users
- Operations: Root users

#### Procedure

1. From the **Configuration** tab, expand **User Management**, and click **Password** to open the Password Management page.

| Chassis Hardware Console                                                                                                    | - Microsoft Internet Explorer provided by Wipro Technologies |           |
|----------------------------------------------------------------------------------------------------|--------------------------------------------------------------|-----------|
| File Edit View Favorites To                                                                                                    | loods Help                                                   | 11        |
| 🔇 Back • 🕥 · 💌 🙎                                                                                                    | 🖞 🐔 🔎 Search 👷 Favorites 🛛 😥 😓 🔜 🔜 🔒 🗱 🍪                     |           |
| Address 1 http://10.101.171.39/                                                                                                    | home-asp 🕑 🛃                                                 | o Links » |
| ้8⊍แ                                                                                                    |                                                              | -Logout   |
| Chassis Hardware Console                                                                                                    | Ustransport System Control Monitoring Chiling Main           | tenance   |
| Deneral Settings<br>Chassis<br>CMC Network<br>BMC Network<br>Date-Time<br>SNA#<br>Messages<br>Users<br>Groups<br>Prevent<br>Descurity Management<br>DAtert Settings | Password Management                                          | •         |
| Done Done                                                                                                    | ii 🖤 Triternet                                               |           |

Figure 5-26. Password Management page

- 2. Complete all the three fields.
- Notes Minimum password length: Four characters
  - Maximum password length: 32 characters
  - The space character is forbidden
  - Click Apply.
     Your new password is now valid and must be used when you log on next.

# 5.3 Configuring security management

The Configuring tab provides access to security management page, which further leads to other topics below.

# 5.3.1 Enabling encryption

This feature allows you to secure web connections to the console and to control the encryption mode of the HTTP protocol, which is activated when using the Remote System Console.

### **Prerequisites**

- Viewing: All users
- Operations: Root users

### Procedure

1. From then **Configuration** tab, expand **Security Management**, and click **Encryption** to open Encryption Management page.

| Chassis Hardware Console                                                                                                    | Microsoft Internet Explorer provided by | Wipro Technologies |                                                                                                    |                |            |               |                       |
|----------------------------------------------------------------------------------------------------|-----------------------------------------|--------------------|----------------------------------------------------------------------------------------------------|----------------|------------|---------------|-----------------------|
| File Edit View Favorites To                                                                                                    | ols Help                                |                    |                                                                                                    |                |            |               | 11                    |
| 3 Back - 🕥 · 💌 💈                                                                                                    | 🙆 🔎 Search 👷 Favorites 🥝 🖉              | 3 - 😓 🖂 🔂 🛍        | -3                                                                                                    |                |            |               |                       |
| Address a http://10.101.171.49/h                                                                                                    | ome.asp                                 |                    |                                                                                                    |                |            |               | 🛩 🛃 Go Links 🏁        |
| Bull<br>Chassis Hardware Console                                                                                                    |                                         | User : super       |                                                                                                    | System Control | Monitoring | Configuration | Logout<br>Maintenance |
| DGeneral Settings<br>Chastis<br>ChC Network<br>BMC Network<br>Date-Time<br>SMMP<br>Messages<br>Ditact Management<br>Control<br>Of Security Management<br>SSL Certificate<br>Access Control<br>User Logo Policy<br>Authentication<br>Power Button Lockout<br>User Lockout<br>Date Lockout | Lencryption Management                  |                    | HTTP Encryption (HTTPS) -<br>Force HTTPS for Web Access<br>Apply Peset to defaults<br>Stored value is import to the default |                |            |               |                       |

Figure 5-27. Encryption Management page

2. Select Force HTTPS for Web Access check box and click Apply.

| HTTP Encryption (HTTPS)    |                                                                                                    |  |
|----------------------------|----------------------------------------------------------------------------------------------------|--|
| Force HTTPS for Web Access | The HTTPS protocol requires the use of an URL in one of the following formats:<br>https:// <ip address=""><br/>https://<hostname></hostname></ip> |  |

Table 5-6. HTTP Encryption (HTTPS)

Note You can set the factory-default values (stored value is equal to default) by clicking **Reset to** defaults.

# 5.3.2 Installing SSL Certificate

You can secure Web connections by configuring the console to use the HTTPS protocol. A valid SSL certificate is required to use the HTTPS protocol. By default, a temporary certificate is delivered. For optimum security, you are advised to generate and install your own certificate.

#### **Prerequisites**

- Viewing: All users
- Operations: Root users

#### Procedure

 From the Configuration tab, expand Security Management, and click SSL Certificate to display the SSL Certificate Management page.

| Chassis Hardware Console - I                                                                                                    | Microsoft Internet Explorer provided by Wipro Technologies                                                                                                    |             |
|----------------------------------------------------------------------------------------------------|----------------------------------------------------------------------------------------------------|-------------|
| File Edit View Favorites Tools                                                                                                    | ols Help                                                                                                    | At .        |
| 🔇 Back - 🔘  🖹 🗟                                                                                                    | ) 🟠 🔎 Search 👷 Fevorites 🚱 🔗 🍓 💬 📴 🍰 🗱 🦓                                                                                                    |             |
| Address a http://10.101.171.49/hom                                                                                                    | ome.asp                                                                                                    | So Links M  |
| ϐಀ೬                                                                                                    |                                                                                                    | -Logout     |
| Chassis Hardware Console                                                                                                    | User super System Control Monitoring Control                                                                                                    | Maintenance |
| Desertad Settings<br>Chassis<br>CMC Network<br>EMC Network<br>Date-Time<br>SNMP<br>Messages<br>Different Management<br>Encrystion<br>SSC confident<br>Access Confident<br>Access Confident<br>Access Confident<br>Messages<br>Different Management<br>Encrystion<br>SSC confident<br>Access Confident<br>Messages<br>Different Messages<br>Messages<br>Different Messages<br>Different Messages | SSL Certificate Management Certificate Signing Request (CSR) Common Name Organization Urganization Locality/City State/Province Country (SO Code) Emai Challenge Password Kay Length (bits) 1024 w - Create - Stored value to equal to the default |             |

Figure 5-28. SSL Certificate Management page

| Certificate Signing Request(CSR) |                                                                                                    |  |
|----------------------------------|----------------------------------------------------------------------------------------------------|--|
| Common name                      | "Fully Qualified Domain Name" (FQDN) (Example:<br>hostName.DomainName.Top-LevelDomain). If the Common<br>Name differs from the network name, a security warning<br>pops up when the bullx blade system is accessed using<br>HTTPS. |  |
| Organizational unit              | Generally the name of the department (within your<br>organization) using the bullx blade system (or example:<br>Research and Development).                                                                                         |  |

| Certificate Signing Request(CSR)        |                                                                                                    |  |
|-----------------------------------------|----------------------------------------------------------------------------------------------------|--|
| Organization Name of your organization. |                                                                                                    |  |
| Locality/city                           | Name of your city.                                                                                                    |  |
| State/province                          | Name of your state, province, or region.                                                                                                    |  |
| Country (ISO Code)                      | ISO Code for your country (example: FR for France).                                                                                                    |  |
| Email                                   | Generally the administrator's email address.                                                                                                    |  |
| Challenge Password                      | Depending on your certification authority, you may need to                                                                                                    |  |
| Confirm Challenge Password              | define a challenge password to authorize later changes to<br>the certificate (Example: Revocation of the certificate). The<br>minimal length of this password is four characters. |  |
| Key length(bits)                        | Length of the generated key in bits.<br>Generally 1024 bits. Longer keys may result in slower<br>connection response time.                                                        |  |

Table 5-7. SSL Certificate Management page description

- 2. Complete the fields and click Create to generate your CSR.
- 3. Click **Download** to save the CSR to your computer and send it to the Certification Authority, which checks your information, generates a signed Certificate and sends it back to you.
- 4. When you receive your signed certificate, use the **Certificate Upload** box to install the certificate.

# 5.3.3 Configuring the logon policy

- Viewing: All users
- Operations: Root users

 From the Configuration tab, expand Security Management, and click User Logon Policy to display the User Logon Policy Management page.

| 🗈 Chassis Hardware Console - Microsoft Internet Explorer provided by Wipro Technologies 🗧 💽 🔀                                                                                                    |                                                                                                    |             |  |
|----------------------------------------------------------------------------------------------------|----------------------------------------------------------------------------------------------------|-------------|--|
| File Edit Wew Favorites Tools Help                                                                                                    |                                                                                                    |             |  |
| 🔇 Back + 🔘 - 🖹 🖻 🏠 🔎 Search 👷 Favorites 🥙 🎯 - 😓 🚍 🔂 🖓 🦓                                                                                                    |                                                                                                    |             |  |
| Address 👔 http://10.101.171.379/home.esp                                                                                                    |                                                                                                    |             |  |
| ீ8⊌⊫                                                                                                    |                                                                                                    | -Logout     |  |
| Chassis Hardware Console                                                                                                    | User super System Control Monitoring Configuration                                                                                                    | Maintenance |  |
| Degeneral Settings<br>Chassis<br>CMC Network<br>BMC Network<br>Date-Time<br>SNMP<br>Messages<br>Users<br>Groups<br>Password<br>O Security Management<br>Encryption<br>SSL Certificate<br>Access Control<br>Authentication<br>Power Button Lockout<br>User Lockout | General Enable User Single Logon "<br>Enable User Password Aging "<br>User Password Aging Internal (Days) [6]_"<br>(Apply) Reset to defaults<br>"Otored value is equal to the default. |             |  |
| 2 Done                                                                                                    |                                                                                                    | Internet    |  |

Figure 5-29. User Logon Policy Management page

2. Check/Uncheck as required and click Apply.

| General                            |                                                                                                    |  |
|------------------------------------|----------------------------------------------------------------------------------------------------|--|
| Enable User Single Logon           | When this check box is selected, the current user<br>account is limited to a single session logon: Once<br>connected, it is not possible to log on to the console<br>again using the same user account. |  |
| Enable User Password Aging         | When this check box is selected, the user has to change his/her password at the specified interval.                                                                                                    |  |
| User Password Aging Interval(Days) | Password change interval, in days.                                                                                                    |  |

Table 5-8. User Logon Policy Management page description

# 5.3.4 Configuring authentication

By default, the console is configured to use its own Local Authentication mechanism to authenticate and connect users.

You can either use this mechanism and manually create groups and user accounts or use your organization's LDAP or RADIUS server to use existing user accounts.

Note You can set the factory-default values (stored value is equal to default) by clicking **Reset to** defaults.
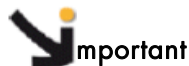

- If you select LDAP authentication management, the LDAP database is used only for password verification. User permissions and private settings are still stored locally. You need to create user accounts via the console (User Management page) if you want users to log on using an LDAP server
- The default "super" user account can always be used, whatever the authentication settings

#### **Prerequisites**

- Viewing: All users
- Operations: Root users

#### Procedure

1. From the **Configuration** Tab, expand **Security Management**, and click **Authentication** to display the Authentication Management page.

| File Edit View Favorites Tools Help                                                                                                    | n explorer provideo by wrpto technologies                                                         |        |
|----------------------------------------------------------------------------------------------------|---------------------------------------------------------------------------------------------------|--------|
| Address at http://10.101.171.39/home.asp                                                                                                    |                                                                                                   | w 🔁 💌  |
| ϐႱႾ                                                                                                    |                                                                                                   | - Logo |
| Chastis<br>Chastis<br>CMC Network<br>BMC Network<br>BMC Network<br>BMC Network<br>SNMP<br>SSMP<br>SSMP<br>SSMP<br>Messages<br>♥ User Management<br>Users<br>Groups<br>Password<br>♥ Scutty Management<br>Encryption<br>SSL Certificate<br>Access Control<br>User Logon Policy<br>Management Logon Policy<br>Management Development<br>User Logon Policy<br>Management Development<br>User Logon Policy<br>Management Development<br>User Logon Policy | Server     Shared Secret     Arth.     Acc.     Timeout     Retries       1.     Exact Definition |        |

Figure 5-30. Authentication Management page

2. Depending on your needs, click **Local Authentication**, **LDAP** or **RADIUS** and complete the appropriate fields and click Apply.

| General                                                                    |                                     |  |  |  |  |  |  |
|----------------------------------------------------------------------------|-------------------------------------|--|--|--|--|--|--|
| Local Authentication Enables the console's local authentication mechanism. |                                     |  |  |  |  |  |  |
|                                                                            | LDAP                                |  |  |  |  |  |  |
| Enables LDAP server author                                                 | Enables LDAP server authentication. |  |  |  |  |  |  |
| LDAP Server LDAP server's hostname or IP address.                          |                                     |  |  |  |  |  |  |

| LDAP Server Base DN                             | Starting node to begin the search of user accounts. Example:<br>dc=users,dc=domain,dc=com                                                                                                    |
|-------------------------------------------------|----------------------------------------------------------------------------------------------------|
| LDAP Server Type                                | Novell Directory Service if you are using Novell eDirectory.<br>Microsoft Active Directory.<br>Generic LDAP Server if you are using any other LDAP directory.                                                                                                    |
| Logon Name Attribute<br>User Entry Object Class | If you have selected Novell Directory Service or Microsoft<br>Active Directory, leave these fields blank to use the directory's<br>default value.<br>Logon Name Attribute: LDAP attribute used as user name to                                                                                                    |
|                                                 | connect to the LDAP directory. For example, cn.<br>User Entry Object Class: Object class that identifies a user in<br>the directory. For example, organizationalPerson.                                                                                                    |
| User Search Subfilter                           | Restricts the search to certain user accounts. For example,<br>(&(objectClass=person)(ou=System Validation))                                                                                                    |
| Active Directory Domain                         | (Microsoft Active Directory only): Active Directory domain as it<br>is configured in your Active Directory server. For example,<br>users.domain.com.                                                                                                    |
|                                                 | RADIUS                                                                                                    |
| Enables RADIUS authentic                        | ation                                                                                                    |
| Server                                          | RADIUS server's hostname or IP address.                                                                                                    |
| Shared Secret                                   | A shared secret is a text string used as a password between<br>the RADIUS client and the RADIUS server. You can use any<br>standard alphanumeric and special characters. A shared secret<br>may consist of up to 128 characters in length and may contain<br>both lowercase and uppercase letters (A-Z, a-z), numerals (0-9)<br>and other symbols (all characters not defined as letters or<br>numerals) such as an exclamation mark (!) or an asterisk (*). |
| Auth port                                       | RADIUS server port number used to listen to authentication requests (#1812 by default).                                                                                                    |
| Acc-port                                        | RADIUS server port number used to listen to accounting requests (#1813 by default).                                                                                                    |
| Timeout                                         | Maximum amount of time in seconds to wait for the completion<br>of the request. If the requested job is not completed within this<br>interval of time it is cancelled.                                                                                                    |
| Retries                                         | Number of retries if a request cannot be completed.                                                                                                    |
| More entries                                    | If you are using several RADIUS servers, click this button to add authentication configurations.                                                                                                    |

Table 5-9. Authentication Management page description

Note You can set the factory-default values (stored value is equal to default) by clicking **Reset to** defaults.

### 5.3.5 Enabling/Disabling power button

The bullx blade system is equipped with a physical power button, located on the LCP. This power button can be locked to prevent tampering.

#### **Prerequisites**

- Viewing: All users
- Operations: Root users

#### Procedure

1. From the **Configuration** tab, expand **Security Management**, and click **Power Button Lockout** to open the Power Button Lockout Management page.

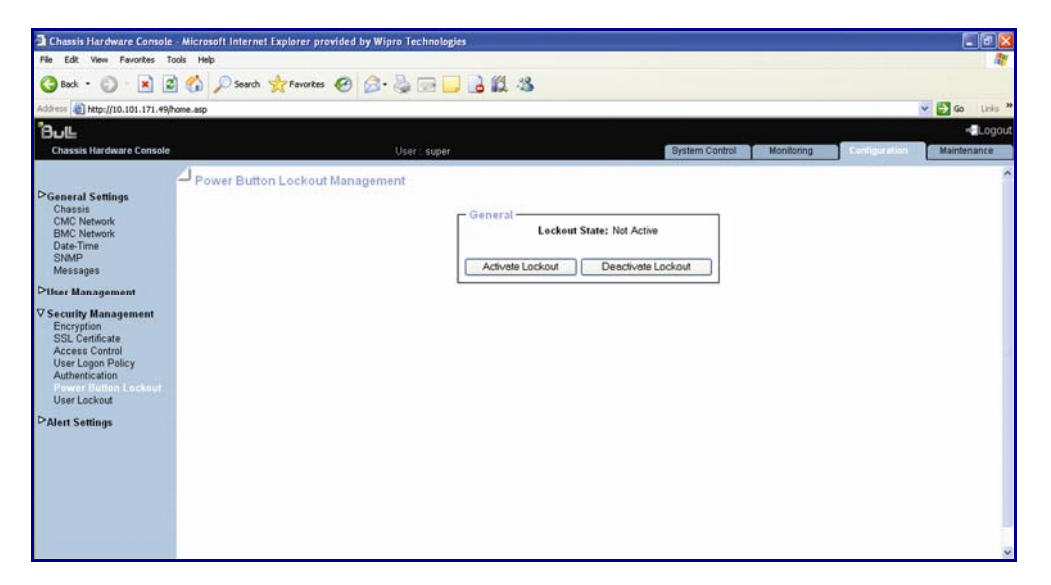

Figure 5-31. Power Button Lockout Management page

2. Click Activate Lockout or Deactivate Lockout, as required.

| General            |                                          |  |  |  |  |  |  |
|--------------------|------------------------------------------|--|--|--|--|--|--|
| Activate Lockout   | The power button is locked on the LCP.   |  |  |  |  |  |  |
| Deactivate Lockout | The power button is unlocked on the LCP. |  |  |  |  |  |  |

Table 5-10. Power Button lockout Management page description

### 5.3.6 Configuring user account lockout parameters

The user lockout feature disables a user account when a certain number of failed logons occur due to wrong passwords.

#### **Prerequisites**

- Viewing: All users
- Operations: Root users

#### Procedure

1. From the **Configuration** tab, expand **Security Management**, and click **User Lockout** to display the User Lockout Management page.

| 👌 Chassis Hardware Console                                                                                                    | Microsoft Internet Explorer provided by Wipro Technologies                                                                                                    |                                      |
|----------------------------------------------------------------------------------------------------|----------------------------------------------------------------------------------------------------|--------------------------------------|
| File Edit View Favorites To                                                                                                    | ols Melp                                                                                                    | AT                                   |
| 3 Back • 🕥 · 💌 🖻                                                                                                    | 🚯 🔎 Search 👷 Feronites 🤣 🎯 🕞 📴 📴 诸 🖏 🦓                                                                                                    |                                      |
| Address a http://10.101.171.39/h                                                                                                    | ime.asp                                                                                                    | 💉 🛃 Go Links 🎽                       |
| BUL                                                                                                    |                                                                                                    | - Logout                             |
| Chassis Hardware Console                                                                                                    | User: super System Control                                                                                                    | Monitoring Configuration Maintenance |
| Deneral Settings<br>Chastis<br>CMC Network<br>BMC Network<br>BMC Network<br>BMMC Network<br>SMMP<br>Messages<br>♥ Lear<br>Groups<br>Password<br>♥ Secutity Management<br>Encryption<br>SSL Certificate<br>Management<br>Bast Certificate<br>Management<br>SSL Certificate<br>Management<br>SSL Certif | User Lockout Management General User Lockout Threshold invalid Logon Attempts (Empty = Unlimited) User Lockout Duration Minutes (Empty = Unlimited) * Apply Reset to defaults *Stored value is equal to the default. | .]                                   |
| Done Done                                                                                                    |                                                                                                    | 🔮 Internet                           |

Figure 5-32. User Lockout Management page

2. Complete the fields and click Apply.

| General                |                                                                                                    |  |  |  |  |  |
|------------------------|----------------------------------------------------------------------------------------------------|--|--|--|--|--|
| User Lockout Threshold | Maximum number of invalid logon attempts before locking the user account.                                                                    |  |  |  |  |  |
|                        | If you leave this field empty, the user account will never be locked.                                                                        |  |  |  |  |  |
| User lockout Duration  | Enter a time in minutes during which the user account is locked.<br>Once this time is passed, the user account is automatically<br>unlocked. |  |  |  |  |  |
|                        | If you leave this field empty, a locked user account stays locked<br>until you unlock it manually.                                           |  |  |  |  |  |

Table 5-11. User Lockout Management page description

## Note You can set the factory-default values (stored value is equal to default) by clicking **Reset to** defaults.

### 5.4 Configuring alerts

The alert transmission feature allows you to report selected events as alerts to one or more SNMP managers and/or email recipients. When you set up alert transmission for the first time, you need to:

- Configure the event trap server community string and email server IP and sender addresses
- Configure the event trap server IP address(es) and/or email recipient address(es)
- Configure the alert transmission policy(ies)
- Select the events you want to report

Note This section explains how to set up the alert transmission feature to suit standard needs.

### 5.4.1 Configuring filters

You may use the configurable event filters to create a custom event filter, for example if you want to define a different severity for the filter or if you want to associate the filter with a different policy set.

When you set up a configurable event filter, you must disable the corresponding predefined event filter to ensure that the configurable event filter is applied.

**Note** You are advised to consult the official IPMI Specification for information about advanced alert transmission options.

#### **Prerequisites**

- Viewing: All users
- Operations: Root users

#### Procedure

1. From the **Configuration** tab, expand **Alert Settings**, and click **Filters** to display the Filter settings page.

| k Vew Pavorites Tools<br>k • 🕥 - 😰 🖉 🥠 | Help<br>No Search 🔶 Favo                                                                                       | ntes 🚱 🔗      | pro Tec              |        | -<br>                |         | -     |        |        |                |            |            |             |           |
|----------------------------------------|----------------------------------------------------------------------------------------------------|---------------|----------------------|--------|----------------------|---------|-------|--------|--------|----------------|------------|------------|-------------|-----------|
| Nttp://10.101.171.39/home.a            | 10                                                                                                    |               | Car L                |        |                      | ·       |       |        |        |                |            |            |             | - E10     |
|                                        | N.                                                                                                    |               |                      |        |                      |         |       |        |        |                |            |            |             |           |
| sis Hardware Console                   |                                                                                                    |               |                      | super  |                      |         |       |        |        | System Control | Monito     | pring      | Configurate | Main      |
| 21                                     |                                                                                                    |               |                      |        |                      |         |       |        | -      |                |            |            |             | _         |
|                                        | Filter settings                                                                                                |               |                      |        |                      |         |       |        |        |                |            |            |             |           |
| ral Settings                           | The second second second second second second second second second second second second second second second s |               |                      |        |                      |         |       |        |        |                |            |            |             |           |
| Network                                | Filters                                                                                                    |               |                      |        |                      | 2       |       |        | ······ |                | 3          | -          | Ş           |           |
| Network                                | Index Status                                                                                                   | Filter Type   | Action               | Policy | Severity             | Generat | or ID | Sensor | Sensor | Trigger Offset | Data 1     | Data 2     | Data 3      |           |
| P                                      | 1 Direction                                                                                                    | Candi mushi a |                      | Set    | The sub-set differed | 00      |       | Type   | No.    | DO DO DO       | 00 00 00   | 00 00 00   | 00 00 00    | THE STATE |
| ages                                   | 2 Disebled                                                                                                    | Configurable  |                      | 0      | Unspecified          | 00      | 00    | 00     | 00     | 00 00 00       |            |            | 00 00 00    | Inodity   |
| anagement                              | 2 Disabled                                                                                                    | Configurable  |                      | 0      | Unspectified         | 00      | 00    | 00     | 00     | 00 00 00       |            |            | 00 00 00    | INedidul  |
| Users                                  | d Disebled                                                                                                    | Configurable  |                      | 0      | Unspecified          | 00      | 00    | 00     | 00     | 00 00 00       |            |            | 00 00 00    | [Modify]  |
| 8<br>word                              | 5 Disabled                                                                                                    | Configurable  |                      | 0      | Unapecified          | 00      | 00    | 00     | 00     | 00 00 00       |            |            | 00 00 00    | [Bodify]  |
| and a second second                    | 6 Disabled                                                                                                    | Configurable  |                      | 0      | Unapecified          | 00      | 00    | 00     | 00     | 00 00 00       | 00 00 00   |            | 00 00 00    | [Modify]  |
| y Management                           | 7 Disabled                                                                                                    | Configurable  | le<br>le<br>le<br>le | 0      | Unapecified          | 00      | 00    | 00     | 00     | 00 00 00       |            |            | 00 00 00    | [ Modify] |
| Certificate                            | 8 Disabled                                                                                                    | Configurable  |                      | 0      | Unspecified          | 00      | 00    | 00     | 00     | 00 00 00       |            |            | 00 00 00    | [Modify]  |
| is Control                             | 9 Disabled                                                                                                    | Configurable  |                      | 0      | Unspecified          | 00      | 00    | 00     | 00     | 00 00 00       |            |            | 00 00 00    | [Modify]  |
| ntication                              | 10 Disabled                                                                                                    | Configurable  |                      | 0      | Unanecified          | 00      | 00    | 00     | 00     | 00 00 00       | 00.00.00   |            | 00 00 00    | [Rodify]  |
| Button Lockout                         | 11 Disabled                                                                                                    | Configurable  |                      | 0      | Unspecified          | 00      | 00    | 00     | 00     | 00 00 00       | 00 00 00   | 00 00 00   | 00 00 00    | [Modify]  |
| User Lockout                           | 12 Disabled                                                                                                    | Configurable  |                      | 0      | Unspecified          | 00      | 00    | 00     | 00     | 00 00 00       | 0 00 00 00 | 00 00 00   | 00 00 00    | [Modify]  |
| ettings                                | 13 Disabled                                                                                                    | Configurable  |                      | 0      | Unspecified          | 00      | 00    | 00     | 00     | 00 00 00       | 00 00 00   | 00 00 00   | 00 00 00    | [Modify]  |
| rs.                                    | 14 Disabled                                                                                                    | Configurable  |                      | 0      | Unspecified          | 00      | 00    | 00     | 00     | 00 00 00       | 00 00 00   | 00 00 00   | 00 00 00    | [Modify]  |
| estinations                            | 15 Disabled                                                                                                    | Configurable  |                      | 0      | Unspecified          | 00      | 00    | 00     | 00     | 00 00 00       | 00 00 00   | 00 00 00   | 00 00 00    | [Modify]  |
| al                                     | 16 Disabled                                                                                                    | Configurable  | able                 | 0      | Unspecified          | 00      | 00    | 00     | 00     | 00 00 00       | 00 00 00   | 00 00 00   | 00 00 00    | [Modify]  |
|                                        | 17 Disabled                                                                                                    | Configurable  |                      | 0      | Unspecified          | 00      | 00    | 00     | 00     | 00 00 00       | 00 00 00   | 00 00 00   | 00 00 00    | [Modify]  |
|                                        | 18 Disabled                                                                                                    | Configurable  |                      | 0      | Unspecified          | 00      | 00    | 00     | 00     | 00 00 00       | 00 00 00   | 0 00 00 00 | 00 00 00    | [Modify]  |
|                                        | 19 Disabled                                                                                                    | Configurable  |                      | 0      | Unspecified          | 00      | 00    | 00     | 00     | 00 00 00       | 00 00 00   | 00 00 00   | 00 00 00    | [Hodify]  |
|                                        | 20 Disabled                                                                                                    | Configurable  |                      | 0      | Unspecified          | 00      | 00    | 00     | 00     | 00 00 00       | 00 00 00   | 00 00 00   | 00 00 00    | [Modify]  |
|                                        | 21 Disabled                                                                                                    | Configurable  |                      | 0      | Unspecified          | 00      | 00    | 00     | 00     | 00 00 00       | 00 00 00   | 00 00 00   | 00 00 00    | [Modify]  |
|                                        | 22 Disabled                                                                                                    | Configurable  |                      | 0      | Unspecified          | 00      | 00    | 00     | 00     | 00 00 00       | 00 00 00   | 0 00 00 00 | 00 00 00    | [Modify]  |
|                                        | 23 Disabled                                                                                                    | Configurable  |                      | 0      | Unspecified          | 00      | 00    | 00     | 00     | 00 00 00       | 00 00 00   | 0 00 00 00 | 00 00 00    | [Modify]  |
|                                        | 24 Disabled                                                                                                    | Configurable  |                      | 0      | Unspecified          | 00      | 00    | 00     | 00     | 00 00 00       | 00 00 00   | 00 00 00   | 00 00 00    | [Modify]  |
|                                        | 25 Disabled                                                                                                    | Configurable  |                      | 0      | Unspecified          | 00      | 00    | 00     | 00     | 00 00 00       | 0 00 00 00 | 0 00 00 00 | 00 00 00    | [Hodify]  |
|                                        | 26 Disabled                                                                                                    | Configurable  |                      | 0      | Unspecified          | 00      | 00    | 00     | 00     | 00 00 00       | 00 00 00   | 0 00 00 00 | 00 00 00    | [Modify]  |
|                                        | 27 Disabled                                                                                                    | Configurable  |                      | 0      | Unspecified          | 00      | 00    | 00     | 00     | 00 00 00       | 00 00 00   | 00 00 00   | 00 00 00    | [Modify]  |
|                                        | 28 Disabled                                                                                                    | Configurable  |                      | 0      | Unspecified          | 00      | 00    | 00     | 00     | 00 00 00       | 00 00 00   | 00 00 00   | 00 00 00    | [Modify]  |
|                                        | 29 Disabled                                                                                                    | Configurable  |                      | 0      | Unspecified          | 00      | 00    | 00     | 00     | 00 00 00       | 0 00 00 00 | 00 00 00   | 00 00 00    | [Modify]  |
|                                        | 30 Disabled                                                                                                    | Configurable  |                      | 0      | Unspecified          | 00      | 00    | 00     | 00     | 00 00 00       | 00 00 00   | 00 00 00   | 00 00 00    | [Modify]  |
|                                        | 31 Disabled                                                                                                    | Configurable  |                      | 0      | Unspecified          | 00      | 00    | 00     | 00     | 00 00 00       | 00 00 00   | 00 00 00   | 00 00 00    | [Hodify]  |
|                                        | 32 Disabled                                                                                                    | Configurable  |                      | 0      | Unspecified          | 00      | 00    | 00     | 00     | 00 00 00       | 00 00 00   | 0 00 00 00 | 00 00 00    | [Modify]  |

Figure 5-33. Filters settings page

2. Select the first free configurable filter in the list and click **Modify** to display the Filter Modification box.

| Chassis Hardware Console - M<br>File Edit View Exception Tools | icrosoft Internet Explorer provided by Wipro Technologies |                                          | _ 7         |  |  |  |
|----------------------------------------------------------------|-----------------------------------------------------------|------------------------------------------|-------------|--|--|--|
| A Back + A +                                                   |                                                           | 4 📄 👷                                    | ~           |  |  |  |
| Address Abtto://10.101.171.28/borne                            |                                                           |                                          | Linke » 🕞 🗸 |  |  |  |
| B. IL                                                          | , ash                                                     |                                          | tuno 🗣      |  |  |  |
| Chassis Hardware Console                                       | User : super                                              | System Configuration                     | Maintenance |  |  |  |
| _                                                              | Eilter Settings                                           |                                          |             |  |  |  |
| ⊳General Settings                                              | i nor octanga                                             |                                          |             |  |  |  |
| ⊳User Management                                               | Filter Modification                                       |                                          | ר 🗌         |  |  |  |
| ▷Security Management                                           | Filter No.                                                | 1                                        |             |  |  |  |
| ✓ Alert Settings                                               | Status                                                    | Disable 🔽                                |             |  |  |  |
| Policies                                                       | Filter Type                                               | User Configurable                        |             |  |  |  |
| General                                                        | Action                                                    | Reset                                    |             |  |  |  |
|                                                                | Readin                                                    | Power Off                                |             |  |  |  |
|                                                                | Alert Policy                                              |                                          | Ξ           |  |  |  |
|                                                                | Event Severity                                            | Unspecified V                            |             |  |  |  |
|                                                                | Generator ID                                              |                                          |             |  |  |  |
|                                                                | Sensor Type                                               | 0x                                       |             |  |  |  |
|                                                                | Sensor No.                                                | 0×00                                     |             |  |  |  |
|                                                                | Event Trigger                                             | 00_x                                     |             |  |  |  |
|                                                                | Data 1 Offset Mask                                        | Mask bits 7:0 0x 00 Mask bits 15:8 0x 00 |             |  |  |  |
|                                                                | Event Data 1 (AND mask, compare1, compare2)               | 0x 00 0x 00 0x 00                        |             |  |  |  |
|                                                                | Event Data 2 (AND mask, compare1, compare2)               | 0x00 0x00 0x00                           |             |  |  |  |
|                                                                | Event Data 3 (AND mask, compare1, compare2)               |                                          |             |  |  |  |
|                                                                |                                                           | Apply                                    |             |  |  |  |
| a Done                                                         |                                                           | Dinter                                   | net         |  |  |  |

Figure 5-34. Filter modification page

|             | Filter Modification                                                                                                    |  |  |  |  |  |  |  |  |
|-------------|----------------------------------------------------------------------------------------------------|--|--|--|--|--|--|--|--|
| Filter No.  | Filter number (read-only field).                                                                                                    |  |  |  |  |  |  |  |  |
| Status      | <ul> <li>Two possible values:</li> <li>Disable (default value): The filter is not taken into account when an event occurs.</li> </ul>                                                                                                    |  |  |  |  |  |  |  |  |
|             | • <b>Enable</b> : the action specified in the Action field is executed if an event matches filter parameters.                                                                                                    |  |  |  |  |  |  |  |  |
| Filter Type | This read-only field displays User Configurable to specify that you are editing a configurable event filter.                                                                                                    |  |  |  |  |  |  |  |  |
| Action      | <ul> <li>Possible values:</li> <li>Alert: The event is sent to the specified destination(s)</li> <li>Reset: The bullx blade system is reset.</li> <li>Power Off: The bullx blade system is powered off.</li> <li>Power Cycle: The bullx blade system is restarted</li> </ul> |  |  |  |  |  |  |  |  |

|                                                      | Filter Modification                                                                                    |  |  |  |  |  |  |
|------------------------------------------------------|----------------------------------------------------------------------------------------------------|--|--|--|--|--|--|
| Alert Policy                                         | Default value: 0.                                                                                      |  |  |  |  |  |  |
|                                                      | Policies can be grouped into different policy sets, if required. This is a feature for advanced users. |  |  |  |  |  |  |
|                                                      | Only one policy set, Policy Set 0, is implemented for the predefined event filters.                    |  |  |  |  |  |  |
| Event Severity                                       | Select the severity value that you want to send when the event matches the filter parameters.          |  |  |  |  |  |  |
| Generator ID                                         | These bit fields allow you to specify the event that you want to filter.                               |  |  |  |  |  |  |
| Sensor Type                                          | You are advised to copy the values entered for the corresponding                                       |  |  |  |  |  |  |
| Sensor No.                                           |                                                                                                    |  |  |  |  |  |  |
| Event Trigger                                        |                                                                                                    |  |  |  |  |  |  |
| Data 1 Offset<br>Mask                                |                                                                                                    |  |  |  |  |  |  |
| Event Data 1<br>(AND mask,<br>compare1,<br>compare2) |                                                                                                    |  |  |  |  |  |  |
| Event Data 2<br>(AND mask,<br>compare1,<br>compare2) |                                                                                                    |  |  |  |  |  |  |
| Event Data 3<br>(AND mask,<br>compare1,<br>compare2) |                                                                                                    |  |  |  |  |  |  |

Table 5-12. Configurable filter modification page description

3. Complete the required fields and click Apply.

### 5.4.2 Configuring alert policies

Alert policies allow you to define alert messaging strategies.

Note Some of the features described below are reserved for advanced users.

#### Prerequisites

- Viewing: All users
- Operations: Root users

#### Procedure

1. From the **Configuration** tab, expand **Alert Settings**, and click **Policies** to display the Policy Settings page.

| Chassis Hardware Console        | - Microsoft Internet Explorer provi | ided by Wipro Technologies |                   |                  |               |                    |              | 6           |
|---------------------------------|-------------------------------------|----------------------------|-------------------|------------------|---------------|--------------------|--------------|-------------|
| le Edit View Favorites T        | ools Help                           |                            |                   |                  |               |                    |              |             |
| ddress () http://10.101.171.39/ | home-asp                            |                            |                   |                  |               |                    |              | 💌 🛃 Go Uni  |
| ю. л.                           | 12 - 24 C                           |                            |                   |                  |               |                    |              | -10.00      |
| Chargin Hardware Copyole        |                                     | Line cuper                 |                   |                  | Outlan        | Control Monitoring | Continuation | Maintanance |
| Citizana natowate controle      |                                     | oper super                 |                   |                  | Ofaterin      | ounder monitoring  |              | munitarie   |
|                                 | Policy Settings                     |                            |                   |                  |               |                    |              |             |
| General Settings<br>Chassis     | 12 23                               | Policies                   |                   |                  |               |                    |              |             |
| BMC Network                     |                                     | Index Status               | Policy Set Policy | Channel No. Dest | tination Aler | t String           |              |             |
| Date-Time                       |                                     | 1 Disabled                 | 0 Always          | 0                | 0             | 0 [Modify]         |              |             |
| Messages                        |                                     | 2 Disabled                 | 0 Always          | 0                | 0             | 0 [Modify]         |              |             |
|                                 |                                     | 3 Disabled                 | 0 Always          | 0                | 0             | 0 [Modify]         |              |             |
| Users Management                |                                     | 4 Disabled                 | 0 Always          | 0                | 0             | 0 [Modify]         |              |             |
| Groups                          |                                     | 5 Disabled                 | 0 Always          | 0                | 0             | 0 [Modify]         |              |             |
| Password                        |                                     | 6 Disabled                 | 0 Always          | 0                | 0             | 0 [Modify]         |              |             |
| Security Management             |                                     | 7 Disabled                 | 0 Always          | 0                | 0             | 0 [Modify]         |              |             |
| SSL Certificate                 |                                     | 8 Disabled                 | 0 Always          | 0                | 0             | 0 [Modify]         |              |             |
| Access Control                  |                                     | 9 Disabled                 | 0 Always          | 0                | 0             | 0 [Modify]         |              |             |
| User Logon Policy               |                                     | 10 Disabled                | 0 Always          | 0                | 0             | 0 [Modify]         |              |             |
| Power Button Lockout            |                                     | 11 Disabled                | 0 Always          | 0                | 0             | 0 [Modify]         |              |             |
| User Lockout                    |                                     | 12 Disabled                | 0 Always          | 0                | 0             | 0 [Modify]         |              |             |
| Alert Settings                  |                                     | 13 Disabled                | 0 Always          | 0                | 0             | 0 [Modify]         |              |             |
| Filters                         |                                     | 14 Disabled                | 0 Always          | 0                | 0             | 0 [Modify]         |              |             |
| Policies<br>LAN Destinations    |                                     | 15 Disabled                | 0 Always          | 0                | 0             | 0 [Modify]         |              |             |
| General                         |                                     | 16 Disabled                | 0 Always          | 0                | 0             | 0 [Modify]         |              |             |
|                                 |                                     | 17 Disabled                | 0 Always          | 0                | 0             | 0 [Modify]         |              |             |
|                                 |                                     | 18 Disabled                | 0 Always          | 0                | 0             | 0 [Modify]         |              |             |
|                                 |                                     | 19 Disabled                | 0 Always          | 0                | 0             | 0 [Modify]         |              |             |
|                                 |                                     | 20 Disabled                | 0 Always          | 0                | 0             | 0 [Modify]         |              |             |

Figure 5-35. Policy Settings page

2. Select the first free disabled alert policy and click **Modify** to display the Policy Modification page.

| 🕘 Chassis Hardware Console       | - Microsoft Inte | rnet Explor | rer provided  | by Wipro T | echnologies |                |            |              |                | _ 7 🗙       |
|----------------------------------|------------------|-------------|---------------|------------|-------------|----------------|------------|--------------|----------------|-------------|
| File Edit View Favorites To      | ols Help         |             |               |            |             |                |            |              |                |             |
| 🔇 Back 🝷 🌍 - 💌 💈                 | ) 🏠 🔎 Sear       | rch 🤺 Fa    | vorites 🥝     | Ø• 🎍       | <b>-</b>    | 🛍 🔒 🚳          |            |              |                |             |
| Address 🕘 http://10.101.171.38/h | ome.asp          |             |               |            |             |                |            |              | 🔽 ラ Go         | Links » 🍖 🗸 |
| "பு                              |                  |             |               |            |             |                |            |              |                |             |
| Chassis Hardware Console         |                  |             | User : super  |            |             | System Control | Monitor    | ing Co       | onfiguration   | Maintenance |
| DC-maral Satting                 | Policy Se        | ttings      |               |            |             |                |            |              |                |             |
| P General Settings               | _                | - Policy M  | ofification - |            |             |                |            |              |                |             |
| Ser Management                   |                  | Index       | Status        | Policy Set | Policy      |                | Channel No | . Destinatio | n Alert String |             |
| ▷Security Management             |                  | 6           | Disable 🔽     | 0          | Always      | ~              | 0          | 0            | 0              |             |
| ✓ Alert Settings     Filters     |                  | ,           |               |            |             | Apply          |            |              |                |             |
| Policies                         | L                |             |               |            |             | - Abbill       |            |              |                | J           |
| General                          |                  |             |               |            |             |                |            |              |                |             |
|                                  |                  |             |               |            |             |                |            |              |                |             |
|                                  |                  |             |               |            |             |                |            |              |                | -           |
|                                  |                  |             |               |            |             |                |            |              |                | Ē           |
|                                  |                  |             |               |            |             |                |            |              |                |             |
|                                  |                  |             |               |            |             |                |            |              |                |             |
|                                  |                  |             |               |            |             |                |            |              |                |             |
|                                  |                  |             |               |            |             |                |            |              |                |             |
|                                  |                  |             |               |            |             |                |            |              |                |             |
|                                  |                  |             |               |            |             |                |            |              |                |             |
|                                  |                  |             |               |            |             |                |            |              |                |             |
|                                  |                  |             |               |            |             |                |            |              |                |             |
|                                  |                  |             |               |            |             |                |            |              |                |             |
| A Dana                           |                  |             |               |            |             |                |            |              | a Toka         | rnat.       |

Figure 5-36. Policy Modification page

|                                                       | Policy Modification                                                                                                    |  |  |
|-------------------------------------------------------|----------------------------------------------------------------------------------------------------|--|--|
| Index                                                 | Read-only.                                                                                                    |  |  |
| Status                                                | Two possible values:                                                                                                    |  |  |
|                                                       | • <b>Disable</b> (default value): the alert policy is not applied when an event occurs.                                                                                                    |  |  |
|                                                       | • <b>Enable</b> : The alert policy is applied when an event occurs, according to the strategy selected from the Policy drop-down list and the destination number indicated in the Destination field.                                                     |  |  |
| Policy Set                                            | Policies can be grouped into different policy sets, if required. This is a feature for advanced users.                                                                                                    |  |  |
|                                                       | Only one policy set, Policy Set 0, is implemented for the predefined event filters.                                                                                                    |  |  |
| Policy                                                | This drop-down list allows you to define an event messaging strategy for the current policy.                                                                                                    |  |  |
|                                                       | This strategy is dependent on the strategies defined for preceding policies<br>in the policy table belonging to the same policy set.                                                                                                    |  |  |
|                                                       | As per the strategy you want to apply, select one of the following values:                                                                                                    |  |  |
| • Always: Always sends the alert to this destination. |                                                                                                    |  |  |
|                                                       | • Skip this destination: If the alert has already been sent to a preceding destination by a preceding policy, ignore this destination and go to the next destination in the table.                                                                       |  |  |
|                                                       | • <b>Stop alerting</b> : if the alert has already been sent to a preceding destination by a preceding policy, ignore this destination and all subsequent destinations in the table.                                                                      |  |  |
|                                                       | • Skip to next different destination type: if the alert has already been sent to a preceding destination by a preceding policy, ignore this destination and go to the next destination using a different transmission method (PET alert vs Email alert). |  |  |
| Channel No.                                           | 1 Read-only.                                                                                                    |  |  |
| Destination                                           | Enter the predefined number used to identify the destination to which alert messages are to be sent.                                                                                                    |  |  |
|                                                       | This number corresponds to the number in the ID column on the LAN<br>Destination Settings page.                                                                                                    |  |  |
| Alert String                                          | 0 Read-only.                                                                                                    |  |  |

Table 5-13. Policy Modification page description

3. Complete the required fields and click Apply.

# • Event Message Transmission Processing. When an event occurs, filter table entries are analyzed according to their index number from 1 through to the last index number in the list.

- When several enabled event filters match the event, the filter with the lowest policy set number is selected to transmit the alert
- When several enabled event filters match the event in the selected policy set, the filter with the highest severity is selected to transmit the alert
- When several enabled filters match the event in the selected policy set and they all have the same severity, the filter with the lowest index is selected to transmit the alert

### 5.4.3 Configuring LAN destinations

To be able to send events as alerts to SNMP managers or email recipients, you need to configure the corresponding event trap server IP address (es) and/or email recipient address(es). These addresses are also called LAN destinations.

#### **Prerequisites**

- Viewing: All users
- Operations: Root users

#### Procedure

1. From the **Configuration** tab, expand **Alert Settings**, and click **LAN Destinations** to display the LAN Destination Settings page.

| in Edit Van Envirtan Tools Main         |                                       |             |
|-----------------------------------------|---------------------------------------|-------------|
|                                         |                                       |             |
| 3) Back • 🐑 · 💌 📓 🎧 🔑 Search 🌿          | avortes 🚱 🔂 - 🎯 🔜 📙 🎽 🖏 🦓             |             |
| ldress () http://10.101.171.49/home.asp | ·                                     | Go Links    |
| 3                                       |                                       | - 001       |
| Charate Mandauma Connola                | Destant Control Mandatan              | Maintenante |
| chassis har uvar e console              | OSET-Super Orstern Control monitoring | mannenance  |
| LAN Destinatio                          | Settings                              |             |
| Seneral Settings                        |                                       |             |
| Chassis                                 | LAN Destinations                      |             |
| BMC Network                             | ID Type Parameters Timeout Retries    |             |
| Date-Time                               | 0 SNMP trap IP 0.0.0.0 [Nodify]       |             |
| Messages                                | 1 SNHP trap IP 0.0.0.0 [Hodify]       |             |
| and a filler and a                      | 2 SNHP trap IP 0.0.0.0 [Hodify]       |             |
| Jser Management<br>Users                | 3 SNHP trap IP 0.0.0.0 [Hodify]       |             |
| Groups                                  | 4 SNHP trap IP 0.0.0.0 [Hodify]       |             |
| Password                                | S SNHP trap IP 0.0.0.0 [Modify]       |             |
| Security Management                     | 6 SNHP trap IP 0.0.0.0 [Modify]       |             |
| Encryption<br>SSI Certificate           | 7 SNHP trap IP 0.0.0.0 [Modify]       |             |
| Access Control                          | 8 SNHP trap IP 0.0.0.0 [Modify]       |             |
| User Logon Policy                       | 9 SNMP trap IP 0.0.0.0 [Modify]       |             |
| Power Button Lockout                    | 10 SNMP trap IP 0.0.0.0 [Modify]      |             |
| User Lockout                            | 11 SNMP trap IP 0.0.0.0 [Modify]      |             |
| lert Settings                           | 12 SNMP trap IP 0.0.0.0 (Modify)      |             |
| Filters                                 | 13 SNMP trap IP 0.0.0.0 [Modify]      |             |
| Policies                                | 14 SNMP trap IP 0.0.0.0 [Modify]      |             |
| General                                 | 15 SNMP trap IP 0.0.0.0 [Hodify]      |             |
|                                         |                                       |             |

Figure 5-37. LAN destination settings page

2. Select the first free LAN destination line (IP 0.0.0.0) and click **Modify** to display the Alert Settings: LAN Destination Edit page.

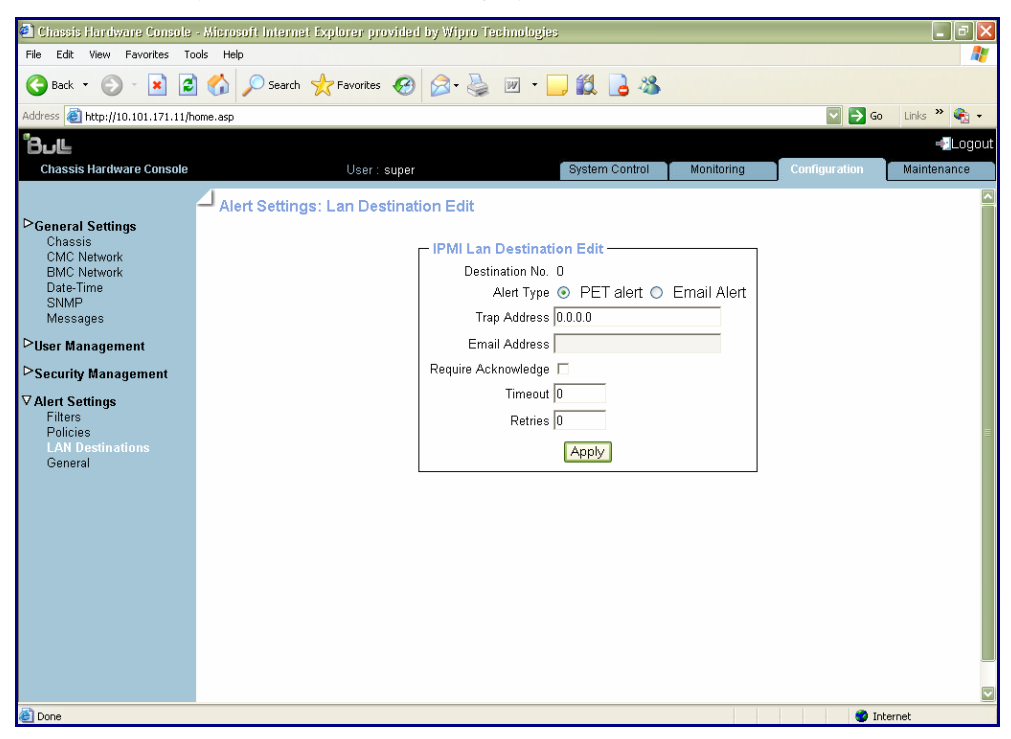

Figure 5-38. Alert Settings: LAN Destination Edit page

| IPMI Lan Destination Edit |                                                                                                    |  |  |  |
|---------------------------|----------------------------------------------------------------------------------------------------|--|--|--|
| Destination No.           | Read-only.<br>Predefined number used to identify the destination to which alert<br>messages are to be sent.                                                                                                    |  |  |  |
| Alert Type                | <ul> <li>Alert messaging format and method:</li> <li>PET alert (Platform Event Trap): Sends a PET alert to the specified trap address.</li> <li>Email alert: generates an email alert to the specified email address.</li> </ul> |  |  |  |
| Trap Address              | PET alerts only.<br>SNMP manager IP address.(Example: 192.x.x.x.)                                                                                                    |  |  |  |
| Email Address             | Email alerts only.<br>Recipient's email address. (Example: john.smith@bull.net)                                                                                                    |  |  |  |
| Require<br>Acknowledge    | PET alerts only.<br>Select if you require alert message acknowledgement.                                                                                                    |  |  |  |
| Timeout                   | PET alerts only.<br>Time in seconds to wait for acknowledgement before retrying.                                                                                                    |  |  |  |
| Retries                   | PET alerts only.<br>Number of retries to make before aborting.                                                                                                    |  |  |  |

Table 5-14. Alert Settings: LAN Destination Edit page description

3. Complete the fields as required and click Apply.

### 5.4.4 Configuring general alert settings

To be able to send events as alerts to SNMP managers and/or email recipients, you need to supply event trap server and email server details.

#### **Prerequisites**

- Viewing: All users
- Operations: Root users

#### Procedure

1. From the **Configuration** tab, expand **Alert Settings**, and click **General** to display the General Settings page.

| a Chassis Hardware Console                                                                                                    | - Microsoft Internet Explorer provided by Wipro Technologies |                                                     |
|----------------------------------------------------------------------------------------------------|--------------------------------------------------------------|-----------------------------------------------------|
| File Edit View Favorites To                                                                                                    | ols Help                                                     | 1                                                   |
| 🔇 Back • 🔘 · 💌 😫                                                                                                    | ) 😚 🔎 Search 👷 Favorites 🤣 🎯 🎭 🔜 🔜 🍃 🖓 🦓                     |                                                     |
| Address a http://10.101.171.39/P                                                                                                    | ome.asp                                                      | 💌 🔁 Go Linis 🎽                                      |
| BUL                                                                                                    |                                                              | -Logout                                             |
| Chassis Hardware Console                                                                                                    | User:::super                                                 | System Control Monitoring Configuration Maintenance |
| Cranseis<br>Chassis<br>Charsis<br>ChC Network<br>BMC Network<br>Date-Time<br>SNMP<br>Messages<br>Viter Anagement<br>Groups<br>Password<br>V Security Management<br>Encryption<br>SSL Certificate<br>Access Courtly Management<br>Access Courtly Management<br>User Lockout<br>Viser Lockout<br>Viser Lockout<br>Viser Lockout<br>Filters<br>Pitters<br>Pitters | General Settings                                             |                                                     |

Figure 5-39. General Settings page

| General settings |                      |                                                                                                    |  |  |
|------------------|----------------------|----------------------------------------------------------------------------------------------------|--|--|
| Event Trap       | Community String     | If you want to use PET alert messaging, enter the<br>same Community String value as the one used<br>by the SNMP trap server.<br>Default value: public |  |  |
| Email Alert      | SMTP Server          | Name or IP address of the outgoing SMTP email server used to send the email alert messages.                                                           |  |  |
|                  | Email Sender Address | Email server's sender address as it will appear in the header of the email.                                                                           |  |  |

Table 5-15. General Settings page description

2. Complete the fields as required and click Apply to update the modifications.

### Chapter 6. Using maintenance features

This chapter explains the routine maintenance operations you can perform from the console. The maintenance section contains the following topics:

- Hardware Information
  - Embedded Management Board
  - FRU
  - Firmware Version
  - Drawer
- Firmware Update
  - CMC
- Maintenance operation
  - Unit reset
  - Hardware Exclusion
  - Identification LED
  - Server blade change
  - CMM change
  - ESM change
  - IBSW change
  - LCP change
  - Power Management
  - Connected users

# 6.1 Viewing and saving embedded management board information

You can display and/or save to XML file embedded management board device and firmware information. This feature is particularly useful for maintenance and troubleshooting. For example, checking current firmware version prior to an upgrade or sending the XML file to the support team.

#### **Prerequisites**

- Viewing: All users
- Operations: Root users

#### Procedure

1. From the **Maintenance** tab, expand **Hardware Information**, and click **Management Board** to display the Management Board Information page.

| Chassis Hardware Console                                                                                        | Microsoft Internet Explorer provided by Wip | nro Technologies                                                                                                    |                                                                                                    |                                       |
|----------------------------------------------------------------------------------------------------|---------------------------------------------|----------------------------------------------------------------------------------------------------|----------------------------------------------------------------------------------------------------|---------------------------------------|
| File Edit View Favorites To                                                                                     | ols Help                                    |                                                                                                    |                                                                                                    | 12                                    |
| 🔇 Back • 🕥 · 💌 💈                                                                                                | 🏠 🔎 Search 👷 Favorites 🚱 🍰•                 | 🌡 🖂 🛄 🔒 🛍 🦓                                                                                                    |                                                                                                    |                                       |
| Address () http://10.101.171.39/h                                                                               | ome.asp                                     |                                                                                                    |                                                                                                    | 🛩 🛃 Go 🛛 Linis 🇯                      |
| '8⊍⊑                                                                                                    | - 20                                        |                                                                                                    |                                                                                                    | Logout                                |
| Chassis Hardware Console                                                                                        |                                             | User: super                                                                                                    | System Control                                                                                                  | Monitoring Configuration Main Indexes |
| ♥ Hardware Information<br>FRU<br>Firmware<br>Drawer Information<br>P Firmware Update<br>DMaintenance Operations | Management Board Information                | Device Information<br>Product Name:<br>Serial Number:<br>Device IP Address:<br>Device MAC Address:<br>Firmware Version:<br>Firmware Devision:<br>Parsed Topology Files:<br>Hardware Revision: | OPMA M3<br>n/a<br>10.101.171.39<br>00.045.0502.ar/c<br>03.01.00<br>5377<br>Standard Edition<br>standard<br>0.20 |                                       |
|                                                                                                    |                                             | Download the Inform                                                                                                    | nation File.                                                                                                    |                                       |
|                                                                                                    |                                             |                                                                                                    |                                                                                                    |                                       |

Figure 6-1. Management Board Information page

3. To save management board information to an XML file, click **Download the information file**.

### 6.2 Viewing and saving FRU information

FRU (Field Replaceable Unit) information can be viewed online and/or saved to an XML file and downloaded for offline analysis and archiving. This feature is particularly useful to support personnel and also allows you to maintain a record of system components after an upgrade or part replacement.

#### **Prerequisites**

- Viewing: All users
- Operations: Root users

#### Procedure

1. From the **Maintenance** tab, expand **Hardware Information**, and click **FRU** to display the FRU Information page.

As FRU information for all system components must be collected, the page may take several minutes to load.

| 🗿 Chassis Hardware Consol                                                                                                    | e - Microsoft Internet Explorer provide | d by Wipro Technologies                                                                                                    |                                                                                                    |                | E 2 🛛                 |
|----------------------------------------------------------------------------------------------------|-----------------------------------------|----------------------------------------------------------------------------------------------------|----------------------------------------------------------------------------------------------------|----------------|-----------------------|
| File Edit View Favorites                                                                                                    | Tools Help                              |                                                                                                    |                                                                                                    |                | <u></u>               |
| Address a http://10.101.171.49                                                                                                    | (home.asp                               |                                                                                                    |                                                                                                    |                | 👻 🔂 Go Links 🏁        |
| Bull                                                                                                    |                                         |                                                                                                    |                                                                                                    |                | - Logout              |
| Chassis Hardware Console                                                                                                    |                                         | User : super                                                                                                    | System Control                                                                                                    | Monitoring Con | figuration Montenance |
| <ul> <li>✓ Hardware Information<br/>Management Board<br/>Firmware<br/>Drawe Information<br/>Of Firmware Update<br/>CMC</li> <li>✓ Mainte Rec Operations<br/>Up Record Control (Control (Contro) (Control (Control (Control (Control (Control (Control (Contr</li></ul> | FRU Information                         | Cat Identity Card<br>FRU Name Des<br>System Drawer (module<br>Chassis Drawer (module<br>FRU Name D<br>Chassis System Chas<br>Boards<br>Module FRU Name D<br>C CMS System Board<br>Product Area Format Version<br>Product Manufacturer Name<br>Product Version<br>Product Version<br>Product Version<br>Product Serial Number<br>E LCP Front Panel Board<br>C OSB Connectivity Switch | cription<br>escription<br>tis<br>Description Instance<br>1<br>1<br>BULL<br>CMMD1<br>123.5<br>XAN-514.0000<br>1<br>1<br>0<br>2 |                | ~                     |

Figure 6-2. FRU Information page

2. To save and download the displayed FRU information in XML format, click **Get Identity Card** and follow the instructions on the screen.

### 6.3 Viewing firmware version information

This feature is particularly useful for maintenance and troubleshooting. For example, checking current firmware version prior to an upgrade or sending information to the support team.

#### Procedure

From the **Maintenance** tab, expand **Hardware Information**, and click **Firmware** to display the Firmware Information page.

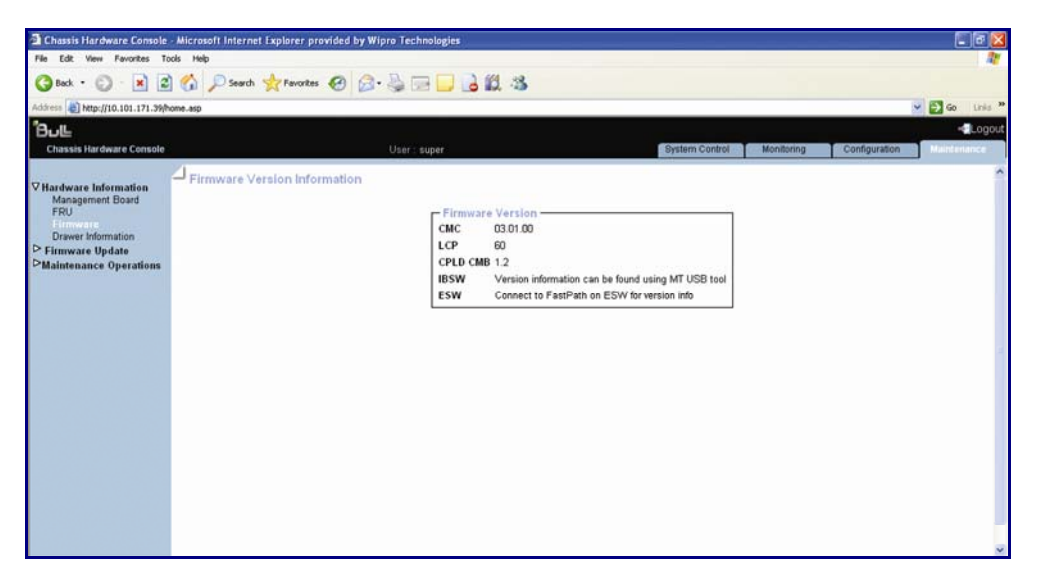

Figure 6-3. Firmware Version Information page

### 6.4 Viewing drawer information

This section provides information for the following components:

- Server Blade
- LCP
- IB Switch (QSM)
- UCM
- ESM

#### Procedure

From the **Maintenance** tab, expand **Hardware Information**, and click **Drawer Information** to display the Drawer Information page.

| Chassis Hardware Console                                                                                                    | - Microsoft Internet Explorer provided by Wipro Technologies                                                                                                    |          |
|----------------------------------------------------------------------------------------------------|----------------------------------------------------------------------------------------------------|----------|
| File Edit View Favorites To                                                                                                    | ools Heb                                                                                                    | 17       |
| 3 Back • 🕥 · 💌 🖻                                                                                                    | 👔 🏠 🔎 Search 👷 Favorites 🚱 🔗 - 🍓 💬 🔜 📖 🦓                                                                                                    |          |
| Address a http://10.101.171.49/h                                                                                                    | home.exp 🖌 🛃 🐼                                                                                                    | iris »   |
| "8ப⊑                                                                                                    |                                                                                                    | - Logout |
| Chassis Hardware Console                                                                                                    | User: super System Control Monitoring Configuration                                                                                                    | mance    |
| <ul> <li>♥ Hardware Information<br/>Management Board<br/>FRU<br/>FRU<br/>Firmware<br/>Description</li> <li>♥ Firmware Update<br/>CMC</li> <li>♥ Maintenance Operations<br/>Unit Reset<br/>Identification LED<br/>Hardware exclusion<br/>Server Blade Change<br/>EBSW Change<br/>BISW Change<br/>BISW Change<br/>BISW Change<br/>BISW Change<br/>BISW Change<br/>BISW Change<br/>BISW Change<br/>Huch Change<br/>Description</li> </ul> | Drawer Information     Server Blade     Blade 3     CPLD Version : 0.4.5     BBC Version : 1.5.4     BBC Version : 1.5.4     BBC Version : 0.0.0     CPLD Version : 0.6.12     BBC Version : 0.6.12     BBC Version : 0.6.12     BBC Version : 0.0.0     BBC Version : 0.0.0     BBC Version : 0.0.0     UCP     Version : 0     BBS witch     Version : 1.1     BES     Version : 1.1     ESM     Version : 1.1     ESM     Version : Connect to FastPlath on ESW for version info | < ×      |

Figure 6-4. Drawer Information page

### 6.5 Upgrading Firmware

#### Prerequisites

- Viewing: All users
- Operations: Root users

#### Procedure

1. From the **Maintenance** tab, expand **Firmware Update** and click **CMC** to display the Firmware Upload page.

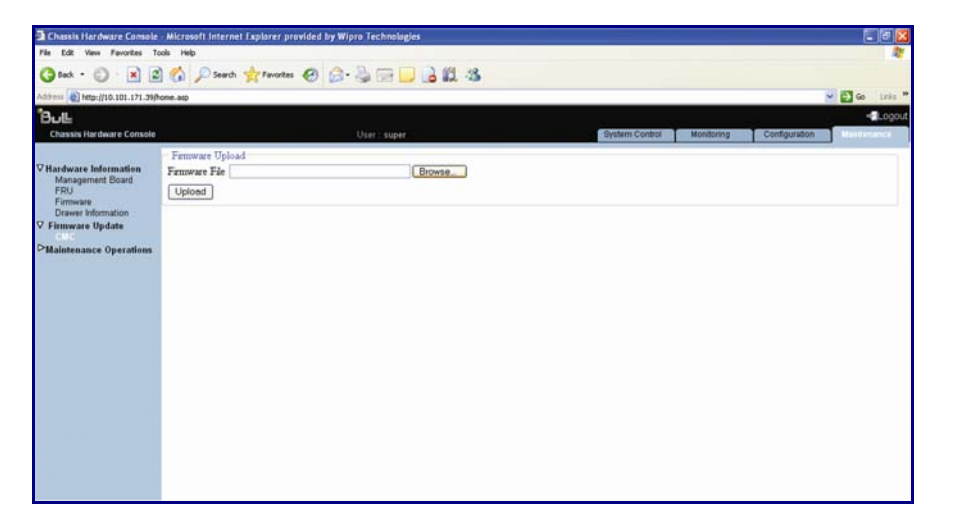

Figure 6-5. Firmware Upload page

2. Click **Browse** to get the new version of the firmware file supplied by Bull (or type the full file pathname in the Firmware File field) and click **Upload**.

The content of the firmware file is copied to the management board RAM and the following page appears:

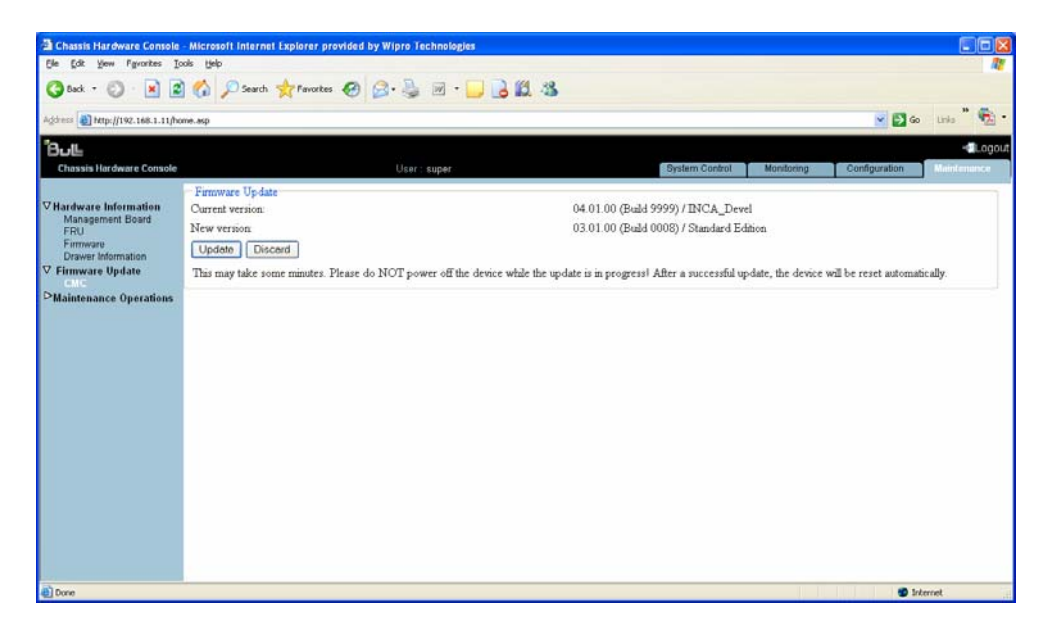

Figure 6-6. Firmware Upload page\_Step2

3. Check that the new firmware version is correct and click **Update** to display **Firmware updated successfully** page.

| Chassis Hardware Console - Microsoft Internet Explorer provided by Wipro Technologies                                                 |                                                                                                    |                      |  |  |
|----------------------------------------------------------------------------------------------------|----------------------------------------------------------------------------------------------------|----------------------|--|--|
| Ele Edit Yew Pavorites I                                                                                                    | ols (jelp                                                                                                    | 1                    |  |  |
| 3 Back + 🕥 · 💌 😰                                                                                                    | 😚 🔎 Search 👷 Fenorites 🕢 🔗 🍓 🗷 • 🔜 🔒 🗱 🖓                                                                                                    |                      |  |  |
| Agdress Mtp://192.168.1.11/h                                                                                                    | me.sp                                                                                                    | 💌 🔂 Go Links 🏾 📆 •   |  |  |
| "8⊍⊾                                                                                                    |                                                                                                    | -aLagout             |  |  |
| Chassis Hardware Console                                                                                                    | User super System Control Monitoring Confi                                                                                                    | puration Maintenance |  |  |
| ♥ Hardware Information<br>Management Board<br>FRU<br>Firmware<br>Drawer Mommation<br>♥ Firmware Update<br>■<br>Maintenance Operations | Firmware updated successfully.<br>The device will be reset in a few seconds.<br>Notice<br>You should be automatically redirected to the login page in 1<br>minute. If this does not work, use this link to the login page. |                      |  |  |
| Done .                                                                                                    |                                                                                                    | 😨 Internet           |  |  |

Figure 6-7. Successful firmware update

You are then directed to Logon page in a minute. If not, click link to the login page link.

#### CAUTION

The upgrade process may take some time and must not be interrupted. No other actions may be performed during the process.

Once the upgrade is completed, the embedded management board software is automatically reset and you are redirected to the authentication page.

| Note | lf t<br>ad | If the authentication page does not appear automatically, enter the bullx blade system IP address in your web browser.                                                                                    |  |  |  |  |
|------|------------|----------------------------------------------------------------------------------------------------|--|--|--|--|
|      | 4.         | Log on and check that the new firmware version and build number that appear in the<br>Management Board Information page.                                                                                  |  |  |  |  |
|      | 5.         | To get the serial console, press <b>Esc</b> button immediately after the CMM update is complete, otherwise you need to manually restart the CMM after successful update and then press <b>Esc</b> button. |  |  |  |  |
|      | 6.         | Type the following command in serial console to view the serial console.                                                                                                    |  |  |  |  |
|      |            | => erla<br>=> setenv serial_debug 1                                                                                                    |  |  |  |  |

```
=> saveenv
=> boot
```

### 6.6 Resetting the management board

#### Prerequisites

- Viewing: All users
- Operations: Root users

#### Procedure

1. From the Maintenance tab, expand Maintenance Operation, and click Unit Reset to display the Management Board Reset page.

| Chassis Hardware Console                                                                                                    | <ul> <li>Microsoft Internet Explorer provided by<br/>tools</li> </ul> | Wipro Technologies                                                                                                    |                                                                                                    |                |            |               |                         |
|----------------------------------------------------------------------------------------------------|-----------------------------------------------------------------------|----------------------------------------------------------------------------------------------------|----------------------------------------------------------------------------------------------------|----------------|------------|---------------|-------------------------|
| Address () http://10.101.171.39                                                                                                    | home-asp                                                              |                                                                                                    |                                                                                                    |                |            |               | Go Links *              |
| Chassis Hardware Console                                                                                                    |                                                                       | User :: super                                                                                                    |                                                                                                    | System Control | Monitoring | Configuration | - Logout<br>Maintenance |
| ♥ Hardware Information<br>Management Board<br>FRU<br>Firmware Information<br>Drever Information<br>P Hardware volume<br>Maintenance Operations<br>Identification LED<br>Hardware volumin<br>Sever Blade Change<br>ESW Change<br>ESW Change<br>ESW Change<br>Dr Co Magement<br>Connected Users | Management Board Reset                                                | Management Module CMC-OPMA Control Panel Local Control Panel Uocal Control Panel BMC-Server Blade BMC-Server Blade 1 BMC-Server Blade 1 COMPARIANCE 1 COMPARIANCE 1 COMPARIANC | CMM Ethernet switch  CMM Ethernet switch  ESM  BMC-Server Blade 2 BMC-Server Blade 4 BMC-Server Blade 4 BMC-Server 4 BMC-Server Blade 4 BMC-Server 4 BMC-Server 4 BMC-Server 4 BMC-Server 4 BMC-Server 4 BMC-Server 4 BMC-Server 4 BMC-Server 4 BMC-Server 4 BMC-Server 4 BMC-Server 4 BMC-Server 4 BMC-Server 4 BMC-Server 4 BMC-Server 4 BMC-Server 4 BMC-Server 4 BMC-Server 4 BMC-Server 4 BMC-Server 4 BMC-Server 4 BMC-Server 4 BMC-Serv |                | ] ] ]      |               |                         |

Figure 6-8. Management Board Reset page

| Management Board Reset page description |                                  |  |  |
|-----------------------------------------|----------------------------------|--|--|
| Management Module                       | СМС-ОРМА                         |  |  |
|                                         | CMC Ethernet switch              |  |  |
| Control Panel                           | Local Control Panel              |  |  |
| Switches                                | IB-Switch (QSM)                  |  |  |
|                                         | ESM                              |  |  |
| BMC-Server Blade                        | bullx B500 compute blade numbers |  |  |

Table 6-1. Management Board Reset page description

2. Check/Uncheck the box(es) as required and click Reset.

### 6.7 Enabling/Disabling LEDs

#### **Prerequisites**

- Viewing: All users
- Operations: Root users

#### Procedure

1. From the **Maintenance** tab, expand **Maintenance Operations**, and click **Identification LED** to open the Identification LED Management page.

| Chassis Hardware Console                                                                                                    | - Microsoft Internet Explorer provided by Wipro | Technologies                                                                                                    |                                                                                                    |                                          |
|----------------------------------------------------------------------------------------------------|-------------------------------------------------|----------------------------------------------------------------------------------------------------|----------------------------------------------------------------------------------------------------|------------------------------------------|
| File Edit View Fevorites Ti                                                                                                    | ols Help                                        | Chever and Chever                                                                                                    |                                                                                                    | 200 (100 (100 (100 (100 (100 (100 (100 ( |
| 3 Back • 🕥 · 💌 🖻                                                                                                    | 🏠 🔎 Search 👷 Fevorites 🥝 🍰 🖣                    | a 🖂 🔒 🛍 🖏                                                                                                    |                                                                                                    |                                          |
| Address 2 http://10.101.171.39/                                                                                                    | ome.asp                                         |                                                                                                    |                                                                                                    | 💌 🛃 Go 🛛 Linis 🎌                         |
| Βυ∟                                                                                                    |                                                 |                                                                                                    |                                                                                                    | - Logout                                 |
| Chassis Hardware Console                                                                                                    | U                                               | ser : super                                                                                                    | System Control                                                                                                    | Monitoring Configuration Membersine      |
| ♥ Hardware Information<br>Management Board<br>FRU<br>Fernware<br>Drever Information<br>♥ Finnware Update<br>CMC<br>♥ Maintenance Operations<br>Unit Reast<br>Hardware sclusion<br>Sever Biade Change<br>ESM Change<br>ESM Change<br>ESM Change<br>LCP Change<br>LCP Change<br>LCP Change<br>LCP Change<br>Management<br>Connected Users | Identification LED Management                   | Identification LED<br>Choose from the<br>Draver<br>Bowich<br>Server Blade 1<br>Server Blade 3<br>Server Blade 5<br>Server Blade 1<br>Server Blade 17<br>LED Flash Duration<br>Switch On | Hist<br>ESM<br>UCM<br>Sarver Blade 2<br>Server Blade 4<br>Server Blade 4<br>Server Blade 4<br>Server Blade 10<br>Server Blade 12<br>Sarver Blade 14<br>Server Blade 15<br>Server Blade 15<br>Server Blade 18<br>15 Seconds M<br>Switch Off |                                          |

Figure 6-9. Identification LED Management page

- 2. From the Identification LED box, check/uncheck required button.
- 3. Click the Switch On/Switch Off button in order to enable/disable LEDs.

You can set the LED flash duration for **15 Seconds**, **60 Seconds**, or **Permanent** by selecting the LED Flash Duration drop-down.

### 6.8 Excluding hardware

The console allows you to exclude bullx B500 compute blades in a static way. The system must be powered Off to select the components to exclude and the modification is taken into account at next power On.

#### Prerequisites

- Viewing: All users
- Operations: Root users

#### Procedure

1. From the **Maintenance** tab, expand **Maintenance Operations**, and click **Hardware Exclusion** to open the Hardware Exclusions management page.

Figure 6-10. Hardware Exclusion Management page

- 2. Clear the check box(es) corresponding to the bullx B500 compute blade to exclude and click **Apply**.
- 3. Power on the system to apply the modification.

### 6.9 Managing bullx B500 compute blades

It allows removal/insertion of bullx B500 compute blades through the Chassis Hardware Console and it is required when servicing the bullx B500 compute blade.

See For information on serving the bullx B500 compute blade, see the section Servicing a bullx B500 compute blade in the *bullx blade system Maintenance and Troubleshooting Guide*.

#### Prerequisites

- Viewing: All users
- Operations: Root users

#### Procedure

1. From the **Maintenance** tab, expand **Maintenance Operations**, and click **Server Blade Change** to open the Server blade Management page.

| Chassis Hardware Console                                                                                                    | - Microsoft Internet Explorer provided by Wipro Technologies                            |                              |
|----------------------------------------------------------------------------------------------------|-----------------------------------------------------------------------------------------|------------------------------|
| File Edit View Favorites Too                                                                                                    | xols Help                                                                               | 27                           |
| 🔇 Back • 🔘 · 💌 🖉                                                                                                    | ) 🐔 🔎 Search 👷 Favorites 🥝 🍰 🖓 🔜 🔜 🛃 🎉 🍪                                                |                              |
| Address a http://10.101.171.39/ht                                                                                                    | ome.asp                                                                                 | 💌 🄁 Go 🛛 Linis 🎽             |
| Bul                                                                                                    |                                                                                         | - Logout                     |
| Chassis Hardware Console                                                                                                    | User: super System Control Monitor                                                      | ing Configuration Mandanance |
| <ul> <li>✓ Hardware Information<br/>Management Board<br/>FRU</li> <li>Firmware</li> <li>Firmware</li> <li>Firmware</li> <li>Operations</li> <li>Operations<td>Server Blade Management<br/>Server Blade change<br/>Server Blade : ( )<br/>Remove<br/>Inser</td><td>~</td></li></ul> | Server Blade Management<br>Server Blade change<br>Server Blade : ( )<br>Remove<br>Inser | ~                            |

Figure 6-11. Sever Blade Management page

- 2. Select the Server Blade number from the drop-down.
- 3. Click **Remove/Insert** as required.

### 6.10 Managing the CMM

It allows removal/insertion of CMM through the Chassis Hardware Console and it is required when servicing the CMM.

**See** For information on serving the CMM, see the section Servicing the Chassis Management Module in the *bullx blade system Maintenance and Troubleshooting Guide*.

#### **Prerequisites**

- Viewing: All users
- Operations: Root users

#### Procedure

1. From the **Maintenance** tab, expand **Maintenance Operations**, and click **CMM Change** to open the CMM Management page.

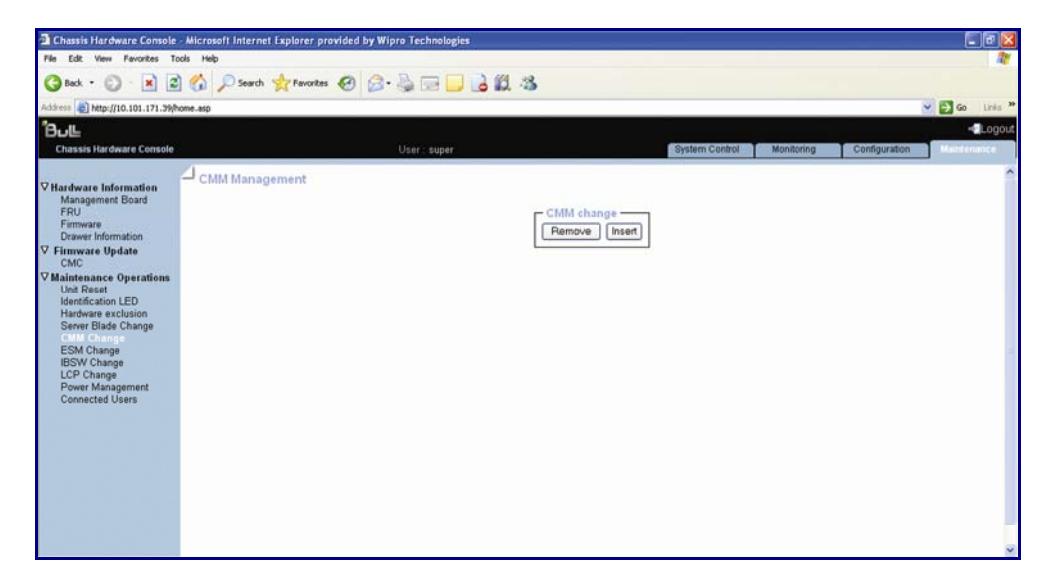

Figure 6-12. CMM Management page

### 6.11 Managing the ESM

It allows removal/insertion of ESM through the Chassis Hardware Console and it is required when servicing the ESM.

**See** For information on serving the ESM, see the section Servicing the Ethernet Switch Module in the bullx blade system Maintenance and Troubleshooting Guide.

#### **Prerequisites**

- Viewing: All users
- Operations: Root users

#### Procedure

1. From the **Maintenance** tab, expand **Maintenance Operations**, and click **ESM Change** to open the ESM Management page.

| Chassis Hardware Console                                                                                                    | Microsoft Internet Explorer provided by Wipro Technologies |                                                     |
|----------------------------------------------------------------------------------------------------|------------------------------------------------------------|-----------------------------------------------------|
| File Edit View Favorites T                                                                                                    | ols Help                                                   | <u>N</u>                                            |
| 🔇 Back • 🕥 · 💌 🖉                                                                                                    | 🐔 🔎 Search 👷 Favorites 🤣 🎯 😓 🤤 📴 🛃 🎉 🍪                     |                                                     |
| Address a http://10.101.171.39/                                                                                                    | one.asp                                                    | 💌 🔁 Go Linis 🎽                                      |
| ໊Β⊍⊑                                                                                                    |                                                            | - Logout                                            |
| Chassis Hardware Console                                                                                                    | User: super                                                | System Control Monitoring Configuration Mainlenance |
| <ul> <li>♥ Hardware Information<br/>Management Board<br/>PUT<br/>Proversionation</li> <li>♥ Firmware Update<br/>CMC</li> <li>♥ Analytechnology</li> <li>♥ Markinetranece Operations<br/>Into Ready<br/>Into Ready<br/>Into R</li></ul> | ESM Management<br>Remove Insert                            |                                                     |

Figure 6-13. ESM Management page

### 6.12 Managing the Quad Switch Module

It allows removal/insertion of Quad Switch Module through the Chassis Hardware Console and it is required when servicing the Quad Switch Module.

**See** For information on serving the Quad Switch Module, see the section Servicing Quad Switch Module in the *bullx blade system Maintenance and Troubleshooting Guide*.

#### Prerequisites

- Viewing: All users
- Operations: Root users

#### Procedure

1. From the **Maintenance** tab, expand **Maintenance Operations**, and click **IBSW Change** to open the IBSW Management page.

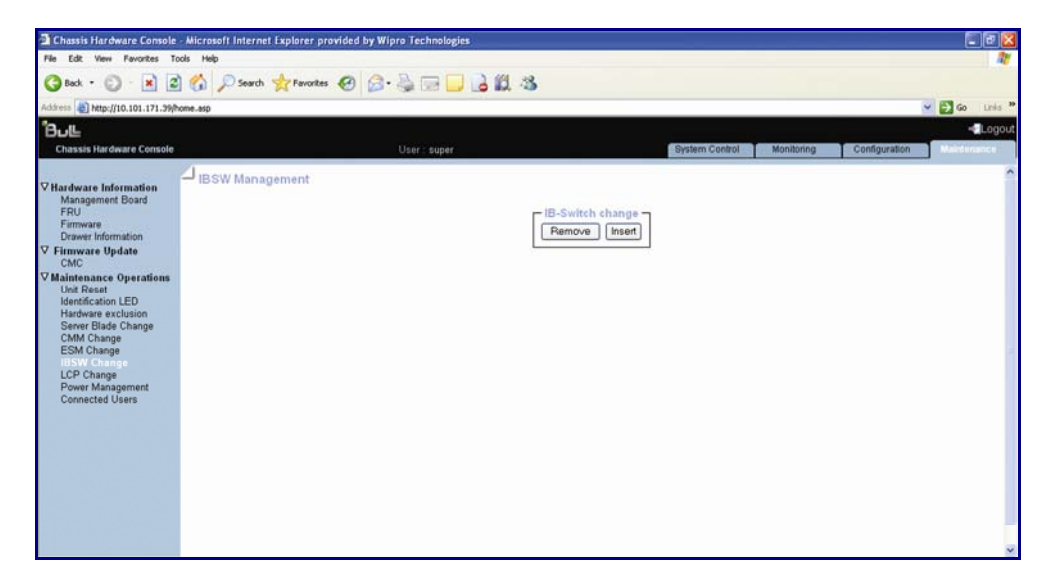

Figure 6-14. IBSW Management page

### 6.13 Managing the LCP

It allows removal/insertion of LCP through the Chassis Hardware Console and it is required when servicing the LCP.

**See** For information on serving the LCP, see the section Servicing the Local Control Panel in the bullx blade system Maintenance and Troubleshooting Guide.

#### **Prerequisites**

- Viewing: All users
- Operations: Root users

#### Procedure

1. From the **Maintenance** tab, expand **Maintenance Operation**, and click **LCP Change** to open the LCP Management page.

| Chassis Hardware Console                                                                                                    | - Microsoft Internet Explorer provided by Wipro Technologies |                                                     |
|----------------------------------------------------------------------------------------------------|--------------------------------------------------------------|-----------------------------------------------------|
| File Edit View Favorites Tr                                                                                                    | xols Help                                                    | <u></u>                                             |
| 🔇 Back - 🕥 - 💌 🖉                                                                                                    | 🕺 💋 Search 👷 Favorites 🤣 🎯 - 🍃 🔂 🔂 🍇                         |                                                     |
| Address a http://10.101.171.39/                                                                                                    | nome.asp                                                     | 💌 🔂 Go Unis 🎽                                       |
| Chassis Hardware Console                                                                                                    | User super                                                   | System Cantrol Monitoring Configuration Manufacture |
| ♥ Hardware Information<br>Management Board<br>FRU<br>Firmware<br>Drawer Information<br>♥ Firmware Update<br>CMC<br>♥ Maintenance Operations<br>Unit Reset<br>Identification LED<br>Hardware exclusion<br>Server Black Change<br>CMC Change<br>Distribution<br>BisW Change<br>Distribution<br>BisW Change<br>Distribution<br>Distribution<br>BisW Change<br>Distribution<br>Distribution<br>Dis | LCP Management                                               |                                                     |

Figure 6-15. LCP Management page

### 6.14 Managing Power

It allows power management through the Chassis Hardware Console.

The Power Management page is divided into three areas:

- Whole drawer power (all the blades) used to check system power status
- Server blade used to perform routine power on/off sequences
- IB switch power used to perform power on/off sequences

#### Prerequisites

- Viewing: All users
- Operations: Root users

#### Procedure

1. From the Maintenance tab, expand Maintenance Operations, and click Power Management to open the power management page.

|                               | No seals Musices 6               |                             |                  |                          |
|-------------------------------|----------------------------------|-----------------------------|------------------|--------------------------|
| http://10.101.171.39/home.asp |                                  |                             |                  | 👻 🔁 Go                   |
|                               |                                  |                             |                  |                          |
| sis hardware console          |                                  | ser super                   | aystern Control  | Monitoring Configuration |
| vare Information              | ower Management                  |                             |                  |                          |
| agement Board                 |                                  |                             |                  |                          |
| ware                          | Drawer power status : Light stat | blades)<br>nd-by            |                  |                          |
| ver Information               | Drawer poweron mode : Unlock     | ed                          |                  |                          |
| Sector States                 | Start mode : Unlocked            |                             |                  |                          |
| enance Operations<br>Reset    | Eco mode : No                    |                             | 11.V             |                          |
| tification LED                | Power On Power Of                | Force Power Off Power Awake | Power Asleep     |                          |
| er Blade Change               |                                  |                             |                  |                          |
| 4 Change<br>1 Change          | Server Blade                     |                             |                  |                          |
| V Change<br>Change            | Power                            | Presence status             | Power status     |                          |
| er Management                 | Elade 1                          | Absent                      | Unknown          |                          |
| ected Users                   | L] Blade 2                       | Absent                      | Unknown          |                          |
|                               | E Blade 3                        | Absent                      | Unknown          |                          |
|                               | Diade 4                          | Present                     | Uff              |                          |
|                               | T Bhata 6                        | Abaant                      | Unknown          |                          |
|                               | C) Diade 0                       | Absent                      | Unknown          |                          |
|                               | Blade 8                          | Absent                      | Unknown          |                          |
|                               | Blade 9                          | Absent                      | Unknown          |                          |
|                               | Blade 10                         | Absent                      | Unknown          | Retresh Blades Status    |
|                               | Blade 11                         | Absent                      | Unknown          |                          |
|                               | Elade 12                         | Absent                      | Unknown          |                          |
|                               | Elade 13                         | Absent                      | Unknown          |                          |
|                               | E Blade 14                       | Absent                      | Unknown          |                          |
|                               | E] Blade 15                      | Absent                      | Unknown          |                          |
|                               | Blade 16                         | Absent                      | Unknown          |                          |
|                               | Blade 17                         | Absent                      | Unknown          |                          |
|                               | 🖂 Blade 18                       | Absent                      | Unknown          |                          |
|                               | Power On Power Off               | Force Power Off Power Awake | Power Asleep NMI |                          |
|                               |                                  |                             |                  |                          |
|                               | B switch power                   |                             |                  |                          |
|                               | A STREET AND A CONTRACTORS       | Presence status : Absent    |                  |                          |
|                               |                                  | Power status : Unknown      |                  |                          |
|                               |                                  | IB silent mode : Yes        |                  |                          |

Figure 6-16. Power Management page

| Whole drawer power  |                                                                                                    |  |
|---------------------|----------------------------------------------------------------------------------------------------|--|
| Drawer power status | <ul> <li>Provides the status of drawer power.</li> <li>Deep stand-by: The Deep stand-by state is the lowest power consumption waking state for the drawer</li> <li>Light stand-by: The Light stand-by state is moderate consumption working state for the drawer.</li> <li>Main power: This state is the functional state of the drawer</li> </ul>                                                                                                    |  |
| Drawer poweron mode | <ul> <li>Provides the status of drawer poweron mode.</li> <li>Full power on: This means all the blades and other boards are powered on when the drawer powering on is launched</li> <li>Unlocked: This means all the blades and other boards are unlocked (12 V hot swap enabled) when the drawer powering on is launched</li> </ul>                                                                                                    |  |
| Start mode          | <ul> <li>Provides the status of start mode.</li> <li>Deep Stand-by: In this mode, the bullx B500 compute blade stays in stand-by off state (i.e. BMC not running)</li> <li>Light Stand-by: In this mode, the bullx B500 compute blade state becomes stand-by on (i.e. the BMC will be running)</li> <li>Unlocked Power: In this mode, the bullx B500 compute blade state becomes Off (i.e. the BMC will be running and the 12V power enabled)</li> </ul> |  |
| Eco mode            | <ul> <li>Provides the status of Eco mode.</li> <li>Yes: This forces drawer to silent mode. (The drawer can be configured to save the energy when the bullx B500 compute blades are not used any more. The drawer passes in an awaken state with very low power consumption (deep stand-by state) as soon as blades inactivity will be detected)</li> <li>No: This forces drawer to off</li> </ul>                                                        |  |
| Server blade        |                                                                                                    |  |
| Presence status     | <ul> <li>Present: The corresponding bullx B500 compute blade is present</li> <li>Absent: Server corresponding bullx B500 compute blade is absent</li> </ul>                                                                                                    |  |
| Power status        | <ul> <li>Off: The corresponding bullx B500 compute blade is powered Off</li> <li>On: The corresponding bullx B500 compute blade is powered On</li> <li>Unknown: The corresponding bullx B500 compute blade is absent</li> </ul>                                                                                                    |  |

| IB switch power       |                                                       |  |
|-----------------------|-------------------------------------------------------|--|
| Presence status       | Provides the presence of Quad Switch Module.          |  |
|                       | Absent: The Quad Switch Module is absent              |  |
|                       | Present: The Quad Switch Module is present            |  |
| Power status          | Provides the power status of the Quad Switch Module.  |  |
|                       | Unknown: The Quad Switch Module is absent             |  |
|                       | • Stand-by off: The Quad Switch Module is powered Off |  |
|                       | • <b>On</b> : The Quad Switch Module is powered On    |  |
| IB switch silent mode | Provides the status of IB silent mode.                |  |
|                       | • Yes: The IB switch silent mode is set to silent     |  |
|                       | • No: The IB switch can be explicitly powered on/off. |  |

Table 6-2. Power Management page description

2. Click the buttons as required.

You can refresh status of bullx B500 compute blade by clicking **Refresh Blade Status** button.

### 6.15 Viewing connected users

You may see if other users are connected to the console before performing configuration tasks or prior to a maintenance intervention.

#### Procedure

From the **Maintenance** tab, expand **Maintenance Operations**, and click **Connected Users** to display the Connected Users Information page.

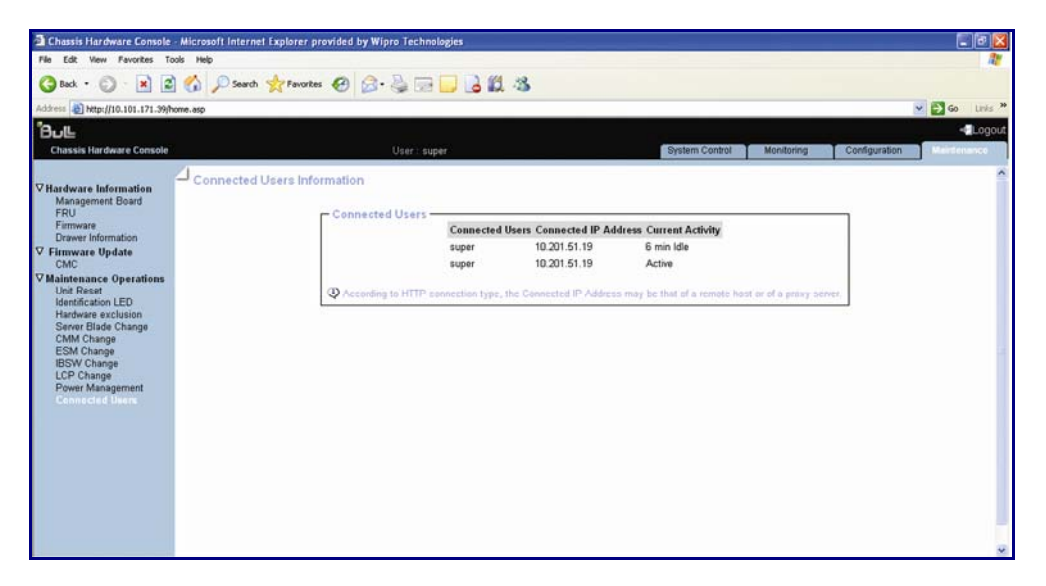

Figure 6-17. Connected Users Information page

## Appendix A. bullx blade system specifications

bullx blade system is delivered rack-mounted in 42U cabinet.

You may consult the following web site for general site preparation information: <u>http://www.cs.bull.net/aise</u>.

| Cabinet Dimensions /Weight         |                                       |  |  |  |
|------------------------------------|---------------------------------------|--|--|--|
| Unpacked                           | Unpacked                              |  |  |  |
| Height: 30.7 cm (12 in)            | Height: 62 cm (24.4 in)               |  |  |  |
| Width: 44.6 cm (17.55 in)          | Width: 60 cm (23.62 in)               |  |  |  |
| Depth: 74.7 cm (29.4 in)           | Depth: 90 cm (35.43 in)               |  |  |  |
| Weight (max): 125 kg (275 lb)      | Weight (max): 155 kg (341 lb)         |  |  |  |
| (Approximate with UCM)             | (Approximate with UCM)                |  |  |  |
| Service (                          | Clearance                             |  |  |  |
| Front                              | 150 cm                                |  |  |  |
| Rear                               | 100 cm                                |  |  |  |
| Side (free side)                   | 100 cm                                |  |  |  |
| Operati                            | na Limits                             |  |  |  |
| Dry bulk temperature range         | +10 °C to +30 °C (50 °E to 86 °E)     |  |  |  |
| Relative humidity (non-condensing) | 8% to 90% (Gradient 5% /h)            |  |  |  |
| Max wet hulb temperature           | +16 °C (60 8 °F)                      |  |  |  |
| Maisture content                   | 0.019 ka water/ka dry air             |  |  |  |
| Pressure / Elevation               | Seg level < 2500 m                    |  |  |  |
|                                    |                                       |  |  |  |
| Optimum Operational Reliability    |                                       |  |  |  |
| Temperature                        | + 10 °C to 35 °C (50 °F to 95 °F)     |  |  |  |
|                                    | Gradient 5° /h                        |  |  |  |
| Hygrometry                         | 50% (+ 5%)                            |  |  |  |
| Non-Operating Limits               |                                       |  |  |  |
| Dry bulk temperature range         | +5°C to +50°C (+41°F to +122°F)       |  |  |  |
| Relative humidity (non-condensing) | 5 to 95% (Gradient 30 %)              |  |  |  |
| Max. wet bulb temperature          | +28°C (+82.4°F)                       |  |  |  |
| Moisture content                   | 0.024 kg water/kg dry air             |  |  |  |
| Shippina Limits                    |                                       |  |  |  |
| Dry bulk temperature range         | -40 °C to +70 °C (-40 °F to 158 °F)   |  |  |  |
| ,                                  | Gradient 25° /h                       |  |  |  |
| Relative humidity (non-condensina) | 5 to 95 % Gradient 30 % / h           |  |  |  |
|                                    | · · · · · · · · · · · · · · · · · · · |  |  |  |

| Acoustic Power at Room Temperature +20°C (+68°F)                                                                                          |                                                                 |  |  |
|----------------------------------------------------------------------------------------------------|-----------------------------------------------------------------|--|--|
| System Running                                                                                                    | System Idle                                                     |  |  |
| 85 dBA                                                                                                    | 82 dBA                                                          |  |  |
| Power                                                                                                    | Cable                                                           |  |  |
| Three pin, 25                                                                                                    | 0 V AC, 16 A                                                    |  |  |
| AC 16 A per PSU                                                                                                    | 4 per bullx blade system                                        |  |  |
| Cable type                                                                                                    | Normal power cables with 16 A rating                            |  |  |
| Connector type                                                                                                    | IEC C19 outlet on PSU side and IEC C20 on the main side.        |  |  |
| It is mandatory for power lines and terminal boxes to be located within the immediate vicinity of the system and to be easily accessible. |                                                                 |  |  |
| Electrical Specifications                                                                                                    |                                                                 |  |  |
| Current draw                                                                                                    | 12.5 A                                                          |  |  |
| Power consumption                                                                                                    | 10000 VA (max power drawn from mains<br>per bullx blade system) |  |  |
| Thermal dissipation                                                                                                    | 8500 W (max power dissipated per bullx<br>blade system)         |  |  |
| Input ratings                                                                                                    | 210-240VAC, 50/60Hz                                             |  |  |
| Europe                                                                                                    |                                                                 |  |  |
| Nominal voltage                                                                                                    | 230VAC (Phase / Neutral)                                        |  |  |
| Voltage range                                                                                                    | 210 to 240V AC                                                  |  |  |
| Frequency                                                                                                    | 50Hz                                                            |  |  |
| United States of America                                                                                                    |                                                                 |  |  |
| Nominal voltage                                                                                                    | 230 VAC (Phase / Neutral)                                       |  |  |
| Voltage range                                                                                                    | 210 to 240 V AC                                                 |  |  |
| Frequency                                                                                                    | 60 Hz 0.3%                                                      |  |  |
| Breaker Protection (Mains Power)                                                                                                    |                                                                 |  |  |
| PDU                                                                                                    | 16A per PSU                                                     |  |  |
| Maximum inrush current                                                                                                    | 210A / per quarter period                                       |  |  |

Table A.1. bullx blade system specifications
# Appendix B. Predefined alert filters description

This appendix lists predefined event filters. A set of 67 predefined alert filters, covering all the hardware events likely to occur during system operation, are available for the transmission of alerts to an SNMP Trap Manager, such as Bull System Manager (BSM) or to an email recipient.

- Pre-defined filters are not modifiable; they can only be enabled or disabled. On system delivery, all predefined filters are enabled
  - If a pre-defined filter does not suit your needs, you can create a custom filter. In this case, you must disable the corresponding predefined filter to ensure that your custom filter is processed

The use and configuration of event filters is explained in the section 5.4.1Configuring filters.

| Sensor<br>No. | Component | Source                    | Event/Description                                     | Severity        | Meaning                                              |
|---------------|-----------|---------------------------|-------------------------------------------------------|-----------------|------------------------------------------------------|
| 1             | СММ       | CMM Temperature<br>(0×01) | At or below lower critical threshold (going low).     | Critical        | The CMM temperature<br>is lower than the<br>minimum. |
|               |           |                           | At or above upper critical<br>threshold (going high). | Critical        | The CMM temperature<br>is upper than the<br>maximum. |
|               |           |                           | At or below lower critical<br>threshold (going low).  | Return to<br>OK | The CMM temperature is now OK.                       |
|               |           |                           | At or above upper critical threshold (going high).    | Return to<br>OK | The CMM temperature is now OK.                       |
| 2             | ESM       | ESM Temperature<br>(0x02) | At or below lower critical<br>threshold (going low).  | Critical        | The ESM temperature is<br>lower than the<br>minimum. |
|               |           |                           | At or above upper critical threshold (going high).    | Critical        | The ESM temperature is<br>upper than the<br>maximum. |
|               |           |                           | At or below lower critical threshold (going low).     | Return to<br>OK | The ESM temperature is now OK.                       |
|               |           |                           | At or above upper critical threshold (going high).    | Return to<br>OK | The ESM temperature is now OK.                       |

The following table details the events associated with each predefined filter.

| Sensor<br>No. | Component | Source                     | Event/Description                                     | Severity        | Meaning                                               |
|---------------|-----------|----------------------------|-------------------------------------------------------|-----------------|-------------------------------------------------------|
| 5             | LCP       | LCP Temperature<br>(0x05)  | At or below lower critical<br>threshold (going low).  | Critical        | The LCP temperature is lower than the minimum.        |
|               |           |                            | At or above upper critical threshold (going high).    | Critical        | The LCP temperature is upper than the maximum.        |
|               |           |                            | At or below lower critical threshold (going low).     | Return to<br>OK | The LCP temperature is now OK.                        |
|               |           |                            | At or above upper critical threshold (going high).    | Return to<br>OK | The LCP temperature is now OK.                        |
| 6             | IBSW      | IBSW Temperature<br>(0x06) | At or below lower critical threshold (going low).     | Critical        | The IBSW temperature<br>is lower than the<br>minimum. |
|               |           |                            | At or above upper critical threshold (going high).    | Critical        | The IBSW temperature is upper than the maximum.       |
|               |           |                            | At or below lower critical threshold (going low).     | Return to<br>OK | The IBSW temperature is now OK.                       |
|               |           |                            | At or above upper critical threshold (going high).    | Return to<br>OK | The IBSW temperature is now OK.                       |
| 7             | FAN 1A    | FAN 1A Speed<br>(0x07)     | At or below lower non-critical threshold (going low). | Critical        | Fan speed is lesser than expected.                    |
|               |           |                            | At or below lower critical threshold (going low).     | Critical        | Fan speed is lesser than expected.                    |
|               |           |                            | At or below lower non-critical threshold (going low). | Return to<br>OK | Fan speed is returning to normal.                     |
|               |           |                            | At or below lower critical threshold (going low).     | Return to<br>OK | Fan speed is returning to normal.                     |
| 8             | fan 1b    | FAN 1B<br>Speed(0x08)      | At or below lower non-critical threshold (going low). | Critical        | Fan speed is lesser than expected.                    |
|               |           |                            | At or below lower critical threshold (going low).     | Critical        | Fan speed is lesser than expected.                    |
|               |           |                            | At or below lower non-critical threshold (going low). | Return to<br>OK | Fan speed is returning<br>to normal.                  |
|               |           |                            | At or below lower critical threshold (going low).     | Return to<br>OK | Fan speed is returning to normal.                     |

| Sensor<br>No. | Component | Source                   | Event/Description                                        | Severity        | Meaning                              |
|---------------|-----------|--------------------------|----------------------------------------------------------|-----------------|--------------------------------------|
| 9             | FAN 2A    | FAN 2A Speed<br>(0x09)   | At or below lower non-critical<br>threshold (going low). | Critical        | Fan speed is lesser than expected.   |
|               |           |                          | At or below lower critical threshold (going low).        | Critical        | Fan speed is lesser than expected.   |
|               |           |                          | At or below lower non-critical threshold (going low).    | Return to<br>OK | Fan speed is returning<br>to normal. |
|               |           |                          | At or below lower critical threshold (going low).        | Return to<br>OK | Fan speed is returning<br>to normal. |
| 10            | FAN 2B    | FAN 2B Speed<br>(0x0A)   | At or below lower non-critical threshold (going low).    | Critical        | Fan speed is lesser than expected.   |
|               |           |                          | At or below lower critical threshold (going low).        | Critical        | Fan speed is lesser than expected.   |
|               |           |                          | At or below lower non-critical threshold (going low).    | Return to<br>OK | Fan speed is returning<br>to normal. |
|               |           |                          | At or below lower critical threshold (going low).        | Return to<br>OK | Fan speed is returning<br>to normal. |
| 11            | Blade 1   | Blade1<br>Presence(OxOB) | Device removed/Device<br>absent.                         | Information     | Blade is not present.                |
|               |           |                          | Device inserted/Device<br>present.                       | Information     | Blade is present.                    |
| 12            | Blade 2   | Blade2<br>Presence(0x0C) | Device removed/Device<br>absent.                         | Information     | Blade is not present.                |
|               |           |                          | Device inserted/Device present.                          | Information     | Blade is present.                    |
| 13            | Blade 3   | Blade3<br>Presence(0x0D) | Device removed/Device<br>absent.                         | Information     | Blade is not present.                |
|               |           |                          | Device inserted/Device present.                          | Information     | Blade is present.                    |
| 14            | Blade 4   | Blade4<br>Presence(0x0E) | Device removed/Device<br>absent.                         | Information     | Blade is not present.                |
|               |           |                          | Device inserted/Device present.                          | Information     | Blade is present.                    |
| 15            | Blade 5   | Blade5<br>Presence(OxOF) | Device removed/Device<br>absent.                         | Information     | Blade is not present.                |
|               |           |                          | Device inserted/Device<br>present.                       | Information     | Blade is present.                    |

| Sensor<br>No. | Component | Source                    | Event/Description                  | Severity    | Meaning               |
|---------------|-----------|---------------------------|------------------------------------|-------------|-----------------------|
| 16            | Blade 6   | Blade6<br>Presence(0x10)  | Device removed/Device<br>absent.   | Information | Blade is not present. |
|               |           |                           | Device inserted/Device<br>present. | Information | Blade is present.     |
| 17            | Blade 7   | Blade7<br>Presence(0x11)  | Device removed/Device<br>absent.   | Information | Blade is not present. |
|               |           |                           | Device inserted/Device present.    | Information | Blade is present.     |
| 18            | Blade 8   | Blade8<br>Presence(0x12)  | Device removed/Device<br>absent.   | Information | Blade is not present. |
|               |           |                           | Device inserted/Device present.    | Information | Blade is present.     |
| 19            | Blade 9   | Blade9<br>Presence(0x13)  | Device removed/Device<br>absent.   | Information | Blade is not present. |
|               |           |                           | Device inserted/Device<br>present. | Information | Blade is present.     |
| 20            | Blade 10  | Blade10<br>Presence(0x14) | Device removed/Device<br>absent.   | Information | Blade is not present. |
|               |           |                           | Device inserted/Device<br>present. | Information | Blade is present.     |
| 21            | Blade 11  | Blade11<br>Presence(0x15) | Device removed/Device<br>absent.   | Information | Blade is not present. |
|               |           |                           | Device inserted/Device present.    | Information | Blade is present.     |
| 22            | Blade 12  | Blade12<br>Presence(0x16) | Device removed/Device<br>absent.   | Information | Blade is not present. |
|               |           |                           | Device inserted/Device present.    | Information | Blade is present.     |
| 23            | Blade 13  | Blade13<br>Presence(0x17) | Device removed/Device<br>absent.   | Information | Blade is not present. |
|               |           |                           | Device inserted/Device<br>present  | Information | Blade is present.     |
| 24            | Blade 14  | Blade14<br>Presence(0x18) | Device removed/Device<br>absent.   | Information | Blade is not present. |
|               |           |                           | Device inserted/Device<br>present. | Information | Blade is present.     |

| Sensor<br>No. | Component                    | Source                                                                                                    | Event/Description                  | Severity    | Meaning                        |
|---------------|------------------------------|----------------------------------------------------------------------------------------------------|------------------------------------|-------------|--------------------------------|
| 25            | Blade 15                     | Blade15<br>Presence(0x19)                                                                                        | Device removed/Device<br>absent.   | Information | Blade is not present.          |
|               |                              |                                                                                                    | Device inserted/Device<br>present. | Information | Blade is present.              |
| 26            | Blade 16                     | Blade16<br>Presence(0x1A)                                                                                        | Device removed/Device<br>absent.   | Information | Blade is not present.          |
|               |                              |                                                                                                    | Device inserted/Device<br>present. | Information | Blade is present.              |
| 27            | Blade 17                     | Blade17<br>Presence(Ox1B)                                                                                        | Device removed/Device<br>absent.   | Information | Blade is not present.          |
|               |                              |                                                                                                    | Device inserted/Device<br>present. | Information | Blade is present.              |
| 28            | Blade 18                     | Blade18<br>Presence(0x1C)                                                                                        | Device removed/Device<br>absent.   | Information | Blade is not present.          |
|               |                              |                                                                                                    | Device inserted/Device present.    | Information | Blade is present.              |
| 29            | IBSW IBSW Presence<br>(0x1D) |                                                                                                    | Device removed/Device<br>absent.   | Information | IBSW is not present.           |
|               |                              |                                                                                                    | Device inserted/Device present.    | Information | IBSW is present.               |
| 30            | UCM                          | UCM Presence<br>(0x1E)                                                                                           | Device removed/Device<br>absent.   | Information | UCM is not present.            |
|               |                              |                                                                                                    | Device inserted/Device present.    | Information | UCM is present.                |
| 31            | PSU-X                        | <ul> <li>PSU-1<br/>Presence(0x1F)</li> </ul>                                                                     | Device removed/Device<br>absent.   | Information | PSU-X is not present.          |
|               |                              | <ul> <li>PSU-2<br/>Presence(0x20)</li> <li>PSU-3<br/>Presence(0x21)</li> <li>PSU-4<br/>Presence(0x22)</li> </ul> | Device inserted/Device<br>present. | Information | PSU-X is present.              |
| 35            | Blade 1                      | Blade 1 3v3<br>PG(0x23)                                                                                          | State Deassertion.                 | Information | The 3.3V power is not present. |
|               |                              |                                                                                                    | State Assertion.                   | Information | The 3.3V power is present.     |

| Sensor<br>No. | Component | Source                   | Event/Description  | Severity    | Meaning                        |
|---------------|-----------|--------------------------|--------------------|-------------|--------------------------------|
| 36            | Blade2    | Blade 2 3v3<br>PG(0x24)  | State Deassertion. | Information | The 3.3V power is not present. |
|               |           |                          | State Assertion.   | Information | The 3.3V power is present.     |
| 37            | Blade 3   | Blade 3 3v3<br>PG(0x25)  | State Deassertion. | Information | The 3.3V power is not present. |
|               |           |                          | State Assertion.   | Information | The 3.3V power is present.     |
| 38            | Blade 4   | Blade 4 3v3<br>PG(0x26)  | State Deassertion. | Information | The 3.3V power is not present. |
|               |           |                          | State Assertion.   | Information | The 3.3V power is present.     |
| 39            | Blade 5   | Blade 5 3v3<br>PG(0x27)  | State Deassertion. | Information | The 3.3V power is not present. |
|               |           |                          | State Assertion.   | Information | The 3.3V power is present.     |
| 40            | Blade 6   | Blade 6 3v3<br>PG(0x28)  | State Deassertion. | Information | The 3.3V power is not present. |
|               |           |                          | State Assertion.   | Information | The 3.3V power is present.     |
| 41            | Blade 7   | Blade 7 3v3<br>PG(0x29)  | State Deassertion. | Information | The 3.3V power is not present. |
|               |           |                          | State Assertion.   | Information | The 3.3V power is present.     |
| 42            | Blade 8   | Blade 8 3v3<br>PG(0x2A)  | State Deassertion. | Information | The 3.3V power is not present. |
|               |           |                          | State Assertion.   | Information | The 3.3V power is present.     |
| 43            | Blade 9   | Blade 9 3v3<br>PG(0x2B)  | State Deassertion. | Information | The 3.3V power is not present. |
|               |           |                          | State Assertion.   | Information | The 3.3V power is present.     |
| 44            | Blade 10  | Blade 10 3v3<br>PG(0x2C) | State Deassertion. | Information | The 3.3V power is not present. |
|               |           |                          | State Assertion.   | Information | The 3.3V power is present.     |

| Sensor<br>No. | Component | Source                   | Event/Description  | Severity    | Meaning                        |
|---------------|-----------|--------------------------|--------------------|-------------|--------------------------------|
| 45            | Blade 11  | Blade 11 3v3<br>PG(0x2D) | State Deassertion. | Information | The 3.3V power is not present. |
|               |           |                          | State Assertion.   | Information | The 3.3V power is present.     |
| 46            | Blade 12  | Blade 12 3v3<br>PG(0x2E) | State Deassertion. | Information | The 3.3V power is not present. |
|               |           |                          | State Assertion.   | Information | The 3.3V power is present.     |
| 47            | Blade13   | Blade 13 3v3<br>PG(0x2F) | State Deassertion. | Information | The 3.3V power is not present. |
|               |           |                          | State Assertion.   | Information | The 3.3V power is present.     |
| 48            | Blade 14  | Blade 14 3v3<br>PG(0x30) | State Deassertion. | Information | The 3.3V power is not present. |
|               |           |                          | State Assertion.   | Information | The 3.3V power is present.     |
| 49            | Blade 15  | Blade 15 3v3<br>PG(0x31) | State Deassertion. | Information | The 3.3V power is not present. |
|               |           |                          | State Assertion.   | Information | The 3.3V power is present.     |
| 50            | Blade 16  | Blade 16 3v3<br>PG(0x32) | State Deassertion. | Information | The 3.3V power is not present. |
|               |           |                          | State Assertion.   | Information | The 3.3V power is present.     |
| 51            | Blade17   | Blade 17 3v3<br>PG(0x33) | State Deassertion. | Information | The 3.3V power is not present. |
|               |           |                          | State Assertion.   | Information | The 3.3V power is present.     |
| 52            | Blade18   | Blade 18 3v3<br>PG(0x34) | State Deassertion. | Information | The 3.3V power is not present. |
|               |           |                          | State Assertion.   | Information | The 3.3V power is present.     |
| 53            | Blade 1   | Blade 1 SYSPG<br>(0x35)  | State Deassertion. | Information | The 12V power is not present.  |
|               |           |                          | State Assertion.   | Information | The 12V power is present.      |

| Sensor<br>No. | Component | Source                        | Event/Description  | Severity    | Meaning                       |
|---------------|-----------|-------------------------------|--------------------|-------------|-------------------------------|
| 54            | Blade 2   | ide 2 Blade 2 SYSPG<br>(0x36) | State Deassertion. | Information | The 12V power is not present. |
|               |           |                               | State Assertion.   | Information | The 12V power is present.     |
| 55            | Blade 3   | Blade 3 SYSPG<br>(0x37)       | State Deassertion. | Information | The 12V power is not present. |
|               |           |                               | State Assertion.   | Information | The 12V power is present.     |
| 56            | Blade 4   | Blade 4 SYSPG<br>(0x38)       | State Deassertion. | Information | The 12V power is not present. |
|               |           |                               | State Assertion.   | Information | The 12V power is present.     |
| 57            | Blade 5   | Blade 5 SYSPG<br>(0x39)       | State Deassertion. | Information | The 12V power is not present. |
|               |           |                               | State Assertion.   | Information | The 12V power is present.     |
| 58            | Blade 6   | Blade 6 SYSPG<br>(0x3A)       | State Deassertion. | Information | The 12V power is not present. |
|               |           |                               | State Assertion.   | Information | The 12V power is present.     |
| 59            | Blade 7   | Blade 7 SYSPG<br>(0x3B)       | State Deassertion. | Information | The 12V power is not present. |
|               |           |                               | State Assertion.   | Information | The 12V power is present.     |
| 60            | Blade 8   | Blade 8 SYSPG<br>(0x3C)       | State Deassertion. | Information | The 12V power is not present. |
|               |           |                               | State Assertion.   | Information | The 12V power is present.     |
| 61            | Blade 9   | Blade 9 SYSPG<br>(0x3D)       | State Deassertion. | Information | The 12V power is not present. |
|               |           |                               | State Assertion.   | Information | The 12V power is present.     |
| 62            | Blade 10  | Blade 10 SYSPG<br>(0x3E)      | State Deassertion. | Information | The 12V power is not present. |
|               |           |                               | State Assertion.   | Information | The 12V power is present.     |

| Sensor<br>No. | Component | Source                                         | Event/Description                                     | Severity    | Meaning                                      |
|---------------|-----------|------------------------------------------------|-------------------------------------------------------|-------------|----------------------------------------------|
| 63            | Blade 11  | Blade 11 SYSPG<br>(0x3F)                       | State Deassertion.                                    | Information | The 12V power is not present.                |
|               |           |                                                | State Assertion.                                      | Information | The 12V power is present.                    |
| 64            | Blade 12  | Blade 12 SYSPG<br>(0x40)                       | State Deassertion.                                    | Information | The 12V power is not present.                |
|               |           |                                                | State Assertion.                                      | Information | The 12V power is present.                    |
| 65            | Blade 13  | Blade 13 SYSPG<br>(0x41)                       | State Deassertion.                                    | Information | The 12V power is not present.                |
|               |           |                                                | State Assertion.                                      | Information | The 12V power is present.                    |
| 66            | Blade 14  | Blade 14 SYSPG<br>(0x42)                       | State Deassertion.                                    | Information | The 12V power is not present.                |
|               |           |                                                | State Assertion.                                      | Information | The 12V power is present.                    |
| 67            | Blade 15  | Blade 15 SYSPG<br>(0x43)                       | State Deassertion.                                    | Information | The 12V power is not present.                |
|               |           |                                                | State Assertion.                                      | Information | The 12V power is present.                    |
| 68            | Blade 16  | Blade 16 SYSPG<br>(0x44)                       | State Deassertion.                                    | Information | The 12V power is not present.                |
|               |           |                                                | State Assertion.                                      | Information | The 12V power is present.                    |
| 69            | Blade 17  | Blade 17 SYSPG<br>(0x45)                       | State Deassertion.                                    | Information | The 12V power is not present.                |
|               |           |                                                | State Assertion.                                      | Information | The 12V power is present.                    |
| 70            | Blade 18  | Blade 18 SYSPG<br>(0x46)                       | State Deassertion.                                    | Information | The 12V power is not present.                |
|               |           |                                                | State Assertion.                                      | Information | The 12V power is present.                    |
| 71            | PSU-X     | <ul> <li>PSU-1 Input<br/>Volt(0x47)</li> </ul> | At or below lower non-critical threshold (going low). | Critical    | PSU-X input voltage<br>lesser than expected. |
|               |           | <ul> <li>PSU-2 Input<br/>Volt(0x48)</li> </ul> | At or below lower critical threshold (going low).     | Critical    | PSU input voltage lesser<br>than expected.   |

| Sensor<br>No. | Component | Source                                                            |                                                        | Event/Description                                      | Severity                                  | Meaning                                     |
|---------------|-----------|-------------------------------------------------------------------|--------------------------------------------------------|--------------------------------------------------------|-------------------------------------------|---------------------------------------------|
|               |           | • PS<br>Vo                                                        | U-3 Input<br>It(0x49)                                  | At or above upper critical threshold (going high).     | Critical                                  | PSU input voltage<br>greater than expected. |
|               |           | • PSI<br>Vo                                                       | U-4 Input<br>olt(Ox4A)                                 | At or above upper non-critical threshold (going high). | Critical                                  | PSU input voltage<br>greater than expected. |
|               |           |                                                                   |                                                        | At or below lower non-critical threshold (going low).  | Return to<br>OK                           | PSU input voltage<br>returning to normal.   |
|               |           |                                                                   |                                                        | At or below lower critical threshold (going low).      | Return to<br>OK                           | PSU input voltage<br>returning to normal.   |
|               |           |                                                                   |                                                        | At or above upper critical threshold (going high).     | Return to<br>OK                           | PSU input voltage<br>returning to normal.   |
|               |           |                                                                   | At or above upper non-critical threshold (going high). | Return to<br>OK                                        | PSU input voltage<br>returning to normal. |                                             |
| 75            | PSU-X     | <ul> <li>PSI</li> <li>Por</li> <li>Co</li> <li>(0&gt;</li> </ul>  | U-1 Input<br>wer<br>onsumption<br>x4B)                 | None (Info only; no<br>monitoring)                     | Information                               | None.                                       |
|               |           | <ul> <li>PSI</li> <li>Por</li> <li>Co</li> <li>(0)</li> </ul>     | U-2 Input<br>wer<br>onsumption<br>x4C)                 |                                                        |                                           |                                             |
|               |           | <ul> <li>PSI</li> <li>Por</li> <li>Co</li> <li>(0)</li> </ul>     | U-3 Input<br>wer<br>onsumption<br>x4D)                 |                                                        |                                           |                                             |
|               |           | <ul> <li>PSI</li> <li>Pov</li> <li>Cov</li> <li>(0&gt;</li> </ul> | U-4 Input<br>wer<br>onsumption<br>x4E)                 |                                                        |                                           |                                             |

Table B-1. Predefined alert filter numbers and description

| Notes | • | 3v3 PG (Power Good) means the 3.3V power is running in the bullx B500 compute blade      |
|-------|---|------------------------------------------------------------------------------------------|
|       | • | SYSPG (SYStem Power Good) means the 12V power is running in the bullx B500 compute blade |

# Appendix C. SEL messages description

This appendix contains additional information about messages that appear in the System Event Log. It includes the following topics:

- Local Control Panel SEL messages
- Chassis Management Module SEL messages
- Ethernet Switch Module SEL messages
- Quad Switch Module SEL messages
- Ultra Capacitor Module SEL messages
- Power Supply Unit module SEL messages
- Fan blade SEL messages
- bullx B500 compute blade SEL messages

## Local Control Panel SEL messages

#### LCP Temperature (0x05)

| Description | The LCP temperature is lower than the minimum.            |  |  |
|-------------|-----------------------------------------------------------|--|--|
|             | At or below lower critical threshold (going low).         |  |  |
| Severity    | Critical.                                                 |  |  |
| Direction   | Assertion.                                                |  |  |
| Action      | Check environmental conditions, fan blades, AC            |  |  |
| Comments    | This log corresponds to sensor number 5.                  |  |  |
|             | For more information on filters, see Configuring filters. |  |  |

#### LCP Temperature (0x05)

| Description | The LCP temperature is now OK.<br>At or below lower critical threshold (going low).                   |
|-------------|----------------------------------------------------------------------------------------------------|
| Severity    | Return to OK.                                                                                         |
| Direction   | Deassertion.                                                                                          |
| Action      | None.                                                                                                 |
| Comments    | This log corresponds to sensor number 5.<br>For more information on filters, see Configuring filters. |

### LCP Temperature (0x05)

| Description | The LCP temperature is upper than the maximum.            |
|-------------|-----------------------------------------------------------|
|             | At or above upper critical threshold (going high).        |
| Severity    | Critical.                                                 |
| Direction   | Assertion.                                                |
| Action      | Check environmental conditions, fan blades, AC etc        |
| Comments    | This log corresponds to sensor number 5.                  |
|             | For more information on filters, see Configuring filters. |

#### LCP Temperature (0x05)

| Description | The LCP temperature is now OK.                            |
|-------------|-----------------------------------------------------------|
|             | At or above upper critical threshold (going high).        |
| Severity    | Return to OK.                                             |
| Direction   | Deassertion.                                              |
| Action      | None.                                                     |
| Comments    | This log corresponds to sensor number 5.                  |
|             | For more information on filters, see Configuring filters. |

# Chassis Management Module SEL messages

#### CMM Temperature (0x01)

| Description | The CMM temperature is lower than the minimum.<br>At or below lower critical threshold (going low).   |
|-------------|----------------------------------------------------------------------------------------------------|
| Severity    | Critical.                                                                                             |
| Direction   | Assertion.                                                                                            |
| Action      | Check environmental conditions, fan blades, AC                                                        |
| Comments    | This log corresponds to sensor number 1.<br>For more information on filters, see Configuring filters. |

## CMM Temperature (0x01)

| Description | The CMM temperature is now OK.                            |
|-------------|-----------------------------------------------------------|
|             | At or below lower critical threshold (going low).         |
| Severity    | Return to OK.                                             |
| Direction   | Deassertion.                                              |
| Action      | None.                                                     |
| Comments    | This log corresponds to sensor number 1.                  |
|             | For more information on filters, see Configuring filters. |

### CMM Temperature (0x01)

| Description | The CMM temperature is upper than the maximum.<br>At or above upper critical threshold (going high).  |
|-------------|----------------------------------------------------------------------------------------------------|
| Severity    | Critical.                                                                                             |
| Direction   | Assertion                                                                                             |
| Action      | Check environmental conditions, fan blades, AC                                                        |
| Comments    | This log corresponds to sensor number 1.<br>For more information on filters, see Configuring filters. |

## CMM Temperature (0x01)

| Description | The CMM temperature is now OK.                            |
|-------------|-----------------------------------------------------------|
|             | At or above upper critical threshold (going high).        |
| Severity    | Return to OK.                                             |
| Direction   | Deassertion.                                              |
| Action      | None.                                                     |
| Comments    | This log corresponds to sensor number 1.                  |
|             | For more information on filters, see Configuring filters. |

## Ethernet Switch Module SEL messages

### ESM Temperature (0x02)

| Description | The ESM temperature is lower than the minimum.<br>At or below lower critical threshold (going low).   |
|-------------|----------------------------------------------------------------------------------------------------|
| Severity    | Critical.                                                                                             |
| Direction   | Assertion.                                                                                            |
| Action      | Check environmental conditions, fan blades, AC                                                        |
| Comments    | This log corresponds to sensor number 2.<br>For more information on filters, see Configuring filters. |

#### ESM Temperature (0x02)

| Description | The ESM temperature is now OK.                                                                        |
|-------------|----------------------------------------------------------------------------------------------------|
|             | At or below lower critical threshold (going low).                                                     |
| Severity    | Return to OK.                                                                                         |
| Direction   | Deassertion.                                                                                          |
| Action      | None.                                                                                                 |
| Comments    | This log corresponds to sensor number 2.<br>For more information on filters, see Configuring filters. |

#### ESM Temperature (0x02)

| Description | The ESM temperature is upper than the maximum.<br>At or above upper critical threshold (going high).  |
|-------------|----------------------------------------------------------------------------------------------------|
| Severity    | Critical.                                                                                             |
| Direction   | Assertion                                                                                             |
| Action      | Check environmental conditions, fan blades, AC                                                        |
| Comments    | This log corresponds to sensor number 2.<br>For more information on filters, see Configuring filters. |

### ESM Temperature (0x02)

| Description | The ESM temperature is now OK.                                                                        |
|-------------|----------------------------------------------------------------------------------------------------|
|             | At or above upper critical threshold (going high).                                                    |
| Severity    | Return to OK.                                                                                         |
| Direction   | Deassertion.                                                                                          |
| Action      | None.                                                                                                 |
| Comments    | This log corresponds to sensor number 2.<br>For more information on filters, see Configuring filters. |
|             |                                                                                                    |

# Quad Switch Module SEL messages

## IBSW Temperature (0x06)

| Description | The IBSW temperature is lower than the minimum.                                                       |
|-------------|----------------------------------------------------------------------------------------------------|
|             | At or below lower critical threshold (going low).                                                     |
| Severity    | Critical.                                                                                             |
| Direction   | Assertion.                                                                                            |
| Action      | Check environmental conditions, fan blades, AC                                                        |
| Comments    | This log corresponds to sensor number 6.<br>For more information on filters, see Configuring filters. |

## IBSW Temperature (0x06)

| Description | The IBSW temperature is now OK.                           |
|-------------|-----------------------------------------------------------|
|             | At or below lower critical threshold (going low).         |
| Severity    | Return to OK.                                             |
| Direction   | Deassertion.                                              |
| Action      | None.                                                     |
| Comments    | This log corresponds to sensor number 6.                  |
|             | For more information on filters, see Configuring filters. |

### IBSW Temperature (0x06)

| Description | The IBSW temperature is upper than the maximum.           |
|-------------|-----------------------------------------------------------|
|             | At or above upper critical threshold (going high).        |
| Severity    | Critical.                                                 |
| Direction   | Assertion                                                 |
| Action      | Check environmental conditions, fan blades, AC            |
| Comments    | This log corresponds to sensor number 6.                  |
|             | For more information on filters, see Configuring filters. |

## IBSW Temperature (0x06)

| Description | The IBSW temperature is now OK.                           |
|-------------|-----------------------------------------------------------|
|             | At or above upper critical threshold (going high).        |
| Severity    | Return to OK.                                             |
| Direction   | Deassertion.                                              |
| Action      | None.                                                     |
| Comments    | This log corresponds to sensor number 6.                  |
|             | For more information on filters, see Configuring filters. |

#### IBSW Presence (0x1D)

| Description | The IBSW is not present.                                  |
|-------------|-----------------------------------------------------------|
|             | Device removed/Device absent.                             |
| Severity    | Information.                                              |
| Direction   | Assertion.                                                |
| Action      | Insert IBSW.                                              |
| Comments    | This log corresponds to sensor number 29.                 |
|             | For more information on filters, see Configuring filters. |

## IBSW Presence (0x1D)

| Description | The IBSW is present.                          |
|-------------|-----------------------------------------------|
|             | Device inserted/Device present.               |
| Severity    | Information.                                  |
| Direction   | Assertion.                                    |
| Action      | None.                                         |
| Comments    | This log corresponds to sensor number 29.     |
|             | To more mornanon on mers, see comporing mers. |

## Ultra Capacitor Module SEL messages

#### UCM Presence (0x1E)

| Description | The UCM is not present.                                   |
|-------------|-----------------------------------------------------------|
|             | Device removed/Device absent.                             |
| Severity    | Information.                                              |
| Direction   | Assertion.                                                |
| Action      | Insert UCM.                                               |
| Comments    | This log corresponds to sensor number 30.                 |
|             | For more information on filters, see Configuring filters. |

#### UCM Presence (0x1E)

| Description | The UCM is present.                                       |
|-------------|-----------------------------------------------------------|
|             | Device inserted/Device present.                           |
| Severity    | Information.                                              |
| Direction   | Assertion.                                                |
| Action      | None.                                                     |
| Comments    | This log corresponds to sensor number 30.                 |
|             | For more information on filters, see Configuring filters. |

## Power Supply Unit module SEL messages

#### PSU-1 Presence (Ox1F)

| Description | The PSU-1 is not present.                                                                              |
|-------------|----------------------------------------------------------------------------------------------------|
|             | Device removed/Device absent.                                                                          |
| Severity    | Information.                                                                                           |
| Direction   | Assertion.                                                                                             |
| Action      | Insert this PSU                                                                                        |
| Comments    | This log corresponds to sensor number 31.<br>For more information on filters, see Configuring filters. |

### PSU-1 Presence (Ox1F)

| Description | The PSU-1 is present.                                                                                  |
|-------------|----------------------------------------------------------------------------------------------------|
|             | Device inserted/Device present.                                                                        |
| Severity    | Information.                                                                                           |
| Direction   | Assertion.                                                                                             |
| Action      | None.                                                                                                  |
| Comments    | This log corresponds to sensor number 31.<br>For more information on filters, see Configuring filters. |

## PSU-1 Input Volt (0x47)

| Description | PSU input voltage lesser than expected.                   |
|-------------|-----------------------------------------------------------|
|             | At or below lower non-critical threshold (going low).     |
| Severity    | Critical.                                                 |
| Direction   | Assertion.                                                |
| Action      | Restart the PSU. If the problem persists replace the PSU. |
| Comments    | This log corresponds to sensor number 71.                 |
|             | For more information on filters, see Configuring filters. |

#### PSU-1 Input Volt (0x47)

| Description | PSU input voltage returning to normal.                    |
|-------------|-----------------------------------------------------------|
|             | At or below lower non-critical threshold (going low).     |
| Severity    | Return to OK.                                             |
| Direction   | Deassertion.                                              |
| Action      | None.                                                     |
| Comments    | This log corresponds to sensor number 71.                 |
|             | For more information on filters, see Configuring filters. |

## PSU-1 Input Volt (0x47)

| Description | PSU input voltage lesser than expected.<br>At or below lower critical threshold (going low).           |
|-------------|----------------------------------------------------------------------------------------------------|
| Severity    | Critical.                                                                                              |
| Direction   | Assertion.                                                                                             |
| Action      | Restart the PSU. If the problem persists replace the PSU.                                              |
| Comments    | This log corresponds to sensor number 71.<br>For more information on filters, see Configuring filters. |

### PSU-1 Input Volt (0x47)

| Description | PSU input voltage returning to normal.<br>At or below lower critical threshold (going low).            |
|-------------|----------------------------------------------------------------------------------------------------|
| Severity    | Return to OK.                                                                                          |
| Direction   | Deassertion.                                                                                           |
| Action      | None                                                                                                   |
| Comments    | This log corresponds to sensor number 71.<br>For more information on filters, see Configuring filters. |

## PSU-1 Input Volt (0x47)

| Description | PSU input voltage greater than expected                   |
|-------------|-----------------------------------------------------------|
| Decempiion  | At or above upper critical threshold (going high)         |
| Severity    | Critical.                                                 |
| Direction   | Assertion.                                                |
| Action      | Restart the PSU. If the problem persists replace the PSU. |
| Comments    | This log corresponds to sensor number 71.                 |
|             | For more intormation on tilters, see Configuring filters. |

## PSU-1 Input Volt (0x47)

| Description | PSU input voltage returning to normal.<br>At or above upper critical threshold (going high).           |
|-------------|----------------------------------------------------------------------------------------------------|
| Severity    | Return to OK.                                                                                          |
| Direction   | Deassertion.                                                                                           |
| Action      | None.                                                                                                  |
| Comments    | This log corresponds to sensor number 71.<br>For more information on filters, see Configuring filters. |

## PSU-1 Input Volt (0x47)

| Description | PSU input voltage greater than expected.<br>At or above upper non-critical threshold (going high).     |
|-------------|----------------------------------------------------------------------------------------------------|
| Severity    | Critical.                                                                                              |
| Direction   | Assertion.                                                                                             |
| Action      | Restart the PSU. If the problem persists replace the PSU.                                              |
| Comments    | This log corresponds to sensor number 71.<br>For more information on filters, see Configuring filters. |

## PSU-1 Input Volt (0x47)

| Description | PSU input voltage returning to normal.                    |
|-------------|-----------------------------------------------------------|
|             | At or above upper non-critical threshold (going high).    |
| Severity    | Return to OK.                                             |
| Direction   | Deassertion.                                              |
| Action      | None.                                                     |
| Comments    | This log corresponds to sensor number 71.                 |
|             | For more information on filters, see Configuring filters. |

## PSU-1 Input Power Consumption (0x4B)

| Description | None (Info only; no monitoring).                          |
|-------------|-----------------------------------------------------------|
| Severity    | Information.                                              |
| Direction   | None.                                                     |
| Action      | None.                                                     |
| Comments    | This log corresponds to sensor number 75.                 |
|             | For more information on filters, see Configuring filters. |

## PSU-2 Presence (0x20)

| Description | The PSU-2 is not present.                                 |
|-------------|-----------------------------------------------------------|
|             | Device removed/Device absent.                             |
| Severity    | Information.                                              |
| Direction   | Assertion.                                                |
| Action      | Insert this PSU.                                          |
| Comments    | This log corresponds to sensor number 31.                 |
|             | For more intormation on tilters, see Contiguring tilters. |

## PSU-2 Presence (0x20)

| Description | The PSU-2 is present.                                     |
|-------------|-----------------------------------------------------------|
|             | Device inserted/Device present.                           |
| Severity    | Information.                                              |
| Direction   | Assertion.                                                |
| Action      | None.                                                     |
| Comments    | This log corresponds to sensor number 31.                 |
|             | For more information on filters, see Configuring filters. |

## PSU-2 Input Volt (0x48)

| Description | PSU input voltage lesser than expected.                   |
|-------------|-----------------------------------------------------------|
|             | At or below lower non-critical threshold (going low).     |
| Severity    | Critical.                                                 |
| Direction   | Assertion.                                                |
| Action      | Restart the PSU. If the problem persists replace the PSU. |
| Comments    | This log corresponds to sensor number 71.                 |
|             | For more information on filters, see Configuring filters. |

## PSU-2 Input Volt (0x48)

| Description | PSU input voltage returning to normal.<br>At or below lower non-critical threshold (going low).        |
|-------------|----------------------------------------------------------------------------------------------------|
| Severity    | Return to OK.                                                                                          |
| Direction   | Deassertion.                                                                                           |
| Action      | None.                                                                                                  |
| Comments    | This log corresponds to sensor number 71.<br>For more information on filters, see Configuring filters. |

## PSU-2 Input Volt (0x48)

| 1           | Г                                                         |
|-------------|-----------------------------------------------------------|
| Description | PSU input voltage lesser than expected.                   |
|             | At or below lower critical threshold (going low).         |
| Severity    | Critical.                                                 |
| Direction   | Assertion.                                                |
| Action      | Restart the PSU. If the problem persists replace the PSU. |
| Comments    | This log corresponds to sensor number 71.                 |
|             | For more information on filters, see Configuring filters. |

## PSU-2 Input Volt (0x48)

| Description | PSU input voltage returning to normal.<br>At or below lower critical threshold (going low).            |
|-------------|----------------------------------------------------------------------------------------------------|
| Severity    | Return to OK.                                                                                          |
| Direction   | Deassertion.                                                                                           |
| Action      | None.                                                                                                  |
| Comments    | This log corresponds to sensor number 71.<br>For more information on filters, see Configuring filters. |

## PSU-2 Input Volt (0x48)

| Description | PSU input voltage greater than expected.                  |
|-------------|-----------------------------------------------------------|
|             | At or above upper critical threshold (going high)         |
| Severity    | Critical.                                                 |
| Direction   | Assertion.                                                |
| Action      | Restart the PSU. If the problem persists replace the PSU. |
| Comments    | This log corresponds to sensor number 71.                 |
|             | For more information on filters, see Configuring filters. |

## PSU-2 Input Volt (0x48)

| Description | PSU input voltage returning to normal.<br>At or above upper critical threshold (going high).           |
|-------------|----------------------------------------------------------------------------------------------------|
| Severity    | Return to OK.                                                                                          |
| Direction   | Deassertion.                                                                                           |
| Action      | None.                                                                                                  |
| Comments    | This log corresponds to sensor number 71.<br>For more information on filters, see Configuring filters. |

#### PSU-2 Input Volt (0x48)

| Description | PSU input voltage greater than expected.                  |
|-------------|-----------------------------------------------------------|
|             | At or above upper non-critical threshold (going high).    |
| Severity    | Critical.                                                 |
| Direction   | Assertion.                                                |
| Action      | Restart the PSU. If the problem persists replace the PSU. |
| Comments    | This log corresponds to sensor number 71.                 |
|             | For more information on filters, see Configuring filters. |

## PSU-2 Input Volt (0x48)

| Description | PSU input voltage returning to normal.<br>At or above upper non-critical threshold (going high).       |
|-------------|----------------------------------------------------------------------------------------------------|
| Severity    | Return to OK.                                                                                          |
| Direction   | Deassertion.                                                                                           |
| Action      | None.                                                                                                  |
| Comments    | This log corresponds to sensor number 71.<br>For more information on filters, see Configuring filters. |

### PSU-2 Input Power Consumption (0x4C)

| Description | None (Info only; no monitoring).                          |
|-------------|-----------------------------------------------------------|
| Severity    | Information.                                              |
| Direction   | None.                                                     |
| Action      | None.                                                     |
| Comments    | This log corresponds to sensor number 75.                 |
|             | For more information on filters, see Configuring filters. |

### PSU-3 Presence (0x21)

| Description | The PSU-3 is not present.                                                                              |
|-------------|----------------------------------------------------------------------------------------------------|
|             | Device removed/Device absent.                                                                          |
| Severity    | Information.                                                                                           |
| Direction   | Assertion.                                                                                             |
| Action      | Insert this PSU.                                                                                       |
| Comments    | This log corresponds to sensor number 31.<br>For more information on filters, see Configuring filters. |

## PSU-3 Presence (0x21)

| Description | The PSU-3 is present.                                                                                  |
|-------------|----------------------------------------------------------------------------------------------------|
|             | Device inserted/Device present.                                                                        |
| Severity    | Information.                                                                                           |
| Direction   | Assertion.                                                                                             |
| Action      | None.                                                                                                  |
| Comments    | This log corresponds to sensor number 31.<br>For more information on filters, see Configuring filters. |

## PSU-3 Input Volt (0x49)

| T           |                                                           |
|-------------|-----------------------------------------------------------|
| Description | PSU input voltage lesser than expected.                   |
|             | At or below lower non-critical threshold (going low).     |
| Severity    | Critical.                                                 |
| Direction   | Assertion.                                                |
| Action      | Restart the PSU. If the problem persists replace the PSU. |
| Comments    | This log corresponds to sensor number 71.                 |
|             | For more information on filters, see Configuring filters. |

## PSU-3 Input Volt (0x49)

| Description | PSU input voltage returning to normal.                    |
|-------------|-----------------------------------------------------------|
|             | At or below lower non-critical threshold (going low).     |
| Severity    | Return to OK.                                             |
| Direction   | Deassertion.                                              |
| Action      | None.                                                     |
| Comments    | This log corresponds to sensor number 71.                 |
|             | For more information on filters, see Configuring filters. |

## PSU-3 Input Volt (0x49)

| Description | PSU input voltage lesser than expected.                   |
|-------------|-----------------------------------------------------------|
|             | At or below lower critical threshold (going low).         |
| Severity    | Critical.                                                 |
| Direction   | Assertion.                                                |
| Action      | Restart the PSU. If the problem persists replace the PSU. |
| Comments    | This log corresponds to sensor number 71.                 |
|             | For more information on filters, see Configuring filters. |

## PSU-3 Input Volt (0x49)

| Description | PSU input voltage returning to normal.<br>At or below lower critical threshold (going low) |
|-------------|--------------------------------------------------------------------------------------------|
|             | Al of below lower critical inteshold (going low).                                          |
| Severity    | Return to OK.                                                                              |
| Direction   | Deassertion.                                                                               |
| Action      | None.                                                                                      |
| Comments    | This log corresponds to sensor number 71.                                                  |
|             | For more information on filters, see Configuring filters.                                  |

## PSU-3 Input Volt (0x49)

| Description | PSU input voltage greater than expected.                  |
|-------------|-----------------------------------------------------------|
|             | At or above upper critical threshold (going high)         |
| Severity    | Critical.                                                 |
| Direction   | Assertion.                                                |
| Action      | Restart the PSU. If the problem persists replace the PSU. |
| Comments    | This log corresponds to sensor number 71.                 |
|             | For more information on filters, see Configuring filters. |

### PSU-3 Input Volt (0x49)

| Description | PSU input voltage returning to normal.                    |
|-------------|-----------------------------------------------------------|
|             | At or above upper critical threshold (going high).        |
| Severity    | Return to OK.                                             |
| Direction   | Deassertion.                                              |
| Action      | None.                                                     |
| Comments    | This log corresponds to sensor number 71.                 |
|             | For more information on filters, see Configuring filters. |

### PSU-3 Input Volt (0x49)

| Description | PSU input voltage greater than expected.                  |
|-------------|-----------------------------------------------------------|
|             | At or above upper non-critical threshold (going high).    |
| Severity    | Critical.                                                 |
| Direction   | Assertion.                                                |
| Action      | Restart the PSU. If the problem persists replace the PSU. |
| Comments    | This log corresponds to sensor number 71.                 |
|             | For more information on filters, see Configuring filters. |

## PSU-3 Input Volt (0x49)

| Description | PSU input voltage returning to normal.                                                                 |
|-------------|----------------------------------------------------------------------------------------------------|
|             | At or above upper non-critical threshold (going high).                                                 |
| Severity    | Return to OK.                                                                                          |
| Direction   | Deassertion.                                                                                           |
| Action      | None.                                                                                                  |
| Comments    | This log corresponds to sensor number 71.<br>For more information on filters, see Configuring filters. |

## PSU-3 Input Power Consumption (0x4D)

| Description | None (Info only; no monitoring).                          |
|-------------|-----------------------------------------------------------|
| Severity    | Information.                                              |
| Direction   | None.                                                     |
| Action      | None.                                                     |
| Comments    | This log corresponds to sensor number 75.                 |
|             | For more information on filters, see Configuring filters. |

### PSU-4 Presence (0x22)

| - · · · · · · · · · · · · · · · · · · · |
|-----------------------------------------|
| e removed/Device absent.                |
| ation.                                  |
| on.                                     |
| his PSU.                                |
| g corresponds to sensor number 31.      |
|                                         |

## PSU-4 Presence (0x22)

| Description | The PSU-4 is present.                                     |
|-------------|-----------------------------------------------------------|
|             | Device inserted/Device present.                           |
| Severity    | Information.                                              |
| Direction   | Assertion.                                                |
| Action      | None.                                                     |
| Comments    | This log corresponds to sensor number 31.                 |
|             | For more information on filters, see Configuring filters. |

#### PSU-4 Input Volt (0x4A)

| Description | PSU input voltage lesser than expected.                   |
|-------------|-----------------------------------------------------------|
|             | At or below lower non-critical threshold (going low).     |
| Severity    | Critical.                                                 |
| Direction   | Assertion.                                                |
| Action      | Restart the PSU. If the problem persists replace the PSU. |
| Comments    | This log corresponds to sensor number 71.                 |
|             | For more information on filters, see Configuring filters. |

## PSU-4 Input Volt (0x4A)

| Description | PSU input voltage returning to normal.<br>At or below lower non-critical threshold (going low).        |
|-------------|----------------------------------------------------------------------------------------------------|
| Severity    | Return to OK.                                                                                          |
| Direction   | Deassertion.                                                                                           |
| Action      | None.                                                                                                  |
| Comments    | This log corresponds to sensor number 71.<br>For more information on filters, see Configuring filters. |

## PSU-4 Input Volt (0x4A)

| Description | PSU input voltage lesser than expected.                   |
|-------------|-----------------------------------------------------------|
|             | At or below lower critical threshold (going low).         |
| Severity    | Critical.                                                 |
| Direction   | Assertion.                                                |
| Action      | Restart the PSU. If the problem persists replace the PSU. |
| Comments    | This log corresponds to sensor number 71.                 |
|             | For more information on filters, see Configuring filters. |

### PSU-4 Input Volt (0x4A)

| Description | PSU input voltage returning to normal.<br>At or below lower critical threshold (going low).            |
|-------------|----------------------------------------------------------------------------------------------------|
| Severity    | Return to OK.                                                                                          |
| Direction   | Deassertion.                                                                                           |
| Action      | None.                                                                                                  |
| Comments    | This log corresponds to sensor number 71.<br>For more information on filters, see Configuring filters. |

## PSU-4 Input Volt (0x4A)

| Description | PSU input voltage greater than expected.                  |
|-------------|-----------------------------------------------------------|
|             | At or above upper critical threshold (going high)         |
| Severity    | Critical.                                                 |
| Direction   | Assertion.                                                |
| Action      | Restart the PSU. If the problem persists replace the PSU. |
| Comments    | This log corresponds to sensor number 71.                 |
|             | For more information on filters, see Configuring filters. |

## PSU-4 Input Volt (0x4A)

| Description | PSU input voltage returning to normal.                    |
|-------------|-----------------------------------------------------------|
|             |                                                           |
| Severity    | Return to OK.                                             |
| Direction   | Deassertion.                                              |
| Action      | None.                                                     |
| Comments    | This log corresponds to sensor number 71.                 |
|             | For more information on filters, see Configuring filters. |

## PSU-4 Input Volt (0x4A)

| Description | PSU input voltage greater than expected.                  |
|-------------|-----------------------------------------------------------|
|             | At or above upper non-critical threshold (going high).    |
| Severity    | Critical.                                                 |
| Direction   | Assertion.                                                |
| Action      | Restart the PSU. If the problem persists replace the PSU. |
| Comments    | This log corresponds to sensor number 71.                 |
|             | For more information on filters, see Configuring filters. |

## PSU-4 Input Volt (0x4A)

| Description | PSU input voltage returning to normal.<br>At or above upper non-critical threshold (aoina high). |
|-------------|--------------------------------------------------------------------------------------------------|
| <b>a</b>    |                                                                                                  |
| Severity    | Return to OK.                                                                                    |
| Direction   | Deassertion.                                                                                     |
| Action      | None.                                                                                            |
| Comments    | This log corresponds to sensor number 71.                                                        |
|             | For more information on filters, see Configuring filters.                                        |

## PSU-4 Input Power Consumption (0x4E)

| Description | None (Info only; no monitoring).                          |
|-------------|-----------------------------------------------------------|
| Severity    | Information.                                              |
| Direction   | None.                                                     |
| Action      | None.                                                     |
| Comments    | This log corresponds to sensor number 75.                 |
|             | For more information on filters, see Configuring filters. |

## Fan blade SEL messages

## FAN 1A Speed (0x07)

| Description | Fan blade speed is lesser than expected.                  |
|-------------|-----------------------------------------------------------|
|             | At or below lower non-critical threshold (going low).     |
| Severity    | Critical.                                                 |
| Direction   | Assertion.                                                |
| Action      | If the problem persists, change the fan blade.            |
| Comments    | This log corresponds to sensor number 7.                  |
|             | For more information on filters, see Configuring filters. |

## FAN 1A Speed (0x07)

| Description | Fan blade speed is returned to normal.<br>At or below lower non-critical threshold (going low).       |
|-------------|----------------------------------------------------------------------------------------------------|
| Severity    | Return to OK.                                                                                         |
| Direction   | Deassertion.                                                                                          |
| Action      | None.                                                                                                 |
| Comments    | This log corresponds to sensor number 7.<br>For more information on filters, see Configuring filters. |

#### FAN 1A Speed (0x07)

| Description | Fan blade speed is lesser than expected.<br>At or below lower critical threshold (acina low).         |
|-------------|----------------------------------------------------------------------------------------------------|
| Severity    | Critical.                                                                                             |
| Direction   | Assertion.                                                                                            |
| Action      | If the problem persists, change the fan blade.                                                        |
| Comments    | This log corresponds to sensor number 7.<br>For more information on filters, see Configuring filters. |

## FAN 1A Speed (0x07)

| Description | Fan blade speed is returned to normal.                    |
|-------------|-----------------------------------------------------------|
|             | At of below lower critical threshold (going low).         |
| Severity    | Return to OK.                                             |
| Direction   | Deassertion.                                              |
| Action      | None.                                                     |
| Comments    | This log corresponds to sensor number 7.                  |
|             | For more information on filters, see Configuring filters. |

## FAN 1B Speed (0x08)

| Description | Fan blade speed is lesser than expected.                  |
|-------------|-----------------------------------------------------------|
|             | At or below lower non-critical threshold (going low).     |
| Severity    | Critical.                                                 |
| Direction   | Assertion.                                                |
| Action      | If the problem persists, change the fan blade.            |
| Comments    | This log corresponds to sensor number 8.                  |
|             | For more information on filters, see Configuring filters. |

## FAN 1B Speed (0x08)

| Description | Fan blade speed is returned to normal.                    |
|-------------|-----------------------------------------------------------|
|             | At or below lower non-critical threshold (going low).     |
| Severity    | Return to OK.                                             |
| Direction   | Deassertion.                                              |
| Action      | None.                                                     |
| Comments    | This log corresponds to sensor number 8.                  |
|             | For more information on filters, see Configuring filters. |

## FAN 1B Speed (0x08)

| Description | Fan blade speed is lesser than expected.<br>At or below lower critical threshold (going low).         |
|-------------|----------------------------------------------------------------------------------------------------|
| Severity    | Critical.                                                                                             |
| Direction   | Assertion.                                                                                            |
| Action      | If the problem persists, change the fan blade.                                                        |
| Comments    | This log corresponds to sensor number 8.<br>For more information on filters, see Configuring filters. |

## FAN 1B Speed (0x08)

| Description | Fan blade speed is returned to normal.<br>At or below lower critical threshold (aging low) |
|-------------|--------------------------------------------------------------------------------------------|
|             |                                                                                            |
| Severity    | Return to OK.                                                                              |
| Direction   | Deassertion.                                                                               |
| Action      | None.                                                                                      |
| Comments    | This log corresponds to sensor number 8.                                                   |
|             | For more information on filters, see Configuring filters.                                  |

## FAN 2A Speed (0x09)

| Description | Fan blade speed is lesser than expected.<br>At or below lower non-critical threshold (going low).     |
|-------------|----------------------------------------------------------------------------------------------------|
| Severity    | Critical.                                                                                             |
| Direction   | Assertion.                                                                                            |
| Action      | If the problem persists, change the fan blade.                                                        |
| Comments    | This log corresponds to sensor number 9.<br>For more information on filters, see Configuring filters. |

## FAN 2A Speed (0x09)

| Description | Fan blade speed is returned to normal.                    |
|-------------|-----------------------------------------------------------|
|             | At or below lower non-critical threshold (going low).     |
| Severity    | Return to OK.                                             |
| Direction   | Deassertion.                                              |
| Action      | None.                                                     |
| Comments    | This log corresponds to sensor number 9.                  |
|             | For more information on filters, see Configuring filters. |

## FAN 2A Speed (0x09)

| Description | Fan blade speed is lesser than expected.                                                              |
|-------------|----------------------------------------------------------------------------------------------------|
|             |                                                                                                    |
| Severity    | Critical.                                                                                             |
| Direction   | Assertion.                                                                                            |
| Action      | If the problem persists, change the fan blade.                                                        |
| Comments    | This log corresponds to sensor number 9.<br>For more information on filters, see Configuring filters. |

## FAN 2A Speed (0x09)

| Description | Fan blade speed is returned to normal.                    |
|-------------|-----------------------------------------------------------|
|             | At or below lower critical threshold (going low).         |
| Severity    | Return to OK.                                             |
| Direction   | Deassertion.                                              |
| Action      | None.                                                     |
| Comments    | This log corresponds to sensor number 9.                  |
|             | For more information on filters, see Configuring filters. |

## FAN 2B Speed (0x0A)

| Description | Fan blade speed is lesser than expected.                  |
|-------------|-----------------------------------------------------------|
|             | At or below lower non-critical threshold (going low).     |
| Severity    | Critical.                                                 |
| Direction   | Assertion.                                                |
| Action      | If the problem persists, change the fan blade.            |
| Comments    | This log corresponds to sensor number 10.                 |
|             | For more information on filters, see Configuring filters. |

## FAN 2B Speed (0x0A)

| Description | Fan blade speed is returned to normal.                    |
|-------------|-----------------------------------------------------------|
|             | At or below lower non-critical threshold (going low).     |
| Severity    | Return to OK.                                             |
| Direction   | Deassertion.                                              |
| Action      | None.                                                     |
| Comments    | This log corresponds to sensor number 10.                 |
|             | For more information on filters, see Configuring filters. |

## FAN 2B Speed (0x0A)

| Description | Fan blade speed is lesser than expected.<br>At or below lower critical threshold (going low).          |
|-------------|----------------------------------------------------------------------------------------------------|
| Severity    | Critical.                                                                                              |
| Direction   | Assertion.                                                                                             |
| Action      | If the problem persists, change the fan blade.                                                         |
| Comments    | This log corresponds to sensor number 10.<br>For more information on filters, see Configuring filters. |

### FAN 2B Speed (0x0A)

| Description | Fan blade speed is returned to normal.<br>At or below lower critical threshold (going low).            |
|-------------|----------------------------------------------------------------------------------------------------|
| Severity    | Return to OK.                                                                                          |
| Direction   | Deassertion.                                                                                           |
| Action      | None.                                                                                                  |
| Comments    | This log corresponds to sensor number 10.<br>For more information on filters, see Configuring filters. |

# bullx B500 compute blade SEL messages

| Description | bullx B500 compute blade 1 is not present.                |
|-------------|-----------------------------------------------------------|
|             | Device removed/Device absent.                             |
| Severity    | Information.                                              |
| Direction   | Assertion.                                                |
| Action      | Insert bullx B500 compute blade 1.                        |
| Comments    | This log corresponds to sensor number 11.                 |
|             | For more information on filters, see Configuring filters. |
|             |                                                           |

### Blade1 Presence (OxOB)

### Blade1 Presence (OxOB)

| Description | bullx B500 compute blade 1 is present.<br>Device inserted/Device present.                              |
|-------------|----------------------------------------------------------------------------------------------------|
| Severity    | Information.                                                                                           |
| Direction   | Assertion.                                                                                             |
| Action      | None.                                                                                                  |
| Comments    | This log corresponds to sensor number 11.<br>For more information on filters, see Configuring filters. |

## Blade1 3v3 PG (0x23)

| Description | The 3.3V power is not present.                                                                         |
|-------------|----------------------------------------------------------------------------------------------------|
|             | State deasserted.                                                                                      |
| Severity    | Information.                                                                                           |
| Direction   | Assertion.                                                                                             |
| Action      | None.                                                                                                  |
| Comments    | This log corresponds to sensor number 35.<br>For more information on filters, see Configuring filters. |

## Blade1 3v3 PG (0x23)

| Description | The 3.3V power is present.                                |
|-------------|-----------------------------------------------------------|
|             | State asserted.                                           |
| Severity    | Information.                                              |
| Direction   | Assertion.                                                |
| Action      | None.                                                     |
| Comments    | This log corresponds to sensor number 35.                 |
|             | For more information on filters, see Configuring filters. |

#### Blade1 SYSPG (0x35)

| Description | 12V power is not present.                                 |
|-------------|-----------------------------------------------------------|
|             | State deasserted.                                         |
| Severity    | Information.                                              |
| Direction   | Assertion.                                                |
| Action      | None.                                                     |
| Comments    | This log corresponds to sensor number 53.                 |
|             | For more information on filters, see Configuring filters. |

### Blade1 SYSPG (0x35)

| Description | 12V power is present.                                     |
|-------------|-----------------------------------------------------------|
|             | State asserted.                                           |
| Severity    | Information.                                              |
| Direction   | Assertion.                                                |
| Action      | None.                                                     |
| Comments    | This log corresponds to sensor number 53.                 |
|             | For more information on filters, see Configuring filters. |

## Blade2 Presence (0x0C)

| Description | bullx B500 compute blade 2 is not present.                                                             |
|-------------|----------------------------------------------------------------------------------------------------|
|             | Device removed/Device absent.                                                                          |
| Severity    | Information.                                                                                           |
| Direction   | Assertion.                                                                                             |
| Action      | Insert bullx B500 compute blade 2.                                                                     |
| Comments    | This log corresponds to sensor number 12.<br>For more information on filters, see Configuring filters. |

#### Blade2 Presence (0x0C)

| Description | bullx B500 compute blade 2 is present.                    |
|-------------|-----------------------------------------------------------|
|             | Device inserted/Device present.                           |
| Severity    | Information.                                              |
| Direction   | Assertion.                                                |
| Action      | None.                                                     |
| Comments    | This log corresponds to sensor number 12.                 |
|             | For more information on filters, see Configuring filters. |

#### Blade2 3v3 PG (0x24)

| Description | The 3.3V power is not present.                                                                         |
|-------------|----------------------------------------------------------------------------------------------------|
|             | State deasserted.                                                                                      |
| Severity    | Information.                                                                                           |
| Direction   | Assertion.                                                                                             |
| Action      | None.                                                                                                  |
| Comments    | This log corresponds to sensor number 36.<br>For more information on filters, see Configuring filters. |

### Blade2 3v3 PG (0x24)

| Description | The 3.3V power is present.                                                                             |
|-------------|----------------------------------------------------------------------------------------------------|
|             | State asserted.                                                                                        |
| Severity    | Information.                                                                                           |
| Direction   | Assertion.                                                                                             |
| Action      | None.                                                                                                  |
| Comments    | This log corresponds to sensor number 36.<br>For more information on filters, see Configuring filters. |

## Blade2 SYSPG (0x36)

| Description | 12V power is not present.                                 |
|-------------|-----------------------------------------------------------|
|             | State deasserted.                                         |
| Severity    | Information.                                              |
| Direction   | Assertion.                                                |
| Action      | None.                                                     |
| Comments    | This log corresponds to sensor number 54.                 |
|             | For more information on filters, see Configuring filters. |

#### Blade2 SYSPG (0x36)

| Description | 12V power is present.                                     |
|-------------|-----------------------------------------------------------|
|             | State asserted.                                           |
| Severity    | Information.                                              |
| Direction   | Assertion.                                                |
| Action      | None.                                                     |
| Comments    | This log corresponds to sensor number 54.                 |
|             | For more information on filters, see Configuring filters. |

## Blade3 Presence (0x0D)

| Description | bullx B500 compute blade 3 is not present.                |
|-------------|-----------------------------------------------------------|
|             | Device removed/Device absent.                             |
| Severity    | Information.                                              |
| Direction   | Assertion.                                                |
| Action      | Insert bullx B500 compute blade 3.                        |
| Comments    | This log corresponds to sensor number 13.                 |
|             | For more information on filters, see Configuring filters. |
## Blade3 Presence (0x0D)

| Description | bullx B500 compute blade 3 is present.                    |
|-------------|-----------------------------------------------------------|
|             | Device inserted/Device present.                           |
| Severity    | Information.                                              |
| Direction   | Assertion.                                                |
| Action      | None.                                                     |
| Comments    | This log corresponds to sensor number 13.                 |
|             | For more information on filters, see Configuring filters. |

# Blade3 3v3 PG (0x25)

| Description | The 3.3V power is not present.                                                                         |
|-------------|----------------------------------------------------------------------------------------------------|
|             | State deasserted.                                                                                      |
| Severity    | Information.                                                                                           |
| Direction   | Assertion.                                                                                             |
| Action      | None.                                                                                                  |
| Comments    | This log corresponds to sensor number 37.<br>For more information on filters, see Configuring filters. |

## Blade3 3v3 PG (0x25)

| Description | The 3.3V power is present.                                |
|-------------|-----------------------------------------------------------|
|             | State asserted.                                           |
| Severity    | Information.                                              |
| Direction   | Assertion.                                                |
| Action      | None.                                                     |
| Comments    | This log corresponds to sensor number 37.                 |
|             | For more information on filters, see Configuring filters. |

# Blade3 SYSPG (0x37)

| Description | 12V power is not present.                                                                              |
|-------------|----------------------------------------------------------------------------------------------------|
|             | State deasserted.                                                                                      |
| Severity    | Information.                                                                                           |
| Direction   | Assertion.                                                                                             |
| Action      | None.                                                                                                  |
| Comments    | This log corresponds to sensor number 55.<br>For more information on filters, see Configuring filters. |

## Blade3 SYSPG (0x37)

| Description | 12V power is present.                                                                                  |
|-------------|----------------------------------------------------------------------------------------------------|
|             | State asserted.                                                                                        |
| Severity    | Information.                                                                                           |
| Direction   | Assertion.                                                                                             |
| Action      | None.                                                                                                  |
| Comments    | This log corresponds to sensor number 55.<br>For more information on filters, see Configuring filters. |

# Blade4 Presence (OxOE)

| Description | bullx B500 compute blade 4 is not present.                                                             |
|-------------|----------------------------------------------------------------------------------------------------|
|             | Device removed/Device absent.                                                                          |
| Severity    | Information.                                                                                           |
| Direction   | Assertion.                                                                                             |
| Action      | Insert bullx B500 compute blade 4.                                                                     |
| Comments    | This log corresponds to sensor number 14.<br>For more information on filters, see Configuring filters. |

### Blade4 Presence (OxOE)

| Description | bullx B500 compute blade 4 is present.                    |
|-------------|-----------------------------------------------------------|
|             | Device inserted/Device present.                           |
| Severity    | Information.                                              |
| Direction   | Assertion.                                                |
| Action      | None.                                                     |
| Comments    | This log corresponds to sensor number 14.                 |
|             | For more information on filters, see Configuring filters. |

# Blade4 3v3 PG (0x26)

| Description | The 3.3V power is not present.                                                                         |
|-------------|----------------------------------------------------------------------------------------------------|
|             | State deasserted.                                                                                      |
| Severity    | Information.                                                                                           |
| Direction   | Assertion.                                                                                             |
| Action      | None.                                                                                                  |
| Comments    | This log corresponds to sensor number 38.<br>For more information on filters, see Configuring filters. |

## Blade4 3v3 PG (0x26)

| Description | The 3.3V power is present.                                |
|-------------|-----------------------------------------------------------|
|             | State asserted.                                           |
| Severity    | Information.                                              |
| Direction   | Assertion.                                                |
| Action      | None.                                                     |
| Comments    | This log corresponds to sensor number 38.                 |
|             | For more information on filters, see Configuring filters. |

# Blade4 SYSPG (0x38)

| Description | 12V power is not present.<br>State deasserted.                                                         |
|-------------|----------------------------------------------------------------------------------------------------|
| Severity    | Information.                                                                                           |
| Direction   | Assertion.                                                                                             |
| Action      | None.                                                                                                  |
| Comments    | This log corresponds to sensor number 56.<br>For more information on filters, see Configuring filters. |

## Blade4 SYSPG (0x38)

| Description | 12V power is present.                                     |
|-------------|-----------------------------------------------------------|
|             | State asserted.                                           |
| Severity    | Information.                                              |
| Direction   | Assertion.                                                |
| Action      | None.                                                     |
| Comments    | This log corresponds to sensor number 56.                 |
|             | For more information on filters, see Configuring filters. |

## Blade5 Presence (OxOF)

| Description | bullx B500 compute blade 5 is not present.                                                             |
|-------------|----------------------------------------------------------------------------------------------------|
|             | Device removed/Device absent.                                                                          |
| Severity    | Information.                                                                                           |
| Direction   | Assertion.                                                                                             |
| Action      | Insert bullx B500 compute blade 5.                                                                     |
| Comments    | This log corresponds to sensor number 15.<br>For more information on filters, see Configuring filters. |

## Blade5 Presence (OxOF)

| Description | bullx B500 compute blade 5 is present.                                                                 |
|-------------|----------------------------------------------------------------------------------------------------|
|             | Device inserted/Device present.                                                                        |
| Severity    | Information.                                                                                           |
| Direction   | Assertion.                                                                                             |
| Action      | None.                                                                                                  |
| Comments    | This log corresponds to sensor number 15.<br>For more information on filters, see Configuring filters. |

# Blade5 3v3 PG (0x27)

| Description | The 3.3V power is not present.                            |
|-------------|-----------------------------------------------------------|
|             | State deasserted.                                         |
| Severity    | Information.                                              |
| Direction   | Assertion.                                                |
| Action      | None.                                                     |
| Comments    | This log corresponds to sensor number 39.                 |
|             | For more information on filters, see Configuring filters. |

## Blade5 3v3 PG (0x27)

| Description | The 3.3V power is present.                                |
|-------------|-----------------------------------------------------------|
|             | State asserted.                                           |
| Severity    | Information.                                              |
| Direction   | Assertion.                                                |
| Action      | None.                                                     |
| Comments    | This log corresponds to sensor number 39.                 |
|             | For more information on filters, see Configuring filters. |

## Blade5 SYSPG (0x39)

| Description | 12V power is not present.                                                                              |
|-------------|----------------------------------------------------------------------------------------------------|
|             | State deasserted.                                                                                      |
| Severity    | Information.                                                                                           |
| Direction   | Assertion.                                                                                             |
| Action      | None.                                                                                                  |
| Comments    | This log corresponds to sensor number 57.<br>For more information on filters, see Configuring filters. |

# Blade5 SYSPG (0x39)

| Description | 12V power is present.                                     |
|-------------|-----------------------------------------------------------|
|             | State asserted.                                           |
| Severity    | Information.                                              |
| Direction   | Assertion.                                                |
| Action      | None.                                                     |
| Comments    | This log corresponds to sensor number 57.                 |
|             | For more information on filters, see Configuring filters. |

## Blade6 Presence (0x10)

| Description | bullx B500 compute blade 6 is not present.                                                             |
|-------------|----------------------------------------------------------------------------------------------------|
|             | Device removed/Device absent.                                                                          |
| Severity    | Information.                                                                                           |
| Direction   | Assertion.                                                                                             |
| Action      | Insert bullx B500 compute blade 6.                                                                     |
| Comments    | This log corresponds to sensor number 16.<br>For more information on filters, see Configuring filters. |

## Blade6 Presence (0x10)

| Description | bullx B500 compute blade 6 is present.                    |
|-------------|-----------------------------------------------------------|
|             | Device inserted/Device present.                           |
| Severity    | Information.                                              |
| Direction   | Assertion.                                                |
| Action      | None.                                                     |
| Comments    | This log corresponds to sensor number 16.                 |
|             | For more information on filters, see Configuring filters. |

## Bladeó 3v3 PG (0x28)

| Description | The 3.3V power is not present.                   |
|-------------|--------------------------------------------------|
|             | State deasserted.                                |
| Severity    | Information.                                     |
| Direction   | Assertion.                                       |
| Action      | None.                                            |
| Comments    | This log corresponds to sensor number 40.        |
|             | Tor more mornanon on mers, see Connguring miers. |

## Blade6 3v3 PG (0x28)

| Description | The 3.3V power is present.                                                                             |
|-------------|----------------------------------------------------------------------------------------------------|
|             | State asserted.                                                                                        |
| Severity    | Information.                                                                                           |
| Direction   | Assertion.                                                                                             |
| Action      | None.                                                                                                  |
| Comments    | This log corresponds to sensor number 40.<br>For more information on filters, see Configuring filters. |

# Blade6 SYSPG (0x3A)

| Description | 12V power is not present.                                 |
|-------------|-----------------------------------------------------------|
|             | State deasserted.                                         |
| Severity    | Information.                                              |
| Direction   | Assertion.                                                |
| Action      | None.                                                     |
| Comments    | This log corresponds to sensor number 58.                 |
|             | For more information on filters, see Configuring filters. |

## Blade6 SYSPG (0x3A)

| Description | 12V power is present.                                     |
|-------------|-----------------------------------------------------------|
|             | State asserted.                                           |
| Severity    | Information.                                              |
| Direction   | Assertion.                                                |
| Action      | None.                                                     |
| Comments    | This log corresponds to sensor number 58.                 |
|             | For more information on filters, see Configuring filters. |

## Blade7 Presence (0x11)

| Description | bullx B500 compute blade 7 is not present.                                                             |
|-------------|----------------------------------------------------------------------------------------------------|
|             | Device removed/Device absent.                                                                          |
| Severity    | Information.                                                                                           |
| Direction   | Assertion.                                                                                             |
| Action      | Insert bullx B500 compute blade 7.                                                                     |
| Comments    | This log corresponds to sensor number 17.<br>For more information on filters, see Configuring filters. |

# Blade7 Presence (0x11)

| Description | bullx B500 compute blade 7 is present.                    |
|-------------|-----------------------------------------------------------|
|             | Device inserted/Device present.                           |
| Severity    | Information.                                              |
| Direction   | Assertion.                                                |
| Action      | None.                                                     |
| Comments    | This log corresponds to sensor number 17.                 |
|             | For more information on filters, see Configuring filters. |

# Blade7 3v3 PG (0x29)

| Description | The 3.3V power is not present.<br>State deasserted.                                                    |
|-------------|----------------------------------------------------------------------------------------------------|
| Severity    | Information.                                                                                           |
| Direction   | Assertion.                                                                                             |
| Action      | None.                                                                                                  |
| Comments    | This log corresponds to sensor number 41.<br>For more information on filters, see Configuring filters. |

## Blade7 3v3 PG (0x29)

| Description | The 3.3V power is present.                                |
|-------------|-----------------------------------------------------------|
|             | State asserted.                                           |
| Severity    | Information.                                              |
| Direction   | Assertion.                                                |
| Action      | None.                                                     |
| Comments    | This log corresponds to sensor number 41.                 |
|             | For more information on filters, see Configuring filters. |

## Blade7 SYSPG (0x3B)

| Description | 12V power is not present.                                                                              |
|-------------|----------------------------------------------------------------------------------------------------|
|             | State deasserted.                                                                                      |
| Severity    | Information.                                                                                           |
| Direction   | Assertion.                                                                                             |
| Action      | None.                                                                                                  |
| Comments    | This log corresponds to sensor number 59.<br>For more information on filters, see Configuring filters. |

## Blade7 SYSPG (0x3B)

| Description | 12V power is present.                                     |
|-------------|-----------------------------------------------------------|
|             | State asserted.                                           |
| Severity    | Information.                                              |
| Direction   | Assertion.                                                |
| Action      | None.                                                     |
| Comments    | This log corresponds to sensor number 59.                 |
|             | For more information on filters, see Contiguring tilters. |

# Blade8 Presence (0x12)

| Description | bullx B500 compute blade 8 is not present.                |
|-------------|-----------------------------------------------------------|
|             | Device removed/Device absent.                             |
| Severity    | Information.                                              |
| Direction   | Assertion.                                                |
| Action      | Insert bullx B500 compute blade 8.                        |
| Comments    | This log corresponds to sensor number 18.                 |
|             | For more information on filters, see Configuring filters. |

## Blade8 Presence (0x12)

| Description | bullx B500 compute blade 8 is present.                    |
|-------------|-----------------------------------------------------------|
|             | Device inserted/Device present.                           |
| Severity    | Information.                                              |
| Direction   | Assertion.                                                |
| Action      | None.                                                     |
| Comments    | This log corresponds to sensor number 18.                 |
|             | For more information on filters, see Configuring filters. |

# Blade8 3v3 PG (0x2A)

| Description | The 3.3V power is not present.                                                                         |
|-------------|----------------------------------------------------------------------------------------------------|
|             | State deasserted.                                                                                      |
| Severity    | Information.                                                                                           |
| Direction   | Assertion.                                                                                             |
| Action      | None.                                                                                                  |
| Comments    | This log corresponds to sensor number 42.<br>For more information on filters, see Configuring filters. |

## Blade8 3v3 PG (0x2A)

| Description | The 3.3V power is present.                                |
|-------------|-----------------------------------------------------------|
|             | State asserted.                                           |
| Severity    | Information.                                              |
| Direction   | Assertion.                                                |
| Action      | None.                                                     |
| Comments    | This log corresponds to sensor number 42.                 |
|             | For more information on filters, see Configuring filters. |

# Blade8 SYSPG (0x3C)

| Description | 12V power is not present.<br>State deasserted.                                                         |
|-------------|----------------------------------------------------------------------------------------------------|
| Severity    | Information.                                                                                           |
| Direction   | Assertion.                                                                                             |
| Action      | None.                                                                                                  |
| Comments    | This log corresponds to sensor number 60.<br>For more information on filters, see Configuring filters. |

## Blade8 SYSPG (0x3C)

| Description | 12V power is present.                                     |
|-------------|-----------------------------------------------------------|
|             | State asserted.                                           |
| Severity    | Information.                                              |
| Direction   | Assertion.                                                |
| Action      | None.                                                     |
| Comments    | This log corresponds to sensor number 60.                 |
|             | For more information on filters, see Configuring filters. |

## Blade9 Presence (0x13)

| Description | bullx B500 compute blade 9 is not present.                                                             |
|-------------|----------------------------------------------------------------------------------------------------|
|             | Device removed/Device absent.                                                                          |
| Severity    | Information.                                                                                           |
| Direction   | Assertion.                                                                                             |
| Action      | Insert bullx B500 compute blade 9.                                                                     |
| Comments    | This log corresponds to sensor number 19.<br>For more information on filters, see Configuring filters. |

## Blade9 Presence (0x13)

| Description | bullx B500 compute blade 9 is present.                                                                 |
|-------------|----------------------------------------------------------------------------------------------------|
|             | Device inserted/Device present.                                                                        |
| Severity    | Information.                                                                                           |
| Direction   | Assertion.                                                                                             |
| Action      | None.                                                                                                  |
| Comments    | This log corresponds to sensor number 19.<br>For more information on filters, see Configuring filters. |

# Blade9 3v3 PG (0x2B)

| Description | The 3.3V power is not present.                            |
|-------------|-----------------------------------------------------------|
|             | State deasserted.                                         |
| Severity    | Information.                                              |
| Direction   | Assertion.                                                |
| Action      | None.                                                     |
| Comments    | This log corresponds to sensor number 43.                 |
|             | For more information on filters, see Configuring filters. |

## Blade9 3v3 PG (0x2B)

| Description | The 3.3V power is present.                                |
|-------------|-----------------------------------------------------------|
|             | State asserted.                                           |
| Severity    | Information.                                              |
| Direction   | Assertion.                                                |
| Action      | None.                                                     |
| Comments    | This log corresponds to sensor number 43.                 |
|             | For more information on filters, see Configuring filters. |

## Blade9 SYSPG (0x3D)

| Description | 12V power is not present.                                                                              |
|-------------|----------------------------------------------------------------------------------------------------|
|             | State deasserted.                                                                                      |
| Severity    | Information.                                                                                           |
| Direction   | Assertion.                                                                                             |
| Action      | None.                                                                                                  |
| Comments    | This log corresponds to sensor number 61.<br>For more information on filters, see Configuring filters. |

# Blade9 SYSPG (0x3D)

| Description | 12V power is present.                                     |
|-------------|-----------------------------------------------------------|
|             | State asserted.                                           |
| Severity    | Information.                                              |
| Direction   | Assertion.                                                |
| Action      | None.                                                     |
| Comments    | This log corresponds to sensor number 61.                 |
|             | For more information on filters, see Configuring filters. |

## Blade10 Presence (0x14)

| Description | bullx B500 compute blade 10 is not present.                                                            |
|-------------|----------------------------------------------------------------------------------------------------|
|             | Device removed/Device absent.                                                                          |
| Severity    | Information.                                                                                           |
| Direction   | Assertion.                                                                                             |
| Action      | Insert bullx B500 compute blade 10.                                                                    |
| Comments    | This log corresponds to sensor number 20.<br>For more information on filters, see Configuring filters. |

## Blade10 Presence (0x14)

| Description | hully B500 compute blade 10 is present                    |
|-------------|-----------------------------------------------------------|
| Description |                                                           |
|             | Device inserted/Device present.                           |
| Severity    | Information.                                              |
| Direction   | Assertion.                                                |
| Action      | None.                                                     |
| Comments    | This log corresponds to sensor number 20.                 |
|             | For more information on filters, see Configuring filters. |

## Blade10 3v3 PG (0x2C)

| Description | The 3.3V power is not present.                                                                         |
|-------------|----------------------------------------------------------------------------------------------------|
|             | State deasserted.                                                                                      |
| Severity    | Information.                                                                                           |
| Direction   | Assertion.                                                                                             |
| Action      | None.                                                                                                  |
| Comments    | This log corresponds to sensor number 44.<br>For more information on filters, see Configuring filters. |

## Blade10 3v3 PG (0x2C)

| Description | The 3.3V power is present.                                                                             |
|-------------|----------------------------------------------------------------------------------------------------|
|             | State asserted.                                                                                        |
| Severity    | Information.                                                                                           |
| Direction   | Assertion.                                                                                             |
| Action      | None.                                                                                                  |
| Comments    | This log corresponds to sensor number 44.<br>For more information on filters, see Configuring filters. |

# Blade10 SYSPG (0x3E)

| Description | 12V power is not present.                                 |
|-------------|-----------------------------------------------------------|
|             | State deasserted.                                         |
| Severity    | Information.                                              |
| Direction   | Assertion.                                                |
| Action      | None.                                                     |
| Comments    | This log corresponds to sensor number 62.                 |
|             | For more information on filters, see Configuring filters. |

## Blade10 SYSPG (0x3E)

| Description | 12V power is present.                                     |
|-------------|-----------------------------------------------------------|
|             | State asserted.                                           |
| Severity    | Information.                                              |
| Direction   | Assertion.                                                |
| Action      | None.                                                     |
| Comments    | This log corresponds to sensor number 62.                 |
|             | For more information on filters, see Configuring filters. |

## Blade11 Presence (0x15)

| Description | bullx B500 compute blade 11 is not present.                                                            |
|-------------|----------------------------------------------------------------------------------------------------|
|             | Device removed/Device absent.                                                                          |
| Severity    | Information.                                                                                           |
| Direction   | Assertion.                                                                                             |
| Action      | Insert bullx B500 compute blade 11.                                                                    |
| Comments    | This log corresponds to sensor number 21.<br>For more information on filters, see Configuring filters. |

## Blade11 Presence (0x15)

| Description | bullx B500 compute blade 11 is present.                   |
|-------------|-----------------------------------------------------------|
|             | Device inserted/Device present.                           |
| Severity    | Information.                                              |
| Direction   | Assertion.                                                |
| Action      | None.                                                     |
| Comments    | This log corresponds to sensor number 21.                 |
|             | For more information on filters, see Configuring filters. |

# Blade11 3v3 PG (0x2D)

| Description | The 3.3V power is not present.                                                                         |
|-------------|----------------------------------------------------------------------------------------------------|
|             | State deasserted.                                                                                      |
| Severity    | Information.                                                                                           |
| Direction   | Assertion.                                                                                             |
| Action      | None.                                                                                                  |
| Comments    | This log corresponds to sensor number 45.<br>For more information on filters, see Configuring filters. |

## Blade11 3v3 PG (0x2D)

| Description | The 3.3V power is present.                                |
|-------------|-----------------------------------------------------------|
|             | State asserted.                                           |
| Severity    | Information.                                              |
| Direction   | Assertion.                                                |
| Action      | None.                                                     |
| Comments    | This log corresponds to sensor number 45.                 |
|             | For more information on filters, see Configuring filters. |

## Blade11 SYSPG (0x3F)

| Description | 12V power is not present.                                                                              |
|-------------|----------------------------------------------------------------------------------------------------|
|             | State deasserted.                                                                                      |
| Severity    | Information.                                                                                           |
| Direction   | Assertion.                                                                                             |
| Action      | None.                                                                                                  |
| Comments    | This log corresponds to sensor number 63.<br>For more information on filters, see Configuring filters. |

## Blade11 SYSPG (0x3F)

| Description | 12V power is present.                                                                                  |
|-------------|----------------------------------------------------------------------------------------------------|
|             | State asserted.                                                                                        |
| Severity    | Information.                                                                                           |
| Direction   | Assertion.                                                                                             |
| Action      | None.                                                                                                  |
| Comments    | This log corresponds to sensor number 63.<br>For more information on filters, see Configuring filters. |

# Blade12 Presence (0x16)

| Description | bullx B500 compute blade 12 is not present.                                                            |
|-------------|----------------------------------------------------------------------------------------------------|
|             | Device removed/Device absent.                                                                          |
| Severity    | Information.                                                                                           |
| Direction   | Assertion.                                                                                             |
| Action      | Insert bullx B500 compute blade 12.                                                                    |
| Comments    | This log corresponds to sensor number 22.<br>For more information on filters, see Configuring filters. |

### Blade12 Presence (0x16)

| Description | bullx B500 compute blade 12 is present.                   |
|-------------|-----------------------------------------------------------|
|             | Device inserted/Device present.                           |
| Severity    | Information.                                              |
| Direction   | Assertion.                                                |
| Action      | None.                                                     |
| Comments    | This log corresponds to sensor number 22.                 |
|             | For more information on filters, see Configuring filters. |

## Blade12 3v3 PG (0x2E)

| Description | The 3.3V power is not present.                                                                         |
|-------------|----------------------------------------------------------------------------------------------------|
|             | State deasserted.                                                                                      |
| Severity    | Information.                                                                                           |
| Direction   | Assertion.                                                                                             |
| Action      | None.                                                                                                  |
| Comments    | This log corresponds to sensor number 46.<br>For more information on filters, see Configuring filters. |

## Blade12 3v3 PG (0x2E)

| Description | The 3.3V power is present.                                |
|-------------|-----------------------------------------------------------|
|             | State asserted.                                           |
| Severity    | Information.                                              |
| Direction   | Assertion.                                                |
| Action      | None.                                                     |
| Comments    | This log corresponds to sensor number 46.                 |
|             | For more information on filters, see Configuring filters. |

# Blade12 SYSPG (0x40)

| Description | 12V power is not present.                                 |
|-------------|-----------------------------------------------------------|
|             | State deasserted.                                         |
| Soverity    | Information                                               |
| Severity    |                                                           |
| Direction   | Assertion.                                                |
| Action      | None.                                                     |
| Comments    | This log corresponds to sensor number 64.                 |
|             | For more information on filters, see Configuring filters. |

## Blade12 SYSPG (0x40)

| Description | 12V power is present.                                     |
|-------------|-----------------------------------------------------------|
|             | State asserted.                                           |
| Severity    | Information.                                              |
| Direction   | Assertion.                                                |
| Action      | None.                                                     |
| Comments    | This log corresponds to sensor number 64.                 |
|             | For more information on filters, see Configuring filters. |

# Blade13 Presence (0x17)

| Description | bullx B500 compute blade 13 is not present.                                                            |
|-------------|----------------------------------------------------------------------------------------------------|
|             | Device removed/Device absent.                                                                          |
| Severity    | Information.                                                                                           |
| Direction   | Assertion.                                                                                             |
| Action      | Insert bullx B500 compute blade 13.                                                                    |
| Comments    | This log corresponds to sensor number 23.<br>For more information on filters, see Configuring filters. |

## Blade13 Presence (0x17)

| Description | bullx B500 compute blade 13 is present.                                                                |
|-------------|----------------------------------------------------------------------------------------------------|
|             | Device inserted/Device present.                                                                        |
| Severity    | Information.                                                                                           |
| Direction   | Assertion.                                                                                             |
| Action      | None.                                                                                                  |
| Comments    | This log corresponds to sensor number 23.<br>For more information on filters, see Configuring filters. |

# Blade13 3v3 PG (0x2F)

| Description | The 3.3V power is not present.                            |
|-------------|-----------------------------------------------------------|
|             | State deasserted.                                         |
| Severity    | Information.                                              |
| Direction   | Assertion.                                                |
| Action      | None.                                                     |
| Comments    | This log corresponds to sensor number 47.                 |
|             | For more information on filters, see Configuring filters. |

## Blade13 3v3 PG (0x2F)

| Description | The 3.3V power is present.                                |
|-------------|-----------------------------------------------------------|
|             | State asserted.                                           |
| Severity    | Information.                                              |
| Direction   | Assertion.                                                |
| Action      | None.                                                     |
| Comments    | This log corresponds to sensor number 47.                 |
|             | For more information on filters, see Configuring filters. |

## Blade13 SYSPG (0x41)

| Description | 12V power is not present.                                                                              |
|-------------|----------------------------------------------------------------------------------------------------|
|             | State deasserted.                                                                                      |
| Severity    | Information.                                                                                           |
| Direction   | Assertion.                                                                                             |
| Action      | None.                                                                                                  |
| Comments    | This log corresponds to sensor number 65.<br>For more information on filters, see Configuring filters. |

## Blade13 SYSPG (0x41)

| Description | 12V power is present.                                     |
|-------------|-----------------------------------------------------------|
|             | State asserted.                                           |
| Severity    | Information.                                              |
| Direction   | Assertion.                                                |
| Action      | None.                                                     |
| Comments    | This log corresponds to sensor number 65.                 |
|             | For more information on filters, see Configuring filters. |

## Blade14 Presence (0x18)

| Description | bullx B500 compute blade 14 is not present.                                                            |
|-------------|----------------------------------------------------------------------------------------------------|
|             | Device removed/Device absent.                                                                          |
| Severity    | Information.                                                                                           |
| Direction   | Assertion.                                                                                             |
| Action      | Insert bullx B500 compute blade 14.                                                                    |
| Comments    | This log corresponds to sensor number 24.<br>For more information on filters, see Configuring filters. |

## Blade14 Presence (0x18)

| Description | bullx B500 compute blade 14 is present.                   |
|-------------|-----------------------------------------------------------|
|             | Device inserted/Device present.                           |
| Severity    | Information.                                              |
| Direction   | Assertion.                                                |
| Action      | None.                                                     |
| Comments    | This log corresponds to sensor number 24.                 |
|             | For more information on filters, see Configuring filters. |

## Blade14 3v3 PG (0x30)

| Description | The 3.3V power is not present.                                                                         |
|-------------|----------------------------------------------------------------------------------------------------|
|             | State deasserted.                                                                                      |
| Severity    | Information.                                                                                           |
| Direction   | Assertion.                                                                                             |
| Action      | None.                                                                                                  |
| Comments    | This log corresponds to sensor number 48.<br>For more information on filters, see Configuring filters. |

## Blade14 3v3 PG (0x30)

| Description | The 3.3V power is present.                                                                             |
|-------------|----------------------------------------------------------------------------------------------------|
|             | State asserted.                                                                                        |
| Severity    | Information.                                                                                           |
| Direction   | Assertion.                                                                                             |
| Action      | None.                                                                                                  |
| Comments    | This log corresponds to sensor number 48.<br>For more information on filters, see Configuring filters. |

# Blade14 SYSPG (0x42)

| Description | 12V power is not present.                                 |
|-------------|-----------------------------------------------------------|
|             | State deasserted.                                         |
| Severity    | Information.                                              |
| Direction   | Assertion.                                                |
| Action      | None.                                                     |
| Comments    | This log corresponds to sensor number 66.                 |
|             | For more information on filters, see Configuring filters. |

## Blade14 SYSPG (0x42)

| Description | 12V power is present.                                     |
|-------------|-----------------------------------------------------------|
|             | State asserted.                                           |
| Severity    | Information.                                              |
| Direction   | Assertion.                                                |
| Action      | None.                                                     |
| Comments    | This log corresponds to sensor number 66.                 |
|             | For more information on filters, see Configuring filters. |

## Blade15 Presence (0x19)

| Description | bullx B500 compute blade 15 is not present.               |
|-------------|-----------------------------------------------------------|
|             | Device removed/Device absent.                             |
| Severity    | Information.                                              |
| Direction   | Assertion.                                                |
| Action      | Insert bullx B500 compute blade 15.                       |
| Comments    | This log corresponds to sensor number 25.                 |
|             | For more information on filters, see Configuring filters. |

# Blade15 Presence (0x19)

| Description | bullx B500 compute blade 15 is present.                   |
|-------------|-----------------------------------------------------------|
|             | Device inserted/Device present.                           |
| Severity    | Information.                                              |
| Direction   | Assertion.                                                |
| Action      | None.                                                     |
| Comments    | This log corresponds to sensor number 25.                 |
|             | For more information on filters, see Configuring filters. |

## Blade15 3v3 PG (0x31)

| Description | The 3.3V power is not present.<br>State deasserted.                                                    |
|-------------|----------------------------------------------------------------------------------------------------|
| Severity    | Information.                                                                                           |
| Direction   | Assertion.                                                                                             |
| Action      | None.                                                                                                  |
| Comments    | This log corresponds to sensor number 49.<br>For more information on filters, see Configuring filters. |

## Blade15 3v3 PG (0x31)

| Description | The 3.3V power is present.                                |
|-------------|-----------------------------------------------------------|
|             | State asserted.                                           |
| Severity    | Information.                                              |
| Direction   | Assertion.                                                |
| Action      | None.                                                     |
| Comments    | This log corresponds to sensor number 49.                 |
|             | For more information on filters, see Configuring filters. |

## Blade15 SYSPG (0x43)

| Description | 12V power is not present.                                                                              |
|-------------|----------------------------------------------------------------------------------------------------|
|             | State deasserted.                                                                                      |
| Severity    | Information.                                                                                           |
| Direction   | Assertion.                                                                                             |
| Action      | None.                                                                                                  |
| Comments    | This log corresponds to sensor number 67.<br>For more information on filters, see Configuring filters. |

## Blade15 SYSPG (0x43)

| Description | 12V power is present.                                                                                  |
|-------------|----------------------------------------------------------------------------------------------------|
|             | State asserted.                                                                                        |
| Severity    | Information.                                                                                           |
| Direction   | Assertion.                                                                                             |
| Action      | None.                                                                                                  |
| Comments    | This log corresponds to sensor number 67.<br>For more information on filters, see Configuring filters. |

# Blade16 Presence (0x1A)

| Description | bullx B500 compute blade 16 is not present.                                                           |
|-------------|----------------------------------------------------------------------------------------------------|
|             | Device removed/Device absent.                                                                         |
| Severity    | Information.                                                                                          |
| Direction   | Assertion.                                                                                            |
| Action      | Insert bullx B500 compute blade 16.                                                                   |
| Comments    | This log corresponds to sensor number 26.<br>For more information on filters, see Configuring filters |
|             | Tor more mornanon on mers, see Configuring mers.                                                      |

## Blade16 Presence (0x1A)

| Description | bullx B500 compute blade 16 is present.                   |
|-------------|-----------------------------------------------------------|
|             | Device inserted/Device present.                           |
| Severity    | Information.                                              |
| Direction   | Assertion.                                                |
| Action      | None.                                                     |
| Comments    | This log corresponds to sensor number 26.                 |
|             | For more information on filters, see Configuring filters. |

# Blade16 3v3 PG (0x32)

| Description | The 3.3V power is not present.                                                                         |
|-------------|----------------------------------------------------------------------------------------------------|
|             | State deasserted.                                                                                      |
| Severity    | Information.                                                                                           |
| Direction   | Assertion.                                                                                             |
| Action      | None.                                                                                                  |
| Comments    | This log corresponds to sensor number 50.<br>For more information on filters, see Configuring filters. |

## Blade16 3v3 PG (0x32)

| Description | The 3.3V power is present.                                |
|-------------|-----------------------------------------------------------|
|             | State asserted.                                           |
| Severity    | Information.                                              |
| Direction   | Assertion.                                                |
| Action      | None.                                                     |
| Comments    | This log corresponds to sensor number 50.                 |
|             | For more information on filters, see Configuring filters. |

# Blade16 SYSPG (0x44)

| Description | 12V power is not present.                                                                              |
|-------------|----------------------------------------------------------------------------------------------------|
|             | State deasserted.                                                                                      |
| Severity    | Information.                                                                                           |
| Direction   | Assertion.                                                                                             |
| Action      | None.                                                                                                  |
| Comments    | This log corresponds to sensor number 68.<br>For more information on filters, see Configuring filters. |

## Blade16 SYSPG (0x44)

| Description | 12V power is present.                                     |
|-------------|-----------------------------------------------------------|
|             | State asserted.                                           |
| Severity    | Information.                                              |
| Direction   | Assertion.                                                |
| Action      | None.                                                     |
| Comments    | This log corresponds to sensor number 68.                 |
|             | For more information on filters, see Configuring filters. |

# Blade17 Presence (Ox1B)

| Description | bullx B500 compute blade 17 is not present.               |
|-------------|-----------------------------------------------------------|
|             | Device removed/Device absent.                             |
| Severity    | Information.                                              |
| Direction   | Assertion.                                                |
| Action      | Insert bullx B500 compute blade 17.                       |
| Comments    | This log corresponds to sensor number 27.                 |
|             | For more information on filters, see Configuring filters. |

## Blade17 Presence (Ox1B)

| Description | bullx B500 compute blade 17 is present.                                                                |  |  |
|-------------|----------------------------------------------------------------------------------------------------|--|--|
|             | Device inserted/Device present.                                                                        |  |  |
| Severity    | Information.                                                                                           |  |  |
| Direction   | Assertion.                                                                                             |  |  |
| Action      | None.                                                                                                  |  |  |
| Comments    | This log corresponds to sensor number 27.<br>For more information on filters, see Configuring filters. |  |  |

# Blade17 3v3 PG (0x33)

| Description | The 3.3V power is not present.                            |  |  |
|-------------|-----------------------------------------------------------|--|--|
|             | State deasserted.                                         |  |  |
| Severity    | Information.                                              |  |  |
| Direction   | Assertion.                                                |  |  |
| Action      | None.                                                     |  |  |
| Comments    | This log corresponds to sensor number 51.                 |  |  |
|             | For more information on filters, see Configuring filters. |  |  |

## Blade17 3v3 PG (0x33)

| Description | The 3.3V power is present.                                |  |  |
|-------------|-----------------------------------------------------------|--|--|
|             | State asserted.                                           |  |  |
| Severity    | Information.                                              |  |  |
| Direction   | Assertion.                                                |  |  |
| Action      | None.                                                     |  |  |
| Comments    | This log corresponds to sensor number 51.                 |  |  |
|             | For more information on filters, see Configuring filters. |  |  |

## Blade17 SYSPG (0x45)

| Description | 12V power is not present.                                                                              |  |  |
|-------------|----------------------------------------------------------------------------------------------------|--|--|
|             | State deasserted.                                                                                      |  |  |
| Severity    | Information.                                                                                           |  |  |
| Direction   | Assertion.                                                                                             |  |  |
| Action      | None.                                                                                                  |  |  |
| Comments    | This log corresponds to sensor number 69.<br>For more information on filters, see Configuring filters. |  |  |

## Blade17 SYSPG (0x45)

| Description | 12V power is present.                                     |  |
|-------------|-----------------------------------------------------------|--|
|             | State asserted.                                           |  |
| Severity    | Information.                                              |  |
| Direction   | Assertion.                                                |  |
| Action      | None.                                                     |  |
| Comments    | This log corresponds to sensor number 69.                 |  |
|             | For more information on filters, see Configuring filters. |  |

## Blade18 Presence (0x1C)

| Description | bullx B500 compute blade 18 is not present.                                                            |  |  |
|-------------|----------------------------------------------------------------------------------------------------|--|--|
|             | Device removed/Device absent.                                                                          |  |  |
| Severity    | Information.                                                                                           |  |  |
| Direction   | Assertion.                                                                                             |  |  |
| Action      | Insert bullx B500 compute blade 18.                                                                    |  |  |
| Comments    | This log corresponds to sensor number 28.<br>For more information on filters, see Configuring filters. |  |  |

## Blade18 Presence (0x1C)

| Description | bullx B500 compute blade 18 is present.                   |  |  |
|-------------|-----------------------------------------------------------|--|--|
|             | Device inserted/Device present.                           |  |  |
| Severity    | Information.                                              |  |  |
| Direction   | Assertion.                                                |  |  |
| Action      | None.                                                     |  |  |
| Comments    | This log corresponds to sensor number 28.                 |  |  |
|             | For more information on filters, see Configuring filters. |  |  |

## Blade18 3v3 PG (0x34)

| Description | The 3.3V power is not present.                                                                         |  |  |
|-------------|----------------------------------------------------------------------------------------------------|--|--|
|             | State deasserted.                                                                                      |  |  |
| Severity    | Information.                                                                                           |  |  |
| Direction   | Assertion.                                                                                             |  |  |
| Action      | None.                                                                                                  |  |  |
| Comments    | This log corresponds to sensor number 52.<br>For more information on filters, see Configuring filters. |  |  |

### Blade18 3v3 PG (0x34)

| Description | The 3.3V power is present.                                                                             |  |  |
|-------------|----------------------------------------------------------------------------------------------------|--|--|
|             | State asserted.                                                                                        |  |  |
| Severity    | Information.                                                                                           |  |  |
| Direction   | Assertion.                                                                                             |  |  |
| Action      | None.                                                                                                  |  |  |
| Comments    | This log corresponds to sensor number 52.<br>For more information on filters, see Configuring filters. |  |  |

### Blade18 SYSPG (0x46)

| Description | 12V power is not present.                                 |  |
|-------------|-----------------------------------------------------------|--|
|             | State deasserted.                                         |  |
| Severity    | Information.                                              |  |
| Direction   | Assertion.                                                |  |
| Action      | None.                                                     |  |
| Comments    | This log corresponds to sensor number 70.                 |  |
|             | For more information on filters, see Configuring filters. |  |

#### Blade18 SYSPG (0x46)

| Description | 12V power is present.                                     |  |
|-------------|-----------------------------------------------------------|--|
|             | State asserted.                                           |  |
| Severity    | Information.                                              |  |
| Direction   | Assertion.                                                |  |
| Action      | None.                                                     |  |
| Comments    | This log corresponds to sensor number 70.                 |  |
|             | For more information on filters, see Configuring filters. |  |

Notes • 3v3 PG (Power Good) means the 3.3V power is running in the bullx B500 compute blade

• SYSPG (SYStem Power Good) means the 12V power is running in the bullx B500 compute blade

# Appendix D. Error dictionary

This appendix lists errors for all the hardware components that may occur during the system operation. All the errors are based on event filters. The use and configuration of event filters is explained in the section 5.4.1 Configuring filters.

The following table details the errors and corrective action associated with each hardware component of bullx blade system.

| Compone<br>nt | Event/Description                                            | Severity | Meaning                                         | Corrective action                                 |
|---------------|--------------------------------------------------------------|----------|-------------------------------------------------|---------------------------------------------------|
| СММ           | At or below lower critical threshold (going low).            | Critical | The CMM temperature is lower than the minimum.  | Check the environmental conditions, fan, ac       |
|               | At or above upper critical threshold (going high).           | Critical | The CMM temperature is upper than the maximum.  | Check the environmental conditions, fan, ac       |
| ESM           | At or below lower critical threshold (going low).            | Critical | The ESM temperature is lower than the minimum.  | Check the environmental conditions, fan, ac       |
|               | At or above upper critical threshold (going high).           | Critical | The ESM temperature is upper than the maximum.  | Check the environmental conditions, fan, ac       |
| LCP           | At or below lower critical threshold (going low).            | Critical | The LCP temperature is lower than the minimum.  | Check the environmental conditions, fan, ac       |
|               | At or above upper critical threshold (going high).           | Critical | The LCP temperature is upper than the maximum.  | Check the environmental conditions, fan, ac       |
| IBSW          | At or below lower critical<br>threshold (going low).         | Critical | The IBSW temperature is lower than the minimum. | Check the environmental conditions, fan, ac       |
|               | At or above upper critical threshold (going high).           | Critical | The IBSW temperature is upper than the maximum. | Check the environmental conditions, fan, ac       |
| FAN 1A        | At or below lower non-<br>critical threshold (going<br>low). | Critical | Fan speed is lesser than expected.              | If the problem persists,<br>change the fan blade. |
|               | At or below lower critical threshold (going low).            | Critical | Fan speed is lesser than<br>expected            | If the problem persists,<br>change the fan blade. |
| fan 1b        | At or below lower non-<br>critical threshold (going<br>low). | Critical | Fan speed is lesser than expected.              | If the problem persists,<br>change the fan blade. |
|               | At or below lower critical threshold (going low).            | Critical | Fan speed is lesser than expected.              | If the problem persists,<br>change the fan blade. |
| FAN 2A        | At or below lower non-<br>critical threshold (going<br>low). | Critical | Fan speed is lesser than expected.              | If the problem persists,<br>change the fan blade. |

| Compone<br>nt | Event/Description                                             | Severity    | Meaning                                      | Corrective action                                          |
|---------------|---------------------------------------------------------------|-------------|----------------------------------------------|------------------------------------------------------------|
|               | At or below lower critical threshold (going low).             | Critical    | Fan speed is lesser than expected.           | If the problem persists,<br>change the fan blade.          |
| FAN 2B        | At or below lower non-<br>critical threshold (going<br>low).  | Critical    | Fan speed is lesser than expected.           | If the problem persists,<br>change the fan blade.          |
|               | At or below lower critical threshold (going low).             | Critical    | Fan speed is lesser than expected.           | If the problem persists,<br>change the fan blade.          |
| Blade-X       | Device removed/Device<br>absent.                              | Information | bullx B500 compute<br>blade is not present.  | Insert the corresponding<br>bull B500 compute<br>blade.    |
| PSU-X         | Device removed/Device<br>absent.                              | Information | PSU-X is not present                         | Insert the corresponding<br>PSU.                           |
| Blade-X       | State Deassertion.                                            | Information | The 3.3V power is not present.               |                                                            |
| Blade-X       | State Deassertion.                                            | Information | The 12V power is not present.                |                                                            |
| PSU-X         | At or below lower non-<br>critical threshold (going<br>low).  | Critical    | PSU-X input voltage lesser<br>than expected. | AC input supply may be<br>improper, check the AC<br>input. |
|               | At or below lower critical threshold (going low).             | Critical    | PSU input voltage lesser<br>than expected.   | AC input supply may be<br>improper, check the AC<br>input. |
|               | At or above upper critical threshold (going high).            | Critical    | PSU input voltage greater<br>than expected.  | AC input supply may be<br>improper, check the AC<br>input. |
|               | At or above upper non-<br>critical threshold (going<br>high). | Critical    | PSU input voltage greater<br>than expected.  | AC input supply may be<br>improper, check the AC<br>input. |

Table D-1. Error dictionary

# Glossary

# Α

#### ABR: Automatic BIOS Recovery

This invention describes a recovery method for a computer system that has corrupted initialization, or boot code. This is done using checksum for detecting the corruption and a backup copy of the boot code for recovery.

#### AC: Alternate Current

Alternating Current generated by the power supply. See also DC.

# ACPI: Advanced Configuration and Power Interface

Open industry specification co-developed by Hewlett-Packard, Intel, Microsoft, Phoenix, and Toshiba, ACPI establishes industry-standard interfaces enabling OS-directed configuration, power management, and thermal management of server platforms.

#### Address

A label, name or number that identifies a location in a computer memory.

#### Archive: (Archive file)

A file that is a copy of a history file. When a history file is archived, all messages are removed from thehistory file.

#### ASR: Automatic Server Restart

The Automatic Server Restart event occurs when the operating system locks up and no longer responds. Subsequently, a system restart (reboot) begins.

## В

#### Backup

A copy of data for safe-keeping. The data is copied from computer memory or disk to a floppy disk, magnetic tape or other media.

#### BHC: Blade Hardware Console

Web based GUI, used to control and monitor an individual bullx B500 compute blade in a bullx blade chassis.

#### **BIOS: Basic Input Output System**

A program stored in flash EPROM or ROM that controls the system startup process.

#### BIST: Built - In Self Test

It is a mechanism that permits a machine to test itself.

#### Blade fans

The two counter rotating fans that are mounted in each bullx B500 compute blade to cool the bullx B500 compute blade.

#### BMC: Baseboard Management Controller

It is an embedded microcontroller surrounded by memory, interfaces, and sensors.

#### BOOTP

A network protocol used by a network client to obtain an IP address from a configuration server.

#### Byte

A group of eight binary digits (bit) long that represents a letter, number, or typographic symbol.

# С

CENELEC: Comité européen de normalisation en électronique et en électrotechnique

#### **Certificate Authority**

It is an entity that issues digital certificates for use by other parties.

#### CFR: Code of Federal Regulations

#### Channel

A channel is a series of related web pages that provide a range of information on a particular topic.

#### CHC: Chassis Hardware Controller

Webs based GUI, used to control and monitor the whole of the BULLX BLADE SYSTEM.

## Chipset

The term chipset is commonly used to refer to a set of specialized chips on a computer's motherboard or an expansion card.

## CISC: Complex Instruction-Set Computer

A computer instruction set architecture (ISA) in which each instruction can execute several lowlevel operations, such as a load from memory, an arithmetic operation, and a memory store, all in a single instruction. The term was retroactively coined in contrast to reduced instruction set computer (RISC).

## CLP: Command Line Protocol

The command line protocol will specify the syntax and semantics used to allow the manipulation of the Managed Elements within servers, as collections or individually.

## CMB: Chassis Management Board

Board in the CMM hosting a 1 Gb Ethernet switch, 24 ports, as well as a SO-DIMM 200 connector to plug the OPMA daughter board (CMC)

## CMC: Chassis Management Controller

The CMC is daughter card, M3-G4 from Raritan, based on OPMA.

## CMM: Chassis Management Module

A module used to manage the bullx blade chassis hardware and enables the inter-networking of different components of bullx blade chassis.

# COM: Complementary Metal Oxide Semiconductor

It is a major class of integrated circuits. CMOS technology is used in microprocessors, microcontrollers, static RAM, and other digital logic circuits.

# COM1 or COM2:

The name assigned to a serial port to set or change its address. See Serial Port.

## **CPU: Central Processing Unit**

It is an electronic circuit that can execute computer programs.

## CRU: Customer Replaceable Unit

## CSR: Certificate Signing Request

Message sent from an applicant to a certificate authority in order to apply for a digital identity certificate.

D

## DC: Direct Current

Direct Current generated by the power supply. See AC.

#### DDR3: Double Data Rate 3

It is a random access memory interface technology used for high bandwidth storage of the working data of a computer or other digital electronic devices.

#### **Default Gateway**

A Default Gateway is the node on the computer network that is chosen when the IP address does not belong to any other entities in the Routing Table.

#### Default setting

The factory setting that your server uses unless instructed otherwise.

#### Density

The capacity of information (bytes) that can be packaged into a storage device.

#### DES: Data Encryption Standard

A block cipher (a form of shared secret encryption) that is based on a symmetric-key algorithm that uses a 56-bit key.

#### DHCP: Dynamic Host Configuration Protocol

It is a network application protocol used by devices (DHCP clients) to obtain configuration information for operation in an Internet Protocol network.

#### Disk Drive or HDD

A device that stores data on a hard or floppy disk. A floppy disk drive requires a floppy disk to be inserted. A hard disk drive has a permanently encased hard disk.

#### Diskless

Personal computer without disk drives, which employs network booting to load its operating system from a server.

#### DIMM: Dual In-line Memory Module

The smallest system memory component.

#### DIMM socket

The socket used in Bullx blade system is for 240pin DDR-3 memory modules.

#### DN: Distinguished Name

A distinguished name (DN) is a LDAP entry that uniquely identifies and describes an entry in a directory (LDAP) server

#### DNS: Domain Name System

It's a hierarchical naming system for computers, services, or any resource participating in the Internet.

#### DOS: Disk Operating System

It is a shorthand term for several closely related operating systems.

#### DRAM: Dynamic Random Access Memory

It is the most common type of random access memory (RAM).

#### **DP: Dual Processor**

Systems in which the two processors can either be located on the same motherboard or on separate boards. Ε

## ECC: Error Correcting Code

An error-correcting code is an algorithm for expressing a sequence of numbers such that any errors which are introduced can be detected and corrected (within certain limitations) based on the remaining numbers.

#### **EP: Efficient Performance**

#### ESM: Ethernet Switch Module

The hardware is same as that of CMM without the OPMA card for management. See CMM.

#### Ethernet Controller

The Ethernet controller is located on either a MiniPCI card, Communications Daughter Card (CDC), or integrated on the system board.

#### Ethernet interconnect

It is used to aggregate traffic between clients and 'server farms,' and for connecting Fast Ethernet switches.

# F

#### Fan blade

Refers to the *bullx blade system* fan modules which are located at the front of the system, below the LCP.

#### FC-LGA: Flip-Chip Land Grid Array

Nehalem CPU socket connectors on the Blade Server

## FCC: Federal Communications Commission

#### Firmware

An ordered set of instructions and data stored to be functionally independent of main storage.

#### FQDN: Fully Qualified Domain Name

A domain name that specifies its exact location in the tree hierarchy of the Domain Name System (DNS).

#### FRU: Field Replaceable Unit

A component (board, module, fan, power supply...) that is replaced or added by Customer Service Engineers as a single entity.

#### **Full Duplex**

A Full Duplex system provides for communication in both directions at a time.

# G

#### GB: GigaByte

One GB equals to 1,073,741,824 bytes.

GT/s: Giga Transfer per second

One GT equals four Gbytes.

#### GUI: Graphical User Interface

#### **GPU: Graphical Processing Unit**

It is a specialized processor that offloads 3D graphics rendering from the microprocessor.

# Η

#### Half Duplex

A Half Duplex system provides for communication in both directions at a time.

#### HDD: Hard Disk Drive

A device that stores data on a hard or floppy disk. A hard disk drive has a permanently encased hard disk.

#### High Performance Computing cluster

A computer cluster is a group of linked computers, working together closely so that in many respects they form a single computer.

#### HOST name

It is a unique name by which a network-attached device (which could consist of a computer, file server, network storage device, fax machine, copier, cable modem, etc.) is known on a network.

#### Hot plugging

The operation of adding a component without disturbing the system activity.

#### Hot swapping

The operation of removing and replacing a faulty component without interrupting system activity.

#### HPC: High Performance Computing

Uses supercomputers and computer clusters to solve advanced computation problems.

#### HTML: Hyper Text Markup Language

It is the predominant markup language for web pages.

#### HTTP: Hyper Text Transfer protocol

In the World Wide Web, a protocol that facilitates the transfer of hyper text-based files between local and remote systems.

#### HTTPS: Hyper Text Transfer Protocol Secure

Combination of the Hypertext Transfer Protocol and a cryptographic protocol.

#### 12C: Inter Integrated Circuit

Simple bi-directional 2-wire bus for efficient inter-IC control

#### IB: InfiniBand

The InfiniBand<sup>™</sup> Architecture (IBA) is an industry standard that defines a new high-speed switched fabric subsystem designed to connect processor nodes and I/O nodes to form a system area network.

#### Quad Switch Module

This is same as QSM or Quad.

#### iBMC: Integrated Baseboard Management Controller

Specialized microcontroller that is integrated in the motherboard of a server. The BMC is the intelligence in the Intelligent Platform Management Interface (IPMI) architecture. The BMC manages the interface between system management software and platform hardware.

### ID: Identification

#### IEC: International Electrotechnical Commission

World's leading organization that prepares and publishes International Standards for all electrical, electronic and related technologies

#### ILB: I/O Legacy Board

Video, LAN, USB, etc...

#### INCA

INtegrated Cluster Architecture. It is a high-density server system.

#### bullx B500 compute blades

Refers to the bullx B500 compute blade or NCB.

#### bullx blade system

Refers to the overall system including the bullx blade chassis, bullx B500 compute blades, and Modules.

#### Input – Output

Refers to the communication between an information processing system (such as a computer), and the outside world – possibly a human, or another information processing system.

# Intelligent Drive Electronics/Integrated Device Electronics

It is an interface for mass storage devices, in which the controller is integrated into the disk or CD-ROM drive.

#### Interconnect

It is a point-to-point processor interconnects developed by Intel to compete with Hyper Transport.

#### IP: Internet Protocol

A protocol used for communicating data across a packet-switched internetwork using the Internet Protocol Suite, also referred to as TCP/IP.

#### IPMI: Intelligent Platform Management Interface

A specification owned by Intel which describes mechanisms and devices to completely offload the task of managing system hardware from the primary CPU.

ISO: International Organization for Standardization

World's largest developer and publisher of International Standards.

# J

#### JTAG: Joint Test Action Group

It is the common name used for the IEEE 1149.1 standard entitled Standard Test Access Port and Boundary-Scan Architecture for test access ports used for testing printed circuit boards using boundary scan.

# K

#### KVM: Keyboard-Video-Mouse

It is a hardware device that allows a user to control multiple computers from a single keyboard, video monitor and mouse.

## L

#### LAN: Local Area Network

A group of computers linked together within a limited area to exchange data.

#### LCD: Liquid Crystal Display

It is an electronically-modulated optical device shaped into a thin, flat panel made up of any number of color or monochrome pixels filled with liquid crystals and arrayed in front of a light source (backlight) or reflector.

#### LCP: Local Control Panel

Module consisting of a controller, a LCD color display, a green and a blue LED and a Power ON button.

#### LDAP: Lightweight Directory Access Protocol

An application protocol for querying and modifying directory services running over TCP/IP.

#### LED: Light Emitting Diode

A small electronic device that glows when current flows through it.

# Μ

#### MAC: Mandatory Access Control

A type of access control by which the operating system constrains the ability of a subject or initiator to access or generally perform some sort of operation on an object or target.

#### Memory

Computer circuitry that stores data and programs.

#### Memory bandwidth

It is the rate at which data can be read from or stored into a semiconductor memory by a processor

#### MIB: Management Information Base

Type of database used to manage the devices in a communications network.

#### Microprocessor

An integrated circuit that processes data and controls basic computer functions.

#### Midplane

Midplane is a passive board that provides the physical and electrical connectivity to all the hardware modules.

#### MMX: MultiMedia eXtensions

A single instruction, multiple data (SIMD) instruction set designed by Intel, introduced in 1997

#### MTU: Maximum Transmission Unit

It is the largest size packet or frame, specified in octets (eight-bit bytes), that can be sent in a packetor frame-based network such as the Internet.

## Ν

#### Nehalem CPU Board

This refers the bullx B500 compute blade or NCB.

#### Network interface

A point of interconnection between a user terminal and a private or public network.

#### NFS: Network File System

Protocol originally developed by Sun Microsystems in 1984, allowing a user on a client computer to access files over a network in a manner similar to how local storage is accessed.

#### NTP server

A protocol for synchronizing the clocks of computer systems over packet-switched, variable-latency data networks.

#### NVRAM: Non-Volatile Random Access Memory

A type of RAM that retains its contents even when the computer is powered off.

# 0

#### OPMA board

*bullx blade system* uses an OPMA based daughter card as the Chassis Management Controller or CMC. The CMC is a plugged into the CMM module.

#### **OPMA: Open Platform Management Architecture**

Is an open, royalty free standard for connecting a modular, platform hardware management subsystem (an "mCard") to a computer motherboard.

#### **OS: Operating System**

The software which manages computer resources and provides the operating environment for application programs.

#### Out-of-band compliant interface

It refers to communications which occur outside of a previously established communications method or channel.

## Ρ

#### Password

A security feature that prevents an unauthorized user from operating the system.

#### PCI - E slots

Slots for add in PCI-E cards. *bullx blade system* does not have any PCI-E slots.

#### PCI – Express

It is a serial transmission interface established by PCI-SIG. This can replace the conventional parallel PCI bus.

#### PCI - Express slots

Slots for add in PCI-E cards. *bullx blade system* does not have any PCI-E slots.

#### PDU: Power Distribution Unit

Power bus used for the connection of peripheral system components.

#### PET: Platform Event Trap

Automatic alert sent by a Device over the network. (IPMI standard)

#### Ping

A basic Internet program that lets you verify that a particular IP address exists and can accept requests. The verb 'to ping' means the act of using the ping utility command.

#### Power consumption

Energy consumption is the consumption of energy or power.

### POST: Power On Self Test

When power is turned on, POST is the diagnostic testing sequence that a computer runs to determine if hardware is working properly.

#### Power redundancy

#### Preboot execution Environment

It is an environment to boot computers using a network interface independently of available data storage devices (like hard disks) or installed operating systems.

#### PSMI: Power Supply Management Interface

Communication with the power supply to access currents, voltages, fan speeds, and temperatures.

#### PSU: Power Supply Unit Module

Refers to the power supply unit that supplies 12V and 3v3 standby to the *bullx blade* system. It takes in the AC input voltages and converts them to the DC voltages.

#### PWM fan: Pulse Width Modulation fan

PWM involves rapidly switching the supply to the fan on and off. By altering the relative on to off times the average voltage "seen" by the fan is also altered.

# Q

#### QDR InfiniBand: Quad Data Rate InfiniBand

Refers to Quad Data Rate InfiniBand data speed, which is 10Gbps per lane.

#### Quad Data Rate

It is a communication signaling technique wherein data is transmitted at four points in the clock cycle.

#### QSB: QDR Switch Board

Board within the Quad Switch Module

#### QSFP: Quad Small Form-factor Pluggable

Interconnect technology that is much lower powerconsuming

#### QSM: Quad Switch Module

bullx blade system InfiniBand Switch

R

# RADIUS: Remote Authentication Dial-In User Service

Networking protocol that provides centralized Authentication, Authorization and Accounting (AAA) management for computers to connect and use a network service

#### RAM: Random Access Memory

A temporary storage area for data and programs. This type of memory must be periodically refreshed to maintain valid data and is lost when the computer is power off. See NVRAM.

#### RAS: Reliability Availability Serviceability

These factors help to ensure the integrity of the data stored on your bullx B500 compute blade; that your bullx B500 compute blade is available when you want to use it; and that should a failure occur; you can easily diagnose and repair the failure with minimal inconvenience.

#### **RISC: Reduced Instruction-Set Computer**

A CPU design strategy emphasizing the insight that simplified instructions that "do less" may still provide for higher performance if this simplicity can be utilized to make instructions execute very quickly.

#### RJ45

Eight-contact regular jack.

#### **RoHS: Restriction of Certain Hazardous Substances**

This Directive bans the placing on the EU market of new electrical and electronic equipment containing more than agreed levels of lead, cadmium, mercury, hexavalent chromium, polybrominated biphenyl (PBB) and polybrominated diphenyl ether (PBDE) flame retardants.

#### **RPM: Rotations Per Minute**

## S

#### SATA: Serial Advanced Technology Attachment

Storage-interface for connecting host bus adapters to mass storage devices such as hard disk drives and optical drives.

#### SEL: System Event Log

Hardware log of server (512 entries)

#### Serial Port

Connector that allows the transfer of data between the computer and a serial device. See COM1 or COM 2.Shell is a Unix term for the interactive user interface with an operating system.

#### bullx B500 compute blade

The blades that provides dual QDR InfiniBand (IB) channel to the InfiniBand Switch.

#### SIMD: Single Instruction, Multiple Data

Technique employed to achieve data level parallelism.

#### SKU: Stock Keeping Unit

It is a unique identifier for each distinct product and service that can be ordered from a supplier.

# SMASH: System Management Architecture for Server Hardware

It is a suite of specifications that deliver industry standard protocols to increase productivity of the management of a data center.

#### SMT: Simultaneous Multi-Threading

Ability of a single physical processor to simultaneously dispatch instructions from more than one hardware thread

#### SMTP: Simple Mail Transfer Protocol

An internet standard for electronic mail (e-mail) transmission across Internet Protocol (IP) networks.

#### SNMP: Simple Network Management Protocol

The protocol governing network management and the monitoring of network devices and their functions.

#### SO-DIMM: Small Outline Dual In-line Memory Module

Smaller alternative to a DIMM, being roughly half the size of regular DIMMs

#### SSD: Solid State Drive

It is a data storage device that uses solid-state memory to store persistent data.

#### SSH: Secured Shell

SSH is a network protocol that allows data to be exchanged using a secure channel between two networked devices.

#### SSL: Secure Socket Layer

They are cryptographic protocols that provide security and data integrity for communications over networks such as the Internet

## Т

#### **TELNET: Telecommunication network**

Telnet is a network protocol used on the Internet or local area networks to provide a bidirectional interactive communications facility.

# U

#### UCM: Ultra Capacitor Module

The module can ride through AC outages of max. 250ms.

#### UID: Unit Identifier

Unsigned integer value that identify users within the Linux kernel.

#### UPS: Uninterrupted Power Supply

Supplying power from a separate source when utility power is not available.

#### URL: Uniform Resource Locator

The address of a file (resource) accessible on the Internet.

#### USB: Universal Serial Bus

A plug-and-play interface between a computer and add-on device. The USB interface allows a new device to be added to your computer without having to add an adapter card or even having to turn the computer off.

#### UTC: Coordinated Universal Time

A time standard based on International Atomic Time (TAI) with leap seconds added at irregular intervals to compensate for the Earth's slowing rotation.

# V

#### VLAN: Virtual Local Area Network

A local area network with a definition that maps workstations on some other basis than geographic

location (for example, by department, type of user, or primary application).

#### VT-d: Virtualization for Directed I/O

The VT-d architecture enables system software to assign one or more I/O devices to a protection domain. DMA isolation is achieved by restricting access to a protection domain's physical memory from I/O devices not assigned to it, through address- translation tables.

#### VT-x: Virtualization Technology for x86

Method by which x86-based "guest" operating systems can run within another "host" x86 operating system, with little or no modification of the guest OS.

## W

#### WOL: Wake-on LAN

A feature that provides the ability to remotely power on a system through a network connection.

#### Web Service for Management

Is a general Web services protocol based on SOAP for managing systems such as PCs, servers, devices, Web services and other applications, and other manageable entities.

#### WEEE: Waste Electrical and Electronic Equipment

Loose category of surplus, obsolete, broken, or discarded electrical or electronic devices.

#### WS-MAN: Web Service Management

Public standard for remotely exchanging management data with any computer device that implements the protocol.

Х

#### XML: eXtended MarkUp Language

General-purpose specification for creating custom markup language

Y

No entries.

# Ζ

No entries.
## Index

#### Α

authentication, 90

#### B

BMC network, 61

bullx B500 compute blade information, 43

#### С

Chassis interconnectivity, 10

Chassis Management Module, 3, 18

CMC network, 58

# E

Ethernet Switch Module, 24 Identification LED, 25 LAN activity and status LED, 25 Power LED, 25

Expansion, 4

Externel port, 21

#### F

Fan blade, 14 filters, 96 Front view, 10

FRU, 107

Functionality, 4

#### G

Global power, 7

IB switch module policies, 44

#### L

LAN destinations, 102 LED IB link activity LED, 21 Identification, 15 Power, 15

Local Control Panel, 15

lockout parameters, 94

#### M

management board, 113

Managing bullx B500 compute blades, 116 CMM, 117 ESM, 118 LCP, 120 Power, 121 QSM, 119

#### message log, 68

#### N

Nehalem CPU blade, 3

# 0

OPMA service, 19

#### Ρ

Power LED bicolor, 21 power management, 36 Power Supply Unit, 17 PSU hot swappable, 17

# Q

Quad Switch Module, 3, 21

#### R

RJ45, 19

#### S

security management, 87 security messages, 56 sensor status, 52 Server blade, 10, 13 Fault LED, 13 HDD activity LED, 14 IB activity LED, 13 LAN 0 activity LED, 13 LAN1 activity LED, 13 Power LED, 13 specific features, 12

SNMP command, 20

SNMP settings, 65

Т

Turned On, 15

#### U

Ultra Capacitor Module, 22 Charge LED, 23 Fault LED, 23 Identification LED, 22

BULL CEDOC 357 AVENUE PATTON B.P.20845 49008 ANGERS CEDEX 01 FRANCE

REFERENCE 86 A1 50FB 00